#### **CAMConcept T EMCO**

#### Popis softwaru, verze softwaru od 2.0

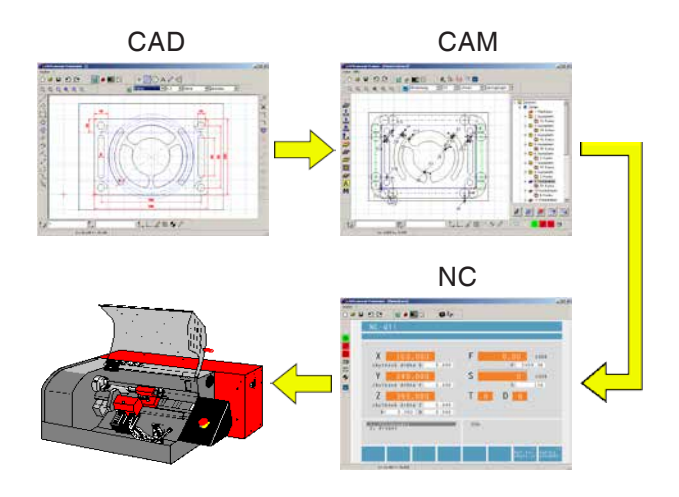

#### Popis softwaru CAMConcept EMCO soustružení

Ref. č. CZ 1829 Vydání CZ 2018-08

Tento návod je na vyžádání kdykoliv k dispozici i v elektronické podobě (pdf).

#### Překlad původního návodu k obsluze

EMCO GmbH P.O. Box 131 A-5400 Hallein-Taxach/Rakousko Tel.: ++43-(0)62 45-891-0 Fax: ++43-(0)62 45-869 65 Internet: www.emco-world.com e-mail: service@emco.at

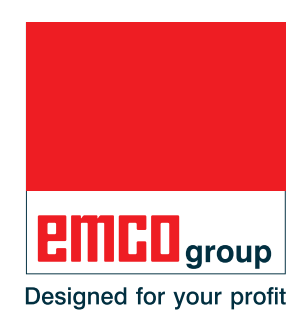

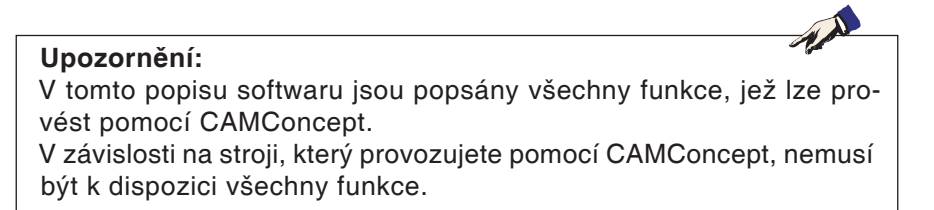

#### Shoda s předpisy ES

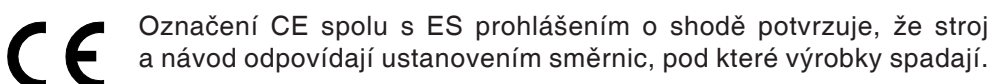

Všechna práva vyhrazena, rozmnožování pouze se souhlasem společnosti EMCO GmbH © EMCO GmbH, Hallein

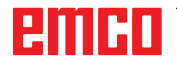

#### Didaktika CAMConcept

Programování NC strojů se dnes v praxi provádí pomocí automatického programování kontury. Porozumění automaticky generovanému NC programu je proto pro odborníka nutností.

CAMConcept nabízí všestrannou didaktickou koncepci počínaje jednoduchým vytvořením kontur obrobku v režimu CAD přes automatické, interaktivní vytvoření NC programu v režimu CAM až po vykonání NC programu na připojením NC stroji. Díky komplexně vytvořené online nápovědě se CAMConcept ideálně hodí pro vzdělávání.

#### Rozsah funkcí CAMConcept

- jednoduché, grafické rozhraní
- vytvoření kontur obrobku CAD
- nastavitelná upínací zařízení a surové kusy
- automatické programování kontury
- podpora cyklů
- editor NC programu
- zobrazení naprogramovaných stavů stroje
- knihovna nástrojů
- rozhraní pro import a export
- proměřování upínacího zařízení a nástroje
- podpora více typů řídicího systému a strojů
- online funkce NC stroje
- online funkce nápovědy
- 2D simulace obrábění
- 3D simulace obrábění

#### Předpokládané znalosti

Pro práci s CAMConcept se předpokládá znalost obsluhy OS MS Windows, jakož i manipulace a základní znalosti programování připojeného NC stroje. V případe potřeby se proto podívejte do příslušných příruček.

#### Učební cíle

CAMConcept zajišťuje následující učební cíle:

- kreslení a změna kontur CAD
- automatické, interaktivní generování NC programů
- změna stávajících NC programů
- porozumění souvislostem mezi nastaveními NC stroje a NC programováním
- dálková obsluha NC stroje

#### Struktura literatury

Popis softwaru CAMConcept má následující strukturu:

- všeobecné základy obsluhy
- popis lišt menu
- příkazy CAD
- příkazy CAM
- příkazy NC
- příprava práce

CAMConcept je díky svému všestrannému vedení uživatele (online nápověda a vysvětlení ve stavovém řádku) koncipován tak, aby byl popis softwaru zapotřebí pouze zřídka.

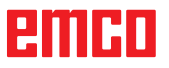

## Obsah

| Didaktika CAMConcept     | 3 |
|--------------------------|---|
| Rozsah funkcí CAMConcept | 3 |
| Předpokládané znalosti   | 3 |
| Učební cíle              | 3 |
| Struktura literatury     | 3 |

#### A: Podklady.....A1

| Spuštění CAMConcept             | A1 |
|---------------------------------|----|
| Funkce nápovědy                 | A1 |
| Struktura obrazovky CAD         | A2 |
| Struktura obrazovky CAM (cykly) | A3 |
| Dělení oken                     | A4 |
| Hlavní okno CAMConcept          | A4 |
| Okna CAMConcept                 | A4 |
| Lišty menu                      | A4 |

#### B: Postupy ovládání ..... B1

| Příkazové symboly                                 | Β1 |
|---------------------------------------------------|----|
| Zpět / obnovit                                    | Β1 |
| Příkazy zoomování                                 | B2 |
| Autozoom                                          | B2 |
| Obdélník zoomování                                | B2 |
| Zoom zpět                                         | B2 |
| Nastavení nového středu                           | B2 |
| Větší                                             | B2 |
| Menší                                             | B2 |
| Vrstva                                            | В3 |
| Kalkulátor ve vstupních polích                    | Β4 |
| PC klávesnice                                     | B5 |
| Přehled obsazení tlačítek ovládacích prvků stroje | B7 |
|                                                   |    |

#### C: Lišty menu.....C1

| Menu "Soubor"              | C1 |
|----------------------------|----|
| Nový                       | C1 |
| Otevřít                    | C1 |
| Uložit                     | C1 |
| Uložit jako                | C1 |
| Import DXF                 | C2 |
| Export DXF                 | C2 |
| Export NC                  | C2 |
| Uložit obrázek jako        | C3 |
| Ukončit                    | C3 |
| Naposledy otevřené soubory | C3 |
| Menu "?"                   | C4 |
| Info                       | C4 |
| Nápověda                   | C4 |

| D: Příkazy CAD                                             | D1          |
|------------------------------------------------------------|-------------|
| Režim CAD.                                                 | D1          |
| Překreslení                                                | D1          |
| Menu souřadnic                                             | D2          |
| Kartézský/polární souřadnicový systém                      | D2          |
| Vyzvednutí bodu                                            | D4          |
| Záchytné rastry a záchytné body                            | D4          |
| Zadání průměru/poloměru                                    | D5          |
| Nastavení nulového bodu                                    | D5          |
| Vynulovani nuloveno bodu                                   | D5          |
| Pravliko Kresleni                                          | Do          |
|                                                            | Do          |
| Vytvoření prvku                                            | D8          |
| Menu bodu                                                  | 80          |
| vseobeche                                                  | Doם<br>פת   |
| ve tvaru kříže                                             | םם שם<br>מח |
| ve tvaru čtverce                                           | םם<br>מס    |
| ve tvaru kruhu                                             |             |
| Menu čárv                                                  | D9          |
| Kreslení čáry                                              | D9          |
| Dialog vlastností čáry                                     | D9          |
| Lomená čára                                                | D10         |
| Obdélník                                                   | D11         |
| Natočený obdélník 1 (počáteční bod / úhel / délka /<br>D11 | ′šířka)     |
| Natočený obdélník 2 (střed / úhel / délka / šířka)         | D11         |
| Rovnoběžka pomocí údaje bodu                               | D12         |
| Rovnobezka pomoci vzdalenosti                              | D12         |
| Normala<br>Zkosení (délka)                                 | D13         |
| Zkosení (vzdálenost / vzdálenost)                          | D13         |
| Tečna (bod / kruh)                                         | D15         |
| Tečna (kruh / kruh)                                        | D15         |
| Menu kruhu                                                 | D16         |
| Kruh se středem a poloměrem                                | D16         |
| Dialog vlastností kruhu                                    | D16         |
| Kruh s bodem kruhu a středem                               | D17         |
| Koncentrické kruhy                                         | D18         |
| Kruhovy oblouk s pocatecnim bodem, koncovym b              | odem        |
| a bodem krunu                                              | D18         |
| a poloměrem                                                |             |
| Krubový oblouk s počátečním bodem, koncovým b              | odem        |
| a středem                                                  | D19         |
| Vložení poloměru                                           | D20         |
| Zaoblení prvků                                             | D21         |
| Menu textu                                                 | D23         |
| Text v bodě                                                | D23         |
| Text na čáře                                               | D23         |
| Text na oblouku                                            | D23         |
| Menu kotováni                                              | D25         |
| ΠυΠΖΟΠΙαΙΠΙ ΚΟΙΟΥαΠΙ                                       |             |
| ντιμκαιμι κοιοναμι<br>Libovolné kótování                   | D25         |
| Kótování úhlu                                              |             |
| Kótování průměru                                           |             |
| Kótování poloměru                                          | D25         |

## emco

| Nastavení kótování E                                     | )25 |
|----------------------------------------------------------|-----|
| Menu symbolůE                                            | )27 |
| Založení kategorií E                                     | )27 |
| Vytvoření symbolů E                                      | )28 |
| Menu změny                                               | )29 |
| Volba prvkuE                                             | )29 |
| Dělení prvkuE                                            | )29 |
| Oříznutí 1 prvkuE                                        | )30 |
| Oříznutí pomocí 2 prvkůE                                 | )31 |
| Vytvoření šrafováníE                                     | )32 |
| VymazáníE                                                | )33 |
| Absolutní nebo inkrementální posunutí prvku              | )33 |
| Absolutní nebo inkrementální posunutí prvku a kopírování |     |
| D34                                                      |     |
| Rotace                                                   | )35 |
| Rotace a kopírování                                      | )36 |
| Zrcadlení                                                | )37 |
| Zrcadlení a kopírováníE                                  | )38 |
| Změna měřítkaE                                           | )39 |

| E: Příkazy CAM                                  | E1         |
|-------------------------------------------------|------------|
| Režim CAM                                       | E1         |
| Překreslení                                     | E1         |
| Vytvoření                                       | F2         |
| Nastavení                                       | L2         |
| Stroi                                           | L2         |
| Proměřování nástroje                            |            |
| Surový kus                                      | <u>E</u> 0 |
| Zadání kontury                                  | F10        |
| Sledování kontury segmentů                      | E10        |
| Sledování kontury prvků                         | E10        |
| Uložení kontury                                 | F11        |
| Zrušení kontury                                 | F11        |
| Nastavení nového počátečního bodu               | E11        |
| Cvklv                                           | E12        |
| Definice cvklu                                  | E12        |
| 2D simulace                                     | E13        |
| Zadání geometrických dat                        | E15        |
| Zadání technologických dat                      | E16        |
| Podélné soustružení 1                           | E17        |
| Podélné soustružení 2                           | E19        |
| Čelní soustružení 1                             | E21        |
| Čelní soustružení 2                             | E23        |
| Řezání závitu 1                                 | E25        |
| Řezání závitu 2                                 | E28        |
| Řezání závitu 3                                 | E31        |
| Vícechodý závit                                 | E34        |
| Zapichování 1                                   | E38        |
| Zapichování 2                                   | E40        |
| Zapichování 3                                   | E42        |
| Zapichování 4                                   | E45        |
| Oddělovací cyklus                               | E48        |
| Soustružení kontury                             | E50        |
| Vrtání                                          | E54        |
| Řezání vnitřního závitu                         | E58        |
| Polohování                                      | E60        |
| Cyklus ISO                                      | E62        |
| Transformace souřadnic                          | E64        |
| Simulace                                        | E66        |
| Spuštění simulace NC                            | E67        |
| Reset simulace NC                               | E67        |
| Zastavení simulace NC                           | E67        |
| Zapnutí/vypnutí simulace jednotlivé věty        | E67        |
| Výstrahy 3D simulace                            | E68        |
| Seznam cyklů                                    | E68        |
| Nastavení 3D simulace                           | E69        |
| Příkazy zoomování pro simulaci                  | E71        |
| Modelace nástroje pomocí generátoru 3D nástrojů | E72        |
| Vytvoření nového nástroje                       | E73        |

| Kopírování nástroje        | E73 |
|----------------------------|-----|
| Změna stávajícího nástroje | E74 |
| Volba barvy nástroje       | E74 |
| Vizualizace nástroje       | E75 |
| Funkce třídění             | E76 |
|                            |     |

## F: Příkazy NC ..... F1

| NC díl                                | F2  |
|---------------------------------------|-----|
| Zpracování NC programu                | F2  |
| Rozvržení obrazovky NC dílu           | F2  |
| Start NC                              | F3  |
| Reset NC                              | F3  |
| Zastavení NC                          | F3  |
| Zapnutí/vypnutí jednotlivé věty       | F3  |
| Dryrun                                | F3  |
| Referencování stroje                  | F3  |
| Přechod na další větu                 | F4  |
| Periferní zařízení                    | F5  |
| Vřeteno vlevo                         | F5  |
| Zastavení vřetena                     | F5  |
| Vřeteno vpravo                        | F5  |
| Otevření/zavření upínacího zařízení   | F5  |
| Pinola dopředu/zpět                   | F5  |
| Zapnutí/vypnutí vyfukovacího zařízení | F5  |
| Otevření/zavření automatických dveří  | F6  |
| Zapnutí/vypnutí chladicí kapaliny     | F6  |
| Další nástroj                         | F6  |
| Zapnutí/vypnutí pomocných pohonů      | F6  |
| Posuv F [mm/min]                      | F7  |
| Otáčky vřetena S [ot/min]             | F8  |
| Konstantní řezná rychlost CSS [m/min] | F9  |
| Pojíždění souřadnicovými osami        | F10 |
| Nastavení/vynulování vztažného bodu   | F10 |
| Výměna nástroje                       | F10 |
|                                       |     |

## G: Příprava práce.....G1

| Příprava práce          | G2 |
|-------------------------|----|
| Tisk nástrojové tabulky | G2 |
| Tisk plánů              | G2 |
| Nastavení vrstev        | G3 |

#### H: Výstrahy a hlášení ......H1

| Výstrahy stroje 6000 - 7999                          | H1      |
|------------------------------------------------------|---------|
| PC MILL 50 / 55 / 100 / 105 / 125 / 155              | H1      |
| Concept MILL 55 / 105 / 155                          | H1      |
| PC TURN 50 / 55 / 105 / 120 / 125 / 155              | H6      |
| Concept TURN 55 / 60 / 105 / 155 / 250 / 460         | H6      |
| Concept MILL 250                                     | H6      |
| EMCOMAT E160                                         | H6      |
| EMCOMAT E200                                         | H6      |
| EMCOMILL C40                                         | H6      |
| EMCOMAT FB-450 / FB-600                              | H6      |
| Výstrahy vstupních zařízení 1700 - 1899              | H18     |
| Výstrahy kontroléru os 8000 - 9000, 22000 - 23000, 2 | - 00000 |
| 300000                                               | H19     |
| Hlášení kontroléru os                                | H26     |
| Výstrahv řídicího systému                            |         |
| 2000 - 5999                                          | H27     |
| Fagor 8055 TC/MC                                     | H27     |
| Heidenhain TNC 426                                   | H27     |
| CAMConcept                                           | H27     |
| FASY CYCLE                                           | H27     |
| Sinumerik for OPERATE                                | H27     |
| Fanue 31i                                            | H27     |
|                                                      |         |
|                                                      | H27     |

# X: EMConfig X1 Všeobecně X1 Spuštění EMConfig X2 Aktivace příslušenství X3 High Speed Cutting X3 Obsluha Easy2control pomocí obrazovky X4 Nastavení X4 Kamera v prostoru stroje X5 Uložení změn X6 Vytvoření diskety nebo USB flash disku s daty stroje X6

#### Z: Instalace softwaru ve Windows ..... Z1

| Požadavky na systém | Z1 |
|---------------------|----|
| Instalace softwaru  | Z1 |
| Varianty WinNC      | Z1 |
| Síťová karta (ACC)  | Z2 |
| Spuštění WinNC      | Z3 |
| Ukončení WinNC      | Z3 |
| Kontroly EmLaunch   | Z4 |
| Zadání licence      | Z6 |
| Správce licencí     | Z6 |
|                     |    |

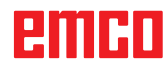

# A: Podklady

Ti 3D-ToolGenerator

- ▶ LM EMCO Lizenz Manager
- WinNC EMConfig Einzellizenz (Programmierplatz)
- WinNC Launch Einzellizenz (Programmierplatz)

Spuštění CAMConcept

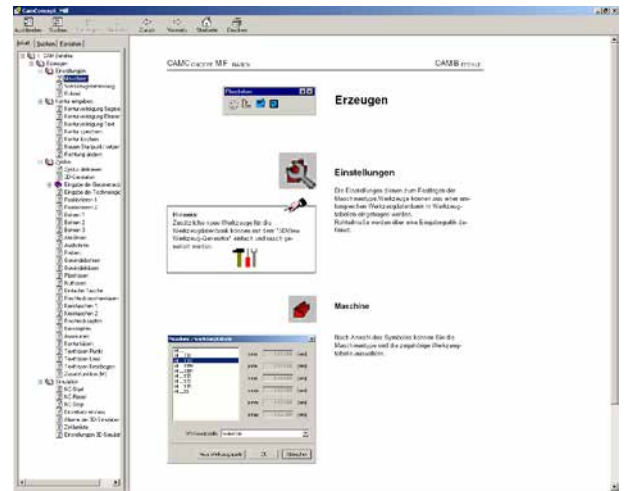

Nápověda CAMConcept s obsahem

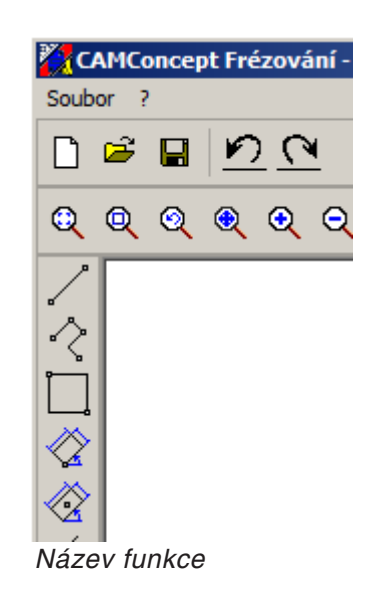

#### Spuštění CAMConcept

Principiálně se na tomto místě odvoláváme na filozofii obsluhy Windows XP, kterou se tato brožura zvlášť nezabývá. Podívejte se prosím do příslušných příruček vašeho operačního systému. Po úspěšné instalaci CAMConcept v operačním systému Windows přesuňte ukazatel myši (v menu Start operačního systému Windows) na ikonu programu WinNC Launch a klikněte na ni.

#### Funkce nápovědy

CAMConcept nabízí ke každému pracovnímu kroku potřebnou pomoc prostřednictvím několika online funkcí nápovědy:

- Kompletní nápověda CAMConcept, kterou lze vyvolat pomocí položky v menu. Zde můžete, jak je obvyklé i z jiných programů Windows, obsahem listovat ve všech textech nápovědy dopředu a zpět.
- Ve stavovém řádku dole na obrazovce jste neustále informováni o CAMConcept. Zde vidíte, které vstupy CAMConcept od vás očekává.
- Pole nápovědy CAMConcept (Shift + F1), které vede přímo ke správné nápovědě.
- CAMConcept zobrazí název funkce, na které se správě nachází kurzor myši.

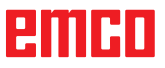

## Struktura obrazovky CAD

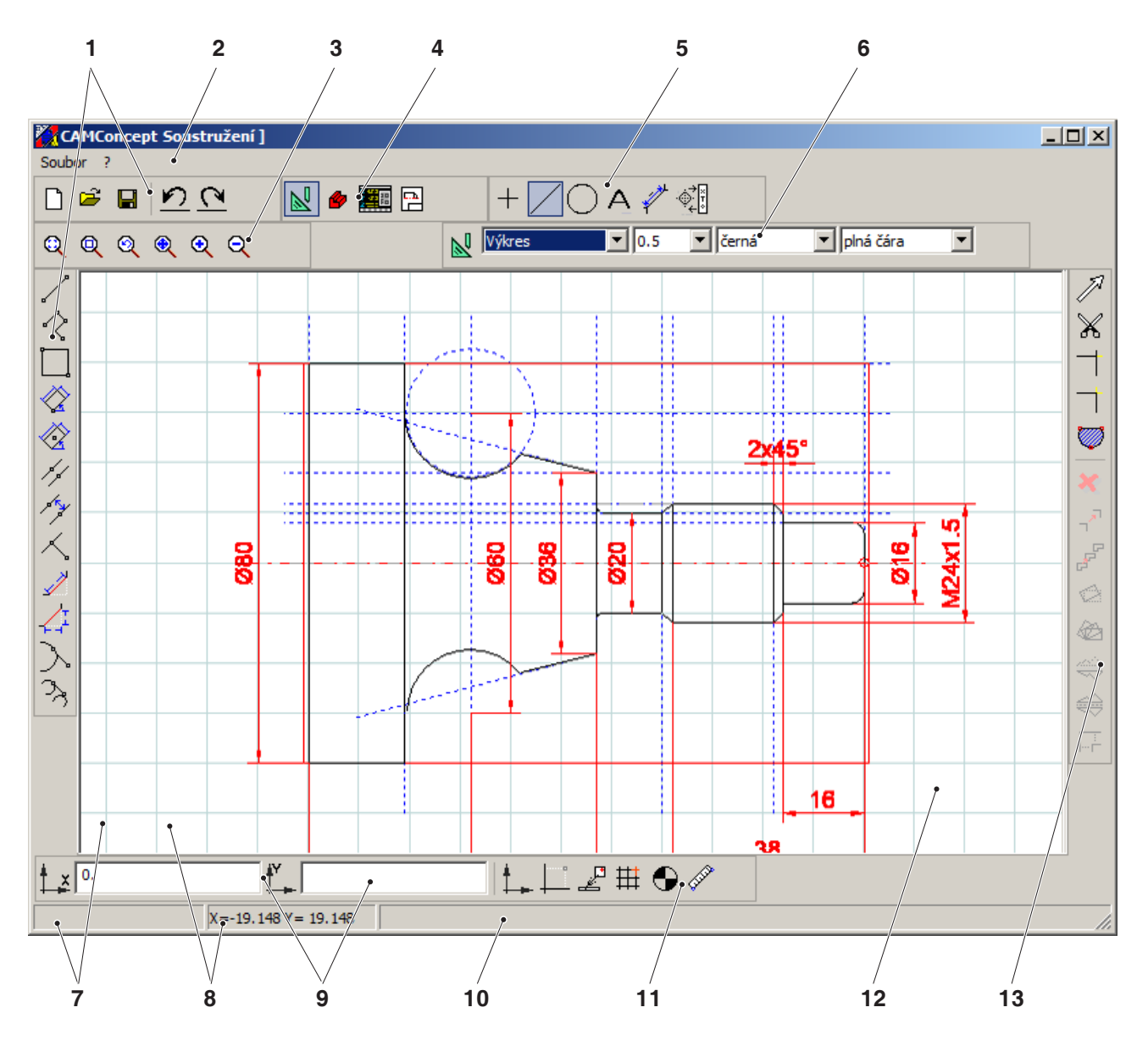

| Č. | Popis                         | Č. | Popis                                                 |
|----|-------------------------------|----|-------------------------------------------------------|
| 1  | Symboly příkazů               | 8  | Předchozí hlášení polohy                              |
| 2  | Lišta menu                    | 9  | Vstupní pole                                          |
| 3  | Příkazy zoomování             | 10 | Stavové hlášení / řádek nápovědy / chybové<br>hlášení |
| 4  | Přepnutí režimu CAD-CAM-NC-PP | 11 | Menu souřadnic                                        |
| 5  | Příkazy menu CAD              | 12 | Okno CAD                                              |
| 6  | Vrstva                        | 13 | Příkazy změny                                         |
| 7  | Aktuální hlášení polohy       |    |                                                       |

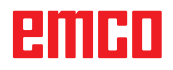

## Struktura obrazovky CAM (cykly)

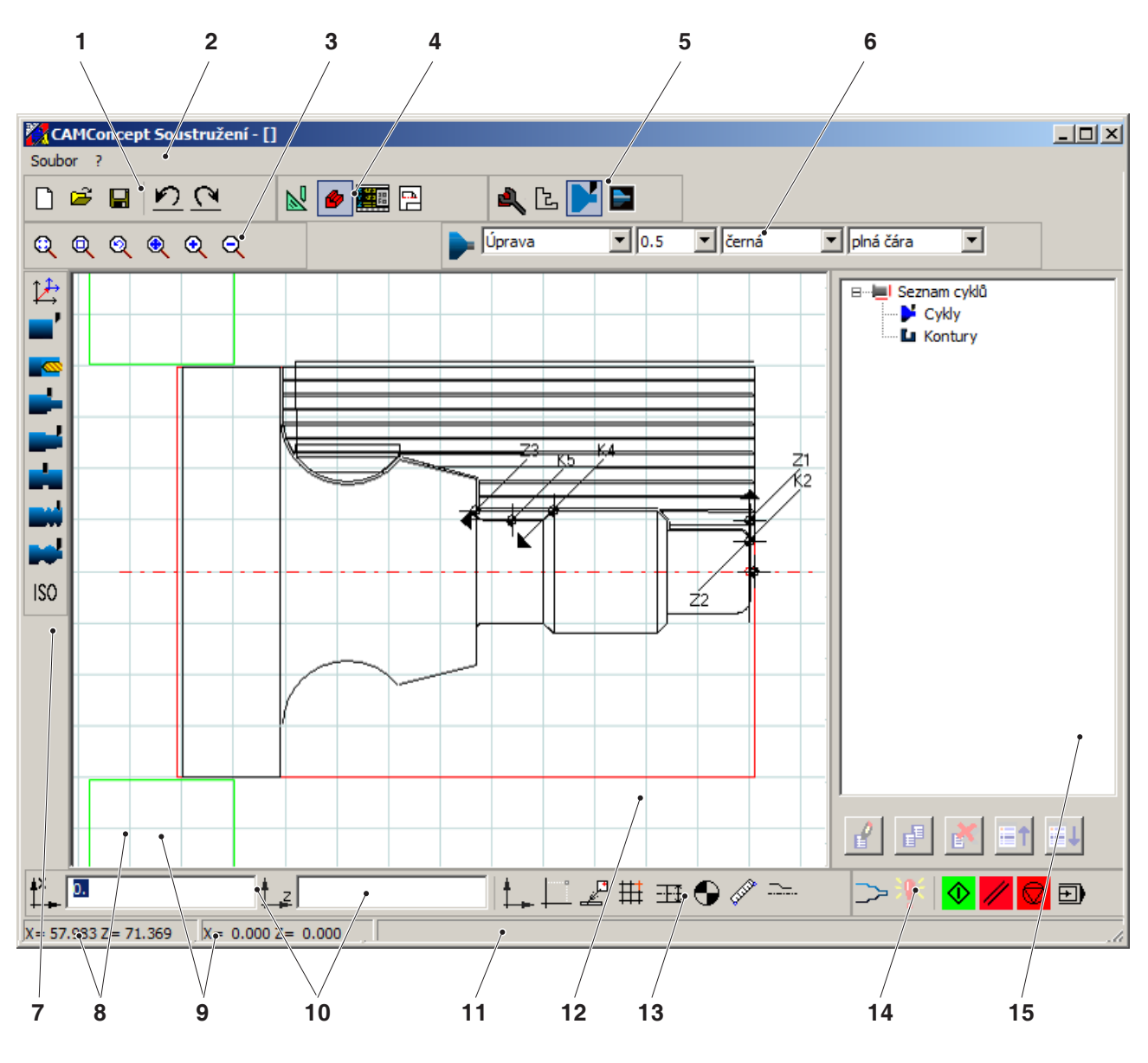

| Č. | Popis                         | Č. | Popis                                                 |
|----|-------------------------------|----|-------------------------------------------------------|
| 1  | Symboly příkazů               | 9  | Předchozí hlášení polohy                              |
| 2  | Lišta menu                    | 10 | Vstupní pole                                          |
| 3  | Příkazy zoomování             | 11 | Stavové hlášení / řádek nápovědy / chybové<br>hlášení |
| 4  | Přepnutí režimu CAD-CAM-NC-PP | 12 | Okno CAM                                              |
| 5  | Příkazy menu CAM              | 13 | Menu souřadnic                                        |
| 6  | Vrstva                        | 14 | 2D simulace                                           |
| 7  | Příkazy cyklů                 | 15 | Editační okno CAM                                     |
| 8  | Aktuální hlášení polohy       |    |                                                       |

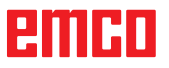

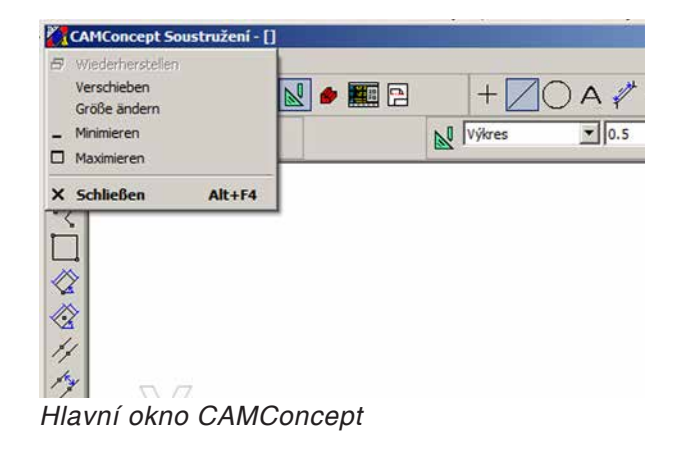

#### Dělení oken

#### Hlavní okno CAMConcept

Po spuštění CAMConcept se objeví jeho hlavní okno. V pracovní oblasti hlavního okna jsou možná dodatečná okna.

| Vzdálenost X +     | ± [2000]     | -      |
|--------------------|--------------|--------|
|                    | + 10000      | [mm]   |
| Vzdálenost Y +     | \$ 0.000     | [mm]   |
| Přesazení X +<br>+ | \$ 0.000     | [mm]   |
| Přesazení Y 🕂      | \$ 0.000     | [mm]   |
| Rastr:             | vypnuto      | •      |
| Záchytné body      |              |        |
| Záchytný poloměr:  | 10           | [pixel |
|                    | ☐ Bod        |        |
|                    | Průsečík     |        |
|                    | 🗂 Střed čáry | ,      |
|                    |              |        |

Okna CAMConcept

#### Okna CAMConcept

Okna CAMConcept jsou okna, která se zobrazují pevně a která slouží pro informaci (např. informace o CAMConcept) nebo se otvírají za účelem zadání určitých parametrů (např. záchytných rastrů a záchytných bodů).

| CAMConcept Soustružení -<br>Soubor ? | 0       |          |
|--------------------------------------|---------|----------|
| <u>n e e n c</u>                     | 🛃 🧆 🌆 🖻 | + 🖉 🔿 🗛  |
|                                      |         | Výkres 💌 |
|                                      |         |          |

#### Lišty menu

Kliknutím na název menu se rozevře seznam příkazů, které lze zvolit (normální písmo) a které jsou aktuálně zamknuty (difuzní, rastrové písmo).

Název menu

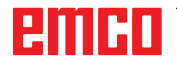

# B: Postupy ovládání

Pomocí symbolů okna lze okénka maximalizovat, minimalizovat nebo obnovit. Dvojitým kliknutím na zobrazení textu záhlaví se provádí přepnutí mezi normální a maximalizovanou velikostí okna.

## Příkazové symboly

#### Zobrazení symbolu

Je-li příkazový symbol zvolen tlačítkem myši (tudíž aktivní), pak je zobrazen jako stisknutý.

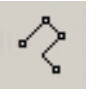

Symbol neaktivní

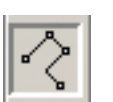

Symbol aktivní

#### Symbol zůstane aktivní, dokud

- příkaz nebude proveden (přímé příkazové symboly),
- volba příkazu nebude zrušena jiným příkazem (příkazy menu a přepínací symboly),
- příkaz nebude přerušen stisknutím pravého tlačítka myši.

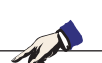

#### Upozornění:

Stisknutím pravého tlačítka myši se dostanete zpět do příslušného nadřazeného menu. V režimu CAD lze pravým tlačítkem myši dodatečně změnit vlastnosti prvku.

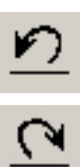

#### Zpět / obnovit

Pomocí symbolu "Zpět" můžete zrušit poslední příkazy zpracování.

Symbol "Obnovit" zruší vrácené příkazy zpracování.

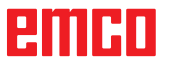

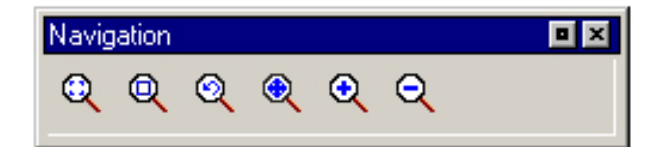

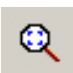

## ní na velikost okna.

Autozoom

myši.

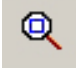

#### Obdélník zoomování

Příkazy zoomování

Po zvolení symbolu natáhněte pomocí myši obdélník výběru kolem prvků, jež mají být zvětšeny, a stiskněte levé tlačítko myši.

Navigační lišta umožňuje zoomování a posunutí

zobrazení simulace. Před zvolením symbolu v okně kreslení jednou stiskněte levé tlačítko

Automaticky zvětší nebo zmenší prostor zobraze-

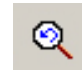

#### Zoom zpět

Pomocí příkazu "Zoom zpět" můžete zrušit poslední příkaz zoomování.

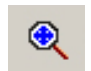

€

#### Nastavení nového středu

Po zvolení symbolu se ukazatel myši změní na 4cestnou šipku. Pomocí myši zvolte nový střed výkresu. Výkres se vystředí kolem zvoleného středu výkresu.

#### Větší

Po zvolení symbolu se náhled zvětší o jeden stupeň. Zvětšení lze provést i kolečkem myši. Pro větší zvětšení použijte nejlépe symbol "Obdélník zoomování".

#### Menší

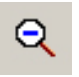

Po zvolení symbolu se náhled zmenší o jeden stupeň. Zmenšení lze provést i kolečkem myši. Pro větší zmenšení použijte nejlépe symbol "Autozoom".

## emco

#### Vrstva

| Layer                 |             |         |             |          |     |
|-----------------------|-------------|---------|-------------|----------|-----|
| Výkres                | • 0.5       | 💌 černá | 💌 plná čára | <b>•</b> |     |
| <br>Okno výběru vrstv | vy v režimu | CAD     |             |          |     |
|                       |             |         |             |          |     |
| Layer                 |             |         |             |          | I X |
| Úprava                | • 0.5       | 💌 černá | 💌 plná čára | •        |     |
|                       | <u>v.</u>   | 0.111   |             |          |     |

Okno výběru vrstvy v režimu CAM

Okno vrstvy umožňuje definici různých atributů čar. Volit lze mezi více vrstvami.

Zde můžete nastavit tloušťku, barvu a tvar čar zobrazených v režimu CAD, resp. CAM.

Před kreslením prvků zvolte atributy čar. V režimu CAD lze pomocí kombinace klávesy "CTRL + pravého tlačítka myši" dodatečně změnit vlastnosti prvku.

#### Kalkulátor ve vstupních polích

Pomocí kalkulátoru můžete matematické výrazy vyhodnocovat přímo ve vstupním poli.

Ve výrazech lze použít libovolně mnoho úrovní závorek.

Pro výpočet výrazů stiskněte klávesu "Enter" nebo opusťte vstupní pole.

Vyskytne-li se při vyhodnocování vztahu chyba, zobrazí se naposledy zadaný výraz a CAMConcept vypíše chybové hlášení.

| Příkaz   | Význam                          | Příklad   | Výsledek |
|----------|---------------------------------|-----------|----------|
| +        | Sečítání                        | 1+1       | 2        |
| -        | Odečítání                       | 3-2       | 1        |
| *        | Násobení                        | 5*3       | 15       |
| /        | Dělení                          | 15/3      | 5        |
| %        | Modul (zbytek při dělení)       | 10%4      | 2        |
| ٨        | Umocňování                      | 5^2       | 25       |
| PI       | Ludolfovo číslo                 | PI        | 3,141593 |
| SIN()    | Sinus                           | SIN(90)   | 1        |
| ASIN()   | Arkus sinus                     | ASIN(-1)  | -90      |
| COS()    | Kosinus                         | COS(90)   | 0        |
| ACOS()   | Arkus kosinus                   | ACOS(-1)  | 180      |
| TAN      | Tangens                         | TAN(45)   | 1        |
| ATAN     | Arkus tangens (hodnota)         | ATAN(1)   | 45       |
| ATAN2(;) | Arkus tangens (úsek X; úsek Y)  | ATAN(0;1) | 0        |
| EXP()    | Exponenciální funkce (základ e) | EXP(1)    | 2,718282 |
| LOG()    | Logaritmická funkce (základ e)  | LOG(5)    | 1,609    |
| SQRT()   | Druhá odmocnina                 | SQRT(2)   | 1,414    |
| MOD(;)   | Funkce modulo                   | MOD(10;4) | 2        |
| TRUE     | Logická pravda                  | TRUE      | 1        |
| FALSE    | Logická nepravda                | FALSE     | 0        |
| AND      | Logická funkce "a"              | 1AND1     | 1        |
| OR       | Logická funkce "nebo"           | 10R1      | 1        |
| NOT      | Negace                          | NOT(10R1) | 0        |

Funkce kalkulátoru

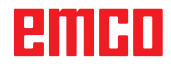

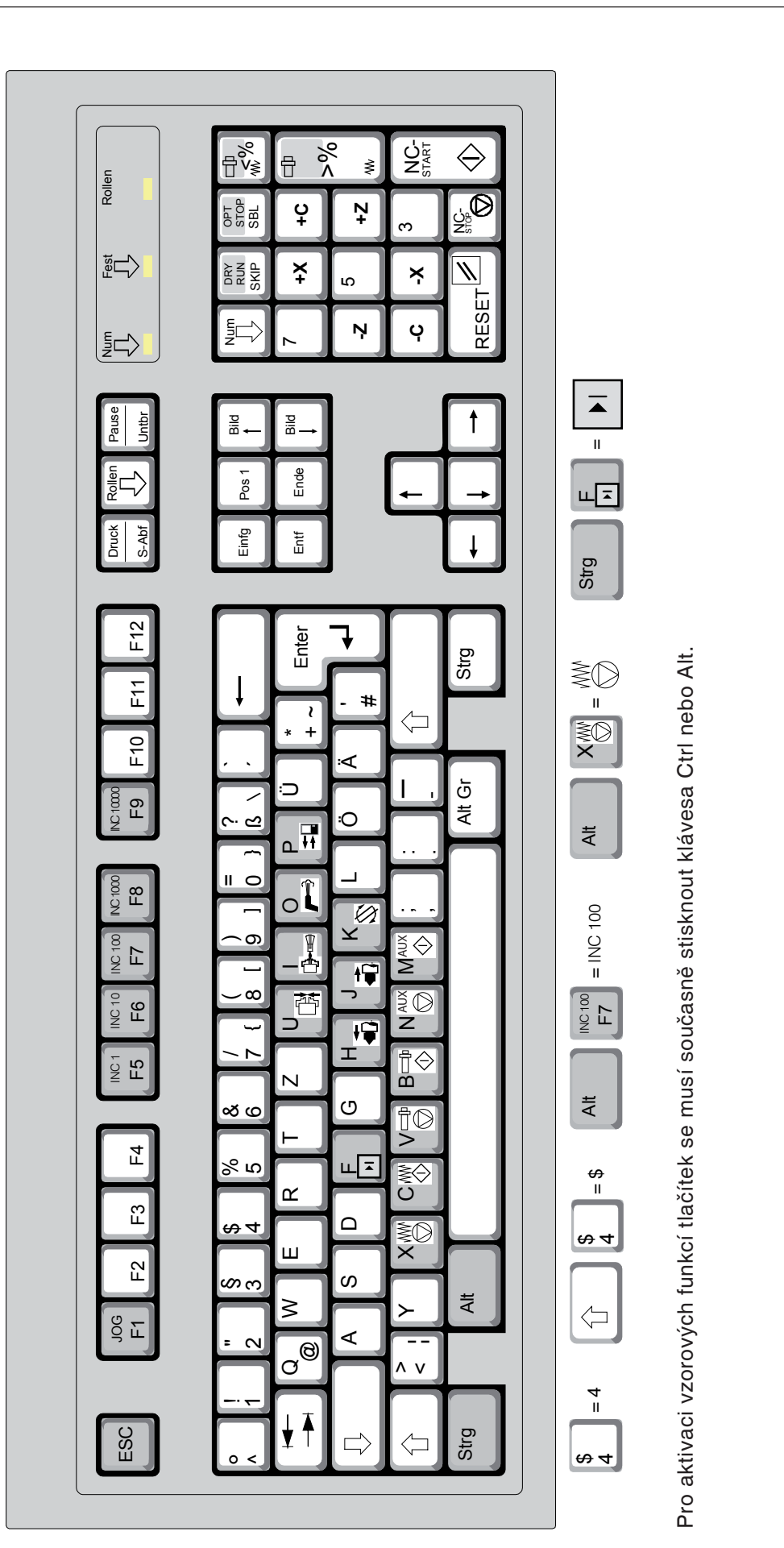

PC klávesnice je k dispozici pouze pro stroje Concept společnosti EMCO.

Upozornění:

Funkce stroje v numerickém bloku klávesnice jsou aktivní pouze tehdy, pokud není aktivní

funkce NUM-Lock.

| Tlačítko PC | Tlačítko řídicího<br>systému | Funkce                            |
|-------------|------------------------------|-----------------------------------|
| x           |                              | Jednotlivá věta                   |
| 0           | //                           | Tlačítko Reset (vynulování)       |
| Strg ÷      | DRY<br>RUN                   | Dryrun (posuv ve zkušebním chodu) |
| Strg X      | OPT.<br>STOP                 | Volitelné zastavení               |
| ÷           | SKIP                         | Skok (skrytý záznam)              |
| Strg JOG F1 |                              | Vyvolání kontextové nápovědy      |

| Tlačítko PC | Ovládací prvky  | Funkce                                                    |
|-------------|-----------------|-----------------------------------------------------------|
| Alt U       |                 | Otevřít/zavřít upínací zařízení                           |
| Alt         |                 | Vnitřní/vnější upnutí (volitelná možnost Concept Turn 55) |
| Alt         | ā               | Chladicí kapalina/vyfukování<br>ZAP/VYP                   |
| Alt P       |                 | Otevření/zavření dveří                                    |
| Alt H       |                 | Koník dopředu                                             |
| Alt J       |                 | Koník zpět                                                |
| Alt K       | Ĩ.              | Otočení revolverové nástrojové hlavy                      |
| Alt X       | WO              | Zastavení posuvu                                          |
| Alt C       | W               | Spuštění posuvu                                           |
| Alt V       |                 | Zastavení vřetena                                         |
| Alt B       |                 | Spuštění vřetena                                          |
| Alt         | AUX             | Vypnutí pomocných pohonů AUX OFF                          |
| Alt M       | <b>↓</b><br>AUX | Zapnutí pomocných pohonů AUX ON                           |
| Enter       |                 | Start NC                                                  |
| ,           |                 | Zastavení NC                                              |

## Přehled obsazení tlačítek ovládacích prvků stroje

#### Upozornění:

Výběr tlačítek stroje prostřednictvím PC klávesnice:

- 1.) Podržte stisknuté tlačítko "Alt".
- 2.) Stiskněte tlačítko stroje a opět je pusťte.
- 3.) Pusťte tlačítko "Alt".

AN

| Tlačítko PC | Ovládací prvky | Funkce                      |
|-------------|----------------|-----------------------------|
| Strg -<br>+ |                | Korekce otáček vřetena      |
| -           |                | Override (ovlivnění posuvu) |

# C: Lišty menu

٦

| CAMConcept     | t Frézování - [ | ] |
|----------------|-----------------|---|
| Soubor ?       |                 |   |
| Nový           | Ctrl-N          |   |
| Otevřít        | Ctrl-O          |   |
| Zavřít         |                 |   |
| Uložit         | Ctrl-S          |   |
| Uložit jako    |                 | 1 |
| Import DXF     |                 | 1 |
| Export DXF     |                 |   |
| Export NC      |                 |   |
| Uložit obrázek | jako            |   |
| Ukončit        |                 |   |
|                |                 | - |
| lenu "Sou      | bor"            |   |

#### Menu "Soubor"

#### Nový

Pomocí tohoto menu otevřete nový projekt. Pokud se již výkres nachází na obrazovce, pak se po bezpečnostním dotazu uloží nebo vymaže.

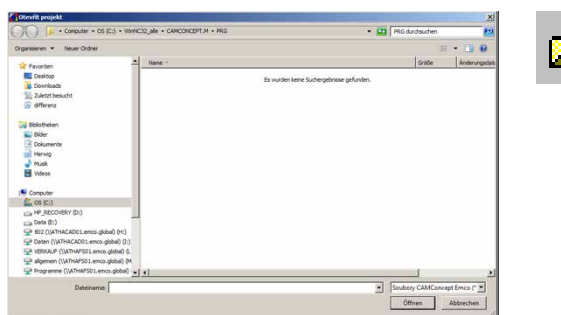

Menu "Soubor; Otevřít soubor"

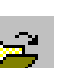

#### Otevřít

Pomocí "Otevřít" se nahraje existující soubor projektu. Objeví se okno souborů Windows pro výběr souborů projektů CAMConcept. Pokud se již projekt nachází na obrazovce, pak se po bezpečnostním dotazu uloží nebo vymaže.

| Neuer Cacher () - Q - Q<br>h<br>h<br>h<br>h<br>Ca nucles larde Subragetinese gefundes.<br>h<br>h<br>h<br>h<br>h<br>h<br>h<br>h<br>h<br>h<br>h<br>h<br>h | - Computer + OS (C:) + WinNC32                                                                                                   | ale - CAMCONCEPT.M - PRG | 👻 🚺 🕅 PRG durcheu               | chen  | 2       |
|----------------------------------------------------------------------------------------------------|----------------------------------------------------------------------------------------------------|--------------------------|---------------------------------|-------|---------|
| = <u>Newe</u> - Souden kere Subergebrase prinden.<br>Neder<br>Ne                                                                                        | itieren 🔹 Neuer Ordner                                                                                                    |                          |                                 | . 5   | • 0     |
| s Es suder tore Subryshmurgefunder.                                                                                                    | Feorter                                                                                                    | Name -                   |                                 | Große | Anderun |
|                                                                                                    | Develstop<br>Subjects Develstop<br>Subjects Develstop<br>Bibliothellen<br>Bibliothellen<br>Detweinig<br>Hernig<br>Heala<br>Votes | 5 H                      | an kene Sucherpekrase gefunden. |       |         |
|                                                                                                    | (C-)<br>_RECOVERY (D-)<br>4a (E-)                                                                                                |                          |                                 |       |         |
| verv p.)                                                                                                    | 602 (I/ATHACADO1.enco.global) (H:)<br>Daten (I/ATHACADO1.enco.global) (I:)                                                       |                          |                                 |       |         |
| Herr (p)<br>MACROL may advall (*)<br>MACROL may advall (*)                                                                                              | VERKALF (VATHAPS01.enco.doba) (L:)                                                                                               |                          | 1                               |       |         |

Menu "Soubor; Uložit soubor"

#### Uložit

Celý projekt se automaticky uloží pod názvem souboru, se kterým byl otevřen.

V případě nového a doposud ještě neuloženého projektu se automaticky otevře okno souborů Windows pro zadání, resp. výběr. (viz "Uložit jako")

#### Uložit jako

Jde o menu k uložení celého projektu pod novým názvem souboru. Objeví se okno souborů Windows pro zadání, resp. výběr.

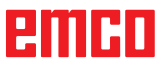

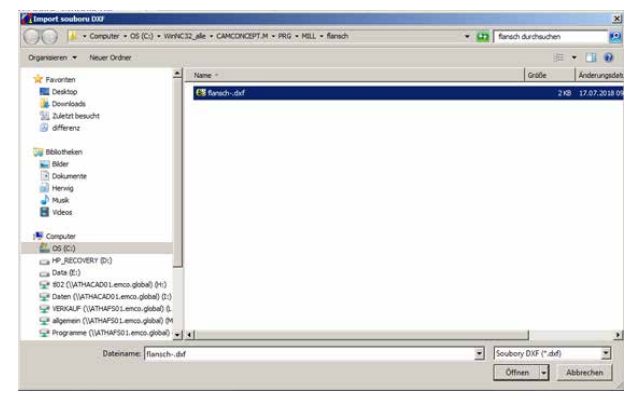

Menu "Import DXF"

#### Import DXF

**Export DXF** 

Pomocí tohoto menu lze soubory DXF přímo nahrát do režimu CAD a tam je upravit.

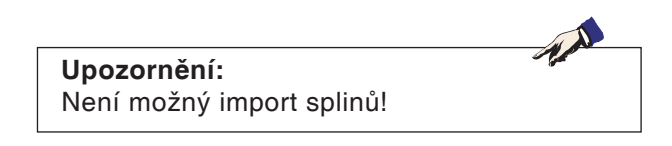

Pomocí tohoto menu lze výkres, jenž byl vytvořen

v režimu CAD, převést do souboru DXF.

| 1 - contrate - contrate - concontration - mail - mail                                                                                                    | • 🖨 fansch durchsuchen |         | ē   |
|----------------------------------------------------------------------------------------------------|------------------------|---------|-----|
| Organisieren 🔻 Neuer Ordner                                                                                                    |                        | · •     |     |
| Texoten A Name -                                                                                                    | Große                  | ke      | der |
| Constable     Constable     Constable |                        | 2.68 17 | 07  |
|                                                                                                    |                        |         |     |
| Datasana 2002000                                                                                                    |                        |         | 10  |
|                                                                                                    |                        |         | -   |

Menu "Soubor; Export DXF"

| Export NC                          | x          |
|------------------------------------|------------|
| Formát exportu                     |            |
| DIN/ISO<br>EASY CYCLE              |            |
|                                    |            |
|                                    |            |
|                                    |            |
| Název souboru                      |            |
| C:\WinNC32_alle\export\unnamed.DIN | Prohledat  |
| Editor                             |            |
| notepad.exe                        | Probledat  |
|                                    | Tronicular |
| Otevřít exportní soubor v editoru  |            |
|                                    | 1 1        |
| Export                             | Zavrit     |

Menu "Soubor; Export NC"

#### **Export NC**

Pomocí tohoto menu lze exportovat NC program. Zvolte vhodný formát exportu. Stanovte název souboru exportu. Zvolte, pomocí jakého editoru má být exportovaný soubor otevřen za účelem dalšího zpracování. Zvolte, zda má být soubor exportu po jeho exportu otevřen v editoru.

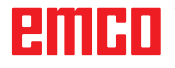

| O S (C:) • WeNC3                                  | 2_alle - CAMCONCEPT.M - PRG - MOL - | 🔹 🛄 Mill durdisuchen 🛛 🐉 |
|---------------------------------------------------|-------------------------------------|--------------------------|
| Organisieren 👻 Neuer Ordner                       |                                     | 三 - 0                    |
| 📌 Favoriten                                       | None -                              | Größe Anderu             |
| E Desktop                                         | 🔒 flansch                           | 17.07.                   |
| Cownoads                                          | formplatte                          | 17.07                    |
| (R) Alterativ                                     | 🔒 mit2                              | 17.07.                   |
|                                                   | 📕 mil3                              | 17.07.                   |
| Dibliotheken                                      | 🕌 milsteckerleiste                  | 17.07.                   |
| 🔛 Bilder                                          | Jan 2376                            | 17.07.                   |
| Dokumente                                         | a nit bep                           | 20.672 KB 17.07.         |
| Herwig                                            |                                     |                          |
| Musik                                             |                                     |                          |
| Videos                                            |                                     |                          |
| 1 Computer                                        | _                                   |                          |
| 👫 OS (C:)                                         |                                     |                          |
| HP_RECOVERY (D:)                                  |                                     |                          |
| 😋 Data (Er)                                       |                                     |                          |
| 9 802 ((\ATHACAD01.enco.global) (H:)              |                                     |                          |
| Set upper (NATHACADU Lence global) (L)            | -lat                                |                          |
|                                                   | 21.51.                              |                          |
|                                                   |                                     |                          |
| Datenane: [mil.brp                                |                                     |                          |
| Dateityp: (80%AP (*.bmp)                          |                                     | 2                        |
| Daterbane: [mil.brp)<br>Daterbyp: [6(THAP (*.bmp) |                                     | 2<br>                    |

Menu "Soubor; Uložit obrázek jako"

#### Uložit obrázek jako

Pomocí tohoto menu lze uložit snímek obrazovky výkresu. Objeví se okno souborů Windows pro zadání názvu souboru, resp. výběr formátu obrázku.

Obrázek lze uložit jako \*.bmp, \*.jpg nebo \*.png.

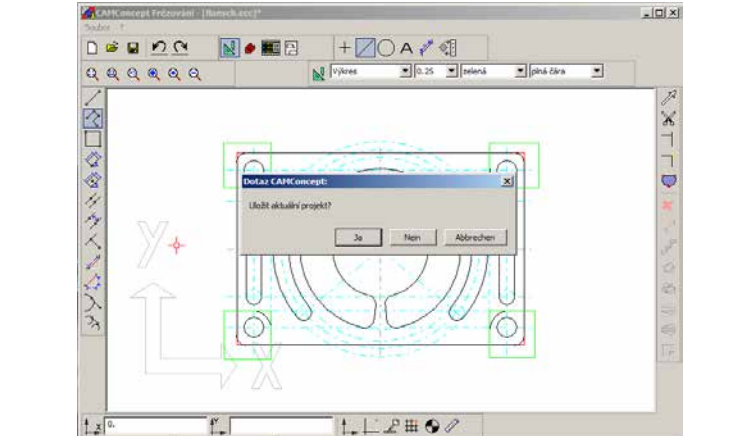

#### Ukončit

Po bezpečnostním dotazu se okno CAMConcept zavře a program se ukončí.

K dalším možnostem ukončení programu patří zavření okna CAMConcept pomocí ALT+F4 nebo ukončení úlohy. K tomu se prosím podívejte do své příručky Windows.

Menu "Soubor; Ukončit"

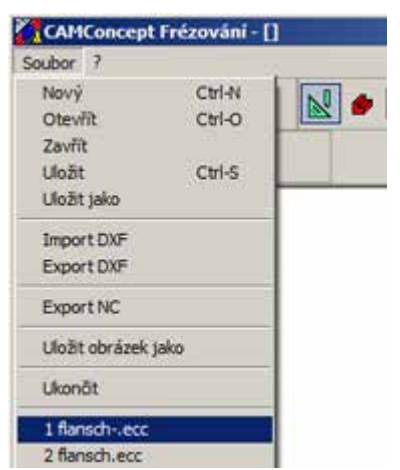

Menu "Soubor; Naposledy otevřené soubory"

#### Naposledy otevřené soubory

Na konci menu "Soubor" naleznete seznam souboru, které jste naposledy otevřeli pomocí CAMConcept.

Tyto soubory lze zvolením prostřednictvím kliknutí myší okamžitě otevřít.

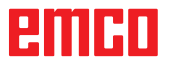

1 A

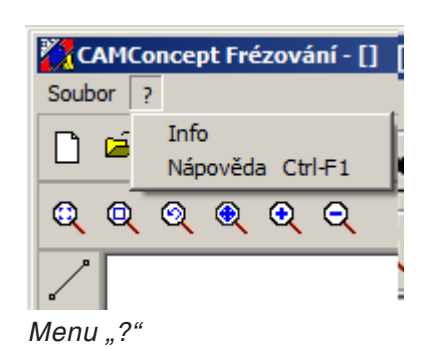

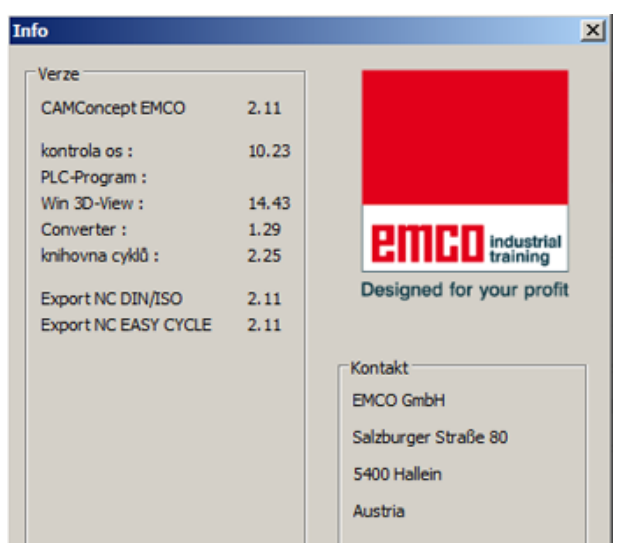

## Menu "?"

#### Info

Objeví se informační okno CAMConcept s číslem verze softwaru.

## Upozornění:

Počet a hodnoty zobrazených čísel verzí se může měnit na základě konfigurace programu a nastaveného stroje.

Menu "?, Info"

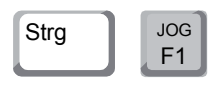

#### Nápověda

Kontextovou nápovědu lze přímo vyvolat pomocí "Ctrl + F1".

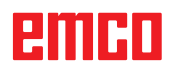

# D: Příkazy CAD

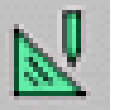

#### **Režim CAD**

Kliknutím na přepínací symbol "CAD" se aktivují příkazové symboly CAD. Režim CAD je aktivní tak dlouho, dokud nebude zrušen prostřednictvím CAM, NC nebo přípravy práce.

Po spuštění CAMConcept se automaticky aktivuje režim CAD.

Příkazy zoomování jsou popsány v kapitole B.

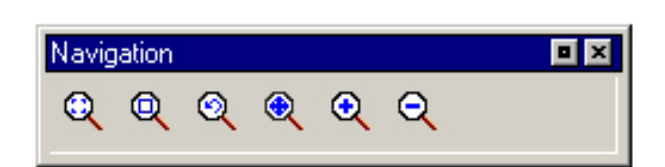

Upozornění:

Stisknutím pravého tlačítka myši se dostanete zpět do příslušného nadřazeného menu. V režimu CAD lze pomocí CTRL + pravého tlačítka myši dodatečně změnit vlastnosti prvku.

## Upozornění:

Veškerá zadání hodnot potvrďte pomocí klávesy "ENTER".

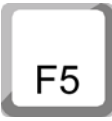

#### Překreslení

Po stisknutí tlačítka F5 dojde k opětovnému sestavení obrazovky.

Po funkcích mazání nebo změny může dojít k tomu, že se čáry na obrazovce zobrazí neúplně. V těchto případech použijte funkci "Překreslit" nebo příkazy zoomování, abyste dostali nové zobrazení obrazovky.

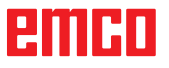

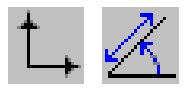

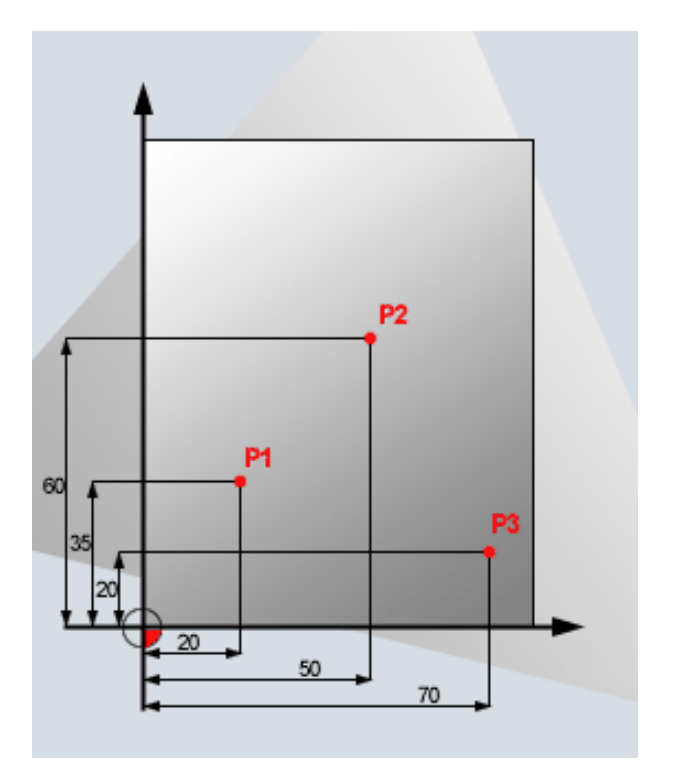

#### Menu souřadnic

#### Kartézský/polární souřadnicový systém

Pokud je výrobní výkres okótován v pravoúhlém souřadnicovém systému, program obrábění vytvořte rovněž pomocí pravoúhlých souřadnic.

Příklad: P1: X35 Z20 P2: X60 Z50 P3: X20 Z70

Kartézský souřadnicový systém

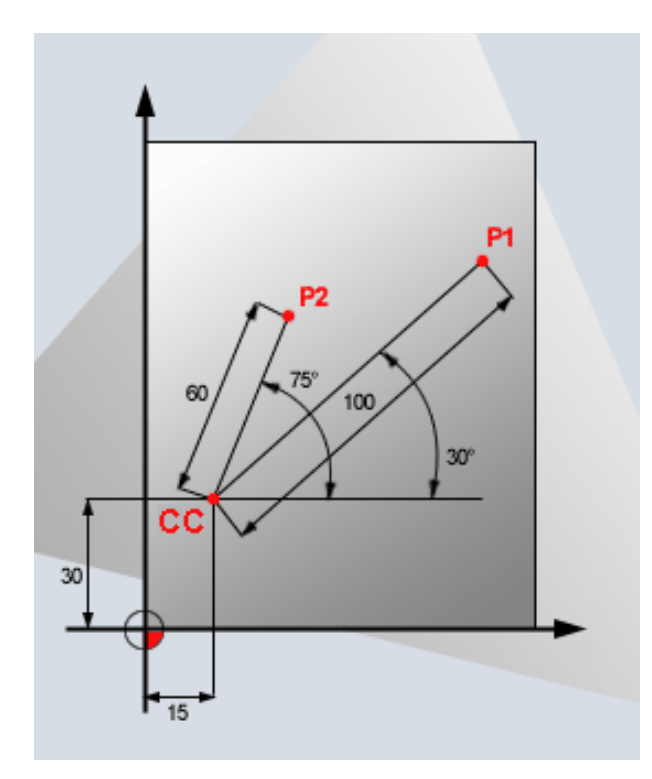

Polární souřadnicový systém

U obrobků s kruhovými oblouky nebo při zadání úhlu je často jednodušší polohy určovat v polárních souřadnicích.

Polární souřadnice mají svůj nulový bod v pólu CC (CC = angl. circle center; střed kruhu). Poloha v rovině je tak jednoznačně určena:

- poloměrem polárních souřadnic: vzdálenost od pólu CC k poloze,
- úhlem polárních souřadnic: úhel mezi vztažnou osou úhlu a úsečkou, která spojuje pól CC s polohou.

Příklad: P1: poloměr = 100, úhel = 30° P2: poloměr = 60, úhel = 75°

#### Absolutní a inkrementální polohování

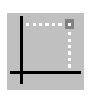

#### Absolutní kartézská poloha

Pokud se souřadnice v určité poloze vztahují k nulovému bodu souřadnic (počátku souřadnicového systému), označují se jako absolutní souřadnice. Každá poloha na obrobku je jednoznačně stanovena pomocí jejích absolutních souřadnic.

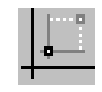

#### Inkrementální kartézská poloha

Inkrementální souřadnice se vztahují k naposledy naprogramované poloze.

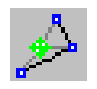

#### Absolutní polární souřadnice Absolutní souřadnice se vždy vztahují k pólu a vztažné ose úhlu.

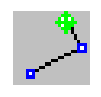

#### Inkrementální polární souřadnice

Inkrementální souřadnice se vždy vztahují k naposledy naprogramované poloze. Vztažnou osou úhlu je vždy horizontála (osa +Z).

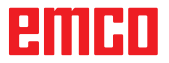

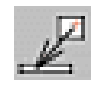

#### Vyzvednutí bodu

Po zvolení symbolu se aktuální hlášení polohy zapíše do vstupního pole.

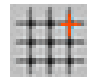

| Záchytné rastry a záchytné body | ×       |
|---------------------------------|---------|
| Záchytné rastry                 |         |
| Vzdalenost X -+ 1 20.000        | [mm]    |
| Vzdálenost Y + 20,000           | [mm]    |
| Přesazení X 📫 0.000             | [mm]    |
| Přesazení Y +++ 0.000           | [mm]    |
| Rastr: vypnuto 💌                |         |
| Záchytné body                   |         |
| Záchytný poloměr: 10            | [pixel] |
| E Bod                           |         |
| Průsečík                        |         |
| Střed čáry                      |         |
| Výchozí                         | Zavřít  |

#### Záchytné rastry a záchytné body

Rastrové body nebo čáry rastru se zobrazují jako pomůcka pro orientaci, resp. kreslení. Rastr začíná v referenčním bodu. Rastrové body nebo čáry rastru mají vzdálenosti v horizontálním a vertikálním směru uvedené ve vstupním poli zobrazeném vedle.

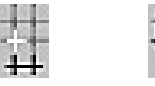

Již definovaný rastr lze dodatečně posunout

vertikálně a/nebo horizontálně. Rastr lze volitelně zobrazit čárkovaně, tečkovaně nebo jako neaktivní.

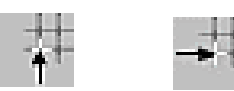

#### Poloměr zachycení

Poloměr zachycení je oblast kolem kříže kurzoru, kterou CAMConcept prohledává při výběru prvků. Poloměr zachycení zadejte do vstupního pole.

## emco

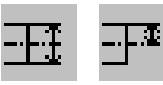

#### Zadání průměru/poloměru

Pomocí těchto symbolů se CAMConcept přepíná mezi programováním průměru a programováním poloměru.

#### Zadání průměru

Průměr je nutno zadat jako hodnotu souřadnice X. Veškerá hlášení polohy souřadnice X se vztahují k hodnotě průměru.

#### Zadání poloměru

Poloměr je nutno zadat jako hodnotu souřadnice X. Veškerá hlášení polohy souřadnice X se vztahují k hodnotě poloměru.

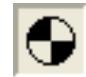

#### Nastavení nulového bodu

Nulový bod CAD je standardně nastaven do středu okna kreslení. Pomocí této funkce lze nulový bod a tím souřadnicový systém posunout z dosavadní polohy.

Po zvolení symbolu umístěte nový nulový bod levým tlačítkem myši na požadované místo.

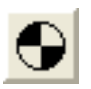

#### Vynulování nulového bodu

Po zvolení symbolu se nastavený nulový bod vymaže.

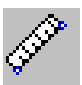

#### Pravítko kreslení

Pravítko kreslení slouží k měření geometrických údajů v režimu CAD.

Po zvolení symbolu se objeví okno znázorněné vedle.

Stisknutím levého tlačítka myši ve výkresu CAD zvolte počáteční a koncový bod délky, jež má být změřena.

| Počáteční bod P1 |      |   |
|------------------|------|---|
| x                | Y    | _ |
| Koncový bod P2   |      |   |
| x                | Y    |   |
| - II             |      |   |
| Result           |      |   |
| Vzdálenost       | [mm] |   |
| - AL 1           | [0]  |   |

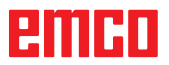

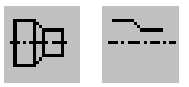

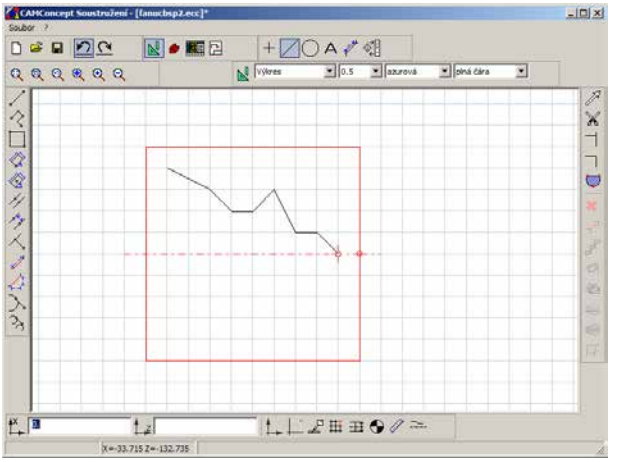

Zrcadlení kontury deaktivováno

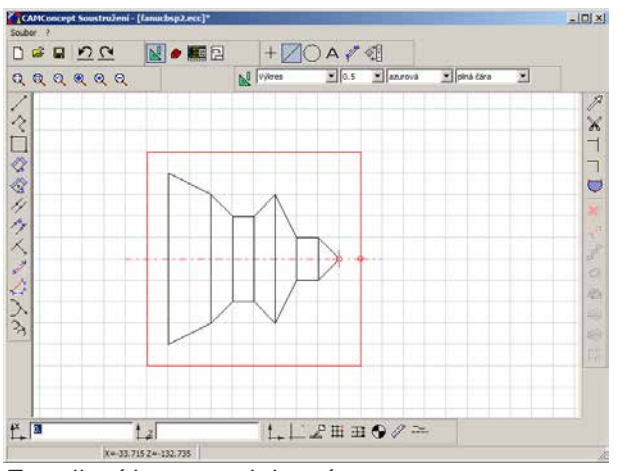

Zrcadlení kontury aktivováno

#### Zrcadlení kontury aktivováno/deaktivováno

Zrcadlí se pouze prvky na ose zrcadlení, které se úplně nachází nad osou zrcadlení (Z+) a jsou v rámci rozměrů surového kusu. Viditelné hrany se zobrazí dodatečně.

## emco

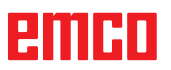

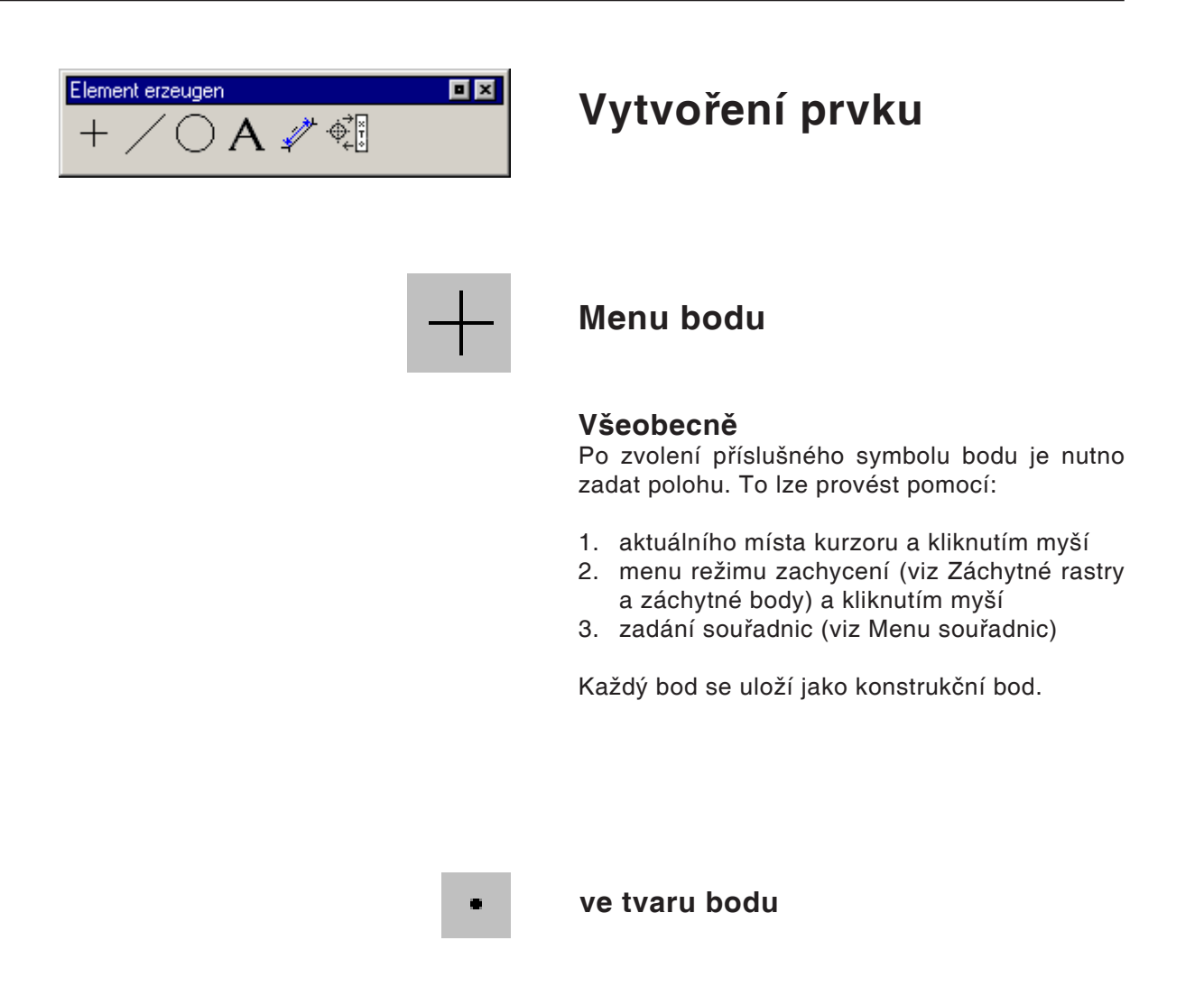

ve tvaru kříže

ve tvaru čtverce

ve tvaru kruhu

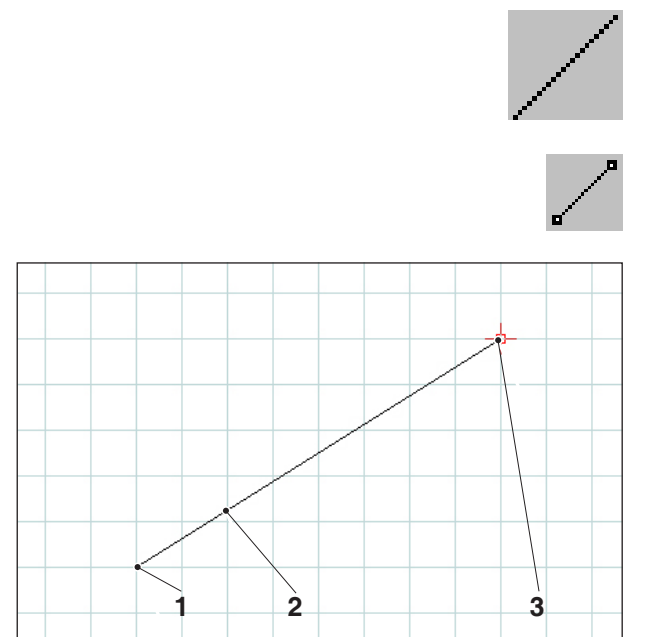

Kreslení čáry

## Menu čáry

#### Kreslení čáry

Po zvolení symbolu je nutno zadat počáteční bod čáry. To lze provést pomocí:

- 1. aktuálního místa kurzoru a kliknutím myší
- 2. menu režimu zachycení (viz Záchytné rastry a záchytné body) a kliknutím myší
- 3. zadání souřadnic (viz Menu souřadnic)

Jako další je nutno zadat cílový bod čáry. Počátek a cílový bod každé čáry se uloží jako konstrukční body.

Pokud je zapotřebí kreslit více vzájemně propojených čar, je vhodnější příkaz Lomená čára.

| Pol. | Označení        |
|------|-----------------|
| 1    | Počáteční bod   |
| 2    | Nakreslená čára |
| 3    | Cílový bod      |

#### Dialog vlastností čáry

| Počáteční bod | x | -80. | Y | 32 |  |
|---------------|---|------|---|----|--|
| Koncový bod   | х | 80   | Y | 32 |  |
|               |   |      |   |    |  |
| zdálenost     |   | 160  | _ |    |  |

Dialog vlastností čáry

#### Upozornění:

Pomocí kombinace klávesy CRTL + pravého tlačítka myši můžete vyvolat dialog vlastností/ čára a dodatečně změnit vlastnosti čáry.

V záložce "Geometrie" můžete

 zadáním souřadnic změnit počáteční/koncový bod čáry. Stisknutím tlačítka "Převzít" se přepočítá délka čáry.

#### nebo

 vlastnosti čáry změnit zadáním délky čáry. Počáteční bod přitom zůstane stejný, koncový bod se při zachování směru posune o zadanou hodnotu.

Souřadnice čáry se přepočítají po stisknutí tlačítka "Převzít".

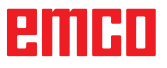

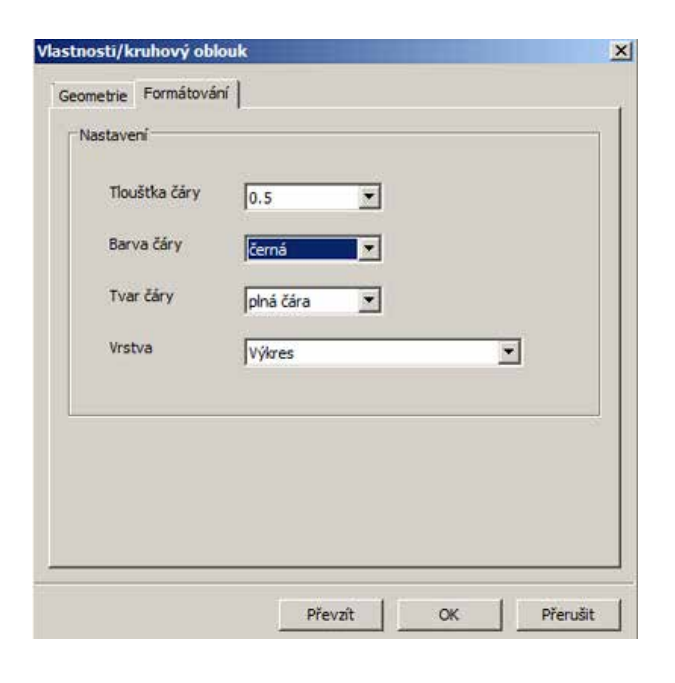

V záložce "Formátování" můžete změnit následující vlastnosti čáry:

- tloušťka čáry,
- barva čáry,
- tvar čáry,
- vrstva.

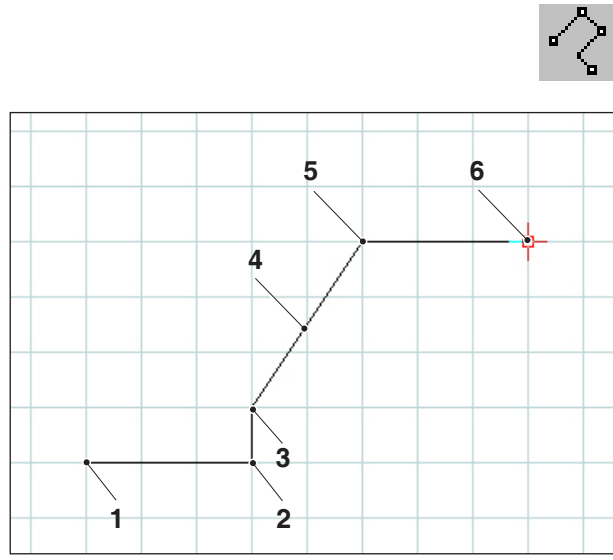

Lomená čára

#### Lomená čára

Po zadání počátečního bodu je nutno zadat první cílový bod. Okamžitě se nakreslí první čára lomené čáry (polyline). Příkaz nyní čeká na zadání dalšího bodu a tak dál.

Každý zadaný bod se uloží jako konstrukční bod.

Příkaz zůstane v platnosti do té doby, dokud nebude přerušen (jiný příkazový symbol nebo stisknutí pravého tlačítka myši).

| Pol. | Označení      |
|------|---------------|
| 1    | Počáteční bod |
| 2    | Bod 1         |
| 3    | Bod 2         |
| 4    | Lomená čára   |
| 5    | Bod 3         |
| 6    | Bod 4         |

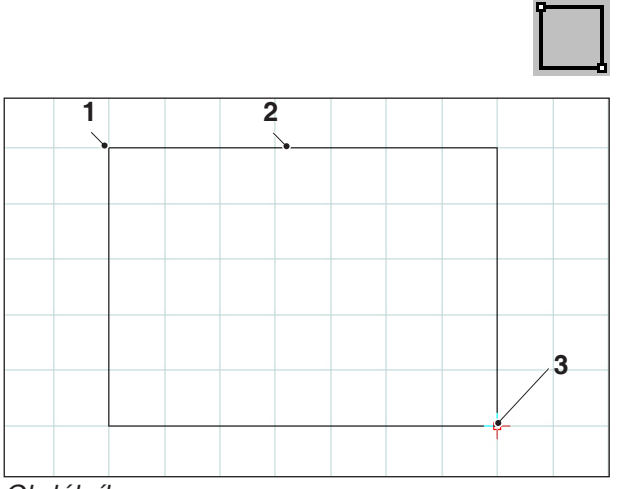

Obdélník

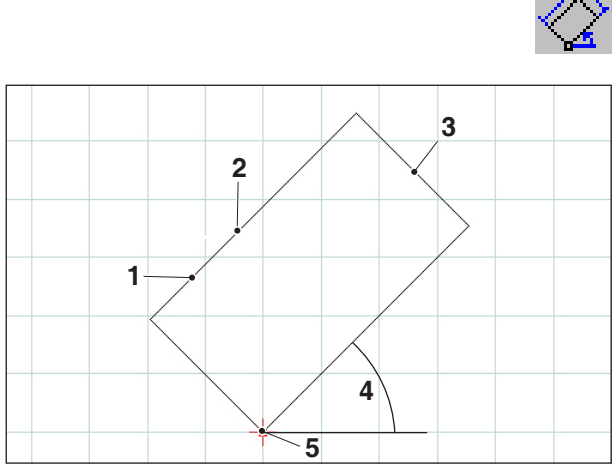

Natočený obdélník 1

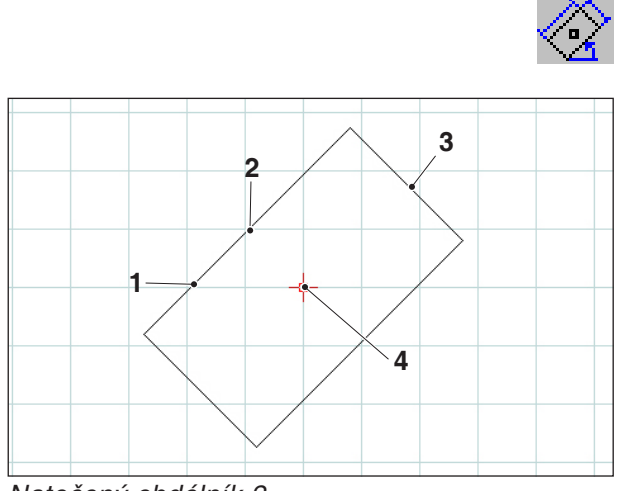

Natočený obdélník 2

#### Obdélník

Po zadání počátečního bodu je nutno zadat koncový bod. Okamžitě se nakreslí obdélník. Příkaz nyní čeká na zadání dalšího počátečního bodu a tak dál.

Každý zadaný bod se uloží jako konstrukční bod.

| Pol. | Označení      |
|------|---------------|
| 1    | Počáteční bod |
| 2    | Obdélník      |
| 3    | Cílový bod    |

#### Natočený obdélník 1 (počáteční bod / úhel / délka / šířka)

Po zadání počátečního bodu je nutno zadat úhel, o který se obdélník natočí. Následně je nutno zadat délku a šířku obdélníku.

Každý zadaný bod se uloží jako konstrukční bod.

| Pol. | Označení            |
|------|---------------------|
| 1    | Délka               |
| 2    | Natočený obdélník 1 |
| 3    | Šířka               |
| 4    | Úhel                |
| 5    | Počáteční bod       |

#### Natočený obdélník 2 (střed / úhel / délka / šířka)

Po zadání středu je nutno zadat úhel, o který se obdélník natočí. Následně je nutno zadat délku a šířku obdélníku.

Každý zadaný bod se uloží jako konstrukční bod.

| Pol. | Označení            |
|------|---------------------|
| 1    | Délka               |
| 2    | Natočený obdélník 2 |
| 3    | Šířka               |
| 4    | Střed               |

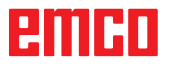

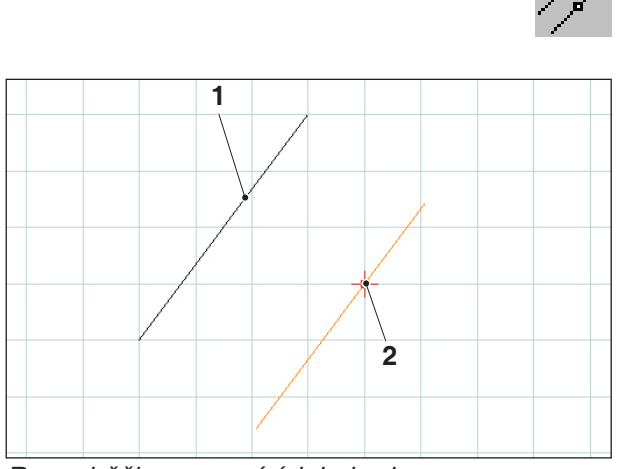

Rovnoběžka pomocí údaje bodu

#### Rovnoběžka pomocí údaje bodu

Po zvolení symbolu je nutno zadat prvek, který má být rovnoběžně zkopírován. Zvolený prvek změní svoji barvu. Následně je nutno zadat bod, kterým má procházet rovnoběžka.

Oba rovnoběžně posunuté koncové body čáry se uloží jako konstrukční body.

| Pol. | Označení               |
|------|------------------------|
| 1    | Stávající čára         |
| 2    | Rovnoběžka pomocí bodu |

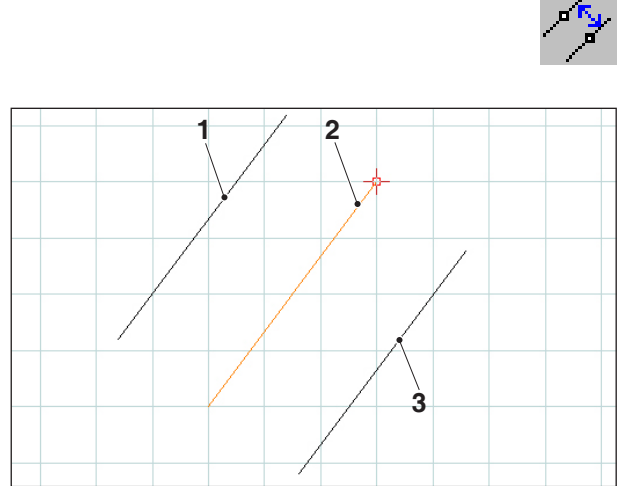

Rovnoběžka pomocí vzdálenosti

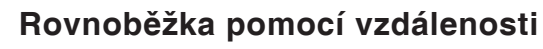

Po zvolení symbolu je nutno zadat prvek, který má být rovnoběžně zkopírován. Zvolený prvek změní svoji barvu. Následně je nutno zadat vzdálenost, kterou má dodržet rovnoběžka.

Protože zde existují dvě možné rovnoběžné čáry, požadovanou rovnoběžku je nutno určit zadáním znaménka (rovnoběžka 1 s kladným znaménkem a rovnoběžka 2 se záporným znaménkem).

Oba rovnoběžně posunuté koncové body čáry se uloží jako konstrukční body.

| Pol. | Označení                 |
|------|--------------------------|
| 1    | Rovnoběžka 1             |
| 2    | Stávající čára (zvolená) |
| 3    | Rovnoběžka 2             |

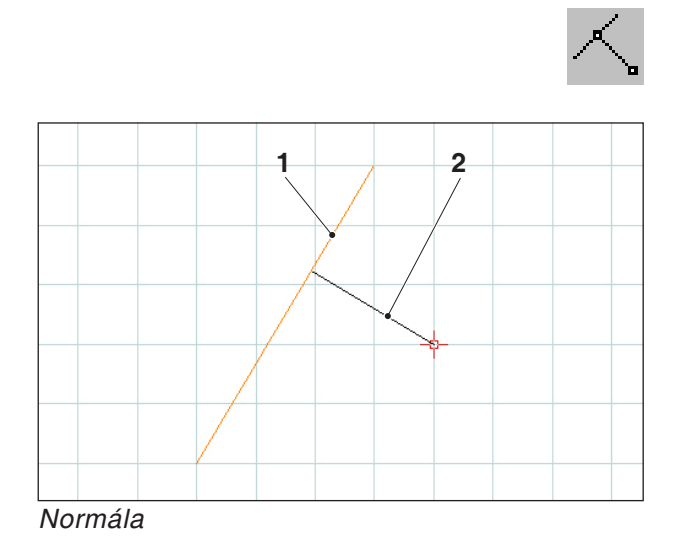

#### Normála

Po zvolení symbolu je nutno zadat prvek, k němuž má být připojena normála. Zvolený prvek změní svoji barvu. Následně je nutno zadat bod, kterým má procházet normála.

Oba koncové body čáry se uloží jako konstrukční body.

| Pol. | Označení                 |
|------|--------------------------|
| 1    | Stávající čára (zvolená) |
| 2    | Normála                  |

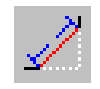

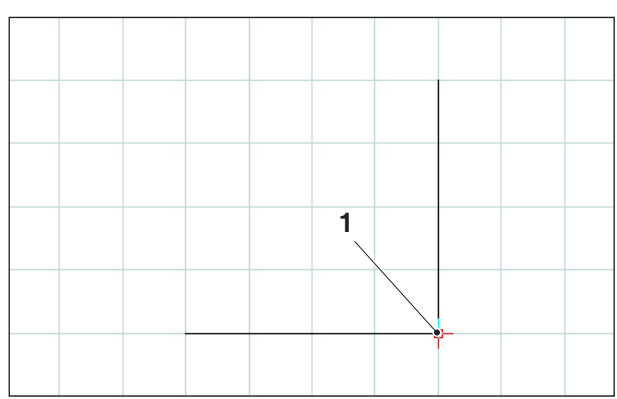

Rohový bod, jenž má být zkosen

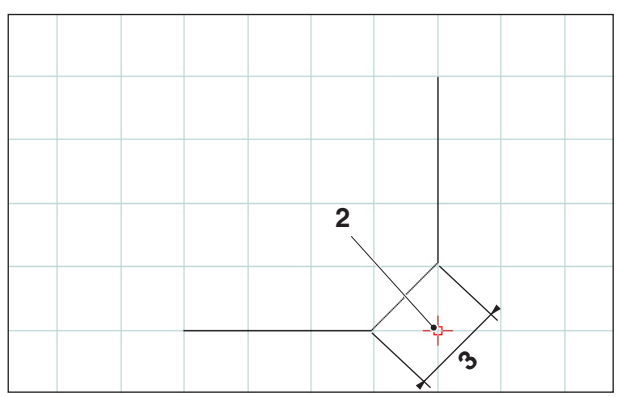

Zkosený rohový bod

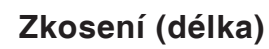

Po zvolení symbolu je nutno vybrat čáry, u kterých má být vloženo zkosení. Zvolené prvky změní svoji barvu. Následně je nutno zadat délku zkosení.

Rohové body zkosení vytvoří dva nové konstrukční body, které se uloží. Starý rohový bod se vymaže.

| Pol. | Označení           |
|------|--------------------|
| 1    | Rohový bod         |
| 2    | Zkosený rohový bod |
| 3    | Délka zkosení      |

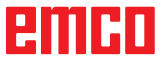

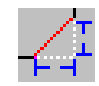

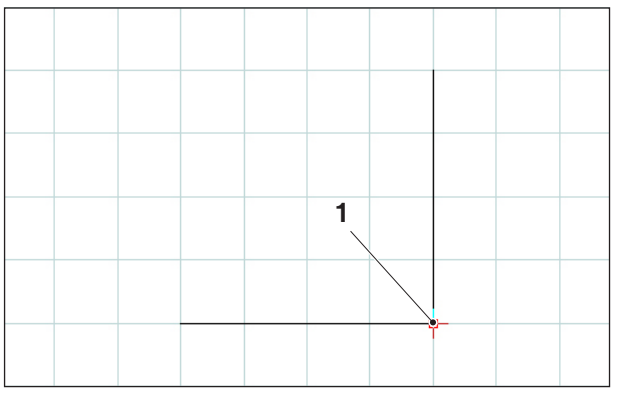

Rohový bod, jenž má být zkosen

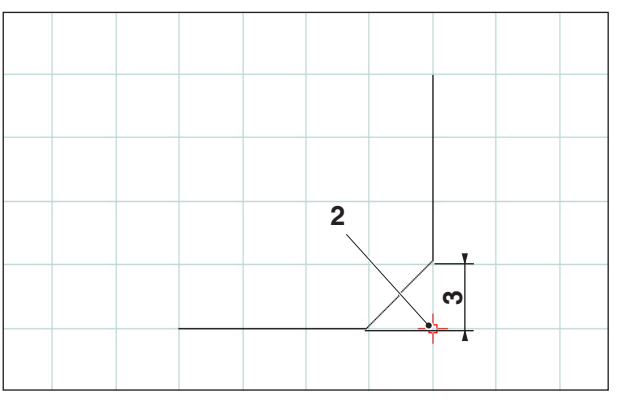

Zkosený rohový bod

#### Zkosení (vzdálenost / vzdálenost)

Po zvolení symbolu je nutno vybrat čáry, u kterých má být vloženo zkosení. Zvolené prvky změní svoji barvu. Následně je nutno zadat délku zkosení ve směru osy.

Rohové body zkosení vytvoří dva nové konstrukční body, které se uloží.

| Pol. | Označení                   |
|------|----------------------------|
| 1    | Rohový bod                 |
| 2    | Zkosený rohový bod         |
| 3    | Délka zkosení ve směru osy |
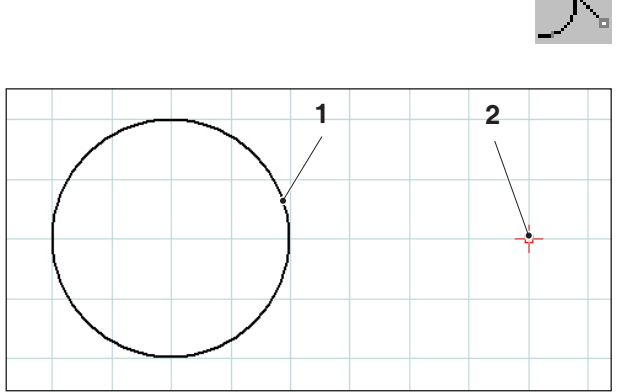

Tečna bod – kruh

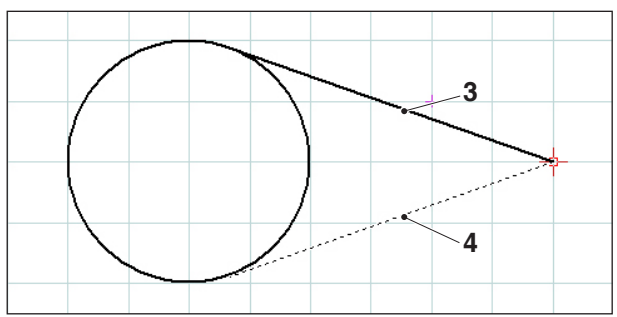

Možná tečna

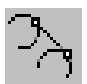

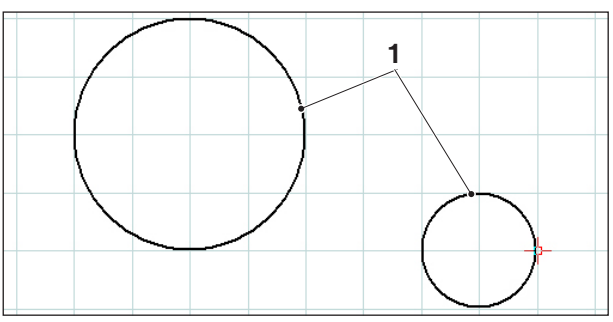

Tečna kruh – kruh

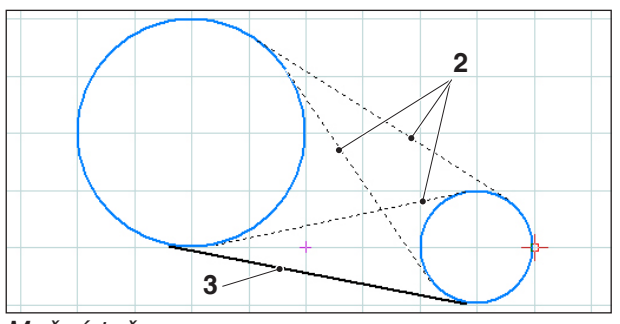

Možné tečny

## Tečna (bod / kruh)

Po zvolení symbolu je nutno vybrat kruhový prvek a následně zadat bod, kterým má procházet tečna. Zvolené prvky změní svoji barvu.

Nyní se zobrazí dvě možnosti výběru. Zvolená tečna se nakreslí plnou čarou, možné tečny se nakreslí čárkovaně. Levým tlačítkem myši zvolte některou z možností.

Oba koncové body tečny se uloží jako konstrukční body.

| Pol. | Označení      |  |
|------|---------------|--|
| 1    | Kruhový prvek |  |
| 2    | Bod           |  |
| 3    | Zvolená tečna |  |
| 4    | Možná tečna   |  |

## Tečna (kruh / kruh)

Po zvolení symbolu je nutno vybrat oba kruhové prvky, mezi kterými má být nakreslena tečna. Zvolené prvky změní svoji barvu.

Nyní jsou na výběr zobrazeny čtyři možné tečny. Zvolená tečna se nakreslí plnou čarou, možné tečny se nakreslí čárkovaně. Levým tlačítkem myši zvolte některou z možností.

Oba koncové body tečny se uloží jako konstrukční body.

| Pol. | Označení      |  |
|------|---------------|--|
| 1    | Kruhové prvky |  |
| 2    | Možné tečny   |  |
| 3    | Zvolená tečna |  |

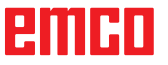

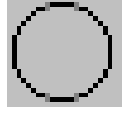

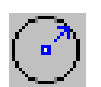

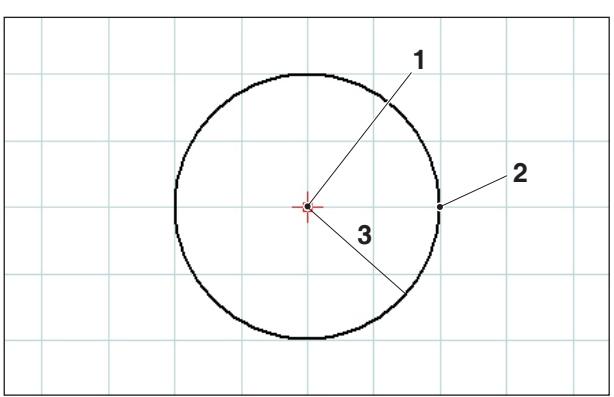

Kruh se středem a poloměrem

## Menu kruhu

## Kruh se středem a poloměrem

Po zvolení symbolu je nutno zadat střed kruhu. To lze provést pomocí:

- 1. aktuálního místa kurzoru a kliknutím myší
- 2. menu režimu zachycení (viz Záchytné rastry a záchytné body) a kliknutím myší
- 3. zadání souřadnic (viz Menu souřadnic)

Jako další je pomocí zadání souřadnic nutno zadat poloměr požadovaného kruhu.

Střed kruhu a bod na obvodu kruhu se uloží jako konstrukční body.

| Pol. | Označení            |  |
|------|---------------------|--|
| 1    | Střed kruhu         |  |
| 2    | Bod na obvodu kruhu |  |
| 3    | Poloměr             |  |

| Stred X     | 8.6406 Y 69 | .95877 |
|-------------|-------------|--------|
| Poloměr 7.6 | 1006        |        |
| 4           |             |        |
|             |             |        |
|             |             |        |
|             |             |        |
|             |             |        |

## Dialog vlastností kruhu

#### Upozornění:

Pomocí kombinace klávesy CRTL + pravého tlačítka myši můžete vyvolat dialog vlastností/ kruh a dodatečně změnit vlastnosti čáry.

AN

V záložce "Geometrie" můžete

- střed kruhu změnit prostřednictvím zadání souřadnic,
- jakož i změnit poloměr kruhu.

Dialog vlastností kruhu

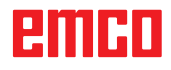

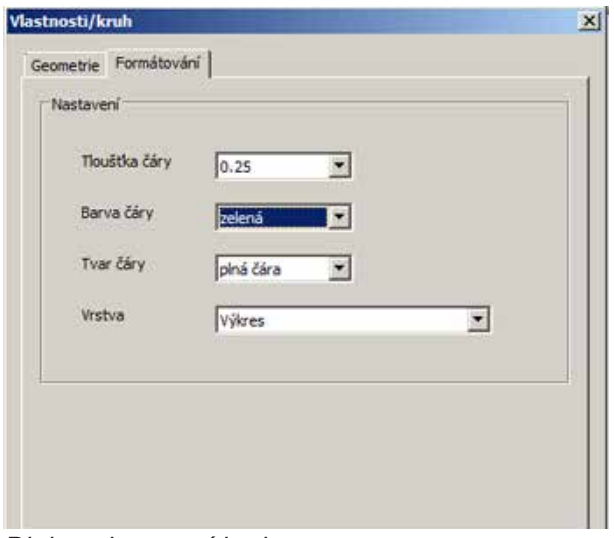

V záložce "Formátování" můžete změnit následující vlastnosti kruhu:

- tloušťka čáry,
- barva čáry,
- tvar čáry,
- vrstva.

Dialog vlastností kruhu

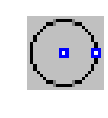

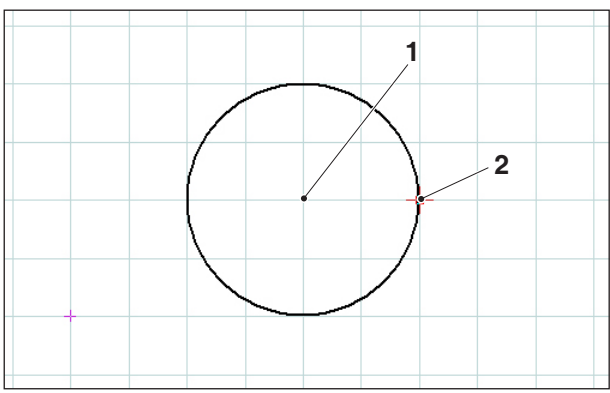

Kruh s bodem kruhu a středem

## Kruh s bodem kruhu a středem

Po zvolení symbolu je nutno zadat střed kruhu. To lze provést pomocí:

- 1. aktuálního místa kurzoru a kliknutím myší
- menu režimu zachycení (viz Záchytné rastry a záchytné body) a kliknutím myší
- 3. zadání souřadnic (viz Menu souřadnic)

Jako další je pomocí zadání souřadnic nutno zadat poloměr požadovaného kruhu.

Střed kruhu a bod na obvodu kruhu se uloží jako konstrukční body.

| Pol. | Označení            |  |
|------|---------------------|--|
| 1    | Střed kruhu         |  |
| 2    | Bod na obvodu kruhu |  |

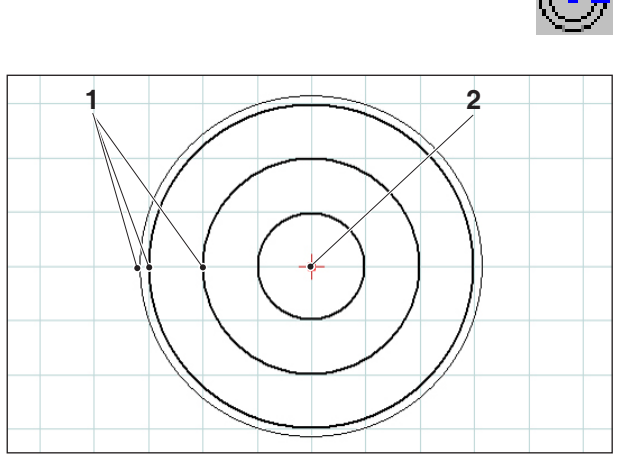

Koncentrické kruhy

# $\odot$

## Koncentrické kruhy

Po zadání středu kruhu je nutno zadat bod na obvodu požadovaného kruhu. Kruh se okamžitě nakreslí pohybem myši. Pro další koncentrické kruhy je nutno zadat už jen body na obvodu kruhu.

Střed kruhu a body na obvodu kruhu se uloží jako konstrukční body.

| Pol. | Označení             |  |
|------|----------------------|--|
| 1    | Body na obvodu kruhu |  |
| 2    | Střed kruhu          |  |

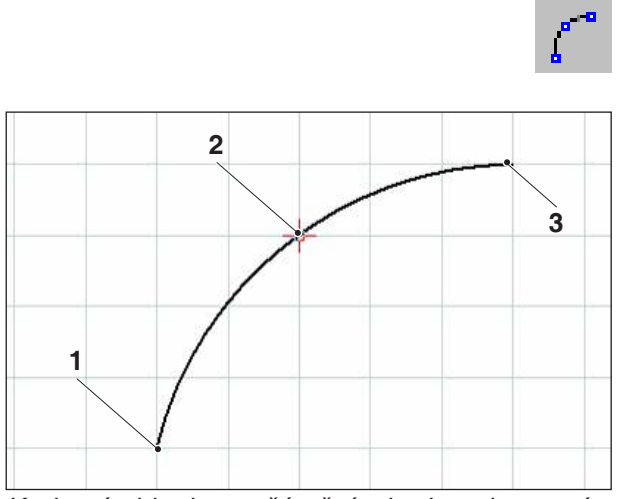

Kruhový oblouk s počátečním bodem, koncovým bodem a bodem kruhu

### Kruhový oblouk s počátečním bodem, koncovým bodem a bodem kruhu

Po zvolení symbolu je nutno zadat počáteční bod kruhového oblouku, následně koncový bod a na závěr bod na kruhovém oblouku. Kruh se okamžitě nakreslí pomocí pohybu myší.

Počáteční bod, koncový bod a střed se uloží jako konstrukční body.

| Pol. | Označení      |  |
|------|---------------|--|
| 1    | Počáteční bod |  |
| 2    | Bod kruhu     |  |
| 3    | Koncový bod   |  |

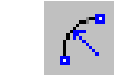

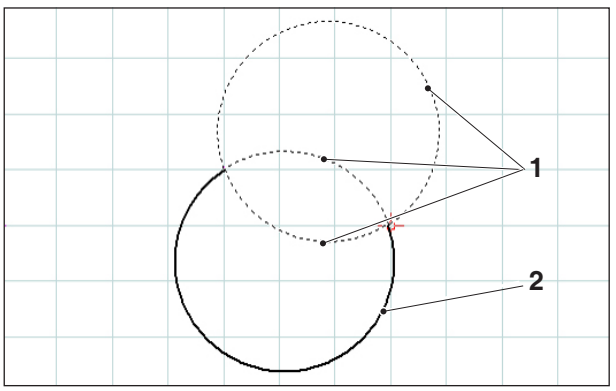

Kruhový oblouk s počátečním bodem, koncovým bodem a poloměrem

## Kruhový oblouk s počátečním bodem, koncovým bodem a poloměrem

Po zvolení symbolu je nutno zadat počáteční bod kruhového oblouku, následně koncový bod a na závěr poloměr kruhového oblouku.

V důsledku tohoto zadání vyplynou 2 možné kruhy vždy se 2 možnými kruhovými oblouky. Zvolený kruhový oblouk se nakreslí plnou čarou, možné kruhové oblouky se nakreslí čárkovaně. Levým tlačítkem myši zvolte některou z možností.

Počáteční bod, koncový bod a střed se uloží jako konstrukční body.

| Pol. | Označení               |  |
|------|------------------------|--|
| 1    | Možné kruhové oblouky  |  |
| 2    | Zvolený kruhový oblouk |  |

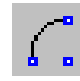

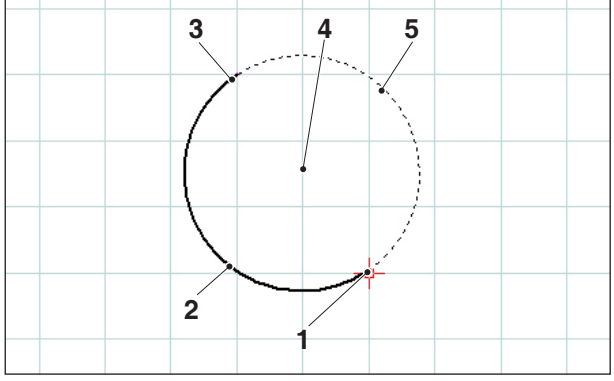

Kruhový oblouk s počátečním bodem, koncovým bodem a středem kruhového oblouku

# Kruhový oblouk s počátečním bodem, koncovým bodem a středem

Po zvolení symbolu je nutno zadat počáteční bod kruhového oblouku, následně cílový bod a na závěr střed kruhového oblouku. V důsledku tohoto zadání vyplynou 2 možné kruhové oblouky. Zvolený kruhový oblouk se nakreslí plnou čarou, možný kruhový oblouk se nakreslí čárkovaně. Levým tlačítkem myši zvolte některou z možností.

Počáteční bod, koncový bod a střed se uloží jako konstrukční body.

| Pol. | Označení               |  |
|------|------------------------|--|
| 1    | Počáteční bod          |  |
| 2    | Zvolený kruhový oblouk |  |
| 3    | Koncový bod            |  |
| 4    | Střed                  |  |
| 5    | Možný kruhový oblouk   |  |

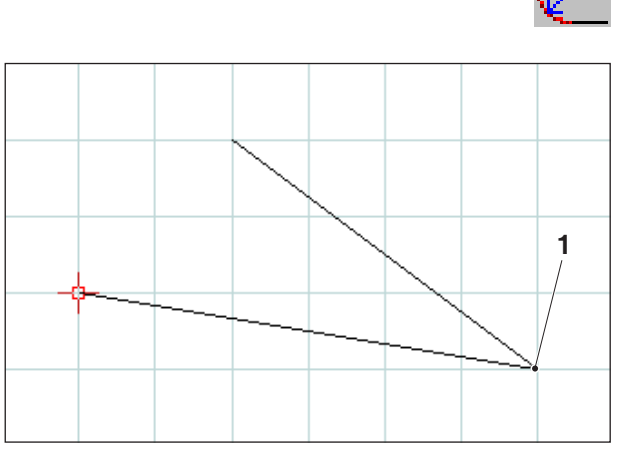

Rohový bod, jenž má být zaoblen

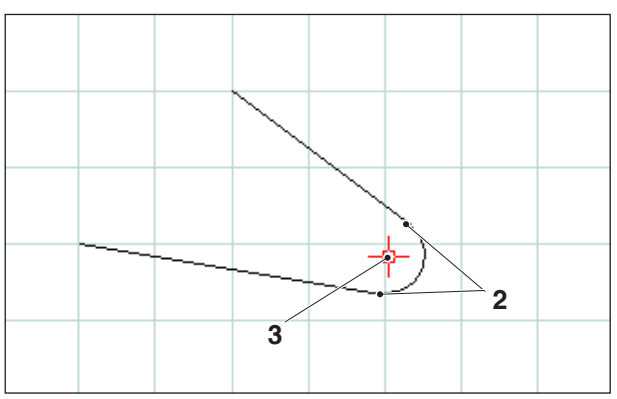

Vložený poloměr

## Vložení poloměru

Po zvolení symbolu je nutno vybrat čáry rohu, jenž má být zaoblen. Zvolené prvky změní svoji barvu. Následně je nutno zadat poloměr.

Koncové body kruhového oblouku a střed kruhu se uloží jako konstrukční body.

| Pol. | Označení                           |  |
|------|------------------------------------|--|
| 1    | Rohový bod, jenž má být<br>zaoblen |  |
| 2    | Koncové body kruhového<br>oblouku  |  |
| 3    | Střed kruhového oblouku            |  |

## emco

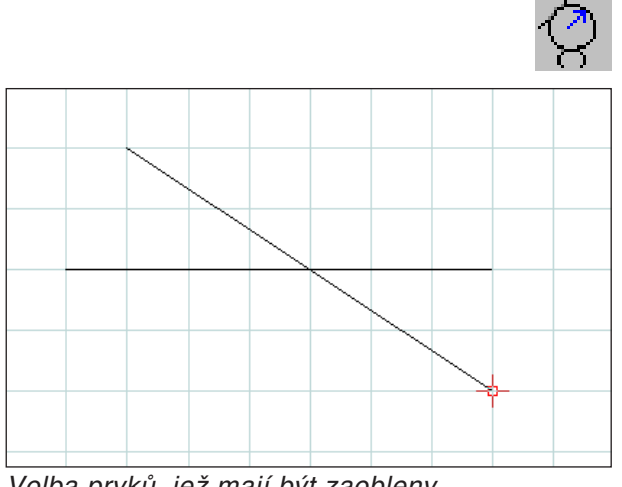

Volba prvků, jež mají být zaobleny

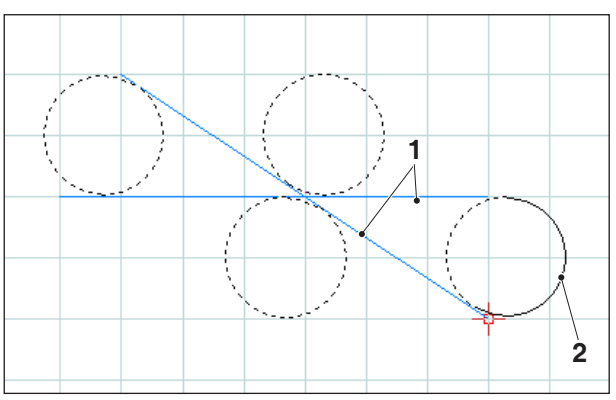

Volba možných kruhových oblouků

## Zaoblení prvků

## Příklad zaoblení čáry k čáře

Po zvolení symbolu je nutno vybrat prvky, jež mají být zaobleny, a následně poloměr kruhového oblouku.

V důsledku tohoto zadání vyplynou 4 možné kruhy vždy se 2 možnými kruhovými oblouky. Zvolený kruhový oblouk se nakreslí plnou čarou, možné kruhové oblouky se nakreslí čárkovaně. Levým tlačítkem myši zvolte některou z možností.

Počáteční bod, cílový bod a střed se uloží jako konstrukční body.

| Pol. | Označení                     |  |
|------|------------------------------|--|
| 1    | Prvky, jež mají být zaobleny |  |
| 2    | Zvolený kruhový oblouk       |  |

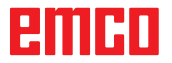

Příklad: Zaoblení čáry a kruhu

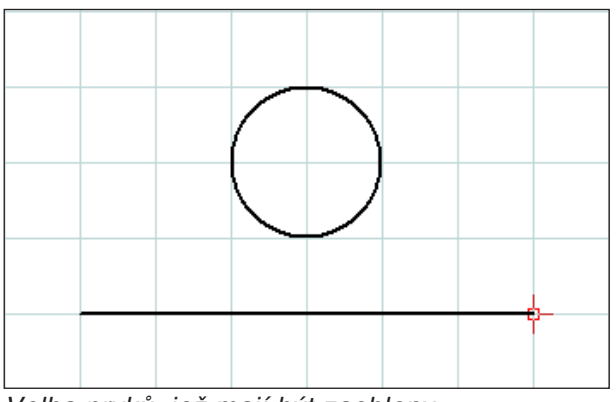

Volba prvků, jež mají být zaobleny

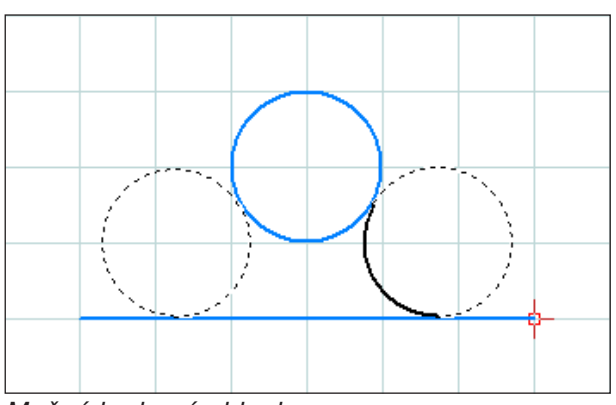

Možné kruhové oblouky

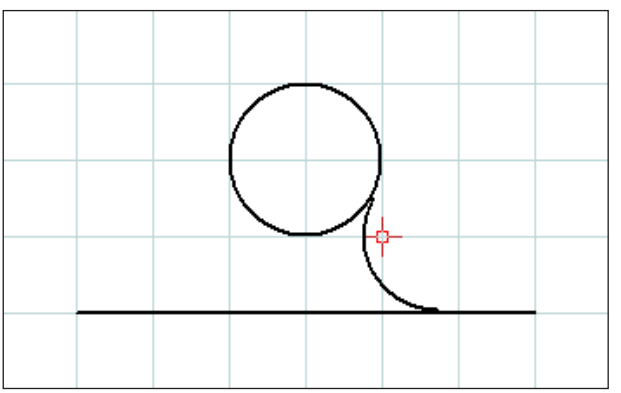

Zaoblená čára a kruh

Příklad: Zaoblení kruhu a kruhu

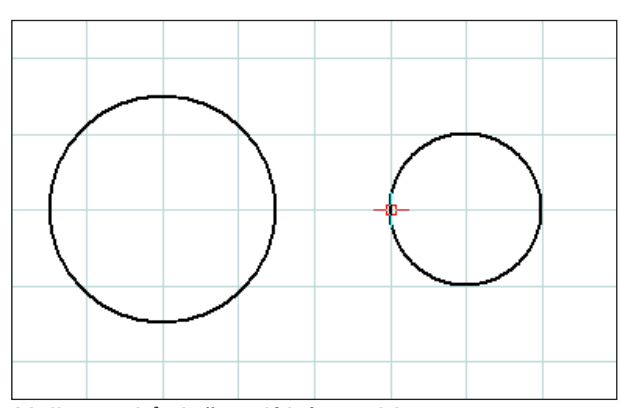

Volba prvků, jež mají být zaobleny

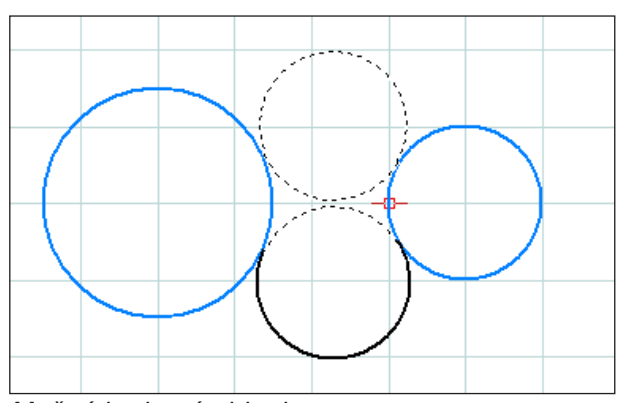

Možné kruhové oblouky

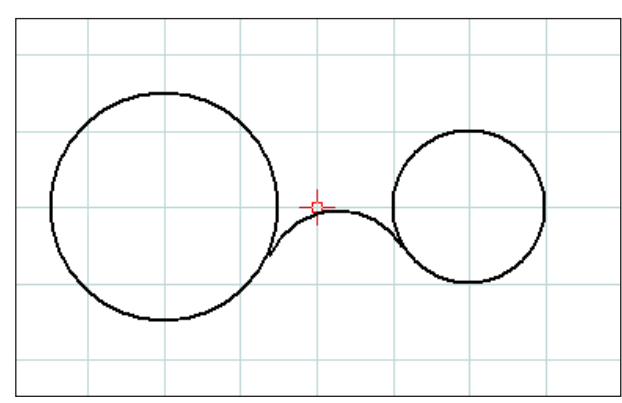

Zaoblené kruhy

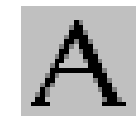

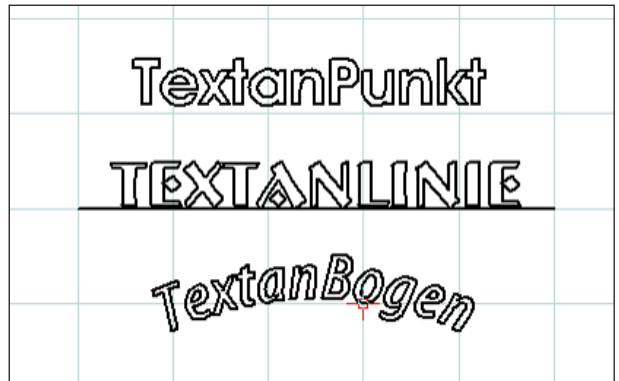

Vytvořený text

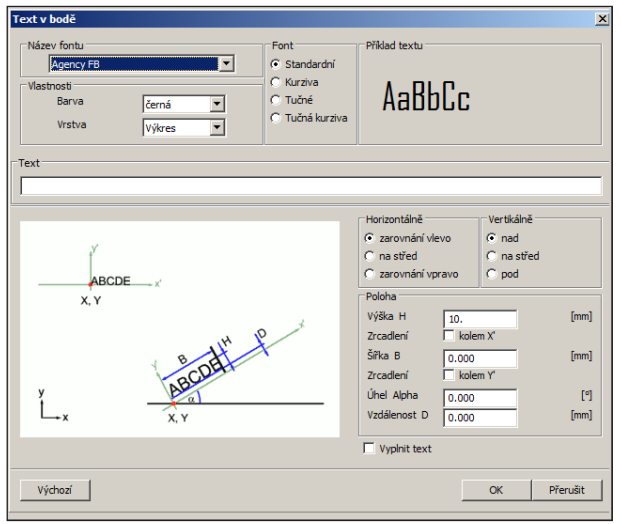

Okno zadání textu

## Menu textu

Po zvolení symbolu se objeví 3 symboly pro vytvoření textů.

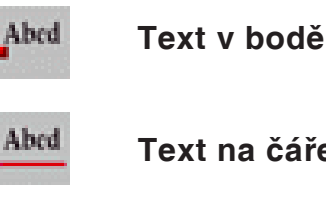

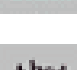

- Text na čáře
- Abed Text na oblouku
- Po zvolení požadovaného symbolu textu se objeví okno zadání textu:
- Název fontu: Pomocí "rozbalovacího menu" můžete zvolit požadovaný typ písma. Na výběr jsou všechny typy písma TTF nainstalované v systému.
- · Vlastnosti: Zvolte barvu, resp. vrstvu vytvářeného textu.
- Font: Změňte styl vytvářeného textu.
- Příklad textu: Zde vidíte náhled svého nastavení druhu písma.
- Text: Zde zadejte požadovaný text.

| Text v bodě                                                               |                                                                 | X      |
|---------------------------------------------------------------------------|-----------------------------------------------------------------|--------|
| Název fontu<br>Arial<br>Vlastnosti<br>Barva<br>Vrstva<br>Vrstva<br>Výkres | Font<br>C Standardní<br>C Kurziva<br>C Tučné<br>C Tučná kurziva | AaBbCc |
| Text<br>Text                                                              |                                                                 |        |

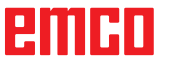

Okno zadání textu – nastavení typu písma

Okno zadání textu – nastavení polohy textu

- Horizontálně: Stanovte horizontální zarovnání (zarovnání vlevo/zarovnání na střed/zarovnání vpravo) vytvářeného textu.
- Vertikálně: Nastavte vertikální zarovnání (nahoře/na střed/dole) vytvářeného textu.
- Vyplnění textu: Tuto volitelnou možnost zvolte pro zobrazení textu s výplní.
- Poloha:

Výška V / šířka Š: Měřítko uvedeného typu písma se upraví na zadanou výšku/šířku. Standardní hodnota "0" znamená bez změny měřítka.

Zrcadlení kolem osy X'/Y': Zvolením této volitelné možnosti se provede zrcadlení textu kolem osy X'/Y'.

Úhel alfa: Stanovte úhel pro průběh textu.

Vzdálenost D: Stanovte vzdálenost D od vztažného bodu (bod, čára nebo oblouk).

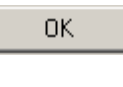

Zadání potvrďte pomocí "OK". Nyní definujte bod, čáru nebo oblouk pro umístění textu.

Default

Pomocí tlačítka "Výchozí" se provedená nastavení odmítnou a obnoví se základní nastavení.

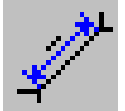

## Menu kótování

Po zvolení symbolu se objeví 6 symbolů pro vytvoření kótování.

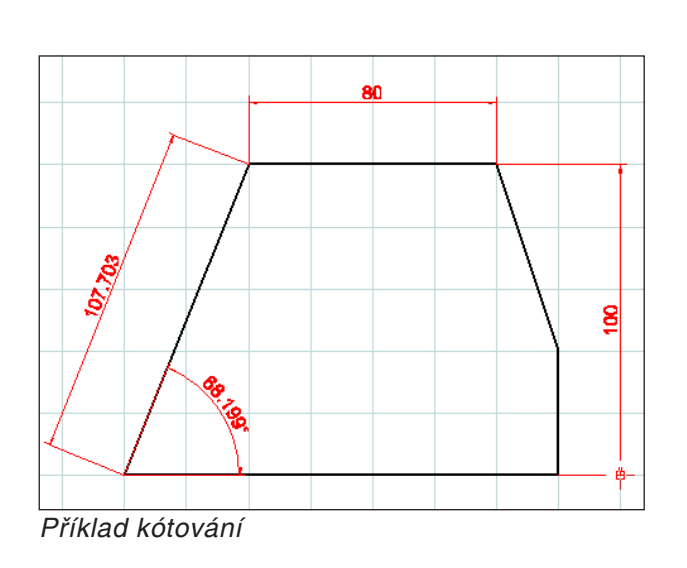

| lastavení kótování                    |                        |                                                                            |
|---------------------------------------|------------------------|----------------------------------------------------------------------------|
| Popis<br>Velikost textu<br>Vzdálenost | <mark>3.5</mark><br>1. | [mm]<br>[mm]                                                               |
| Nastavení                             |                        |                                                                            |
| Tloušťka čáry                         | 0.25                   | Typ čáry                                                                   |
| plná čára 💌                           | Šipky kótování         | <ul> <li>Šipka 15° plná</li> <li>→ Šipka 15°</li> <li>✓ Lomítko</li> </ul> |
| Barva                                 | červená 💌              |                                                                            |
| Převzít pro stávající                 | prvky                  |                                                                            |
| Výchozí                               |                        | OK Přerušit                                                                |

Nastavení kótování

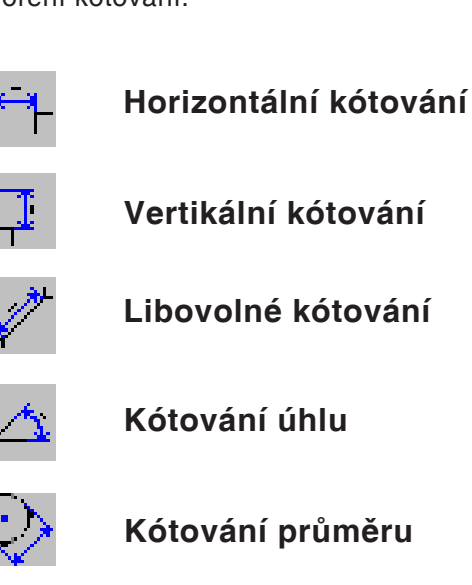

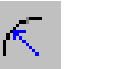

Kótování poloměru

Po zvolení požadovaného symbolu kótování stanovte body kótování. Tažením pomocí myši lze vzdálenost kótování zvětšit nebo zmenšit.

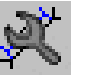

## Nastavení kótování

Popis

Zadejte velikost textu kótování. Případně nastavte vzdálenost textu kótování od kótovací čáry.

- Nastavení Stanovte tloušťku čáry a typ čáry. Zvolte požadované šipky kótování a barvu kótování.
- Převzít pro stávající prvky Pomocí této volitelné možnosti se již existující kótování přizpůsobí aktuálním nastavením.

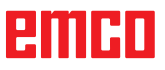

D25

| Vlastnosti                     | ×       |
|--------------------------------|---------|
| Text Čáry                      |         |
| _ Text kótování                |         |
| Aktivace přepsání hodnoty kóty |         |
| 149.943                        | •       |
| Poloha                         |         |
|                                |         |
| · · · · ·                      |         |
| _ Vzdálenost                   |         |
| Pomocná čára 2.00              | [mm]    |
| Kótovací čára 1.00             | [mm]    |
| Úhel 0                         | [°]     |
|                                |         |
| Výchozí OK P                   | řerušit |

Dialog vlastností – text

| Vlastnosti     |                                                                            | ×        |
|----------------|----------------------------------------------------------------------------|----------|
| Text Čáry      |                                                                            |          |
| Nastavení      |                                                                            |          |
| Tloušťka čáry  | 0.25                                                                       |          |
| Typ čáry       | plná čára 🔽                                                                |          |
| Šipky kótování | <ul> <li>Šipka 15° plná</li> <li>→ Šipka 15°</li> <li>✓ Lomítko</li> </ul> |          |
| Vrstva         | Kótování 🔽                                                                 |          |
| Barva          | červená 💌                                                                  |          |
|                |                                                                            |          |
| Výchozí        | ОК                                                                         | Přerušit |

Dialog vlastností – text

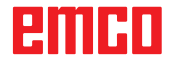

#### Dialog vlastností kótování

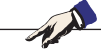

**Upozornění:** Pomocí kombinace klávesy CRTL + pravého tlačítka myši můžete vyvolat dialog vlastností kótování a dodatečně změnit vlastnosti kótování.

V záložce "Text" můžete změnit následující vlastnosti:

- Text kótování Můžete přepsat hodnotu kóty, jakož i zadat text, jenž se objeví před, resp. za textem kótování.
- Poloha Můžete změnit polohu textu kótování.
- Vzdálenost

Můžete změnit vzdálenost od kótovací, resp. pomocné čáry, jakož i úhel mezi textem kótování a kótovací čárou.

V záložce "Čáry" můžete změnit následující vlastnosti kótování:

- tloušťka čáry,
- typ čáry,
- šipky kótování,
- vrstva,
- barva.

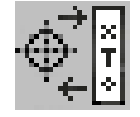

## Menu symbolů

Po zvolení symbolu se objeví okno správy symbolů.

Symboly slouží k rychlejšímu kreslení již předdefinovaných a uložených objektů kreslení.

Tyto objekty kreslení jsou uloženy jako symboly v rámci daných kategorií.

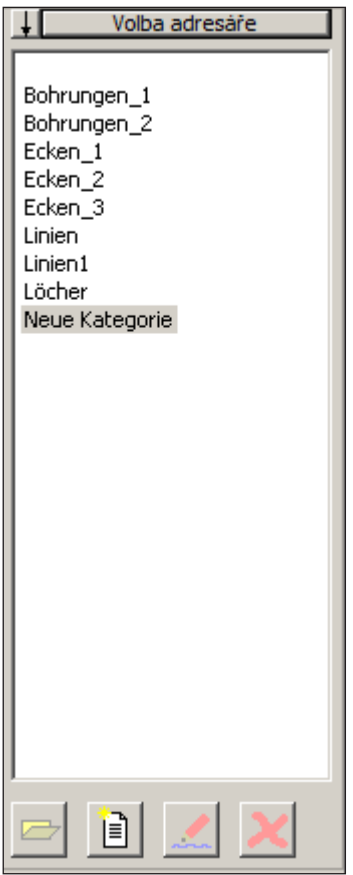

Správa symbolů – přehled kategorií seznamu CAM-Concept

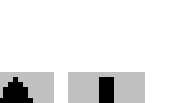

## Založení kategorií

K uložení nových kategorií v jiném základním seznamu, než navrhuje CAMConcept, stiskněte "Volba seznamu".

Pomocí této ikony lze změnit pořadí třídění.

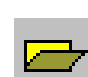

#### Otevření kategorie

Zvolte požadovanou kategorii a otevřete ji pomocí ikony nebo dvojitým kliknutím levým tlačítkem myši.

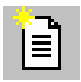

Nová kategorie

Vytvoření nové kategorie. Tuto "Novou kategorii" následně přejmenujte.

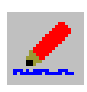

**Přejmenování kategorie** Zvolte požadovanou kategorii a přejmenujte ji pomocí ikony nebo kliknutím myší.

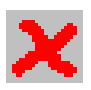

**Vymazání kategorie** Zvolte požadovanou kategorii a vymažte ji pomocí ikony nebo tlačítka "Odstranit".

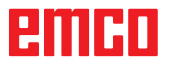

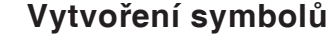

Zvolte požadovanou kategorii a otevřete ji pomocí ikony nebo dvojitým kliknutím levým tlačítkem myši. Okno správy symbolů nyní zobrazuje všechny symboly obsažené v příslušné kategorii s grafickým obrázkem a názvem.

Pomocí této ikony můžete záznamy volitelně zobrazit s grafickým znázorněním nebo bez něj.

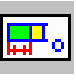

#### Vložení symbolu do výkresu

Zvolte požadovaný symbol a pomocí ikony nebo myši symbol přetáhněte do výkresu. Přesuňte styčný bod do požadované polohy ve výkresu a stiskněte levé tlačítko myši.

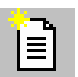

#### Vytvoření nového symbolu

Po zvolení ikony natáhněte pomocí myši obdélník výběru kolem požadovaných prvků a stiskněte levé tlačítko myši.

Zvolené prvky změní svoji barvu.

Zvolte styčný bod, ke kterému bude symbol při použití v okně CAD orientován.

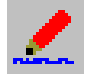

#### Vlastnosti symbolu

Pomocí této ikony můžete již definované symboly přejmenovat.

Zvolte požadovaný symbol a pomocí ikony nebo kliknutím pravým tlačítkem myši přejmenujte textové pole. Můžete zapsat název symbolu a další popisy.

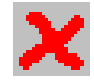

#### Vymazání vybraného symbolu

Zvolte požadovaný symbol a vymažte jej pomocí ikony.

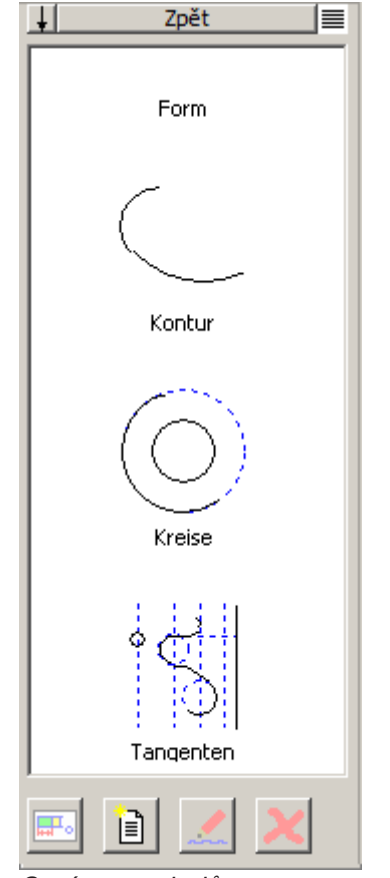

Správa symbolů: Přehled symbolů jedné kategorie

## Menu změny

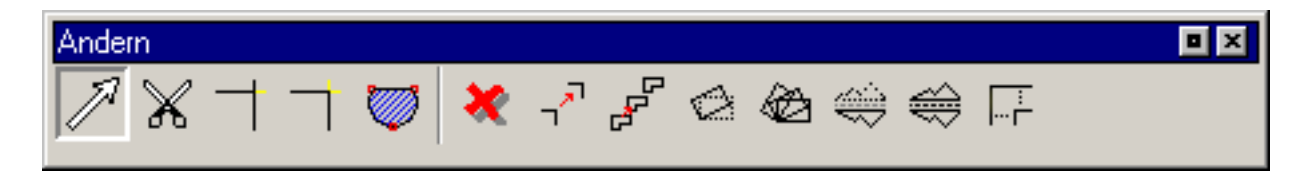

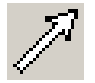

### Volba prvku

Po zvolení symbolu můžete zvolit jednotlivé prvky nebo více prvků, abyste je následně změnili; např. vymazání, rotace, posunutí.

Volba prvku se provádí:

- kliknutím na požadovaný prvek,
- pomocí obdélníku výběru, který natáhnete se stisknutým levým tlačítkem myši přes požadovanou oblast výběru. Přitom se zachytí pouze prvky, které jsou v obdélníku výběru zachyceny úplně.
- V případě jednotlivého výběru, resp. při pohybu myší se prvek ležící nejblíže k ukazateli myši zvýrazní jinou barvou, aby se zobrazil příslušný kandidát (pro výběr). Pomocí další (jiné) barvy jsou rozpoznatelné již vybrané prvky.

Pro vícenásobný výběr podržte během výběru prvků nebo oblasti tlačítko stisknuté.

Rovněž lze již vybraný prvek z výběru odstranit opětovnou volbou.

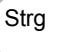

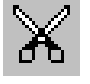

Čára rozdělená ve středu čáry

## Dělení prvku

Po zvolení symbolu je nutno zvolit dělený prvek. Zvolený prvek změní svoji barvu. Následně je nutno zvolit dělicí bod.

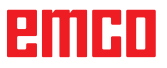

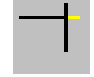

## Oříznutí 1 prvku

Po zvolení symbolu je nutno zvolit prvek, jenž má být oříznut. Následně je nutno zvolit druhý prvek. Prvky lze zkrátit nebo prodloužit.

| Pol. | Označení                   |
|------|----------------------------|
| 1    | Prvek, jenž má být oříznut |
| 2    | 2. prvek                   |

#### Příklad: Zkrácení čáry s oříznutím

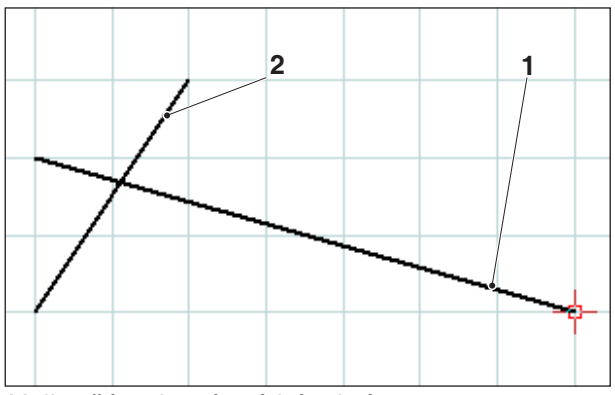

Volba čáry, která má být zkrácena

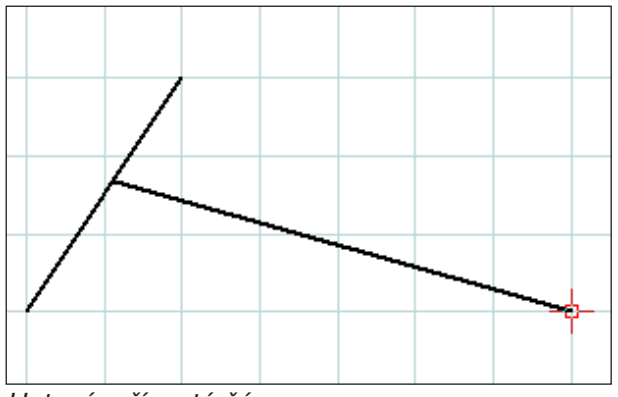

Hotová, oříznutá čára

#### Příklad: Prodloužení čáry s oříznutím

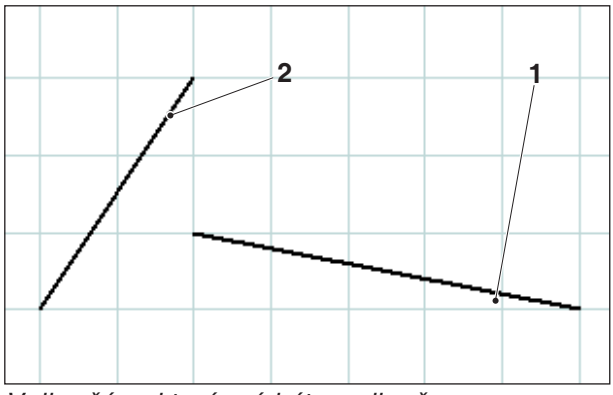

Volba čáry, která má být prodloužena

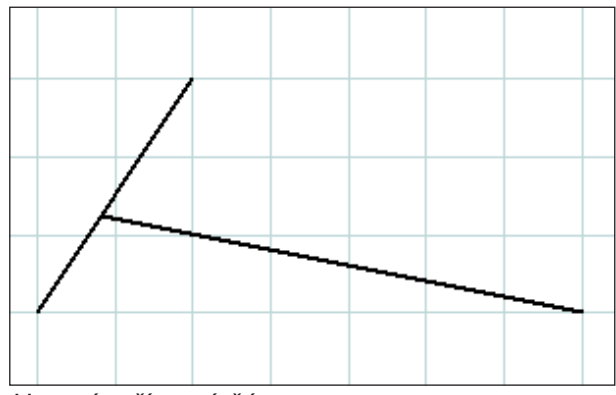

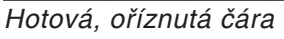

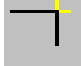

#### Příklad: Oříznutí čáry kruhem

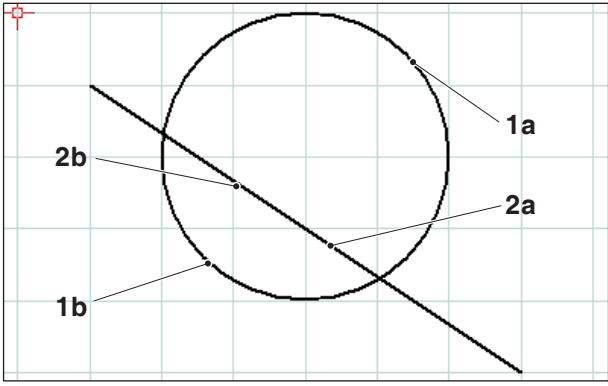

Volba prvků, jež mají být oříznuty

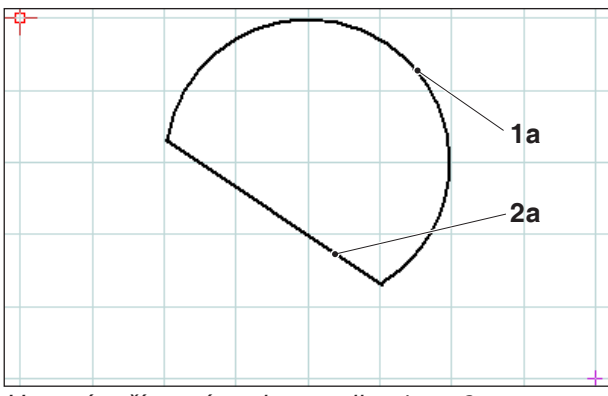

Hotové, oříznuté prvky – volba 1a a 2a

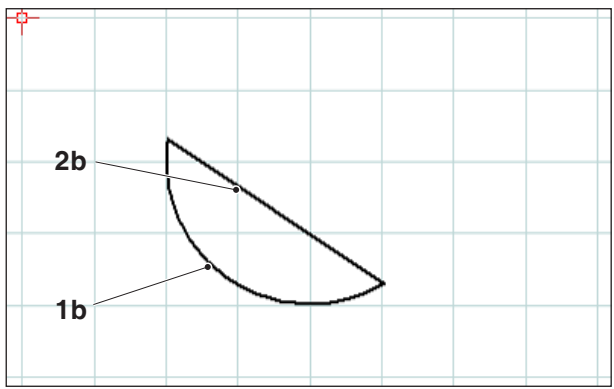

Hotové, oříznuté prvky – volba 1b a 2b

## Oříznutí pomocí 2 prvků

Po zvolení symbolu je nutno zvolit prvky, jež mají být oříznuty. Prvky lze zkrátit nebo prodloužit (viz příklady v části "Oříznutí 1 prvku").

Protože tato funkce poskytuje více možností, jako např.

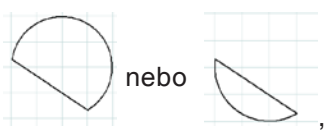

výsledek závisí na poloze myši, ve které je zvolen 1., resp. 2. prvek.

| Pol.  | Označení                     |
|-------|------------------------------|
| 1a, b | Prvky, jež mají být oříznuty |
| 2a, b | Prvky, jež mají být oříznuty |
| 3     | Průsečík                     |
| 4     | Nový koncový bod = průsečík  |

#### Příklad: Oříznutí čáry čarou

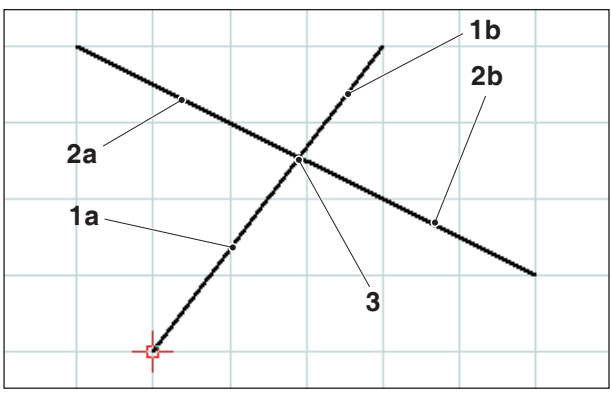

Volba čar, jež mají být oříznuty

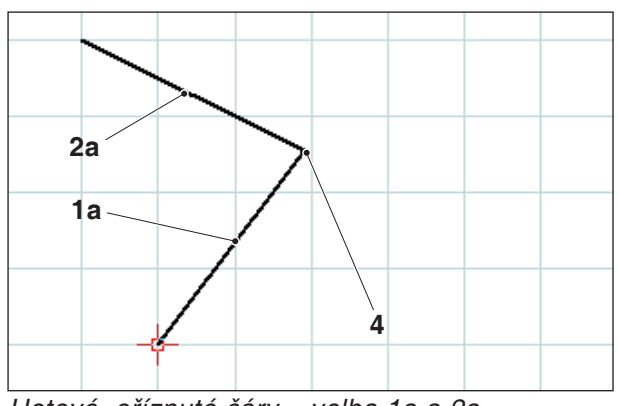

Hotové, oříznuté čáry – volba 1a a 2a

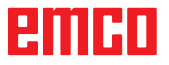

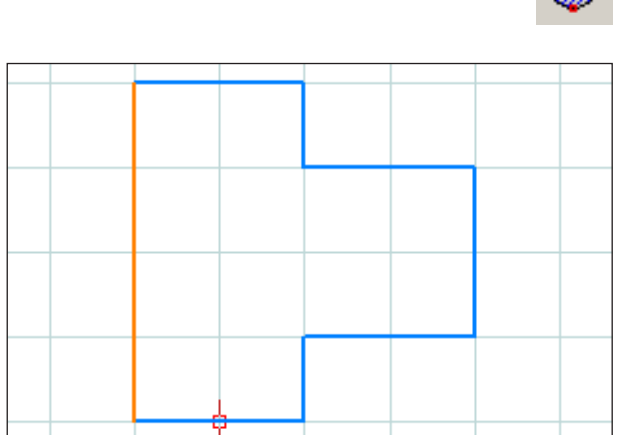

Volba obrysu

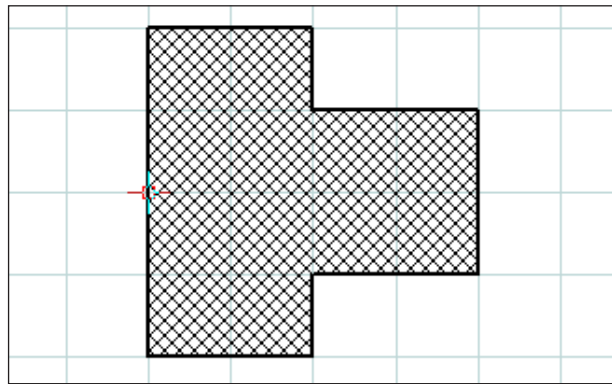

#### Šrafování zvoleného obrysu

| Vlastnosti/šraf | ování                   | x  |
|-----------------|-------------------------|----|
| Typ šrafování   | Formátování             | _, |
|                 |                         |    |
|                 | C Diagonálně stoupající |    |
|                 | Diagonálně překřížené   |    |
|                 | C Diagonálně klesající  |    |
|                 | C Překřížené            |    |
|                 | C Horizontálně          |    |
| шш              | C) Vertikálně           |    |
|                 |                         |    |
|                 | Převzít OK Přerušit     |    |

Dialog vlastností – šrafování

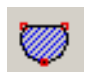

## Vytvoření šrafování

Po zvolení symbolu zvolte obrys, jenž má být vyšrafován. Volba prvků se provádí levým tlačítkem myši. Jakmile je obrys uzavřen, plocha je opatřena šrafováním.

#### Dialog vlastností šrafování

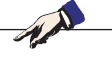

**Upozornění:** Pomocí kombinace klávesy CRTL + pravého tlačítka myši můžete vyvolat dialog vlastností kótování a dodatečně změnit vlastnosti kótování.

V záložce "Typ šrafování" můžete zvolit typ šrafování. Záložka "Formátování" nabízí možnost změny barvy šrafování.

| astnosti/šrafování<br>Typ šrafování Formáto | vání               | J        |
|---------------------------------------------|--------------------|----------|
| Nastavení Tloušťka čáry                     | 0.25               |          |
| Barva čáry<br>Tvar čáry                     | světle šedá        |          |
| Vrstva                                      | Pomocná konstrukce | -        |
|                                             |                    |          |
|                                             |                    |          |
|                                             | Převzít OK         | Přerušit |

Dialog vlastností – šrafování

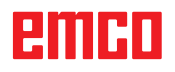

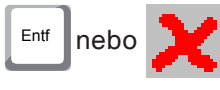

## Vymazání

Po volbě prvků, jež mají být vymazány, můžete zvolit symbol "Vymazat" nebo tlačítko "Delete".

Zvolení symbolu vymaže zvolené prvky.

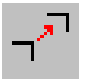

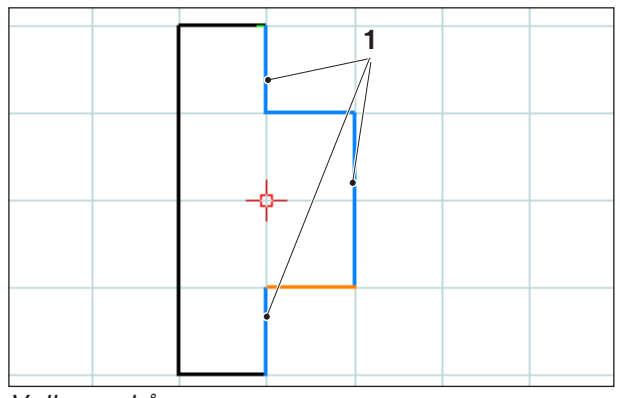

#### Volba prvků

|  |  | _ |
|--|--|---|
|  |  |   |
|  |  |   |
|  |  |   |
|  |  |   |
|  |  |   |

Volba prvků

# Absolutní nebo inkrementální posunutí prvku

Po volbě prvků, jež mají být posunuty, můžete zvolit symbol "Absolutní nebo inkrementální posunutí prvku".

Po zvolení symbolu můžete provést následující zadání:

• Ve vstupním poli pro osy zadejte inkrementální posunutí.

nebo

 Levým tlačítkem myši zvolte vztažný bod a koncový bod pro absolutní posunutí.

Posunutí se vztahuje k poloze vybraných prvků.

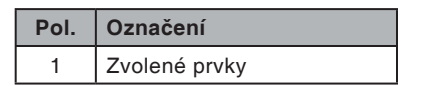

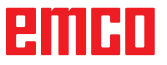

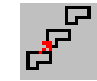

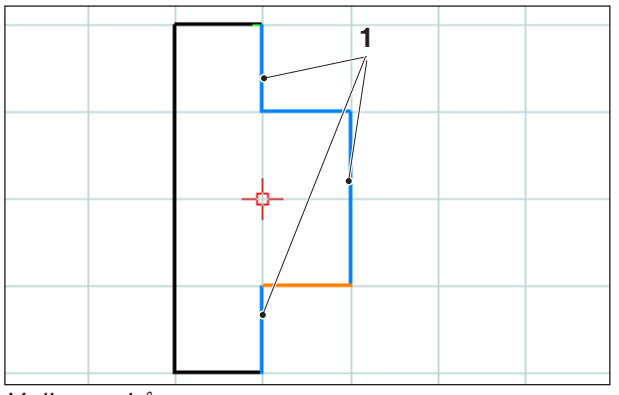

Volba prvků

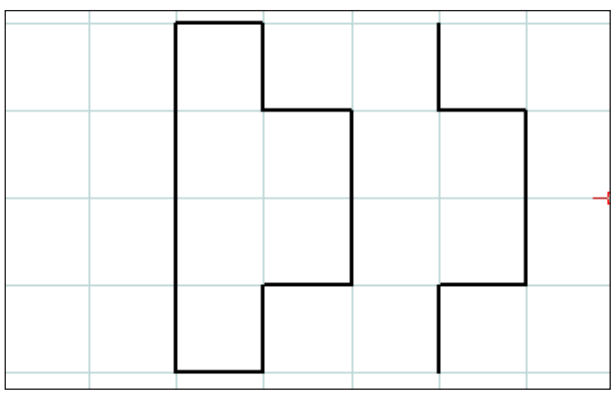

Posunuté a zkopírované prvky (počet 1)

|  |  |  | L |  |  |
|--|--|--|---|--|--|
|  |  |  | , |  |  |
|  |  |  |   |  |  |
|  |  |  |   |  |  |

Posunuté a zkopírované prvky (počet 3)

# Absolutní nebo inkrementální posunutí prvku a kopírování

Po volbě prvků, jež mají být posunuty, můžete zvolit symbol "Absolutní nebo inkrementální posunutí prvku a kopírování".

Po zvolení symbolu můžete provést následující zadání:

• Ve vstupním poli pro osy zadejte inkrementální posunutí.

nebo

 Levým tlačítkem myši zvolte vztažný bod a koncový bod pro absolutní posunutí.

Posunutí se vztahuje k poloze vybraných prvků.

Následně do vstupního pole zapište počet požadovaných kopií.

| Pol. | Označení      |
|------|---------------|
| 1    | Zvolené prvky |

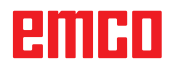

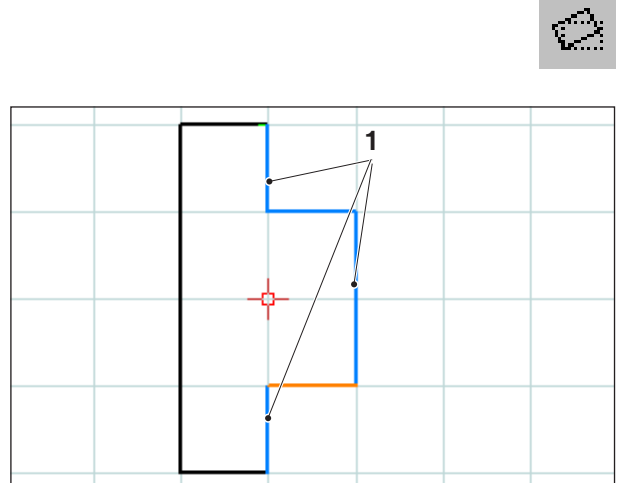

Volba prvků

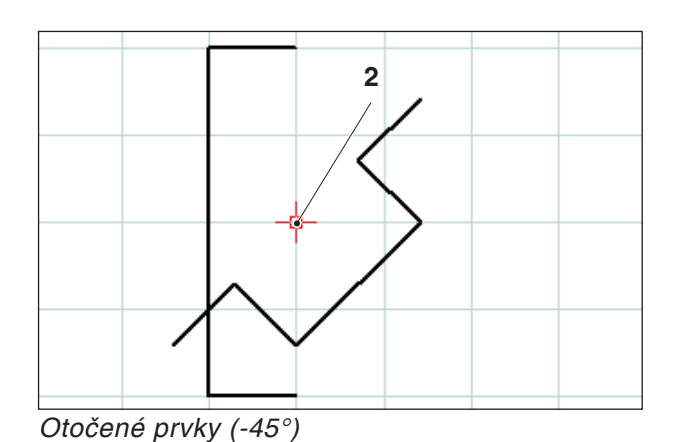

## Rotace

Po volbě prvků, jež mají být otočeny, můžete zvolit symbol "Rotace".

Po zvolení symbolu zvolte bod rotace zadáním souřadnic ve vstupním poli nebo pomocí levého tlačítka myši. Bodem rotace je bod, kolem kterého se prvek otočí.

Ve vstupním poli zadejte úhel rotace. Úhel rotace může být zadán jako kladná nebo záporná hodnota.

| Pol. | Označení      |
|------|---------------|
| 1    | Zvolené prvky |
| 2    | Bod rotace    |

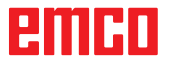

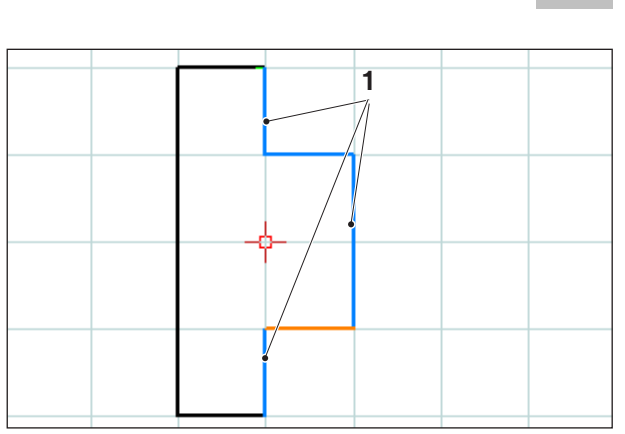

Volba prvků

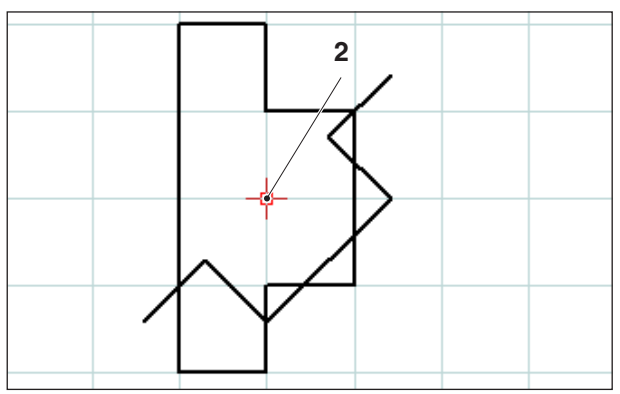

Otočené a zkopírované prvky (-45°; počet 1)

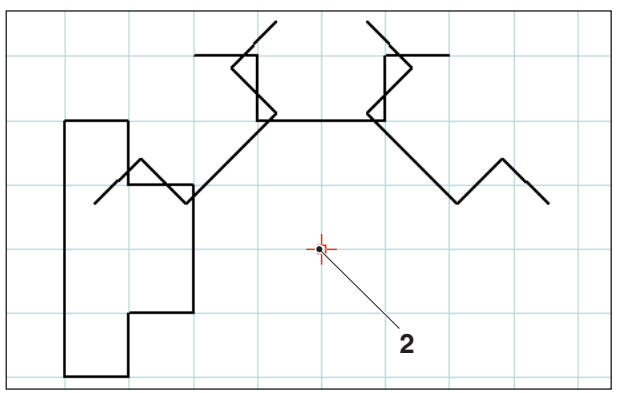

Otočené a zkopírované prvky (-45°; počet 3)

## Rotace a kopírování

Po volbě prvků, jež mají být otočeny, můžete zvolit symbol "Rotace a kopírování".

Po zvolení symbolu zvolte bod rotace zadáním souřadnic ve vstupním poli nebo pomocí levého tlačítka myši. Bodem rotace je bod, kolem kterého se prvek otočí.

Ve vstupním poli zadejte úhel rotace. Úhel rotace může být zadán jako kladná nebo záporná hodnota. V případě více kopií se úhel vztahuje vždy k poloze aktuální předchozí kopie.

Do vstupního pole zapište počet požadovaných kopií.

| Pol. | Označení      |  |
|------|---------------|--|
| 1    | Zvolené prvky |  |
| 2    | Bod rotace    |  |

## emco

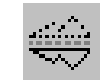

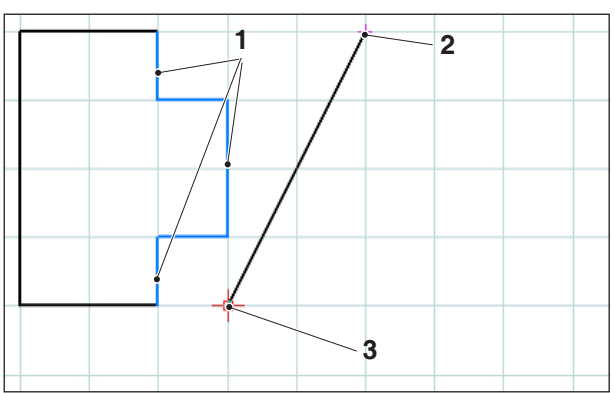

Volba prvků; osa zrcadlení

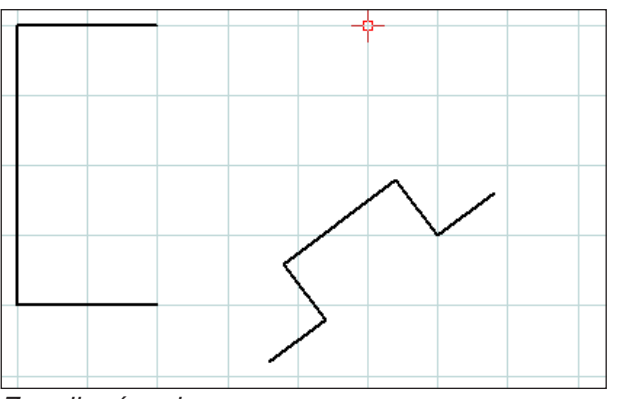

Zrcadlené prvky

### Zrcadlení

Po volbě prvků, jež mají být zrcadleny, můžete zvolit symbol "Zrcadlení".

Po zvolení symbolu můžete stanovit osu zrcadlení. Zrcadlení se definuje zadáním prvního a druhého bodu osy zrcadlení. Pomocí tohoto zadání můžete stanovit libovolné osy zrcadlení.

První a druhy bod osy zrcadlení zvolte zadáním souřadnic ve vstupním poli nebo pomocí levého tlačítka myši.

| Pol. | Označení             |  |
|------|----------------------|--|
| 1    | Zvolené prvky        |  |
| 2    | 1. bod osy zrcadlení |  |
| 3    | 2. bod osy zrcadlení |  |

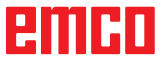

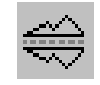

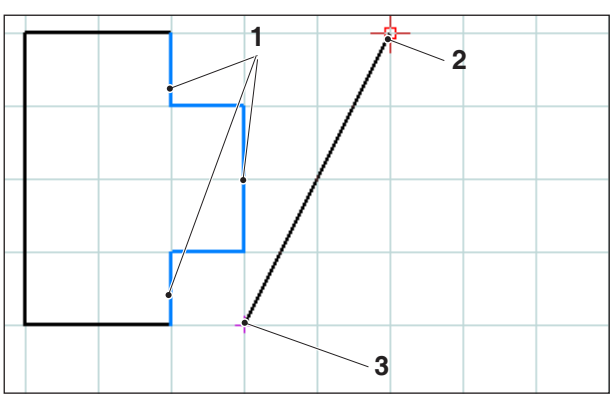

Volba prvků; osa zrcadlení

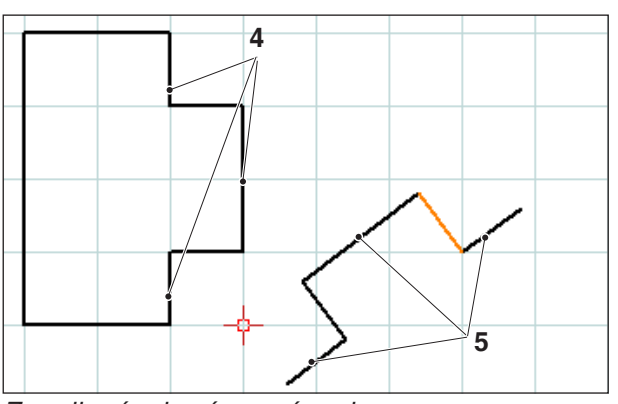

Zrcadlené a kopírované prvky

## Zrcadlení a kopírování

Po volbě prvků, jež mají být zrcadleny, můžete zvolit symbol "Zrcadlení a kopírování".

Po zvolení symbolu můžete stanovit osu zrcadlení. Zrcadlení se definuje zadáním prvního a druhého bodu osy zrcadlení. Pomocí tohoto zadání můžete stanovit libovolné osy zrcadlení.

První a druhy bod osy zrcadlení zvolte zadáním souřadnic ve vstupním poli nebo pomocí levého tlačítka myši.

| Pol. | Označení                          |
|------|-----------------------------------|
| 1    | Zvolené prvky                     |
| 2    | 1. bod osy zrcadlení              |
| 3    | 2. bod osy zrcadlení              |
| 4    | Zvolené prvky                     |
| 5    | Zrcadlené a kopírované prv-<br>ky |

## emco

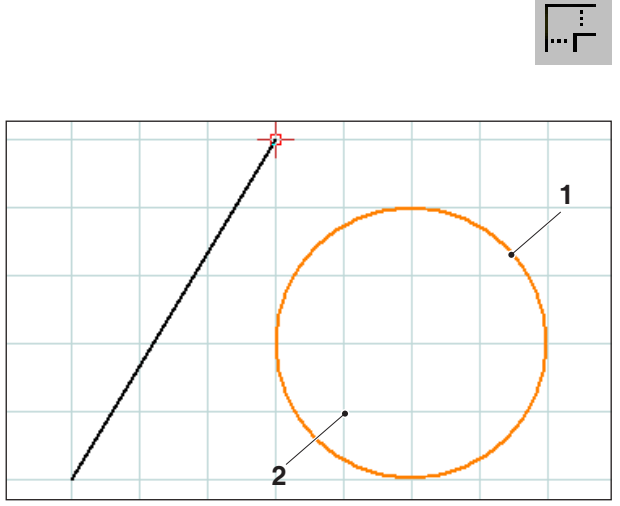

Volba prvků; bod změny měřítka

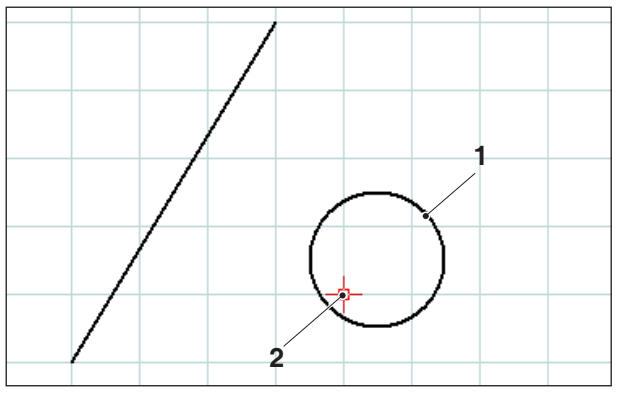

Prvek, u kterého dochází ke změně měřítka; zde: faktor změny měřítka = 0,5

## Změna měřítka

Pod pojmem změna měřítka se rozumí zmenšení nebo zvětšení prvků.

Po volbě prvků, u nichž má dojít ke změně měřítka, můžete zvolit symbol "Změna měřítka".

Změna měřítka se definuje zadáním bodu změny měřítka a faktoru změny měřítka. Bodem změny měřítka je střed změny měřítka.

Ve vstupním poli zvolte bod změny měřítka a faktor změny měřítka.

| Pol. | Označení          |  |
|------|-------------------|--|
| 1    | Zvolený prvek     |  |
| 2    | Bod změny měřítka |  |

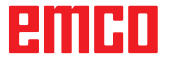

## emco

# E: Příkazy CAM

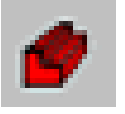

## **Režim CAM**

Kliknutím na přepínací symbol "CAM" se aktivují příkazové symboly CAD. Režim CAM je aktivní tak dlouho, dokud nebude opětovně zrušen prostřednictvím CAD, NC nebo PP (příprava práce).

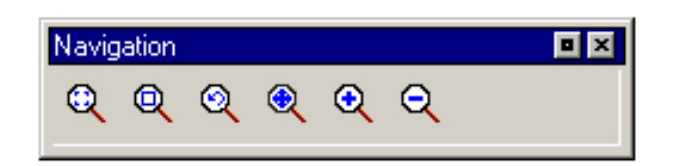

Příkazy zoomování jsou popsány v kapitole B.

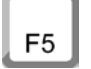

#### Překreslení

Po stisknutí tlačítka ESC se obrazovka znovu sestaví.

Po funkcích mazání nebo změny může dojít k tomu, že se čáry na obrazovce zobrazí neúplně. V těchto případech použijte funkci "Překreslit" nebo příkazy zoomování, abyste dostali nové zobrazení obrazovky.

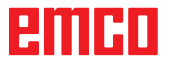

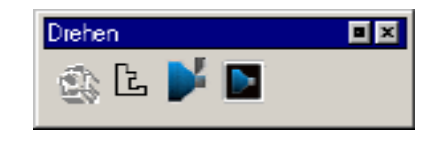

## Vytvoření

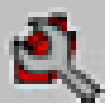

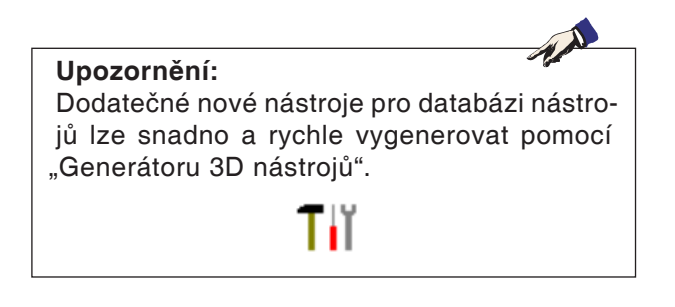

## Nastavení

Nastavení slouží ke stanovení typu stroje. Nástroje lze do nástrojových tabulek zapisovat z rozsáhlé databáze nástrojů.

Rozměry surového kusu se definují pomocí vstupního dialogu.

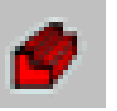

Stroj

| Stroj / tabulka nástrojů                                                                                                    | × |
|----------------------------------------------------------------------------------------------------|---|
| Stroje         Bod výměny nástroje           MILL                                                                                                    |   |
| SW koncový spínač           Xmin         96.000         [mm]         Xmax         288.000         [mm]           Ymin         2.500         [mm]         Ymax         127.500         [mm]           Zmin         32.000         [mm]         Zmax         223.000         [mm] |   |
| Tabulka nástrojů         Nová tabulka nástrojů         Uložit tabulku nástrojů         Aktivní tabulka         acttool.tab         OK                                                                                                    |   |

Po zvolení symbolu můžete zvolit typ stroje (pouze u programovacích míst) a příslušnou nástrojovou tabulku.

Nástrojové tabulky se společně uloží do příslušného souboru projektu (\*.ecc).

Aktivní nástrojovou tabulku lze kdykoliv uložit pod libovolným názvem, aby byla k dispozici i pro další projekty.

Bod výměny nástroje můžete stanovit pomocí souřadnic X a Z. Souřadnice bodu výměny nástroje jsou vztaženy k nulovému bodu stroje. Před výměnou nástroje se provede najetí do této polohy pomocí referenčního bodu suportu.

Bod výměny nástroje je nutno zvolit tak, aby při výměně nástroje nemohlo dojít k žádným kolizím.

## emco

přeměřování nástroje

F

S

T

0

x

Z

acttool.tab >>

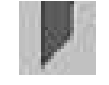

## Proměřování nástroje

Nástr. tabulka

TD

S funkcí proměřování nástroje můžete provádět následující operace nástrojového systému NC stroje:

- zápis nového místa nástroje,
- vymazání stávajícího nástroje = reset nástroje,
- přejmenování stávajícího nástroje,
- proměřování nástroje na stroji,
- zápis nástroje nebo nového ostří do nástrojové tabulky,
- vymazání místa nástroje = vymazání nástroje.

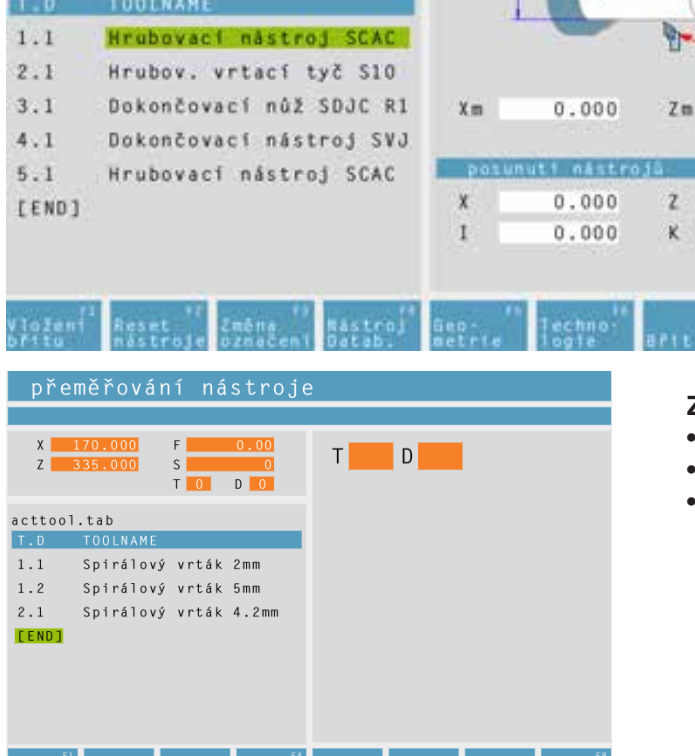

### Zápis nového místa nástroje

Přemístěte kurzor na [END].

0.000

0.000

0.000

- Stiskněte funkční tlačítko "Vložit nástroj F1".
- Definujte veškerou geometrii nástroje a technologická data nástroje.

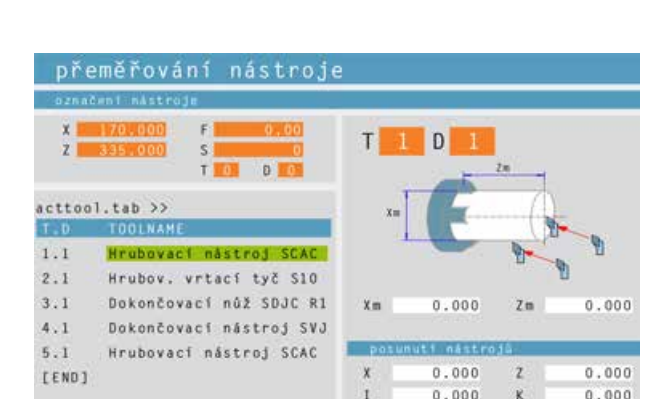

Zápis dodatečného ostří nástroje

Přesunutí kurzoru na [END]

#### Zápis nového místa pro dodatečné ostří nástroje

- Přemístěte kurzor na číslo nástroje, ke kterému má být zapsáno dodatečné ostří nástroje.
- Stiskněte funkční tlačítko "Vložit ostří F1". Pod stávajícím číslem nástroje bude vloženo dodatečné ostří nástroje.

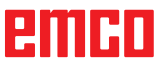

| přeměřování nástroje                                                                                                    |                                                     |  |  |  |
|----------------------------------------------------------------------------------------------------|-----------------------------------------------------|--|--|--|
| označení nástroje                                                                                                    |                                                     |  |  |  |
| X 170.000 F 0.00<br>Z 335.000 S 0<br>T 0 D 0                                                                                    | T 2 D 1                                             |  |  |  |
| acttool.tab >><br>T.D TOOLNAME<br>1.1 Hrubovací nástroj SCAC                                                                    | xm                                                  |  |  |  |
| 2.1         Dokončovací nástroj SDJ           3.1         Dokončovací nástroj SVV           4.1         Vnější závit nástroj NL | Xm 0.000 Zm 0.000                                   |  |  |  |
| 4.2 Vnější závit nástroj NL                                                                                                    | posunutí nástrojů                                   |  |  |  |
| [END]                                                                                                    | X 0.000 Z 0.000<br>I 0.000 K 0.000                  |  |  |  |
| F1 F2 F3 F4<br>Vložení Reset Změna Nástroj<br>břitu nástroje označení Datab.                                                    | F5 F6 F7 F8<br>Geo-Techno-<br>metrielogie Břit Zpět |  |  |  |

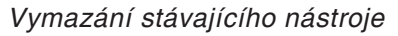

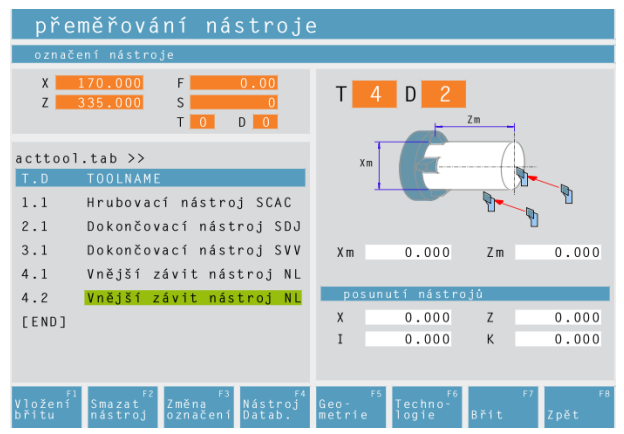

Vymazání místa nástroje

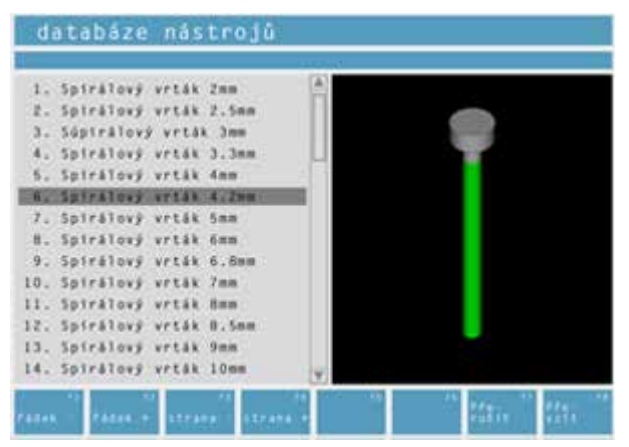

Databáze nástrojů

#### Vymazání stávajícího nástroje

- Přemístěte kurzor na nástroj, jenž má být vymazán.
- Stiskněte funkční tlačítko "Reset nástroje F2". Místo nástroje se vyprázdní, zůstane však zachováno.

#### Vymazání místa nástroje

- Přemístěte kurzor na nástroj s nejvyšším T-číslem (poslední nástroj v seznamu).
- Stiskněte funkční tlačítko "Vymazat nástroj F2". Celé místo nástroje se vymaže.

#### Zápis nástroje z databáze nástrojů do nástrojové tabulky

- Stiskněte funkční tlačítko "Databáze nástrojů F4".
- Kurzorovými tlačítky najeďte na nástroj, jenž má být převzat.
- Stiskněte funkční tlačítko "Převzít F8".
- V nástrojové tabulce se na zvolené místo zapíše požadovaný nástroj.

Případně se předtím existující nástroj nahradí novým.

| pře                 | eměřování nástroj                                                            | •                     |      |           |
|---------------------|------------------------------------------------------------------------------|-----------------------|------|-----------|
| X<br>Z              |                                                                              | T D D                 | E.   |           |
| acttoo              | 1.tab >>                                                                     | 2                     |      |           |
| 1.1<br>2.1<br>3.1   | Hrubovací nástroj SCAC<br>Dokončovací nástroj SDJ<br>Dokončovací nástroj SVV | F 0.200               | \$   | 220       |
| 4.1<br>4.2<br>[EN0] | Vnější závít nástroj NL<br>Vnější závít nástroj NL                           | F 0.000               | 5    | 0         |
|                     | anataik                                                                      | atarina <sup>ta</sup> | ED & | 1945 - 19 |

Technologická data nástrojů

#### Definice dat nástroje

- Upevněte obrobek se známou výškou v držáku obrobku.
- Stiskněte funkční tlačítko "Geometrie F5".
- Definujte následující parametry:
  - Zm...hodnota Z kontrolního dílů měření
  - Xm...hodnota X kontrolního dílů měření
  - X...délka nástroje v ose X
  - I...opotřebení v ose X
  - Z...délka nástroje v ose Z
  - K...opotřebení v ose Z

Standardní hodnoty pro posuv a otáčky stanovené strojem lze dále omezit pomocí funkčního tlačítka "Technologie F6".

V cyklech se po výběru nástroje zapíšou příslušné otáčky a posuvy jako návrh, který lze změnit.

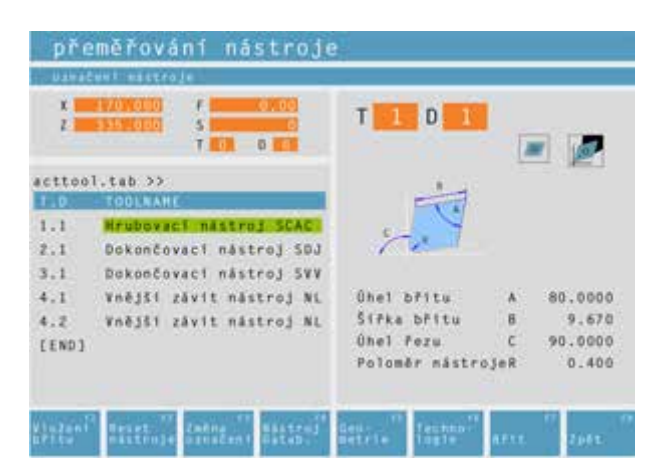

Databáze nástrojů

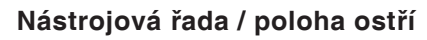

Tvary nástrojů a polohy ostří předem zadané prostřednictvím CAMConcept lze zobrazit pomocí funkčního tlačítka "Ostří F7".

Možné jsou následující řady:

- kosočtvercová výměnná řezná destička
- závitová řezná destička
- řezná destička pro zapichování
- kruhová výměnná řezná destička
- vrták nebo poháněný nástroj

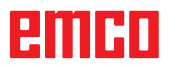

0

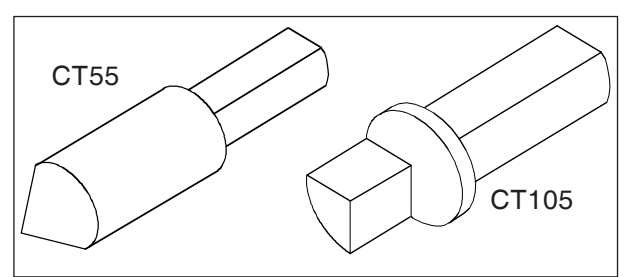

Referenční nástroj Concept Turn 55 / 105

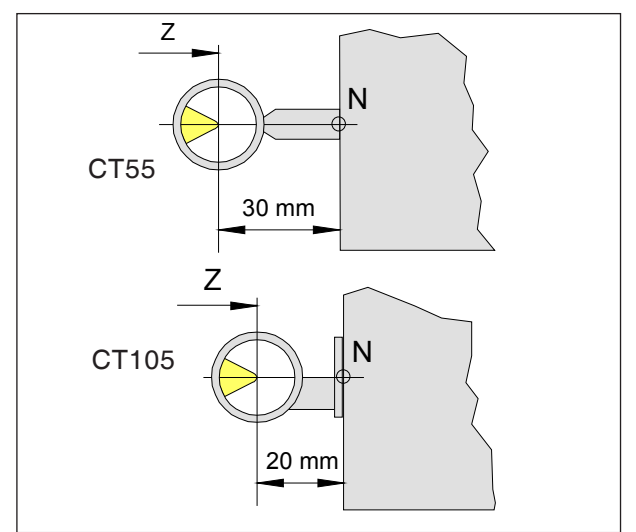

Proměřování referenčního nástroje

#### Proměřování nástroje pomocí optického přednastavovacího přístroje

- 1.) Kalibrace optického přednastavovacího přístroje:
- Namontujte přednastavovací přístroj.
- Referenční nástroj s nástrojovým držákem upněte do kotouče revolverové nástrojové hlavy.
- Vyvolejte nástrojovou tabulku a vyberte místo referenčního nástroje.
- Referenční nástroj založte jako vrták nebo frézu.
- Referenční nástroj přikloňte a hrotem nástroje proveďte pojezd do nitkového kříže.
- Vypočtěte zobrazenou hodnotu polohy osy Z sníženou o 30 mm (20 mm).

 Zapište Xm= (zobrazenou hodnotu polohy osy X) a Zm= (den vypočtenou hodnotu).

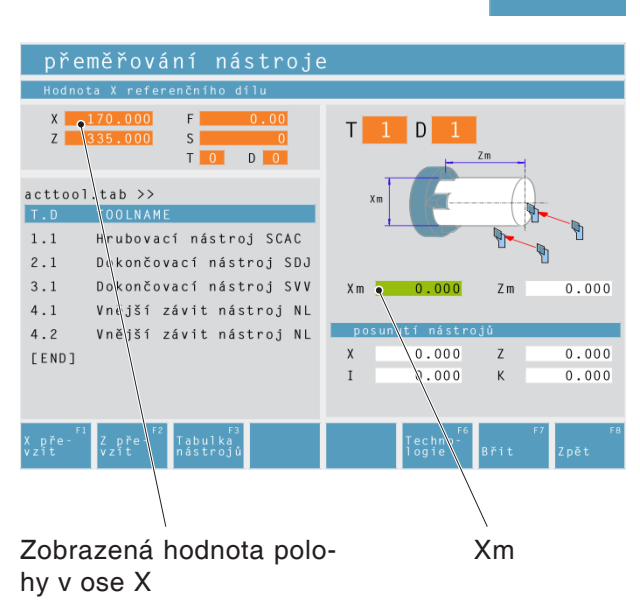

Tím jsou přednastavení pro proměřování nástroje ukončena.

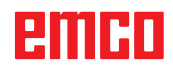

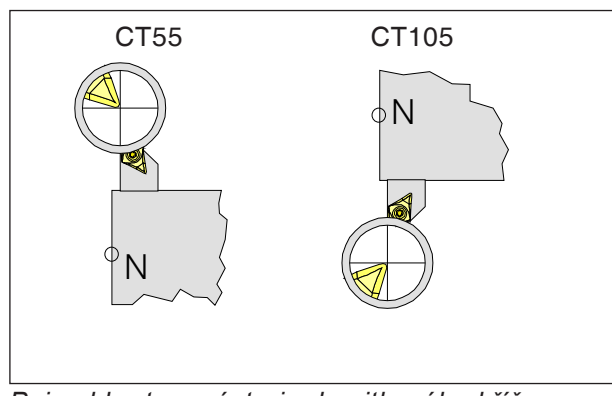

Pojezd hrotem nástroje do nitkového kříže

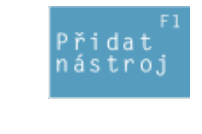

| X pře-                 | Z pře-     |
|------------------------|------------|
| vzít                   | vzít       |
| F6<br>Techno-<br>logie | F7<br>Břit |

## 2.) Proměřování nástrojů:

 Přikloňte první proměřovaný nástroj. Proveďte pojezd hrotem nástroje do nitkového kříže.

 V nástrojové tabulce vyberte místo nástroje nebo jej nově založte pomocí funkčního tlačítka "Vložit nástroj".

Tlačítkem myši nebo klávesou tabulátoru vyberte libovolné vstupní pole v pravém okně obrazovky.

- Pro převzetí naměřených hodnot stiskněte funkční tlačítka.
- Změňte nebo doplňte data řezu.

Proměřte všechny další nástroje, jak je popsáno v bodě 2.).

Následně nastavte nulový bod obrobku (s proměřeným nástrojem).

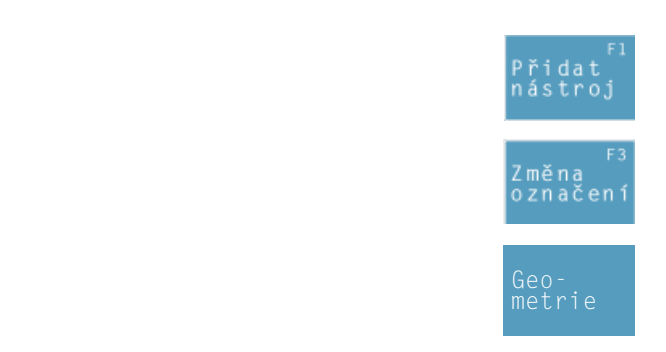

| přeměřování nástroje                                                              |                                           |  |  |
|-----------------------------------------------------------------------------------|-------------------------------------------|--|--|
| Hodnota X referenčního dílu                                                       |                                           |  |  |
| X 170.000 F 0.00<br>Z 335.000 S 0<br>T 0 D 0                                      | T 1 D 1                                   |  |  |
| acttool.tab >><br>T.D TOOLNAME                                                    | Xm                                        |  |  |
| <ol> <li>Hrubovací nástroj SCAC</li> <li>Dokončovací nástroj SDJ</li> </ol>       |                                           |  |  |
| <ul><li>3.1 Dokončovací nástroj SVV</li><li>4.1 Vnější závit nástroj NL</li></ul> | Xm 0.000 Zm 0.000                         |  |  |
| 4.2 Vnější závit nástroj NL                                                       | posunutí nástrojů                         |  |  |
| [END]                                                                             | X 0.000 Z 0.000                           |  |  |
|                                                                                   | I 0.000 K 0.000                           |  |  |
| X pře- <sup>F1</sup> Z pře- <sup>F2</sup> Tabulka<br>vzít vzít nástrojů           | F6 F7 F8<br>Techno <sup>-</sup> Břit Zpět |  |  |

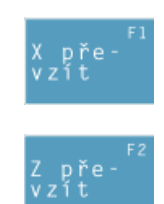

#### Upozornění:

Parametry X, Z udávají rozměry nástroje v ose X a Z. Parametry I, K udávají součinitel korekce, který musí CAMConcept zohlednit za účelem kompenzace opotřebení nástroje. CAMConcept sečte hodnotu součinitele korekce (I, K) s délkou (X, Z), aby získal skutečnou délku nástroje (X+K) a (Z+K), která se musí použít.

Hodnota "I" (součinitel korekce podélného opotřebení ve směru X) se musí projevit v průměrech.

#### Proměřování nástroje metodou provedení rýhy

- Stiskněte funkční tlačítko.
- Zadejte název nástroje.
- Zadejte hodnotu Xm referenčního dílu.
- Zjistěte hodnotu Zm (délka nulového bodu stroje vůči čelní ploše) referenčního dílu:
  - Přikloňte prázdné místo nástroje.
  - Kotouč revolverové nástrojové hlavy umístěte na čelní plochu referenčního dílu.
  - Aktuální polohu Z zapište do Zm.
  - Proveďte volný pojezd revolverové nástrojové hlavy.
  - Přikloňte první nástroj.

- Po obvodu obrobku vytvořte nástrojem rýhu a stiskněte funkční tlačítko.
- Na čelní straně obrobku vytvořte nástrojem rýhu a stiskněte funkční tlačítko.
- Nástroj je nyní proměřen. CAMConcept aktualizuje parametry X a Z a nastaví hodnoty pro I a K na 0.
- K příslušným typům nástroje případně definujte technologická data nástroje.

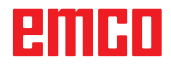

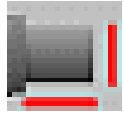

| Definice surového kusu                                   | ×                           |
|----------------------------------------------------------|-----------------------------|
| Válec Všeobecně                                          |                             |
| Poloha upínaciho zařízení<br>í nástroje Směr X. O Směr V | Parametr<br>d 80. [mm]      |
|                                                          | L1 90. [mm]                 |
|                                                          | L2 1. [mm]                  |
|                                                          | L 75. [mm]                  |
|                                                          | aktivovat u nového projektu |
| Výchozí                                                  | OK Přerušit                 |

#### Definice surového kusu > Válec Všeobecně Nastavení Surový kus Upínací zařízení Tloušťka čáry 0.25 0.25 • • Typ čáry plná čára • plná čára • Barva červená zelená • Upínací zařízení Svěrák Sklíčidlo Délka čelistí [mm] 50. 1. Šířka čelistí [mm] 12.5 0.5 [mm] 25. Výchozí ОК Přerušit

### Surový kus

Po zvolení symbolu můžete stanovit rozměry surového kusu. Navíc existuje možnost aktivovat zadané rozměry surového kusu při vytvoření nového projektu.

V záložce "Všeobecně" můžete stanovit tloušťku čáry, typ čáry a barvu surového kusu.

Dále můžete definovat rozměry upínacího zařízení pro 2D simulaci.

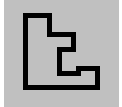

## Zadání kontury

V případě výběru cyklů obrábění se očekává zadání kontury, jež má být obrobena. Konturu je nutno definovat předem.

Definované kontury jsou uloženy vpravo v okně "Kroky obrábění". Uložené kontury lze přejmenovat nebo vymazat.

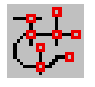

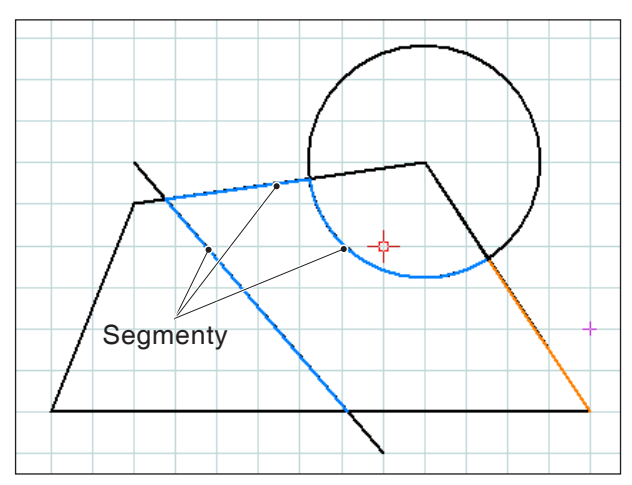

Vzájemné spojení jednotlivých segmentů

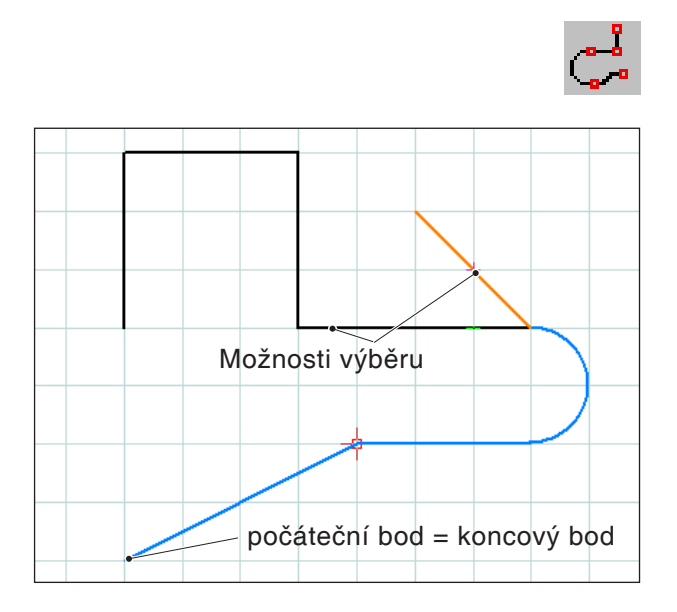

Vzájemné spojení prvků se stejným počátečním nebo koncovým bodem

## Sledování kontury segmentů

U velmi komplexních geometrií může být jednodušší konturu definovat výběrem jednotlivých segmentů jednoho prvku (např. velký počet průsečíků).

Po zvolení symbolu můžete pomocí myši definovat prvky kreslení a segmenty prvků jako konturu. Pokud má CAMConcept na výběr více možností (např. průsečíky), kliknutím myší zvolte další průběh kontury.

Zvolené prvky a segmenty změní svoji barvu.

## Sledování kontury prvků

CAMConcept je schopen rozpoznat související geometrie kreslení (prvky se společným počátečním nebo koncovým bodem) a tím konturu. To zjednodušuje zadání kontury.

Po zvolení symbolu můžete pomocí myši definovat související prvky kreslení jako konturu. CAMConcept vzájemně spojuje prvky tak dlouho, dokud nebude na výběr více možností (např. rozvětvení). Kliknutím myší zvolte další průběh kontury.

Zvolené související prvky změní svoji barvu.

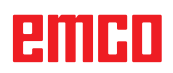
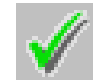

# Uložení kontury

CAMConcept rozpozná související kontury a automaticky je uloží v okně "Kroky obrábění". Prostřednictvím tohoto symbolu lze po výběru pomocí myši definovat kontury, které nebyly automaticky rozpoznány.

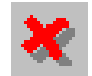

# Zrušení kontury

Pomocí tohoto symbolu lze zrušit provedený výběr prvků (prvky se změněnou barvou). Kontura se neuloží.

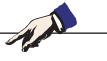

### Upozornění: Pravým tlačítkem myši l

Pravým tlačítkem myši lze zrušit provedený výběr prvků (prvky se změněnou barvou) vždy o jeden prvek. Konturu lze stále uložit.

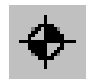

# Nastavení nového počátečního bodu

Nový počáteční bod kontury můžete nastavit až tehdy, pokud již byla předem definována kontura. CAMConcept zakreslí aktuální počáteční bod kontury.

Po zvolení symbolu je nutno zadat nový počáteční bod kontury.

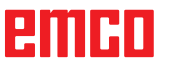

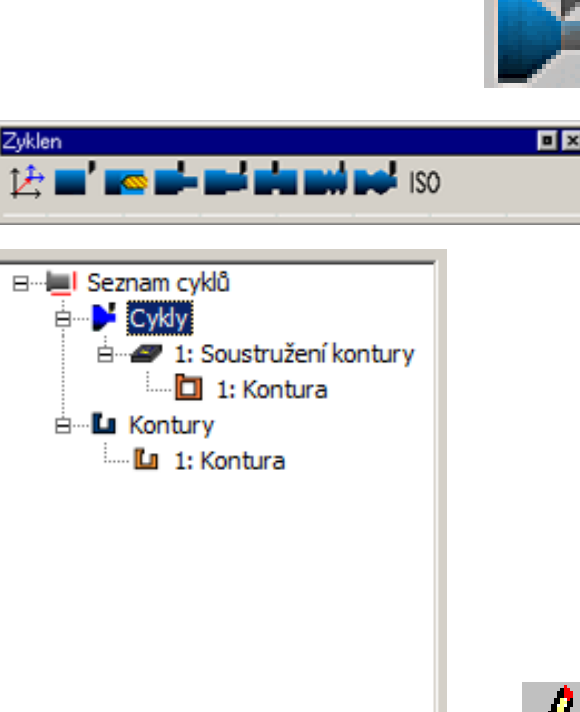

2 🔳 💥 🖬 💷

Okno obrábění pro cykly a kontury

# Cykly

# Definice cyklu

Panel s ikonami zobrazuje různé skupiny cyklů.

- Zvolte skupinu cyklů.
- Zvolte cyklus.
- Zadejte všechny požadované parametry.
- Zadání ukončete funkčním tlačítkem "Převzít F8".

Po definici cyklů obrábění se tyto cykly seřadí vpravo v okně "Kroky obrábění" a uloží. Již definované kontury jsou rovněž uloženy v tomto okně (viz kapitola "Zadání kontury").

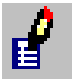

# Úprava vybraného cyklu

Pomocí tohoto symbolu lze opětovně upravit již definovaný a uložený cyklus. CAMConcept se přepne do okna cyklů.

Pomocí funkčního tlačítka "Převzít F8" ukončete úpravu. CAMConcept se opět vrátí zpět do původního náhledu.

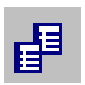

# Kopírování vybraného záznamu

Pomocí tohoto symbolu lze zkopírovat uložený cyklus nebo konturu. Kopie se zařadí na konec seznamu cyklů nebo kontur.

Nedopatřením vymazaný cyklus lze obnovit pomocí symbolu "Zpět".

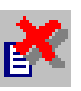

# Vymazání vybraného záznamu

Pomocí tohoto symbolu lze vymazat uložený cyklus nebo konturu. Vymazat lze pouze kontury, které nejsou vzájemně spojeny do cyklů obrábění. Nedopatřením vymazané cykly nebo kontury lze obnovit pomocí symbolu "Zpět".

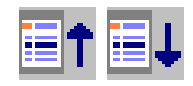

## Posunutí cyklu

Pomocí těchto symbolů lze změnit pořadí obrábění uložených cyklů.

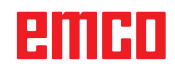

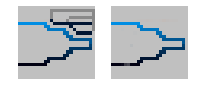

Pojezdové pohyby nástroje, 2D simulace

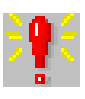

| ۷ | /ýstrahy 3D simulace                                                                                                    | × |
|---|----------------------------------------------------------------------------------------------------|---|
|   | 1: Soustružení kontury 3D-View: Kolize rychloposuvu<br>1: Soustružení kontury 3D-View: Kolize rychloposuvu<br>1: Soustružení kontury 3D-View: Kolize rychloposuvu<br>1: Soustružení kontury 3D-View: Kolize rychloposuvu | A |
|   | Vymazat OK                                                                                                    |   |

# 2D simulace

# Zapnutí/vypnutí zobrazení pojezdových pohybů

Naprogramované cykly obrábění můžete kdykoliv zkontrolovat ve 2D simulaci. CAMConcept nakreslí veškeré 2D pojezdové pohyby nástrojů.

# 2D simulace cyklu

Pokud je cyklus vybrán v seznamu, lze tento cyklus pomocí Start NC projít ve 2D simulaci (se zobrazením nástroje).

# Výstrahy 2D simulace

Symbol signalizuje, že CAMConcept v naposledy editovaném cyklu objevil jednu nebo více chyb. Stiskněte symbol a otevře se okno výstrah. V okně výstrah je vypsán seznam výstražných hlášení.

Výstrahy se potvrdí a vymažou pomocí "Vymazat".

Pomocí "OK" se výstrahy potvrdí a zůstanou zapsány v seznamu výstrah.

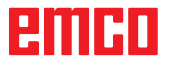

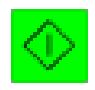

# Spuštění 2D simulace

Pomocí tohoto symbolu se spustí dynamická simulace. Zobrazí se pohyby nástroje.

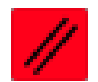

## **Reset 2D simulace**

Pomocí tohoto tlačítka se simulace a CNC program přeruší a vrátí do výchozího stavu.

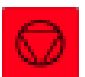

## Zastavení 2D simulace

Pomocí tohoto symbolu se zastaví simulace a CNC program. V simulaci lze pokračovat pomocí symbolu "Start NC".

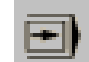

## Zapnutí/vypnutí 2D simulace jednotlivé věty

Pomocí tohoto symbolu se simulace zastaví po každé větě procesu.

V simulaci lze pokračovat vždy pomocí symbolu "Start NC".

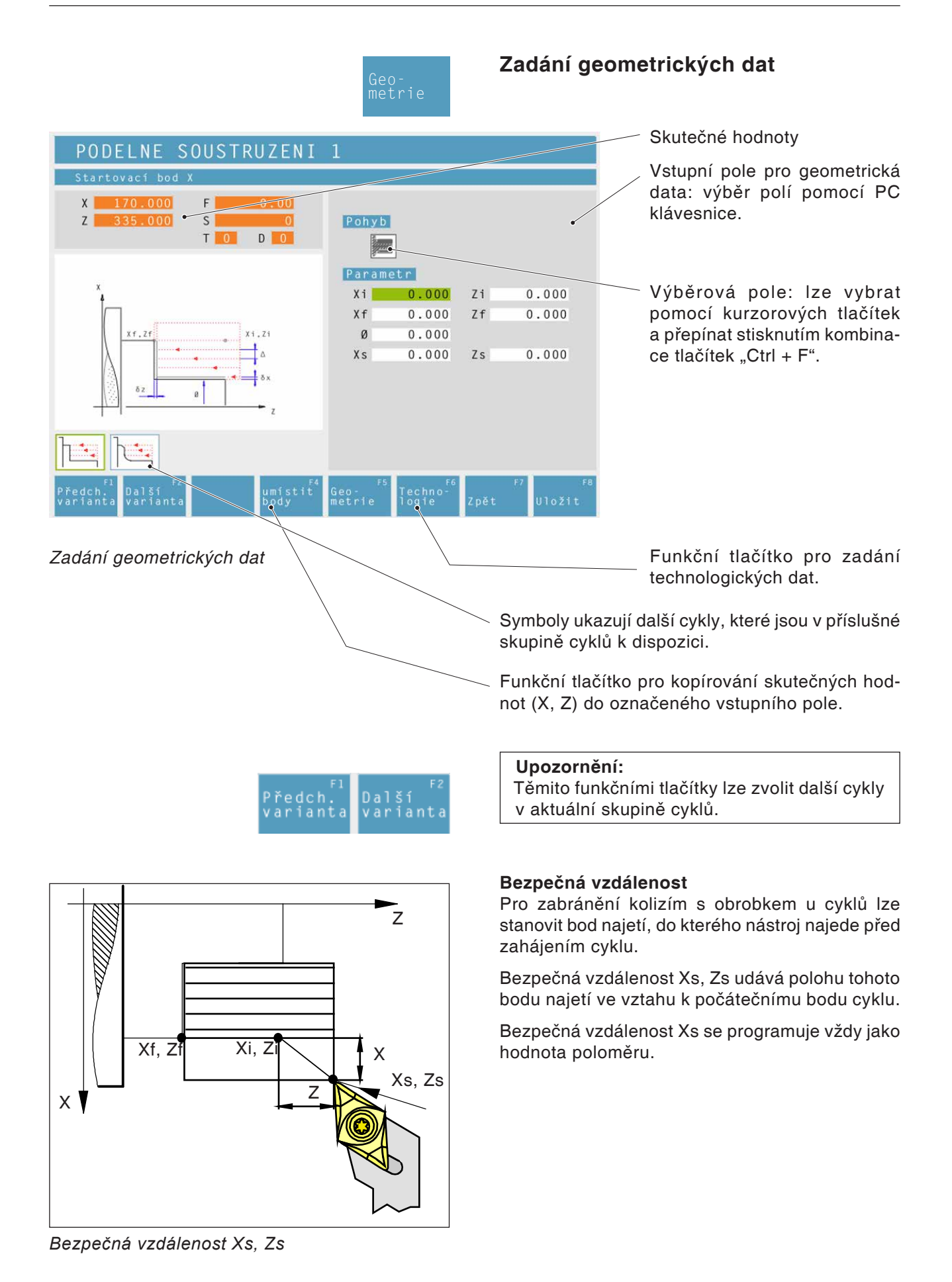

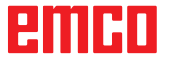

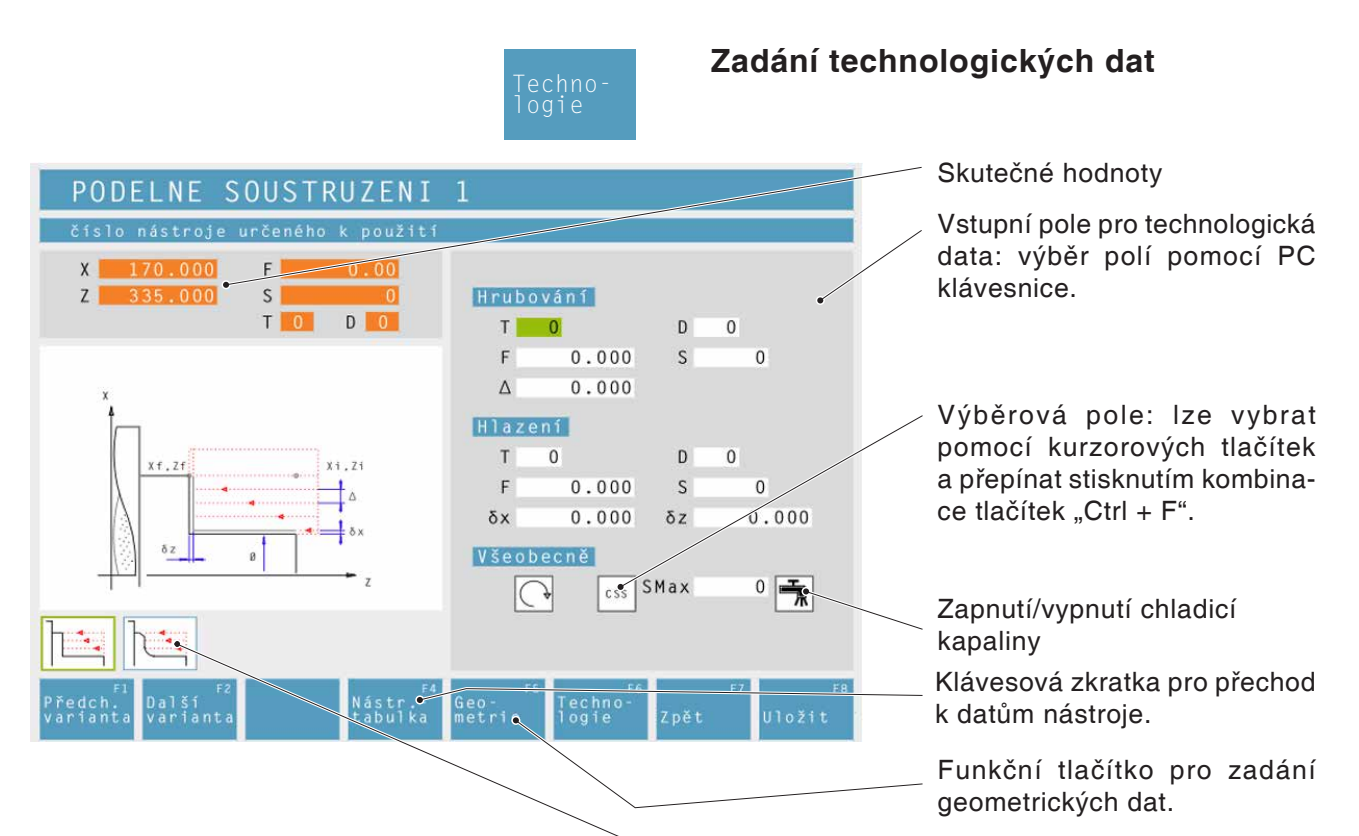

# Otáčky [ot/min]

Otáčky se zadávají v parametru S. Můžete naprogramovat různé otáčky pro hrubování a obrobení načisto.

Směr otáčení vřetena pravotočivý/levotočivý

## Konstantní otáčky [ot/min] / řezná rychlost [m/min]

Nastavte konstantní otáčky s RPM, konstantní řeznou rychlost s CSS a maximální otáčky Smax.

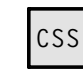

# Posuv [mm/ot]

Pracovní posuv se zadává v parametru F. Můžete naprogramovat různé posuvy pro hrubování a obrobení načisto.

## Nástroj

Do T a D (pro každý nástroj lze zadat více korekčních hodnot) zadejte příslušný nástroj a korekci nástroje.

U cyklů zpracování (např. podélné soustružení) můžete pro hrubování a obrobení načisto naprogramovat různé nástroje (viz kapitola E Proměřování nástroje). Pomocí funkčního tlačítka "Nástrojová tabulka" se dostanete k datům nástroje, které si můžete prohlížet nebo upravit. Symboly ukazují další cykly, které jsou v příslušné skupině cyklů k dispozici.

## Kompletní obrábění

Uveďte nástroj pro hrubování a obrobení načisto. Oba procesy se provedou za sebou s příslušnými nastaveními a nástroji.

Pro hrubování a obrobení načisto lze zvolit odlišné posuvy, otáčky a nástroje. Pro již definované nástroje se po zvolení příslušné otáčky a posuvy zapíšou jako návrh, který lze změnit.

Pokud se pro hrubování a obrobení načisto uvedou odlišné nástroje, najede nástrojový držák automaticky do bodu výměny nástroje.

## Hrubování

Jako nástroj pro obrobení načisto vyberte nástroj T0. Cyklus obrobení načisto se poté neprovede. Definovaný rozměr obrobení načisto se zohlední při hrubování.

## Obrobení načisto

Jako nástroj pro hrubování vyberte nástroj T0. Cyklus hrubování se poté neprovede.

## Chladicí kapalina

zapnutí/vypnutí

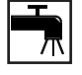

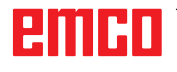

| PODELNE SOUSTRUZENI                                              | 1                                     |
|------------------------------------------------------------------|---------------------------------------|
| Vnejsi soustruzeni                                               |                                       |
| X   170.000   F   0.00     Z   335.000   S   0     T   0   D   0 | Pohyb                                 |
|                                                                  | Parametr                              |
| ×<br>4                                                           | Xi 0.000 Zi 0.000                     |
|                                                                  | Xf 0.000 Zf 0.000                     |
| Xf,Zf Xi,Zi                                                      | Ø 0.000                               |
|                                                                  | Xs 0.000 Zs 0.000                     |
|                                                                  |                                       |
| F2<br>Předch. Další<br>varianta varianta                         | Geo-<br>metrie Techno-<br>Zpět Uložit |
|                                                                  |                                       |

# Podélné soustružení 1

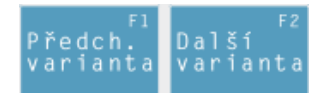

Výběr cyklu ze skupiny cyklů pomocí funkčních tlačítek "Předchozí varianta" a "Další varianta".

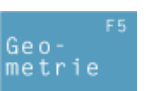

Směr pohybu:

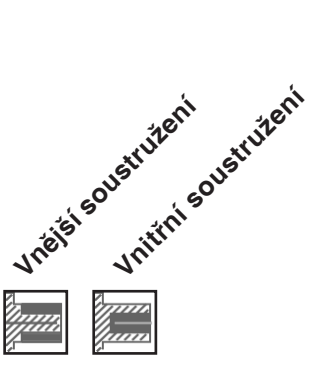

Souřadnice (Xi, Zi) Souřadnice počátečního bodu

Souřadnice (Xf, Zf) Souřadnice koncového bodu

Zbývající průměr (ø) Konečný průměr soustružení

Bezpečná vzdálenost (Xs, Zs)

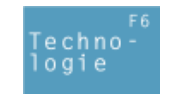

Dále zadejte veškerá potřebná technologická data (číslo nástroje, směr otáčení, posuv, otáčky vřetena).

# Přísuv hrubování (A)

Boční vzdálenost, o kterou se nástroj přemístí při hrubování.

# Rozměr obrobení načisto v ose X ( $\delta x$ )

Přídavek na obrábění, který má zůstat při hrubování zachován.

# Rozměr obrobení načisto v ose Z ( $\delta z$ )

Přídavek na obrábění, který má zůstat při hrubování zachován.

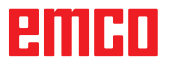

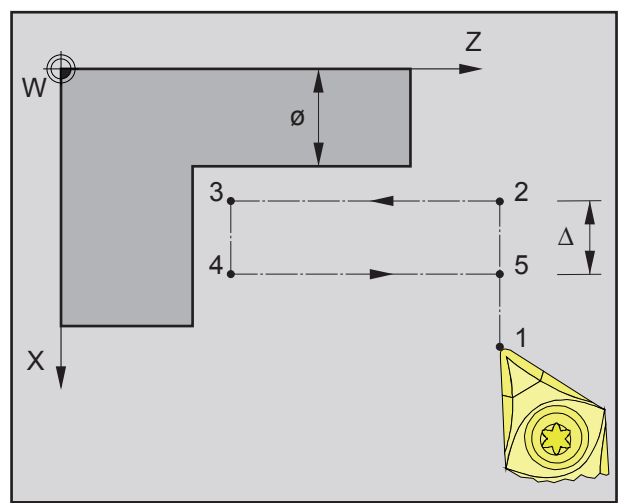

Pořadí jednotlivého průchodu podélného soustružení při hrubování

## Hrubování

- 1 Nástroj provede pojezd rychloposuvem do bezpečné vzdálenosti (Xs, Zs).
- 2 Následně nástroj s posuvem hrubování provede hrubování více po sobě jdoucích průchodů podélného soustružení. Nástroj se přitom přemístí vždy o přísuv hrubování (Δ), dokud nebudou dosaženy naprogramované rozměry obrobení načisto (δx, δz).

- 3 Pokud byl pro obrobení načisto naprogramován jiný nástroj, pak se výměna nástroje provede v bodě výměny nástroje.
- 4 Následně nástroj s posuvem obrobení načisto provede obrobení jednotlivého průchodu podélného soustružení načisto na zbývající průměr (ø).
- 5 Na konci se nástroj rychloposuvem vrátí zpět do bezpečné vzdálenosti (Xs, Zs).

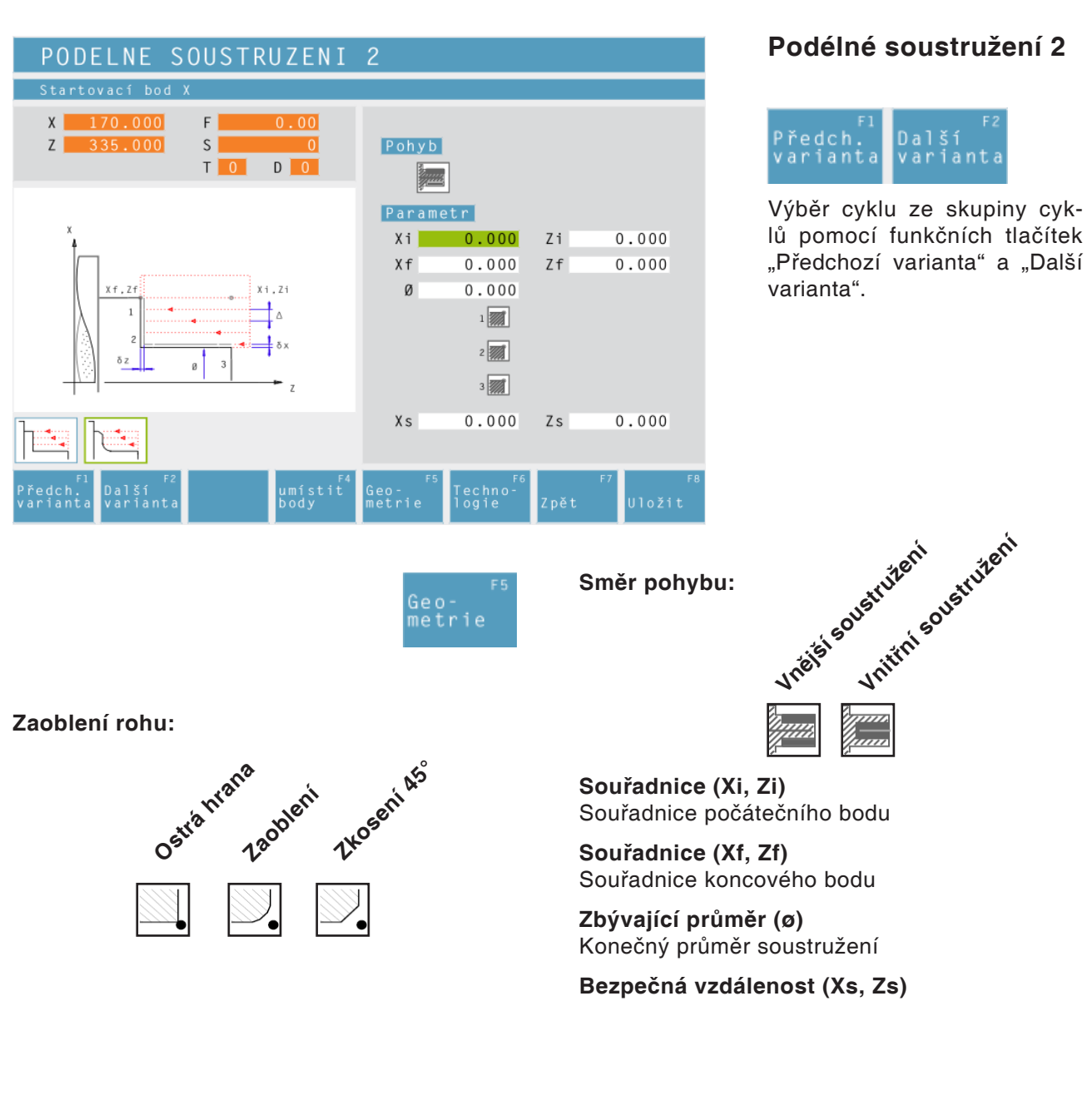

Techno logie Dále zadejte veškerá potřebná technologická data (číslo nástroje, směr otáčení, posuv, otáčky vřetena).

# Přísuv hrubování (∆)

Boční vzdálenost, o kterou se nástroj přemístí při hrubování.

## Rozměr obrobení načisto v ose X ( $\delta x$ )

Přídavek na obrábění, který má zůstat při hrubování zachován.

# Rozměr obrobení načisto v ose Z ( $\delta z$ )

Přídavek na obrábění, který má zůstat při hrubování zachován.

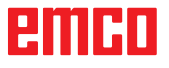

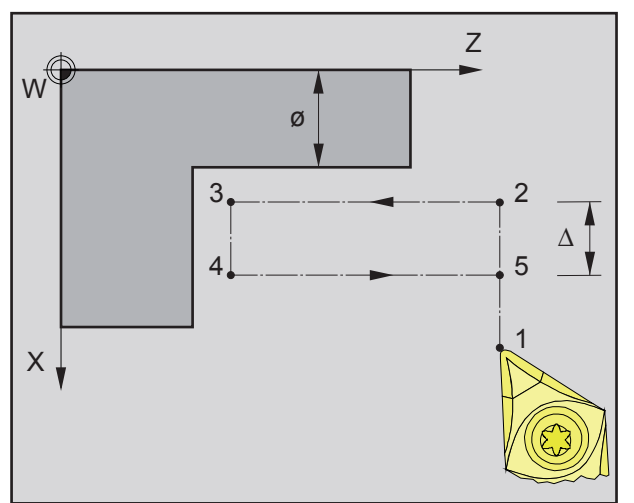

Pořadí jednotlivého průchodu podélného soustružení při hrubování

## Hrubování

- 1 Nástroj provede pojezd rychloposuvem do bezpečné vzdálenosti (Xs, Zs).
- 2 Následně nástroj s posuvem hrubování provede hrubování více po sobě jdoucích průchodů podélného soustružení. Nástroj se přitom přemístí vždy o přísuv hrubování (Δ), dokud nebudou dosaženy naprogramované rozměry obrobení načisto (δx, δz).

- 3 Pokud byl pro obrobení načisto naprogramován jiný nástroj, pak se výměna nástroje provede v bodě výměny nástroje.
- 4 Následně nástroj s posuvem obrobení načisto provede obrobení jednotlivého průchodu podélného soustružení načisto na zbývající průměr (ø).
- 5 Na konci se nástroj rychloposuvem vrátí zpět do bezpečné vzdálenosti (Xs, Zs).

| PRICNE SOUSTRUZENI 1                        |                       |                      |                        |       |                 |  |  |
|---------------------------------------------|-----------------------|----------------------|------------------------|-------|-----------------|--|--|
| Startovací bod X                            |                       |                      |                        |       |                 |  |  |
| X 170.000 F<br>Z 335.000 S                  | 0.00                  | Parame               | tr                     |       |                 |  |  |
| T O                                         | D 🚺                   | Xi                   | 0.000                  | Zi    | 0.000           |  |  |
|                                             |                       | Xf                   | 0.000                  | Zf    | 0.000           |  |  |
| x                                           |                       | Ø                    | 0.000                  |       |                 |  |  |
|                                             | Xs                    | 0.000                | Zs                     | 0.000 |                 |  |  |
| Xf, Zf                                      | . Ζ1<br>.δx<br>       |                      |                        |       |                 |  |  |
|                                             |                       |                      |                        |       |                 |  |  |
| F1 F2<br>Předch. Další<br>varianta varianta | F4<br>umístit<br>body | F5<br>Geo-<br>metrie | F6<br>Techno-<br>logie | Zpět  | F7 F8<br>Uložit |  |  |

# Čelní soustružení 1

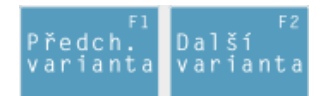

Výběr cyklu ze skupiny cyklů pomocí funkčních tlačítek "Předchozí varianta" a "Další varianta".

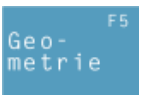

Souřadnice (Xi, Zi) Souřadnice počátečního bodu

Souřadnice (Xf, Zf) Souřadnice koncového bodu

Průměr (ø) Průměr soustružení (záporná hodnota povolena)

Bezpečná vzdálenost (Xs, Zs)

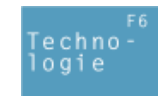

Dále zadejte veškerá potřebná technologická data (číslo nástroje, směr otáčení, posuv, otáčky vřetena).

# Přísuv hrubování (A)

Boční vzdálenost, o kterou se nástroj přemístí při hrubování.

## Rozměr obrobení načisto v ose X ( $\delta x$ )

Přídavek na obrábění, který má zůstat při hrubování zachován.

## Rozměr obrobení načisto v ose Z (δz)

Přídavek na obrábění, který má zůstat při hrubování zachován.

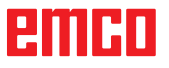

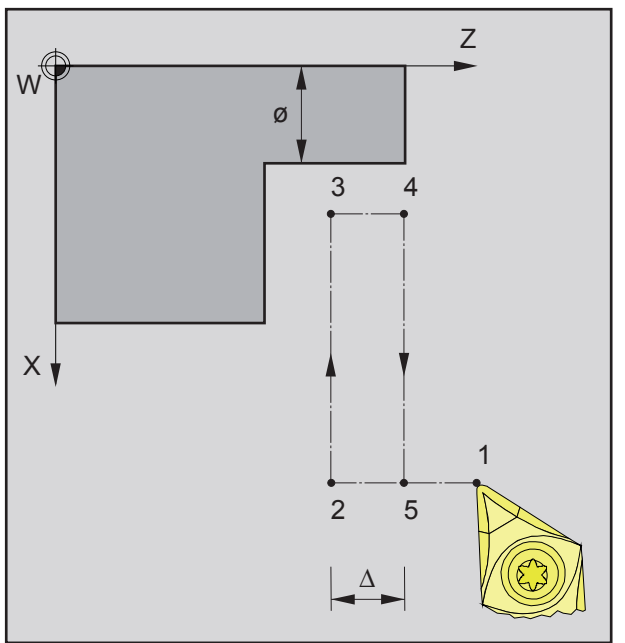

Pořadí jednotlivého průchodu čelního soustružení při hrubování

## Hrubování

- 1 Nástroj provede pojezd rychloposuvem do bezpečné vzdálenosti (Xs, Zs).
- 2 Následně nástroj s posuvem hrubování provede hrubování více po sobě jdoucích průchodů čelního soustružení. Nástroj se přitom přemístí vždy o přísuv hrubování (Δ), dokud nebudou dosaženy naprogramované rozměry obrobení načisto (δx, δz).

- 3 Pokud byl pro obrobení načisto naprogramován jiný nástroj, pak se výměna nástroje provede v bodě výměny nástroje.
- 4 Následně nástroj s posuvem obrobení načisto provede obrobení jednotlivého průchodu čelního soustružení načisto na zbývající průměr (ø).
- 5 Na konci se nástroj rychloposuvem vrátí zpět do bezpečné vzdálenosti (Xs, Zs).

| PRICNE SOUSTRUZENI 2                                  |                         |                        |      |                 |  |  |
|-------------------------------------------------------|-------------------------|------------------------|------|-----------------|--|--|
| Startovací bod X                                      |                         |                        |      |                 |  |  |
| X 170.000 F 0.00<br>Z 335.000 S                       | Parame                  | etr                    |      |                 |  |  |
| T 0 D 0                                               | Xi                      | 0.000                  | Zi   | 0.000           |  |  |
|                                                       | Xf                      | 0.000                  | Zf   | 0.000           |  |  |
| x                                                     | Ø                       | 0.000                  |      |                 |  |  |
| <sup>†</sup>                                          |                         | 1                      |      |                 |  |  |
| Xf,Zf                                                 |                         | 2                      |      |                 |  |  |
|                                                       |                         | 3                      |      |                 |  |  |
| δz β 3                                                | Xs                      | 0.000                  | Zs   | 0.000           |  |  |
|                                                       |                         |                        |      |                 |  |  |
|                                                       |                         |                        |      |                 |  |  |
| F1 F2<br>Předch. Další umís<br>varianta varianta body | F4<br>it Geo-<br>metrie | F6<br>Techno-<br>logie | Zpět | F7 F8<br>Uložit |  |  |

# Čelní soustružení 2

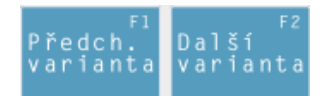

Výběr cyklu ze skupiny cyklů pomocí funkčních tlačítek "Předchozí varianta" a "Další varianta".

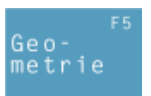

Souřadnice (Xi, Zi) Souřadnice počátečního bodu

Souřadnice (Xf, Zf) Souřadnice koncového bodu

Průměr (ø)

Průměr soustružení (záporná hodnota povolena)

Zaoblení rohu:

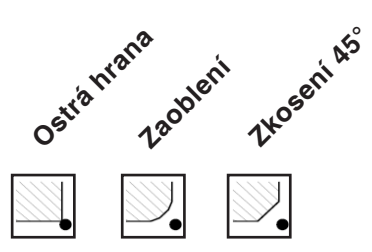

Bezpečná vzdálenost (Xs, Zs)

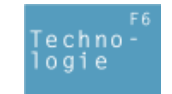

Dále zadejte veškerá potřebná technologická data (číslo nástroje, směr otáčení, posuv, otáčky vřetena).

# Přísuv hrubování (△)

Boční vzdálenost, o kterou se nástroj přemístí při hrubování.

# Rozměr obrobení načisto v ose X ( $\delta x$ )

Přídavek na obrábění, který má zůstat při hrubování zachován.

# Rozměr obrobení načisto v ose Z ( $\delta z$ )

Přídavek na obrábění, který má zůstat při hrubování zachován.

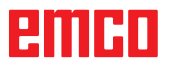

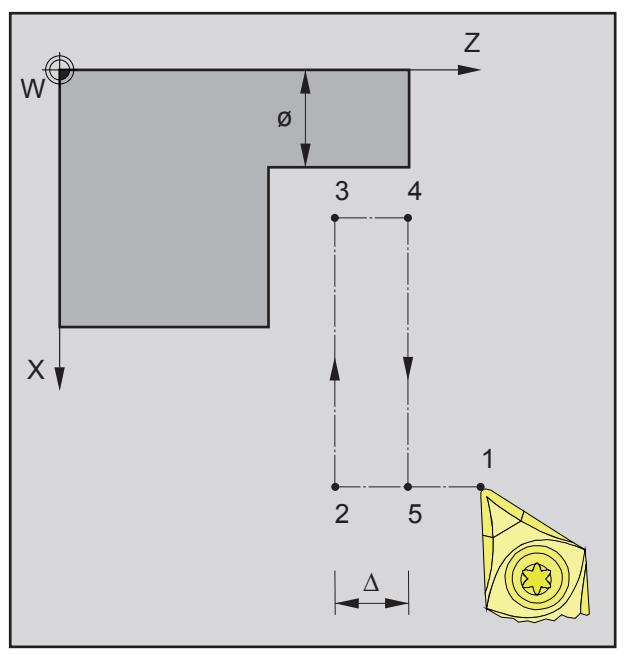

Pořadí jednotlivého průchodu čelního soustružení při hrubování

# Hrubování

- 1 Nástroj provede pojezd rychloposuvem do bezpečné vzdálenosti (Xs, Zs).
- 2 Následně nástroj s posuvem hrubování provede hrubování více po sobě jdoucích průchodů čelního soustružení. Nástroj se přitom přemístí vždy o přísuv hrubování (Δ), dokud nebudou dosaženy naprogramované rozměry obrobení načisto (δx, δz).

- 3 Pokud byl pro obrobení načisto naprogramován jiný nástroj, pak se výměna nástroje provede v bodě výměny nástroje.
- 4 Následně nástroj s posuvem obrobení načisto provede obrobení jednotlivého průchodu čelního soustružení načisto na zbývající průměr (ø).
- 5 Na konci se nástroj rychloposuvem vrátí zpět do bezpečné vzdálenosti (Xs, Zs).

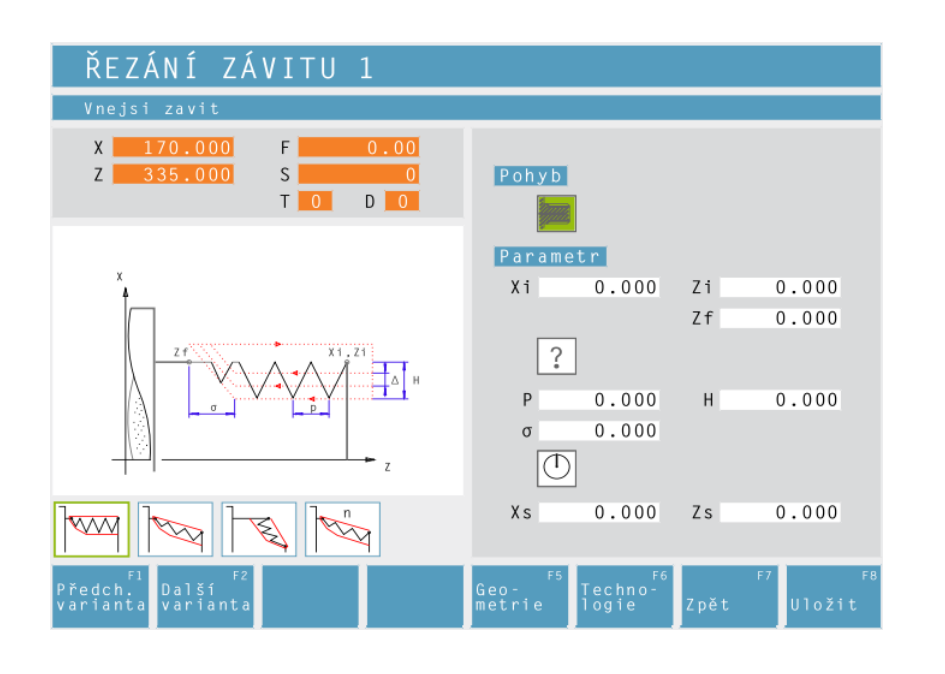

Vnělě távů vniřní távit

Geo-metrie

# Řezání závitu 1

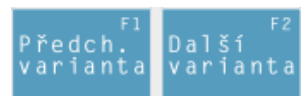

Výběr cyklu ze skupiny cyklů pomocí funkčních tlačítek "Předchozí varianta" a "Další varianta".

Tento cyklus slouží k vytváření podélných závitů (vnitřních a vnějších).

# Souřadnice (Xi, Zi)

Souřadnice počátečního bodu závitu

# Souřadnice (Zf)

Souřadnice koncového bodu závitu

# Typ závitu

60 ΜМ

ΜМ 55

INCH

Na výběr jsou následující normalizované typy závitu:

- ? Volný závit
  - M (S.I.) Metrický hrubý závit
- 60 M M (S.I.F.) Metrický jemný závit
- B.S.W. (W) Whitworthův hrubý závit INCH
- 55 M B.S.F. Whitworthův jemný závit INCH
- U.N.C. Unifikovaný americký hrubý závit 60
- U.N.F. Unifikovaný americký jemný závit 60 M INCH

Průměr závitu (Ø)

Stoupání závitu (P)

Hloubka závitu (H)

Výběh závitu (σ)

Počáteční úhel (W) Poloha vřetena

Bezpečná vzdálenost (Xs, Zs)

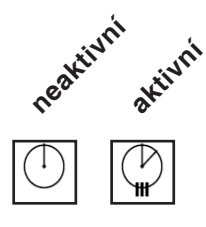

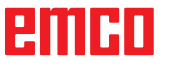

# Upozornění:

Směr pohybu:

Pomocí typu závitu "Volný závit" lze volně zvolit stoupání závitu P a hloubku závitu H. Se všemi ostatními typy závitu se po zadání průměru závitu Ø automaticky přednastaví stoupání závitu P a hloubka závitu H s normalizovanými hodnotami.

Není-li normalizovaný průměr závitu zadán, CAMConcept automaticky nastaví nejbližší normalizovaný průměr.

|                                                              | Techno-<br>logie                          | Dále zadejte<br>(číslo nástro | veškerá potřebná technologická data<br>oje, směr otáčení, otáčky vřetena). |
|--------------------------------------------------------------|-------------------------------------------|-------------------------------|----------------------------------------------------------------------------|
| ŘEZÁNÍ ZÁVITU 1                                              |                                           |                               |                                                                            |
| číslo nástroje určeného k použití                            |                                           |                               |                                                                            |
| X 170.000 F 0.00   Z 335.000 S 0   T 0 D 0                   | <mark>Obrábění</mark><br>T <mark>0</mark> | D 0                           |                                                                            |
|                                                              |                                           | S 0                           |                                                                            |
|                                                              | ∆ 0.000<br>∆min 0.000<br>Všeobecně        | N.                            |                                                                            |
|                                                              |                                           |                               |                                                                            |
| F1 F2 F4<br>Předch. Další Nástr<br>varianta varianta tabulka | F5<br>Geo– Techno–<br>metrie logie        | F7 F8<br>Zpět Uložit          |                                                                            |

# Maximální přísuv (Δ)

Přísuv, o který se nástroj maximálně přemístí při hrubování.

# Minimální přísuv (∆min)

Přísuv, o který se nástroj minimálně přemístí při hrubování.

## Opakování posledního průchodu závitu

Za účelem dodržení tolerancí nebo odstranění otřepů je možné poslední průchod závitu opakovat bez přísuvu.

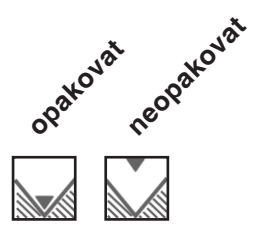

# emco

- 1 Vždy podle zvoleného směru otáčení vřetena se soustruží pravotočivý nebo levotočivý závit.
- 2 Nástroj provede pojezd rychloposuvem do bezpečné vzdálenosti (Xs, Zs).
- 3 Závit se řeže s radiálním zapichováním ve více průchodech, dokud nebude dosažena hloubka závitu (H). Přísuv (Δ) jednotlivých průchodů závisí na tom, o jaký průchod se jedná (Δ, Δ√2, Δ√3, Δ√4, ...). Je-li klesající přísuv menší než minimální přísuv (Δmin), pak se provede přísuv minimálně o (Δmin).
- 4 Pokud je zvoleno, nástroj zopakuje poslední průchod závitu.
- 5 Na konci se nástroj rychloposuvem vrátí zpět do bezpečné vzdálenosti (Xs, Zs).

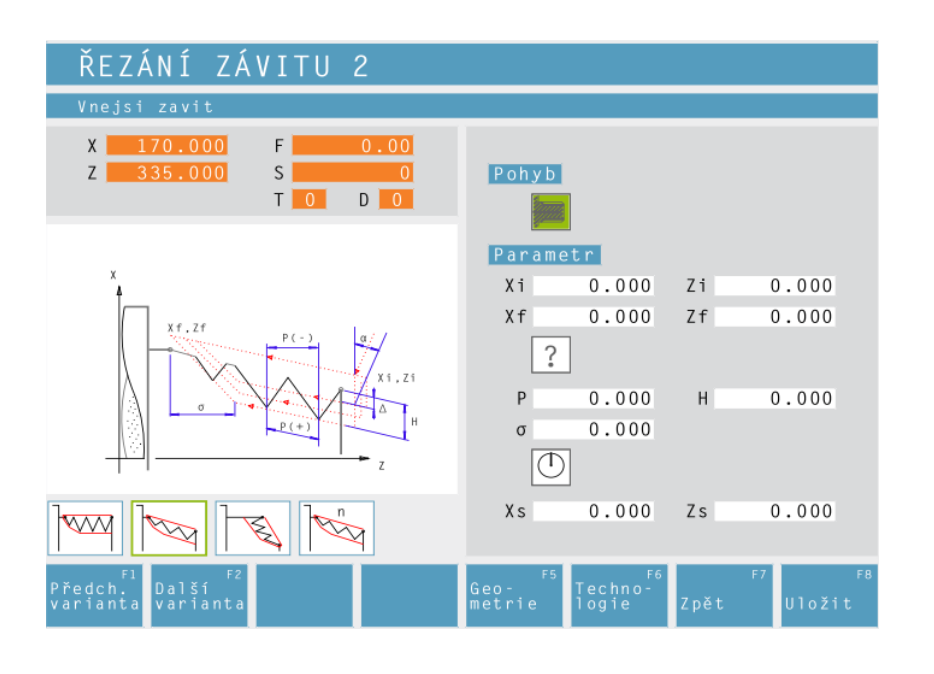

# Řezání závitu 2

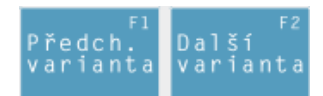

Výběr cyklu ze skupiny cyklů pomocí funkčních tlačítek "Předchozí varianta" a "Další varianta".

Tento cyklus slouží k vytváření kuželových závitů (vnitřních a vnějších).

# Geo-metrie

# Směr pohybu:

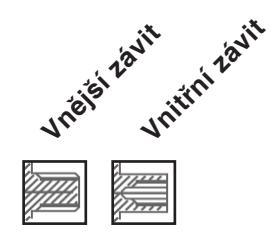

### Souřadnice (Xi, Zi) Souřadnice počátečního bodu závitu

Souřadnice (Zf)

Souřadnice koncového bodu závitu

# Typ závitu

Na výběr jsou následující normalizované typy závitu:

| ?                | Volný závit                             |
|------------------|-----------------------------------------|
| •<br>60          | M (S.I.) Metrický hrubý závit           |
| ™<br>60 ₩        | M (S.I.F.) Metrický jemný závit         |
| MM<br>55<br>INCH | B.S.W. (W) Whitworthův hrubý závit      |
| 55 M             | B.S.F. Whitworthův jemný závit          |
| 60               | U.N.C. Unifikovaný americký hrubý závit |
| INCH<br>60 ₩     | U.N.F. Unifikovaný americký jemný závit |

vit INCH

neaktivni

aktivni

# Průměr závitu (Ø)

# Stoupání závitu (P)

+ klad. znaménko: rozměr ve směru závitu - záp. znaménko: rozměr ve směru osy Z

Hloubka závitu (H)

Výběh závitu (σ)

Počáteční úhel (W) Poloha vřetena

Bezpečná vzdálenost (Xs, Zs)

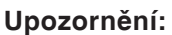

Pomocí typu závitu "Volný závit" lze volně zvolit stoupání závitu P a hloubku závitu H. Se všemi ostatními typy závitu se po zadání průměru závitu Ø automaticky přednastaví stoupání závitu P a hloubka závitu H s normalizovanými hodnotami.

Není-li normalizovaný průměr závitu zadán, CAMConcept automaticky nastaví nejbližší normalizovaný průměr.

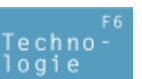

Dále zadejte veškerá potřebná technologická data (číslo nástroje, směr otáčení, otáčky vřetena).

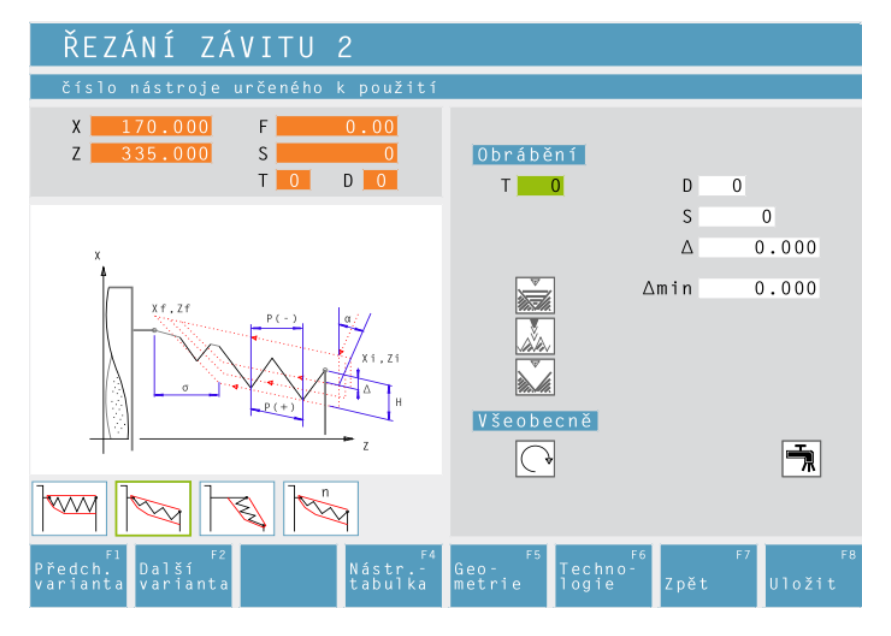

# Maximální přísuv (△)

Přísuv, o který se nástroj maximálně přemístí při hrubování.

# Minimální přísuv (∆min)

Přísuv, o který se nástroj minimálně přemístí při hrubování.

# Úhel přísuvu (α)

Poloviční úhel hrany (normálně 30°)

# Klesající nebo konstantní přísuv

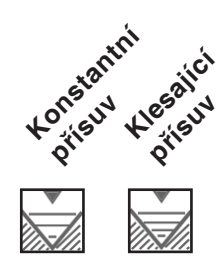

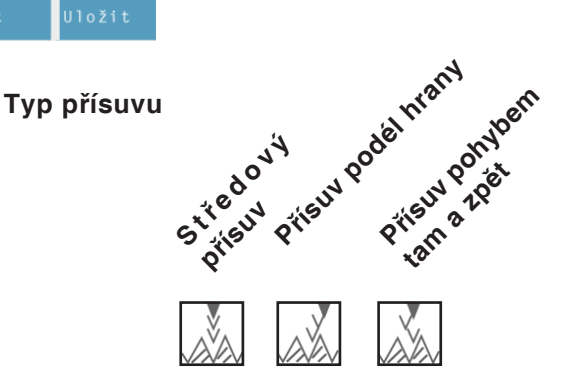

# Opakování posledního průchodu závitu

Za účelem dodržení tolerancí nebo odstranění otřepů je možné poslední průchod závitu opakovat bez přísuvu.

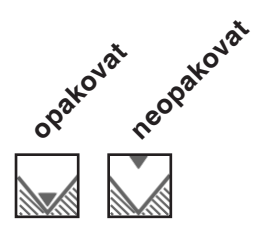

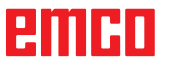

- 1 Vždy podle zvoleného směru otáčení vřetena se soustruží pravotočivý nebo levotočivý závit.
- 2 Nástroj provede pojezd rychloposuvem do bezpečné vzdálenosti (Xs, Zs).
- Závit se řeže ve více průchodech, dokud nebude dosažena hloubka závitu (H).
  Přísuv zvolený pomocí ikony se provádí:
  - při konstantním přísuvu vždy o ( $\Delta$ ),
  - při klesajícím přísuvu o (Δ, Δ√2, Δ√3, Δ√4, ...). Je-li klesající přísuv menší než minimální přísuv (Δmin), pak se provede přísuv minimálně o (Δmin).

Typ přísuvu zvolený pomocí ikony se zohlední.

- 4 Pokud je zvoleno, nástroj zopakuje poslední průchod závitu.
- 5 Na konci se nástroj rychloposuvem vrátí zpět do bezpečné vzdálenosti (Xs, Zs).

| ŘEZÁNÍ ZÁVITU 3                                             |                                  |
|-------------------------------------------------------------|----------------------------------|
| starovací bod závitu na X                                   |                                  |
| X 170.000 F 0.00                                            |                                  |
| Z <u>335.000</u> S <u>0</u>                                 | Parametr                         |
| T D D                                                       | Xi 0.000 Zi 0.000                |
|                                                             | Xf 0.000 Zf 0.000                |
| x                                                           | P 0.000 H 0.000                  |
|                                                             | σ 0.000                          |
|                                                             | $\bigcirc$                       |
| P(-)<br>P(+)<br>T<br>Xf, Zf<br>Z                            | Xs 0.000 Zs 0.000                |
|                                                             |                                  |
| F1 F2 F4<br>Předch. Další umístit<br>varianta varianta body | Geo-<br>metrie logie Zpět Uložit |

# Řezání závitu 3

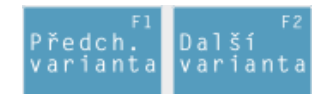

Výběr cyklu ze skupiny cyklů pomocí funkčních tlačítek "Předchozí varianta" a "Další varianta".

Tento cyklus slouží k vytváření spirálových závitů.

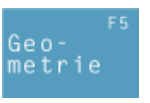

Souřadnice (Xi, Zi) Souřadnice počátečního bodu závitu

Souřadnice (Xf, Zf) Souřadnice koncového bodu závitu

# Stoupání závitu (P)

- + klad. znaménko: rozměr ve směru závitu
- záp. znaménko: rozměr ve směru osy Z

## Hloubka závitu (H)

Výběh závitu (σ)

Počáteční úhel (W) Poloha vřetena

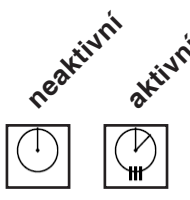

Bezpečná vzdálenost (Xs, Zs)

## Upozornění:

Pomocí typu závitu "Volný závit" lze volně zvolit stoupání závitu P a hloubku závitu H. Se všemi ostatními typy závitu se po zadání průměru závitu Ø automaticky přednastaví stoupání závitu P a hloubka závitu H s normalizovanými hodnotami.

Není-li normalizovaný průměr závitu zadán, CAMConcept automaticky nastaví nejbližší normalizovaný průměr.

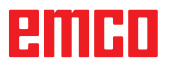

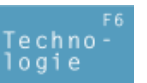

Dále zadejte veškerá potřebná technologická data (číslo nástroje, směr otáčení, otáčky vřetena).

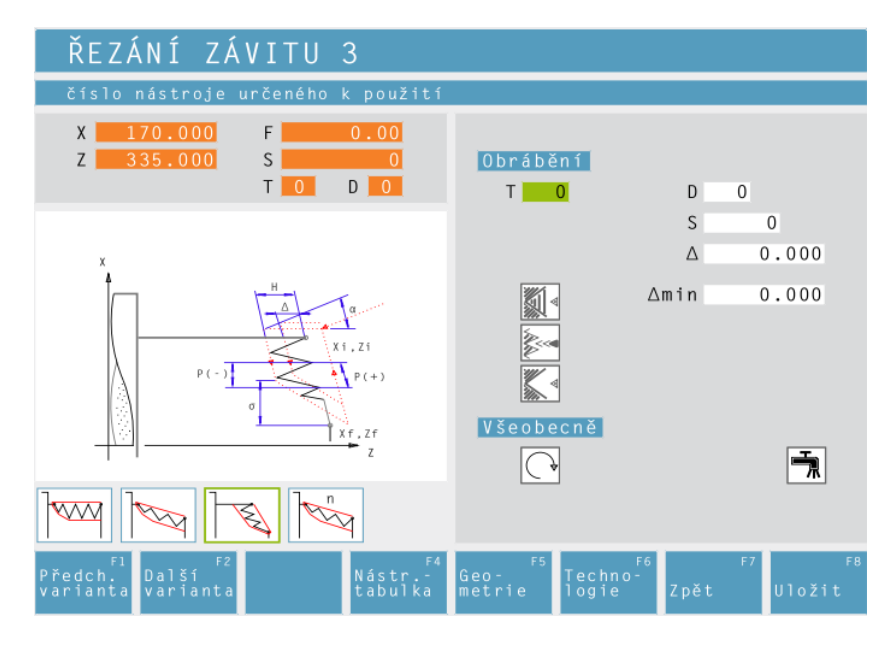

# Maximální přísuv (△)

Přísuv, o který se nástroj maximálně přemístí při hrubování.

# Minimální přísuv (∆min)

Přísuv, o který se nástroj minimálně přemístí při hrubování.

# Úhel přísuvu (α)

Poloviční úhel hrany (normálně 30°)

# Klesající nebo konstantní přísuv

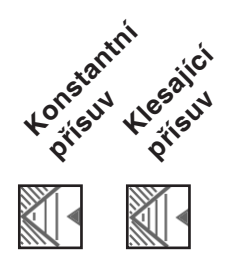

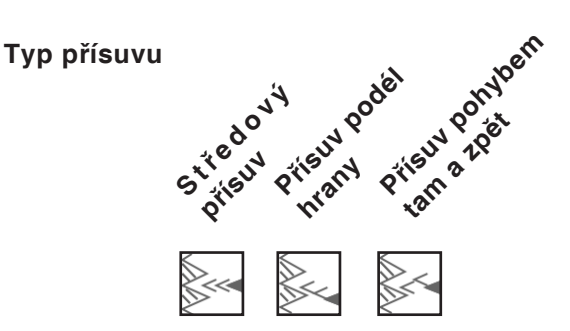

# Opakování posledního průchodu závitu

Za účelem dodržení tolerancí nebo odstranění otřepů je možné poslední průchod závitu opakovat bez přísuvu.

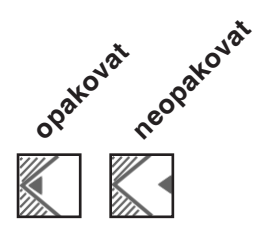

# emco

- 1 Vždy podle zvoleného směru otáčení vřetena se soustruží pravotočivý nebo levotočivý závit.
- 2 Nástroj provede pojezd rychloposuvem do bezpečné vzdálenosti (Xs, Zs).
- Závit se řeže ve více průchodech, dokud nebude dosažena hloubka závitu (H).
  Přísuv zvolený pomocí ikony se provádí:
  - při konstantním přísuvu vždy o ( $\Delta$ ),
  - při klesajícím přísuvu o (Δ, Δ√2, Δ√3, Δ√4, ...). Je-li klesající přísuv menší než minimální přísuv (Δmin), pak se provede přísuv minimálně o (Δmin).

Typ přísuvu zvolený pomocí ikony se zohlední.

- 4 Pokud je zvoleno, nástroj zopakuje poslední průchod závitu.
- 5 Na konci se nástroj rychloposuvem vrátí zpět do bezpečné vzdálenosti (Xs, Zs).

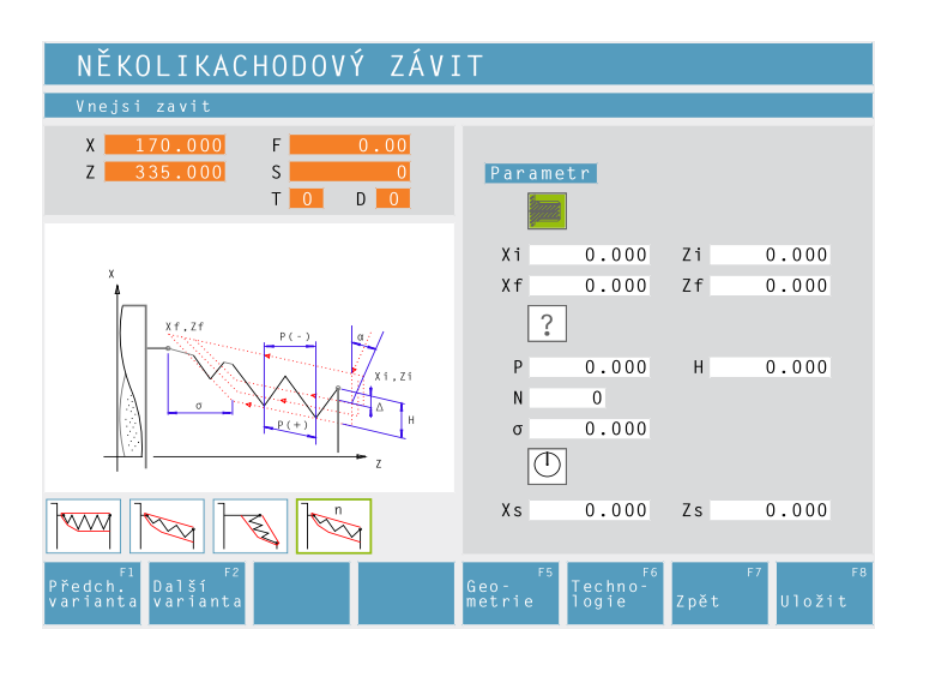

Vnělě távů vniřní távit

Geometrie

# Vícechodý závit

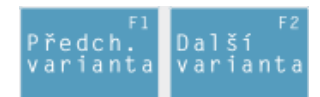

Výběr cyklu ze skupiny cyklů pomocí funkčních tlačítek "Předchozí varianta" a "Další varianta".

Tento cyklus slouží k vytváření vnějších, vnitřních a kuželových závitů s libovolně mnoha otáčkami závitu.

# Souřadnice (Xi, Zi)

Souřadnice počátečního bodu závitu

# Souřadnice (Zf)

Souřadnice koncového bodu závitu

# Typ závitu

Na výběr jsou následující normalizované typy závitu:

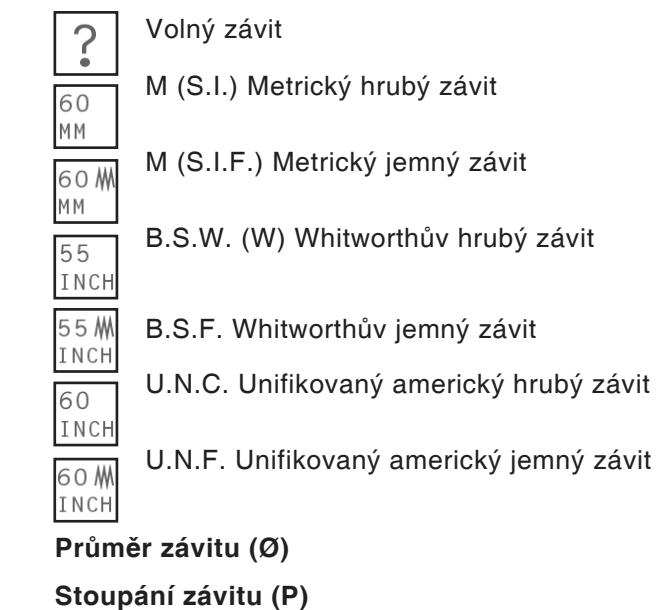

- + klad. znaménko: rozměr ve směru závitu
- záp. znaménko: rozměr ve směru osy Z

# Hloubka závitu (H)

# Počet otáček závitu (N)

Výběh závitu (σ)

Počáteční úhel (W) Poloha vřetena

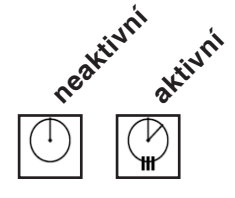

# Bezpečná vzdálenost (Xs, Zs)

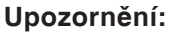

Směr pohybu:

Pomocí typu závitu "Volný závit" lze volně zvolit stoupání závitu P a hloubku závitu H. Se všemi ostatními typy závitu se po zadání průměru závitu Ø automaticky přednastaví stoupání závitu P a hloubka závitu H s normalizovanými hodnotami.

Není-li normalizovaný průměr závitu zadán, CAMConcept automaticky nastaví nejbližší normalizovaný průměr.

# emco

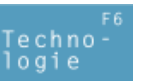

Dále zadejte veškerá potřebná technologická data (číslo nástroje, směr otáčení, otáčky vřetena).

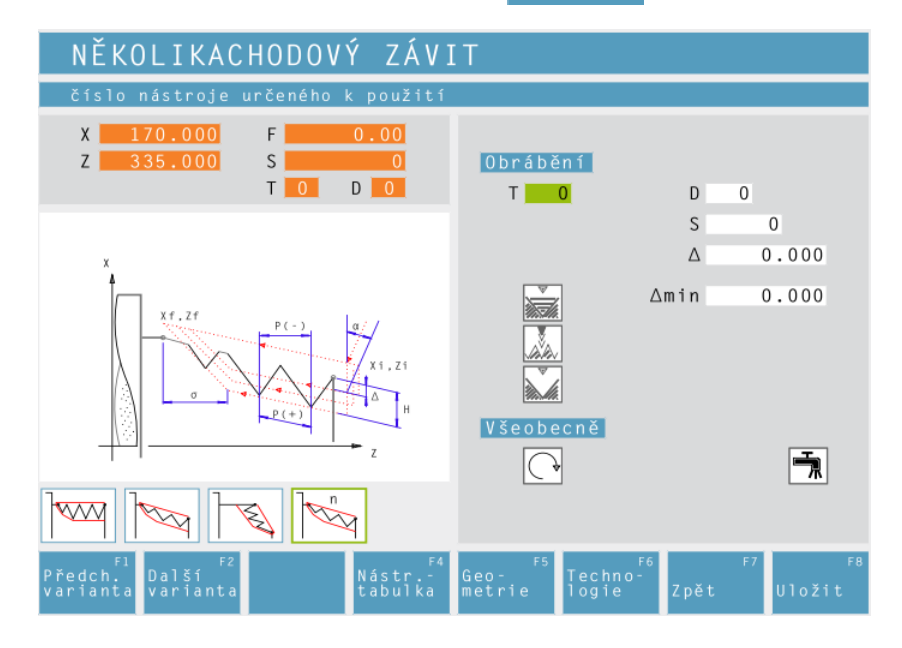

# Maximální přísuv (△)

Přísuv, o který se nástroj maximálně přemístí při hrubování.

# Minimální přísuv (∆min)

Přísuv, o který se nástroj minimálně přemístí při hrubování.

# Úhel přísuvu (α)

Poloviční úhel hrany (normálně 30°)

# Klesající nebo konstantní přísuv

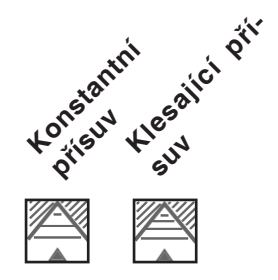

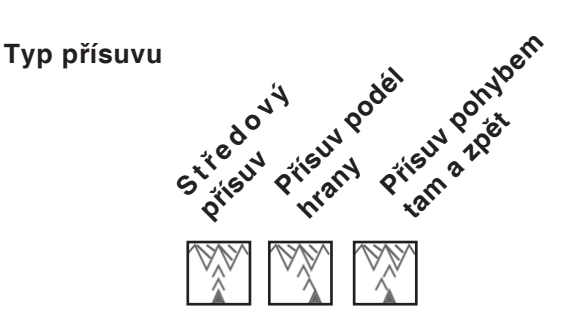

# Opakování posledního průchodu závitu

Za účelem dodržení tolerancí nebo odstranění otřepů je možné poslední průchod závitu opakovat bez přísuvu.

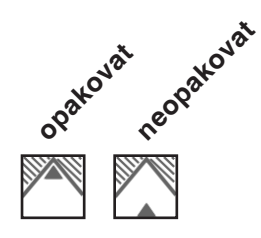

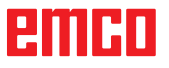

- 1 Vždy podle zvoleného směru otáčení vřetena se soustruží pravotočivý nebo levotočivý závit.
- 2 Nástroj provede pojezd rychloposuvem do bezpečné vzdálenosti (Xs, Zs).
- Závit se řeže ve více průchodech, dokud nebude dosažena hloubka závitu (H).
  Přísuv zvolený pomocí ikony se provádí:
  - při konstantním přísuvu vždy o ( $\Delta$ ),
  - při klesajícím přísuvu o (Δ, Δ√2, Δ√3, Δ√4, ...). Je-li klesající přísuv menší než minimální přísuv (Δmin), pak se provede přísuv minimálně o (Δmin).

Typ přísuvu zvolený pomocí ikony se zohlední.

- 4 Pokud je zvoleno, nástroj zopakuje poslední průchod závitu.
- 5 Na konci se nástroj rychloposuvem vrátí zpět do bezpečné vzdálenosti (Xs, Zs).

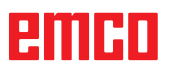

| ZAPICHOVANI 1                   |            |               |      |                                      |          |
|---------------------------------|------------|---------------|------|--------------------------------------|----------|
| Vnejsi soustruzeni              |            |               |      |                                      |          |
| Z 335.000 S 0                   | Pohyb      |               |      |                                      |          |
| T D D                           |            |               |      |                                      |          |
|                                 | Parame     | etr           |      |                                      |          |
| х<br>† т                        | Xi         | 0.000         | Zi   | 0.000                                |          |
|                                 | Xf         | 0.000         | Zf   | 0.000                                |          |
| Xf.Zf                           | Ø          | 0.000         |      | 0.000                                |          |
|                                 | N          | 0 0.00        | 1    | 0.000                                |          |
|                                 | × 2        | 0.000         | 25   | 0.000                                |          |
|                                 |            |               |      |                                      |          |
|                                 |            |               |      |                                      |          |
|                                 |            |               |      |                                      |          |
| ředch. Další                    | F5<br>Geo- | F6<br>Techno- |      | F7 F8                                |          |
| arianta varianta                | metrie     | logie         | Zpět | Uložit                               |          |
|                                 |            |               |      |                                      |          |
|                                 |            | FF            |      | Směr nobyb                           |          |
|                                 | Geo        | 5             |      | Siller polityb                       | u        |
|                                 | met        | rie           |      |                                      |          |
|                                 |            |               |      |                                      |          |
|                                 |            |               |      |                                      |          |
|                                 |            |               |      |                                      |          |
| Unozornění:                     |            |               |      | Souřadnice                           | ()       |
| Zápich musí být steiný nebo vě  | ětší než   | šířka         |      | Souřadnice p                         | ò        |
| nástroje.                       |            |               |      | Souřadnice                           | 0        |
| Šířku nástroje (B) je nutno be  | zpodmín    | ečně          |      | Souřadnice k                         | ۷<br>(0) |
| zadat při proměřování nástroje. |            |               |      |                                      |          |
| Přísuv hrubování ∆ má být ien   | o málo n   | nenší         |      | <b>∠σyvajici pr</b> i<br>Konečný prů | ur<br>m  |
| než šířka nástroje.             |            |               |      | Nonecity pru                         | 111      |

# Zapichování 1

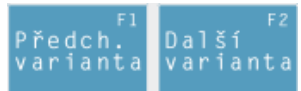

Výběr cyklu ze skupiny cyklů pomocí funkčních tlačítek "Předchozí varianta" a "Další varianta".

Pomocí tohoto cyklu se zhotovuje přímý podélný zápich.

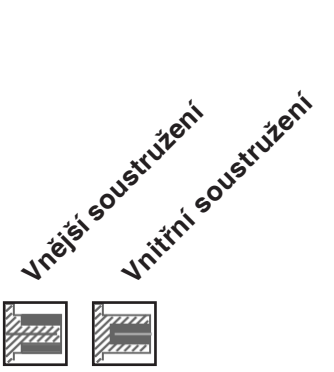

Zi) ečního bodu

Zf) vého bodu

(Ø) oustružení

Počet zápichů (N)

Vzdálenost zápichů (I)

Vzdálenost mezi dvěma zápichy (Xi<sub>1</sub>Zi<sub>1</sub> – Xi<sub>2</sub>Zi<sub>2</sub>). Pouze u jednoho zápichu zadejte I=0.

Bezpečná vzdálenost (Xs, Zs)

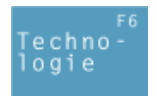

Dále zadejte veškerá potřebná technologická data (číslo nástroje, směr otáčení, posuv, otáčky vřetena).

Přísuv hrubování (Δ)

Boční vzdálenost, o kterou se nástroj přemístí při hrubování.

Doba prodlevy (t)

# Rozměr obrobení načisto (δ)

Přídavek na obrábění, který má zůstat při hrubování zachován.

emcn

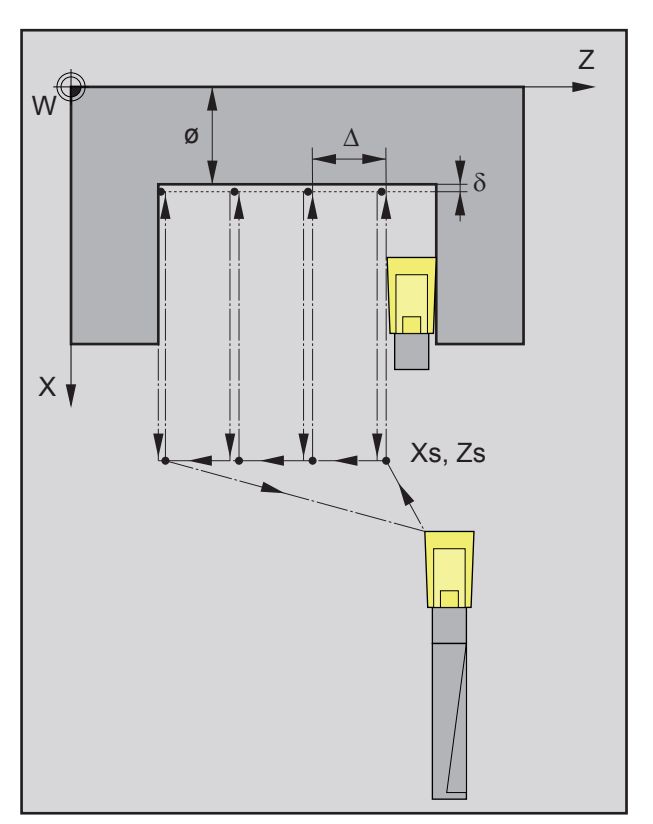

Pořadí průchodů zápichu při hrubování

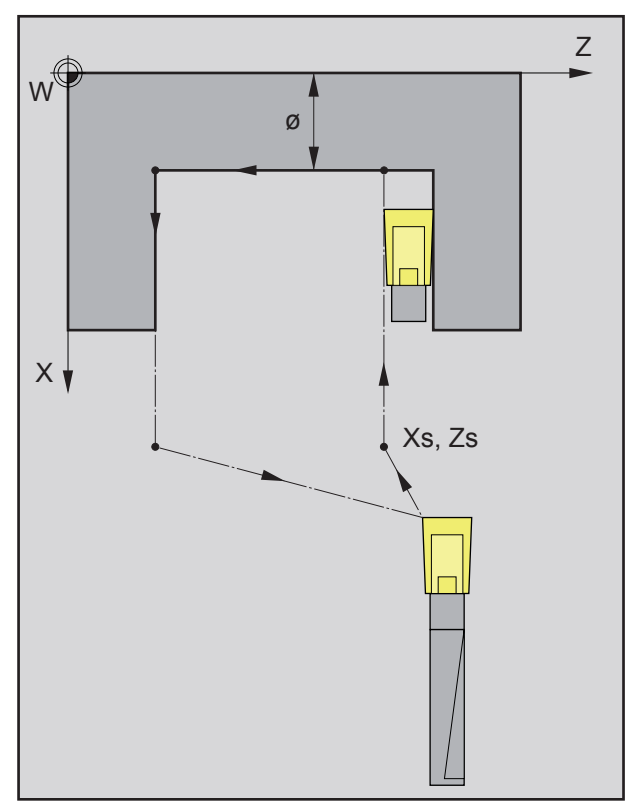

Pořadí průchodu zápichu při obrobení načisto

# Hrubování

- 1 Nástroj provede pojezd rychloposuvem do bezpečné vzdálenosti (Xs, Zs).
- 2 Následně nástroj s posuvem hrubování provede hrubování více po sobě jdoucích průchodů zápichu. Nástroj se přitom přemístí vždy o přísuv hrubování (Δ), dokud nebude dosažen rozměr obrobení načisto (δ) a setrvá tam po stanovenou dobu (t) – je-li zadána.

- **3** Pokud byl pro obrobení načisto naprogramován jiný nástroj, pak se výměna nástroje provede v bodě výměny nástroje.
- 4 Následně nástroj s posuvem obrobení načisto provede obrobení jednotlivého průchodu zápichu načisto na zbývající průměr (ø).
- 5 Na konci se nástroj rychloposuvem vrátí zpět do bezpečné vzdálenosti (Xs, Zs).

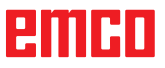

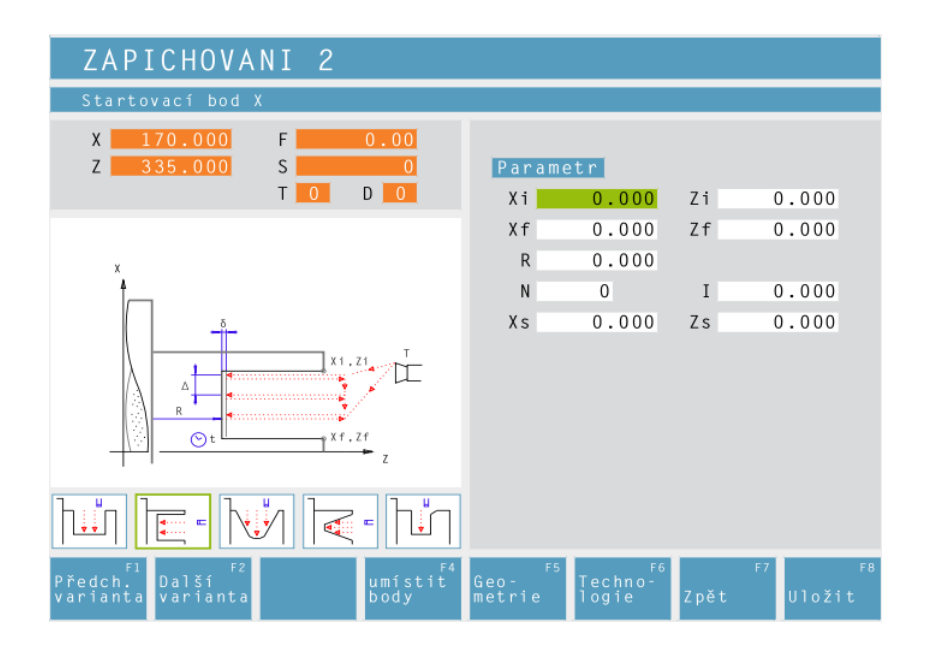

# Zapichování 2

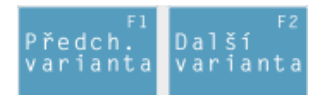

Výběr cyklu ze skupiny cyklů pomocí funkčních tlačítek "Předchozí varianta" a "Další varianta".

Pomocí tohoto cyklu se zhotovuje přímý čelní zápich.

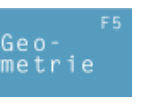

# Upozornění:

Zápich musí být **stejný nebo větší** než šířka nástroje.

Šířku nástroje (B) je nutno bezpodmínečně zadat při proměřování nástroje.

Přísuv hrubování  $\Delta$  má být jen o málo menší než šířka nástroje.

Souřadnice (Xi, Zi) Souřadnice počátečního bodu

Souřadnice (Xf, Zf) Souřadnice koncového bodu

Hloubka zápichu (R) Souřadnice Z zápichu

Počet zápichů (N)

**Vzdálenost zápichů (I)** Vzdálenost mezi dvěma zápichy (Xi<sub>1</sub>Zi<sub>1</sub> – Xi<sub>2</sub>Zi<sub>2</sub>). Pouze u jednoho zápichu zadejte I=0.

Bezpečná vzdálenost (Xs, Zs)

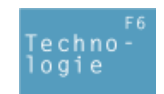

Dále zadejte veškerá potřebná technologická data (číslo nástroje, směr otáčení, posuv, otáčky vřetena).

**Přísuv hrubování (**∆**)** Boční vzdálenost, o kterou se nástroj přemístí při hrubování.

Doba prodlevy (t) v sekundách

**Rozměr obrobení načisto (**δ**)** Přídavek na obrábění, který má zůstat při hrubování zachován.

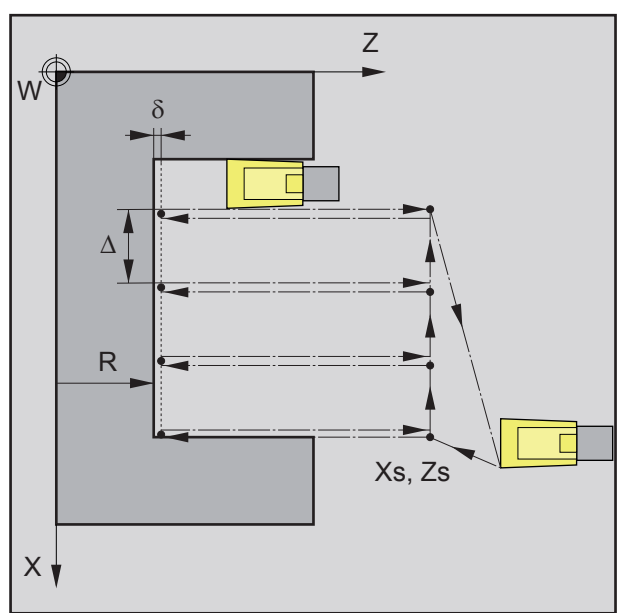

Pořadí průchodů zápichu při hrubování

# Hrubování

- 1 Nástroj provede pojezd rychloposuvem do bezpečné vzdálenosti (Xs, Zs).
- 2 Následně nástroj s posuvem hrubování provede hrubování více po sobě jdoucích průchodů zápichu. Nástroj se přitom přemístí vždy o přísuv hrubování (Δ), dokud nebude dosažen rozměr obrobení načisto (δ) a setrvá tam po stanovenou dobu (t) – je-li zadána.

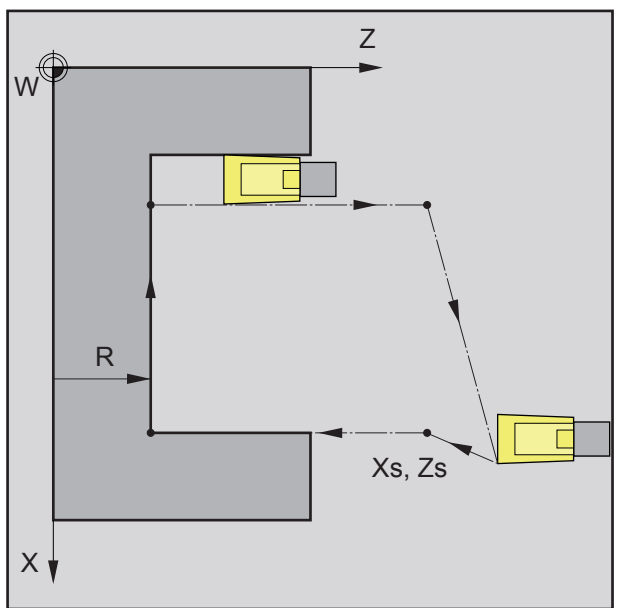

Pořadí průchodu zápichu při obrobení načisto

- 3 Pokud byl pro obrobení načisto naprogramován jiný nástroj, pak se výměna nástroje provede v bodě výměny nástroje.
- 4 Následně nástroj s posuvem obrobení načisto provede obrobení jednotlivého průchodu zápichu načisto na zbývající průměr (ø).
- 5 Na konci se nástroj rychloposuvem vrátí zpět do bezpečné vzdálenosti (Xs, Zs).

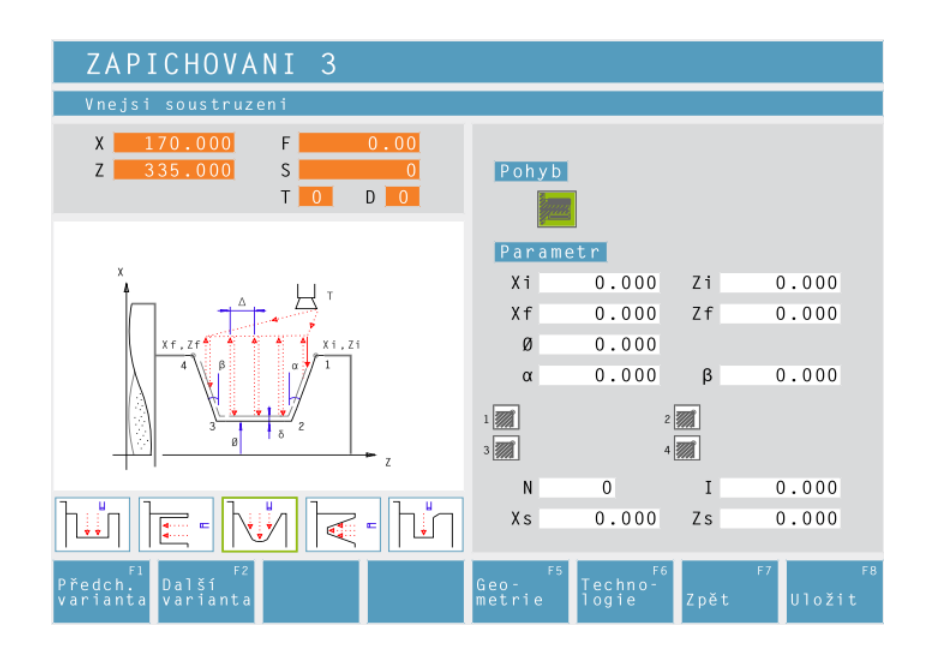

# Zapichování 3

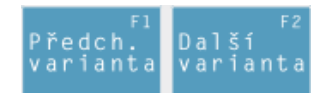

Výběr cyklu ze skupiny cyklů pomocí funkčních tlačítek "Předchozí varianta" a "Další varianta".

Pomocí tohoto cyklu se zhotovuje klínový podélný zápich.

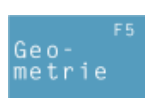

Směr pohybu:

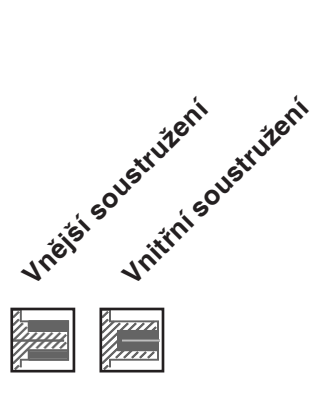

Souřadnice (Xi, Zi) Souřadnice počátečního bodu

Souřadnice (Xf, Zf) Souřadnice koncového bodu

**Zbývající průměr (Ø)** Konečný průměr soustružení

Úhel hrany (α)

Úhel hrany ( $\beta$ )

Zaoblení rohu:

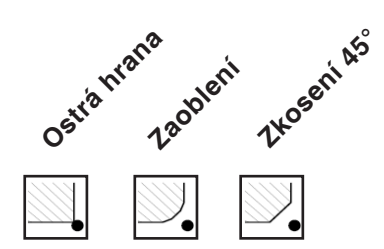

Počet zápichů (N)

Vzdálenost zápichů (I)

Vzdálenost mezi dvěma zápichy  $(Xi_1Zi_1 - Xi_2Zi_2)$ . Pouze u jednoho zápichu zadejte I=0.

Bezpečná vzdálenost (Xs, Zs)

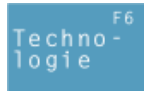

Dále zadejte veškerá potřebná technologická data (číslo nástroje, směr otáčení, posuv, otáčky vřetena).

| ZAPICHOVANI 3                                                |                       |                                          |                    |    |                         |
|--------------------------------------------------------------|-----------------------|------------------------------------------|--------------------|----|-------------------------|
| číslo nástroje určeného k použití                            |                       |                                          |                    |    |                         |
| X 170.000 F 0.00<br>Z 335.000 S 0                            | Hrubov                | /ání                                     |                    |    |                         |
| T D D                                                        | Т                     | 0                                        | D                  | 0  |                         |
|                                                              | F                     | 0.000 💲                                  | ≩ s                |    | 0                       |
| x                                                            | Δ                     | 0.000                                    |                    |    |                         |
| xf, Zf                                                       | Hlazer<br>T<br>F<br>δ | 0<br>0.000 €<br>0.000<br>ecně<br>€ css S | D<br>D<br>S<br>Max | 0  | 0                       |
|                                                              |                       |                                          |                    |    | _/K                     |
| F1 F2 F4<br>Předch. Další Nástr<br>varianta varianta tabulka | F5<br>Geo-<br>metrie  | F6<br>Techno-<br>logie                   | Zpět               | F7 | <sub>F8</sub><br>Uložit |

# Přísuv hrubování (∆)

Boční vzdálenost, o kterou se nástroj přemístí při hrubování.

# Rozměr obrobení načisto (δ)

Přídavek na obrábění, který má zůstat při hrubování zachován.

## Upozornění:

Zápich musí být **stejný nebo větší** než šířka nástroje.

Tent.

Šířku nástroje (B) je nutno bezpodmínečně zadat při proměřování nástroje.

Přísuv hrubování  $\Delta$  má být jen o málo menší než šířka nástroje.

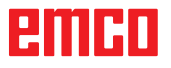

### Popis cyklu Hrubování

- 1 Nástroj provede pojezd rychloposuvem do bezpečné vzdálenosti (Xs, Zs).
- 2 Následně nástroj s posuvem hrubování provede hrubování více po sobě jdoucích průchodů zápichu. Nástroj se přitom přemístí vždy o přísuv hrubování (Δ) a zohlední úhly hrany (α, β), dokud nebude dosažen rozměr obrobení načisto (δ) a setrvá tam po stanovenou dobu (t) – je-li zadána.

- 3 Pokud byl pro obrobení načisto naprogramován jiný nástroj, pak se výměna nástroje provede v bodě výměny nástroje.
- 4 Následně nástroj s posuvem obrobení načisto provede obrobení jednotlivého průchodu zápichu načisto na zbývající průměr (ø).
- 5 Na konci se nástroj rychloposuvem vrátí zpět do bezpečné vzdálenosti (Xs, Zs).

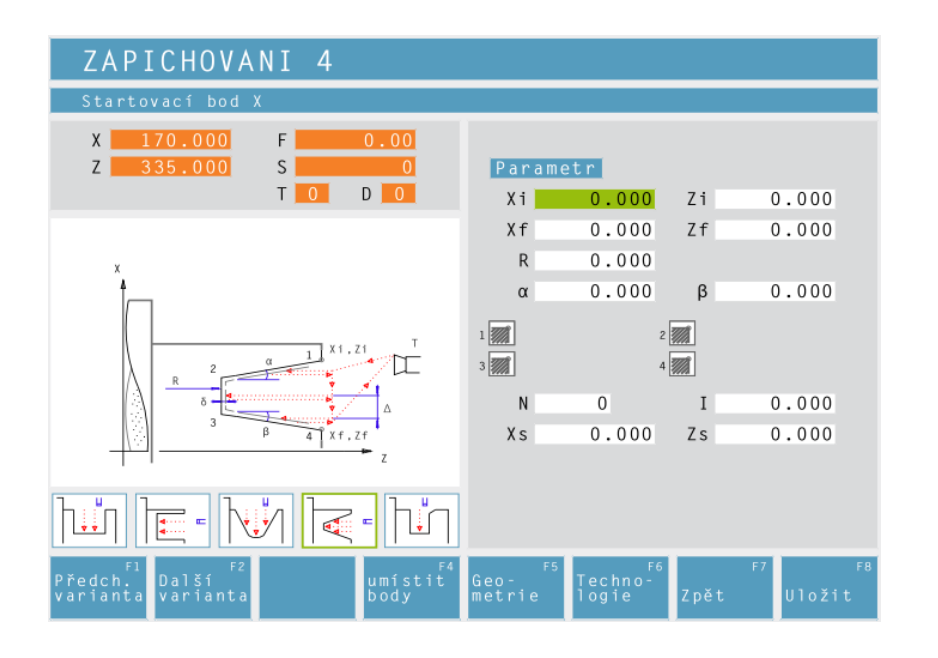

# Zapichování 4

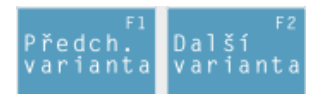

Výběr cyklu ze skupiny cyklů pomocí funkčních tlačítek "Předchozí varianta" a "Další varianta".

Pomocí tohoto cyklu se zhotovuje klínový podélný zápich.

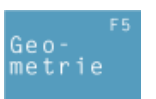

Souřadnice (Xi, Zi) Souřadnice počátečního bodu

Souřadnice (Xf, Zf) Souřadnice koncového bodu

Hloubka zápichu (R) Souřadnice Z zápichu

Úhel hrany ( $\alpha$ )

Úhel hrany (β)

Zaoblení rohu:

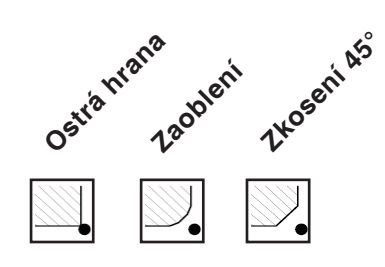

# Počet zápichů (N)

Vzdálenost zápichů (I)

Vzdálenost mezi dvěma zápichy  $(Xi_1Zi_1 - Xi_2Zi_2)$ . Pouze u jednoho zápichu zadejte I=0.

Bezpečná vzdálenost (Xs, Zs)

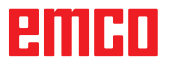

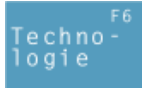

Dále zadejte veškerá potřebná technologická data (číslo nástroje, směr otáčení, posuv, otáčky vřetena).

| ZAPICHOVANI 4                                                    |                                     |
|------------------------------------------------------------------|-------------------------------------|
| číslo nástroje určeného k použití                                |                                     |
| X   170.000   F   0.00     Z   335.000   S   0     T   0   D   0 | Hrubování<br>T <mark>0</mark> D0    |
| x                                                                | F 0.000 ∰ S 0<br>Δ 0.000            |
|                                                                  | Hlazení<br>T 0 D 0<br>F 0.000 ∰ S 0 |
|                                                                  | δ 0.000<br>Všeobecně<br>Css SMax 0  |
|                                                                  |                                     |
| F1 F2 F4<br>Předch. Další Varianta tabulka                       | Geo-<br>metrie logie Zpět Uložit    |

# Přísuv hrubování (∆)

Boční vzdálenost, o kterou se nástroj přemístí při hrubování.

## Rozměr obrobení načisto (δ)

Přídavek na obrábění, který má zůstat při hrubování zachován.

## Upozornění:

Zápich musí být **stejný nebo větší** než šířka nástroje.

- A

Šířku nástroje (B) je nutno bezpodmínečně zadat při proměřování nástroje.

Přísuv hrubování  $\Delta$  má být jen o málo menší než šířka nástroje.

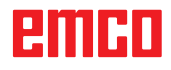
### Popis cyklu Hrubování

- 1 Nástroj provede pojezd rychloposuvem do bezpečné vzdálenosti (Xs, Zs).
- 2 Následně nástroj s posuvem hrubování provede hrubování více po sobě jdoucích průchodů zápichu. Nástroj se přitom přemístí vždy o přísuv hrubování (Δ) a zohlední úhly hrany (α, β), dokud nebude dosažen rozměr obrobení načisto (δ) a setrvá tam po stanovenou dobu (t) – je-li zadána.

### Obrobení načisto

- 3 Pokud byl pro obrobení načisto naprogramován jiný nástroj, pak se výměna nástroje provede v bodě výměny nástroje.
- 4 Následně nástroj s posuvem obrobení načisto provede obrobení jednotlivého průchodu zápichu načisto na zbývající průměr (ø).
- 5 Na konci se nástroj rychloposuvem vrátí zpět do bezpečné vzdálenosti (Xs, Zs).

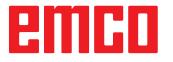

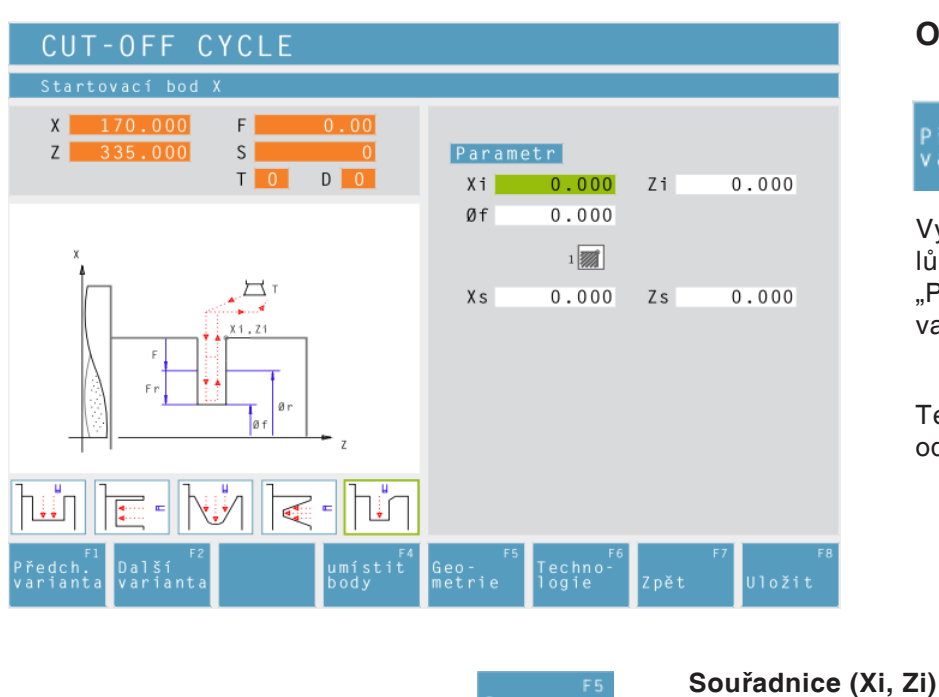

# Oddělovací cyklus

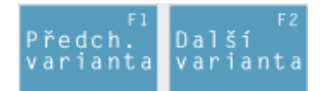

Výběr cyklu ze skupiny cyklů pomocí funkčních tlačítek "Předchozí varianta" a "Další varianta".

Tento cyklus slouží k rychlému oddělování soustružených dílů.

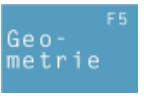

Souřadnice počátečního bodu

Průměr (Øf) Konečný průměr

### Zaoblení rohu:

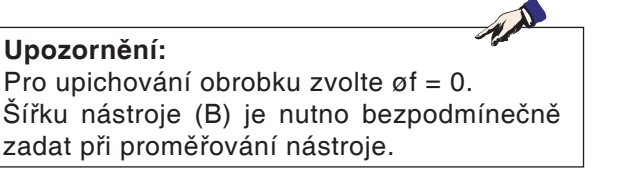

Bezpečná vzdálenost (Xs, Zs)

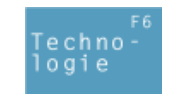

Dále zadejte veškerá potřebná technologická data (číslo nástroje, směr otáčení, posuv, otáčky vřetena).

### Oddělovací posuv (Fr)

Posuv, se kterým se provádí soustružení od meziprůměru do konečného průměru. Posuv F se přitom po krocích přizpůsobuje posuvu Fr.

Průměr (Ør) Meziprůměr

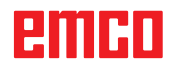

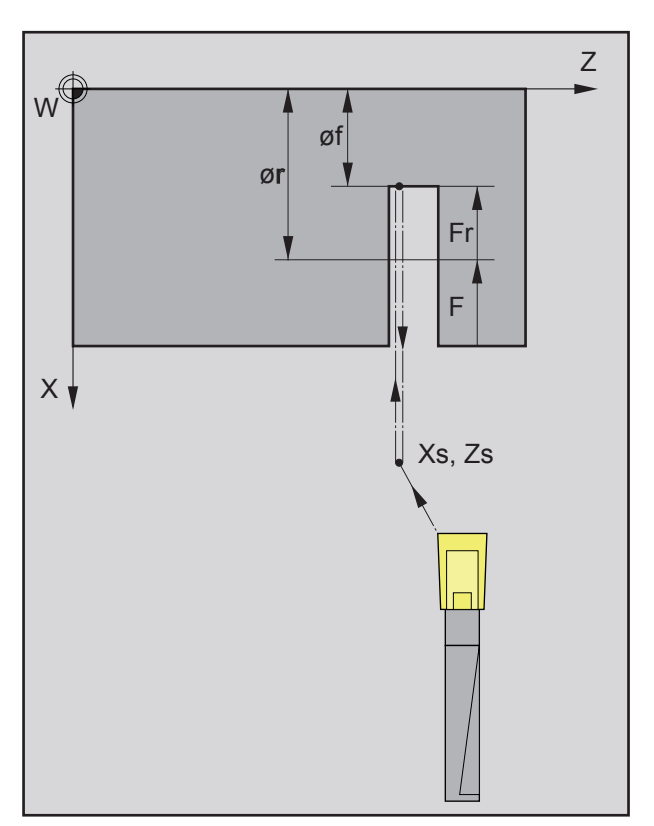

Pořadí průchodu zápichu při oddělování

### Popis cyklu

- 1 Nástroj provede pojezd rychloposuvem do bezpečné vzdálenosti (Xs, Zs).
- 2 Následně nástroj provede zapichování s posuvem (F) na meziprůměr (ør). Až do konečného průměru (øf) se posuv (F) po krocích přizpůsobuje posuvu (Fr). Pokud je zvoleno, zkosení a poloměry se případně vytvoří pomocí vícenásobného zapichování.
- 3 Na konci se nástroj rychloposuvem vrátí zpět do bezpečné vzdálenosti (Xs, Zs).

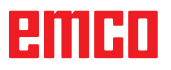

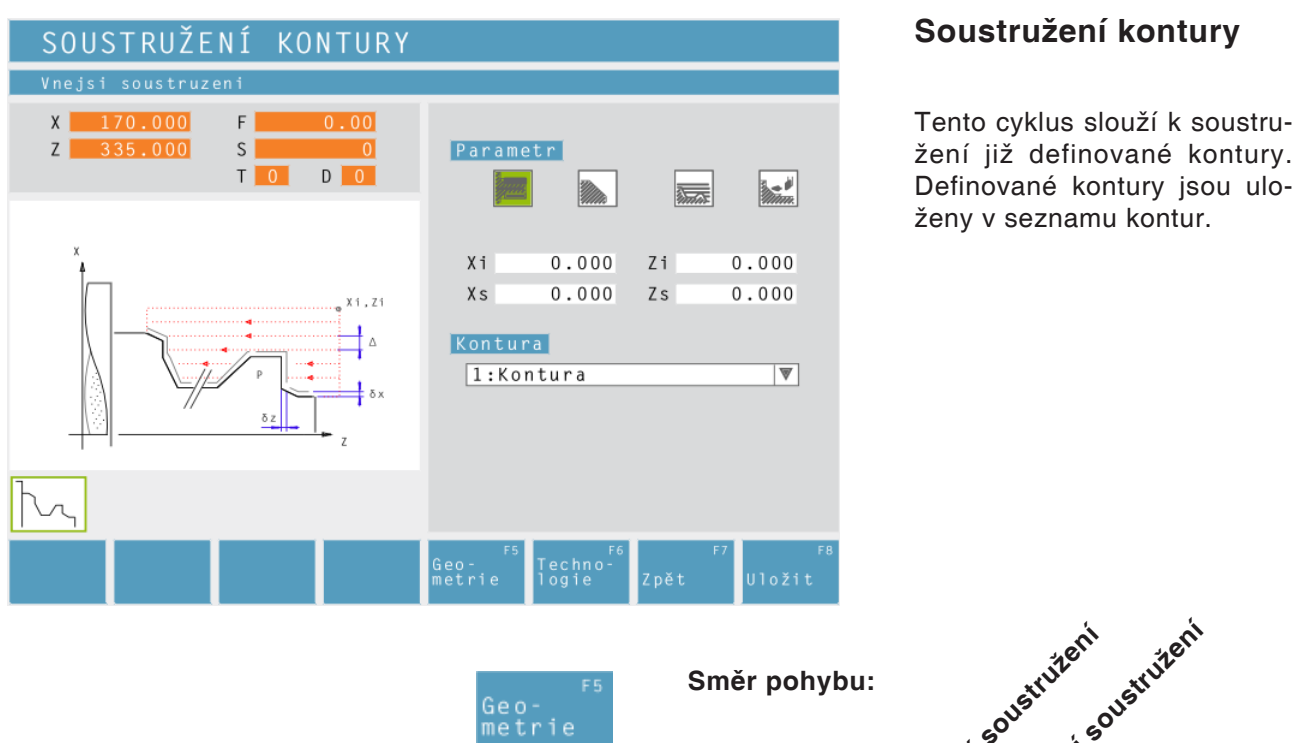

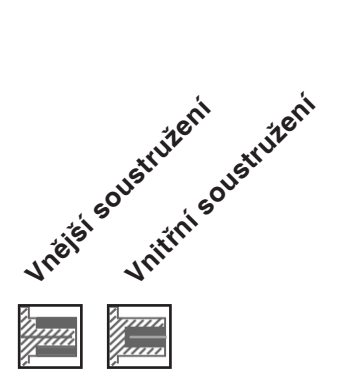

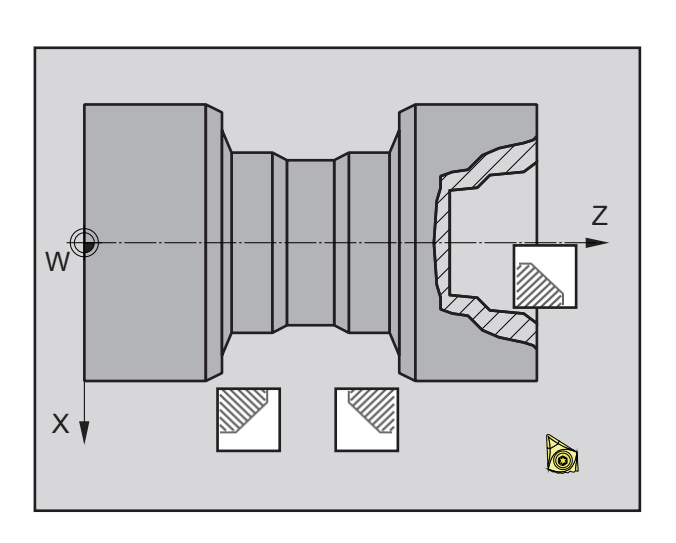

Poloha kuželu: Stanovte obráběnou oblast v kvadrantu.

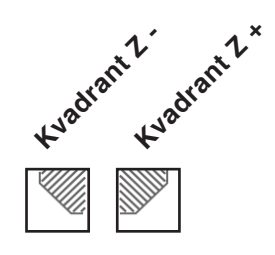

# emco

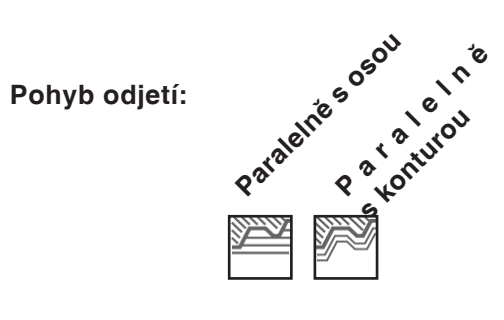

### Směr obrábění:

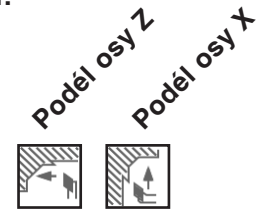

### Vzdálenost při 1. hrubovacím průchodu (ε)

Vzdálenost při předběžném hrubování paralelně s konturou Při opakování profilu se musí definovat množství

materiálu, jež má být odstraněno z výchozího dílu.

Souřadnice (Xi, Zi) Souřadnice počátečního bodu

### Bezpečná vzdálenost (Xs, Zs)

### Kontura

Výběr kontury ve výběrovém seznamu

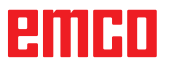

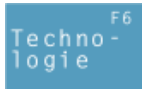

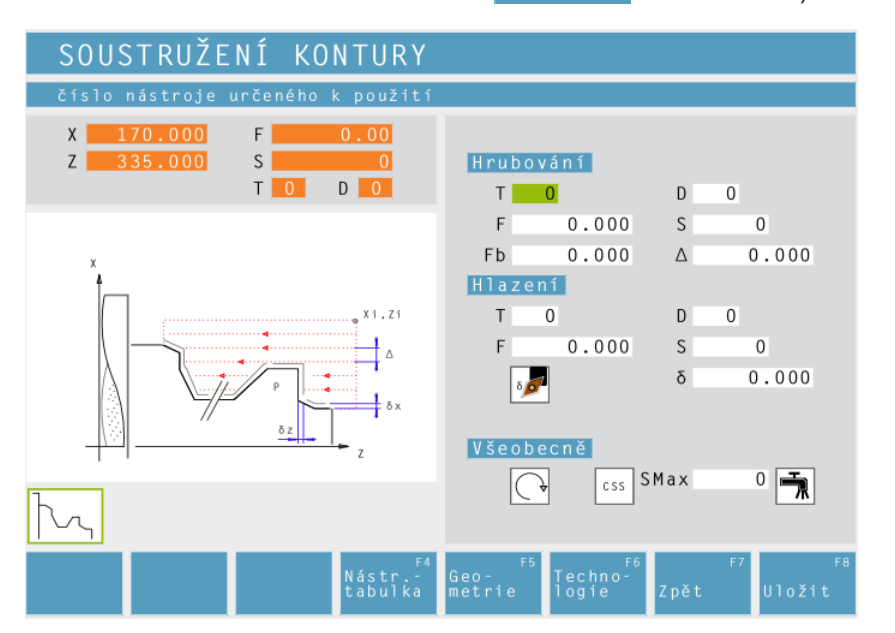

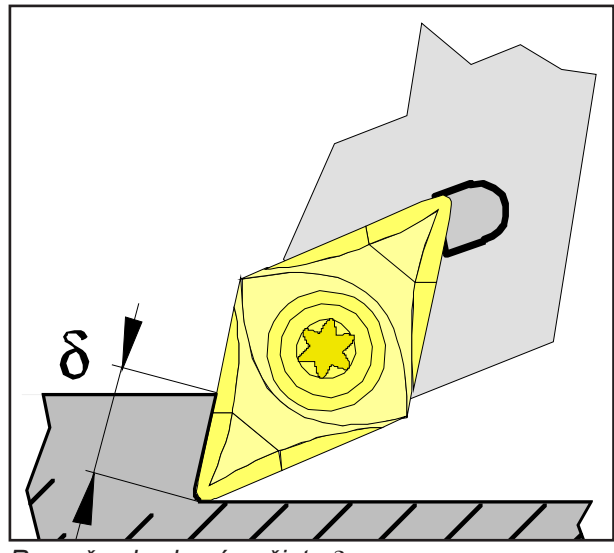

Rozměr obrobení načisto δ

### Posuv pro přísuv u podseknutí (Fb)

Posuv při předběžném hrubování paralelně s osou

### Přísuv hrubování (A)

Boční vzdálenost, o kterou se nástroj přemístí při hrubování.

Rozměr obrobení načisto vždy podle:

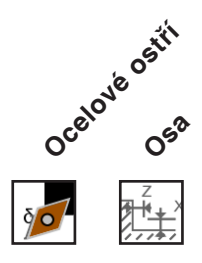

### Rozměr obrobení načisto (δ)

Přídavek na obrábění, který má zůstat při hrubování zachován.

### Rozměr obrobení načisto v ose X ( $\delta x$ )

Přídavek na obrábění, který má zůstat při hrubování zachován.

### Rozměr obrobení načisto v ose Z ( $\delta z$ )

Přídavek na obrábění, který má zůstat při hrubování zachován.

Dále zadejte veškerá potřebná technologická data (číslo nástroje, směr otáčení, posuv, otáčky vřetena).

### Popis cyklu Hrubování

- 1 Nástroj provede pojezd rychloposuvem do bezpečné vzdálenosti (Xs, Zs).
- 2 Následně nástroj najede do prvního bodu kontury a s posuvem pro hrubování provede paralelně s osou/paralelně s konturou hrubování více po sobě jdoucích průchodů podélného/ čelního soustružení. Nástroj se přitom přemístí vždy o přísuv hrubování (Δ), dokud nebudou dosaženy naprogramované rozměry obrobení načisto (δ nebo δx, δz). Při předběžném hrubování paralelně s osou je nutno posuv zápichu (Fb) nástroje definovat v prohloubeních. Při předběžném hrubování paralelně s osou se podseknutí opracují naposledy.

### Obrobení načisto

- 3 Pokud byl pro obrobení načisto naprogramován jiný nástroj, pak se výměna nástroje provede v bodě výměny nástroje.
- 4 Následně nástroj provede obrobení kontury načisto s posuvem obrobení načisto v samostatném průchodu podélného soustružení.
- 5 Na konci se nástroj rychloposuvem vrátí zpět do bezpečné vzdálenosti (Xs, Zs).

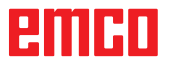

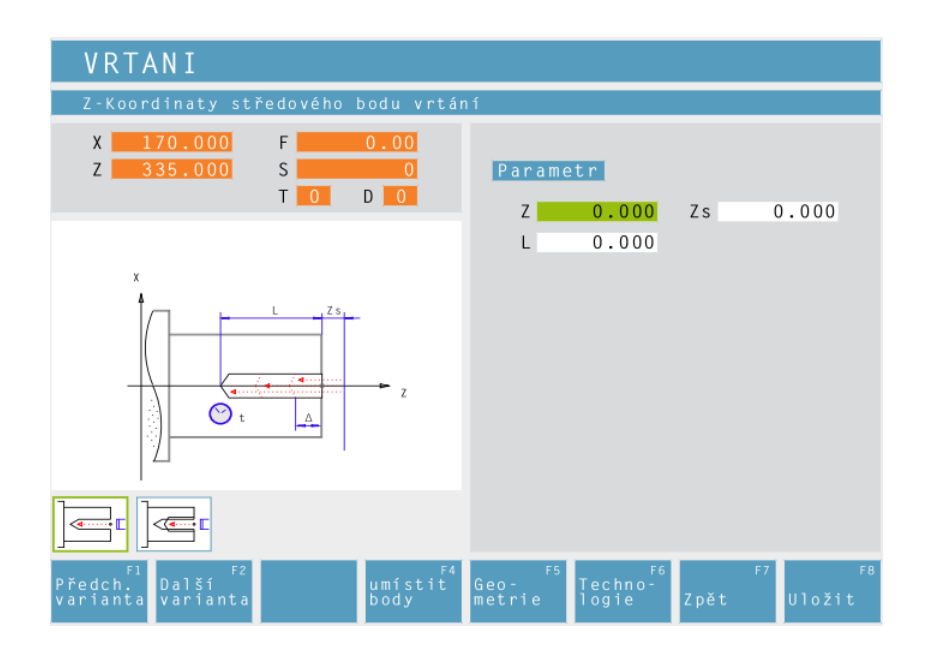

# Vrtání

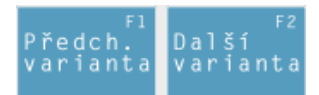

Výběr cyklu ze skupiny cyklů pomocí funkčních tlačítek "Předchozí varianta" a "Další varianta".

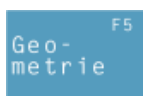

Souřadnice Z středu vrtání

Bezpečná vzdálenost Z (Zs)

Celková hloubka (L) Efektivní hloubka vrtání v ose Z

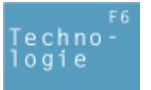

Dále zadejte veškerá potřebná technologická data (číslo nástroje, směr otáčení, posuv, otáčky vřetena).

| VRTANI                                                       |                                                                                                    |   |
|--------------------------------------------------------------|----------------------------------------------------------------------------------------------------|---|
| číslo nástroje určeného k použití                            |                                                                                                    |   |
| X 170.000 F 0.00<br>Z 335.000 S 0<br>T 0 D 0                 | <mark>Obrábění</mark><br>T <mark>O</mark> DO                                                                                          |   |
| x                                                            | F         0.000 Ω         S         0           Δ         0.000         Δ         0.000           ΚΔ         1.000 Δmin         0.000 |   |
|                                                              | t 0.000<br>Všeobecně                                                                                                    |   |
|                                                              |                                                                                                    |   |
| F1 F2 F4<br>Předch. Další Nástr<br>varianta varianta tabulka | Geo- <sup>F5</sup> Techno-<br>metrie logie Zpět Uložit                                                                                | 8 |

### Zdvih při vrtání pro 1. přísuv (△) 1. hloubka operace vrtání

**Redukční faktor pro zdvih při vrtání (K** $\Delta$ ) Faktor, o který se sníží následující zdvihy při vrtání.

### Minimální zdvih při vrtání (Amin)

Nejmenší požadovaný přísuv (pouze u klesajícího přísuvu)

Doba prodlevy (t) v sekundách

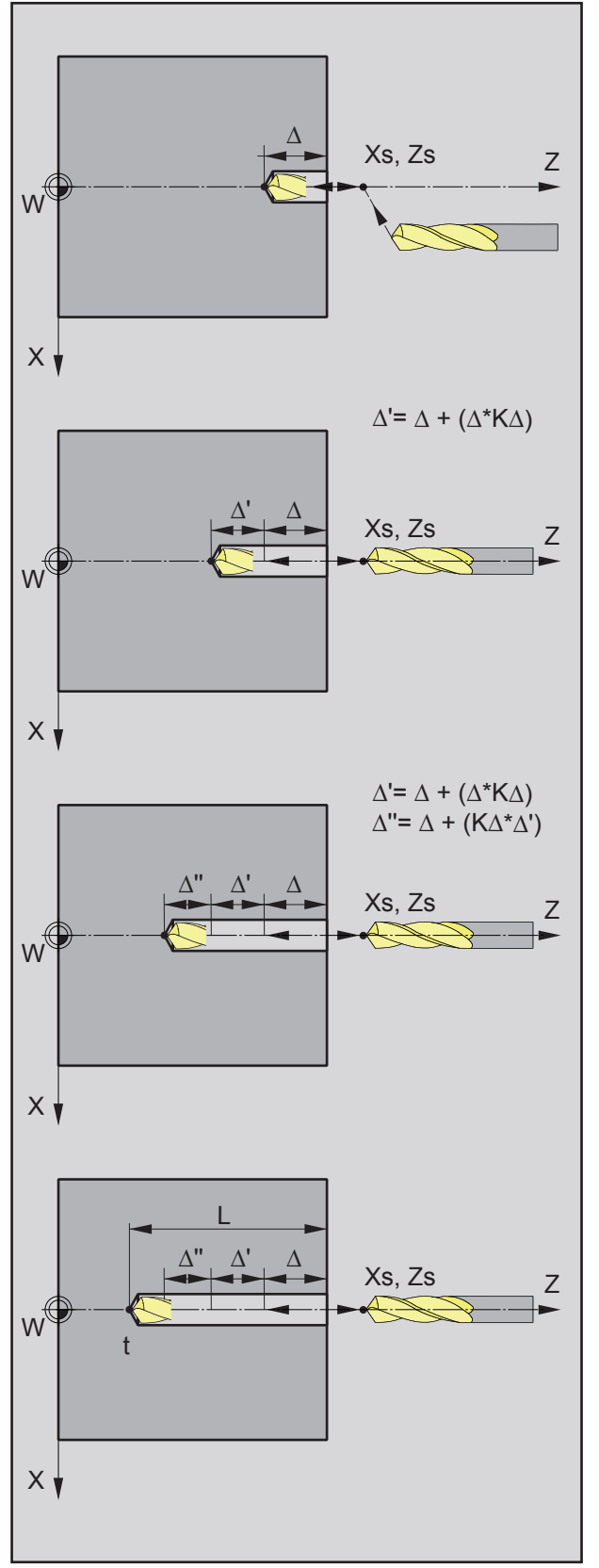

### Příklad 1:

Celková hloubka vrtání L = 20 mm, zdvih při vrtání  $\Delta$  = 7 mm, redukční faktor K $\Delta$  = 1

Řídicí systém z L a  $\Delta$  automaticky vypočítá počet potřebných přísuvů: 20 : 7 = 2,85  $\approx$  <u>3</u> Tudíž následují 3 operace vrtání, dokud nebude dosažena celková hloubka vrtání L = 20 mm. 1. hloubka vrtání = 7 mm 2. hloubka vrtání = 14 mm

3. hloubka vrtání = 20 mm

### Příklad 2:

Celková hloubka vrtání L = 20 mm, zdvih při vrtání  $\Delta$  = 7 mm, redukční faktor K $\Delta$  = 0,8

2. hloubka vrtání = 
$$\Delta + \Delta'$$
  
=  $\Delta + (\Delta^* K \Delta)$   
= 7 + (7\*0,8)  
= 12,6 mm

3. hloubka vrtání  $= \Delta + \Delta' + \Delta''$  $= \Delta + (K\Delta^*(\Delta + (\Delta^*K\Delta)))$  $= 7 + (0,8^*12,6)$ = 17,08 mm4. hloubka vrtání = L

```
= 20,000 mm
```

 $K\Delta = 0$  nebo 1: žádný redukční faktor (zdvih při vrtání beze změn). Rozložení celkové hloubky se provede rovnoměrně. Přísuv se vypočte automaticky. (viz příklad 1)

 $K\Delta \neq 1$ : první operace vrtání s hloubkou = $\Delta$ , druhá operace vrtání s hloubkou = $\Delta + (\Delta^*K\Delta)$ , třetí operace vrtání s hloubkou = $\Delta + (K\Delta^*(\Delta + (\Delta^*K\Delta)))$ (viz příklad 2)

Příklad 2

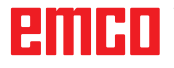

### Popis cyklu

- 1 Nástroj provede pojezd rychloposuvem do bezpečné vzdálenosti (Xs, Zs).
- 2 Následně nástroj s posuvem (F) provede více po sobě jdoucích operací vrtání. Nástroj přitom najede do bezpečné vzdálenosti a následně provede přísuv vždy o vypočtený přísuv (viz příklad). Nástroj setrvá na dně vrtaného otvoru po stanovenou dobu (t) – je-li zadána.
- 3 Na konci se nástroj rychloposuvem vrátí zpět do bezpečné vzdálenosti (Xs, Zs).

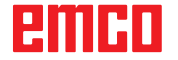

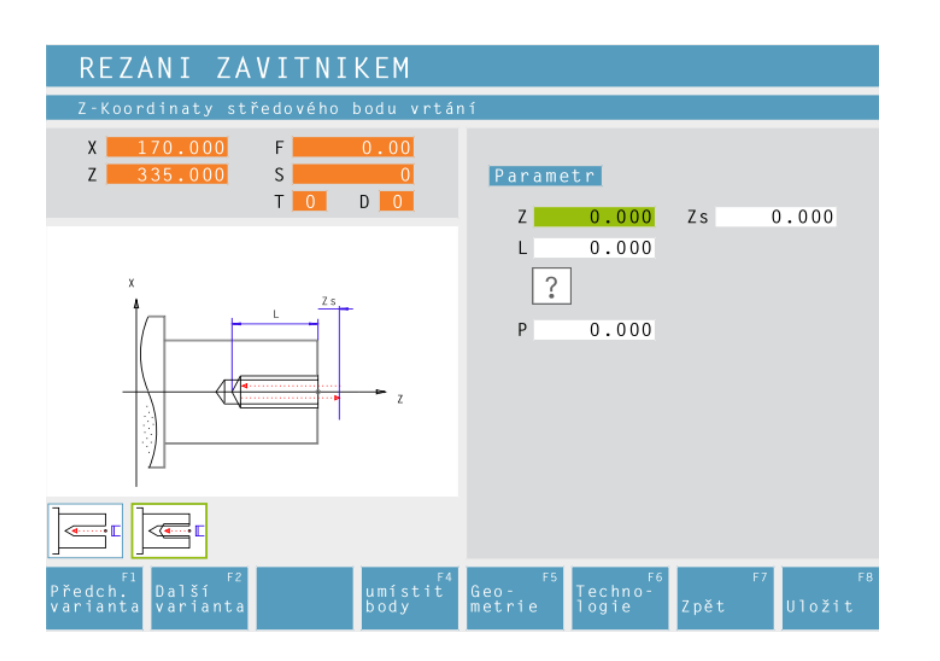

A

# Pozor: Pro tento cyklus se smí používat pouze nástrojové držáky s podélným vyrovnáním!

### Upozornění:

Pomocí typu závitu "Volný závit" lze volně zvolit stoupání závitu P.

Se všemi ostatními typy závitu se po zadání průměru závitu ø automaticky přednastaví stoupání závitu P s normalizovanými hodnotami.

Není-li normalizovaný průměr závitu zadán, CAMConcept automaticky nastaví nejbližší normalizovaný průměr.

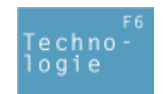

# Řezání vnitřního závitu

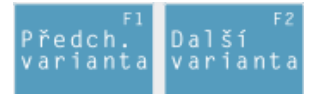

Výběr cyklu ze skupiny cyklů pomocí funkčních tlačítek "Předchozí varianta" a "Další varianta".

### Souřadnice Z středu vrtání

Bezpečná vzdálenost Z (Zs)

### Celková hloubka (L)

Efektivní hloubka vrtání v ose Z

### Typ závitu

Na výběr jsou následující normalizované typy závitu:

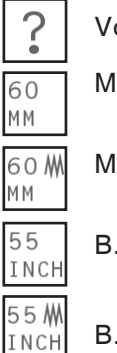

60

Volný závit

M (S.I.) Metrický hrubý závit

- M (S.I.F.) Metrický jemný závit
- B.S.W. (W) Whitworthův hrubý závit
- B.S.F. Whitworthův jemný závit
- U.N.C. Unifikovaný americký hrubý závit INCH
- 60 M U.N.F. Unifikovaný americký jemný závit INCH

# Stoupání závitu (P) Průměr závitu (Ø)

Dále zadejte veškerá potřebná technologická data (číslo nástroje, směr otáčení, posuv, otáčky vřetena).

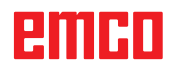

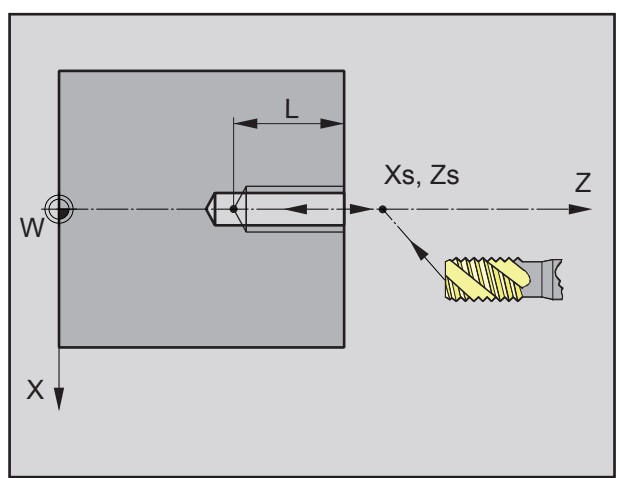

Pořadí řezání vnitřního závitu

### Popis cyklu

- 1 Nástroj provede pojezd rychloposuvem do bezpečné vzdálenosti (Xs, Zs).
- 2 Následně nástroj vrtá závit s posuvem (F), dokud nebude dosažena hloubka (L). Vřeteno se zastaví a znovu se rozběhne v protisměru.
- Na konci se nástroj s posuvem (F) vrátí zpět do bezpečné vzdálenosti (Xs, Zs).

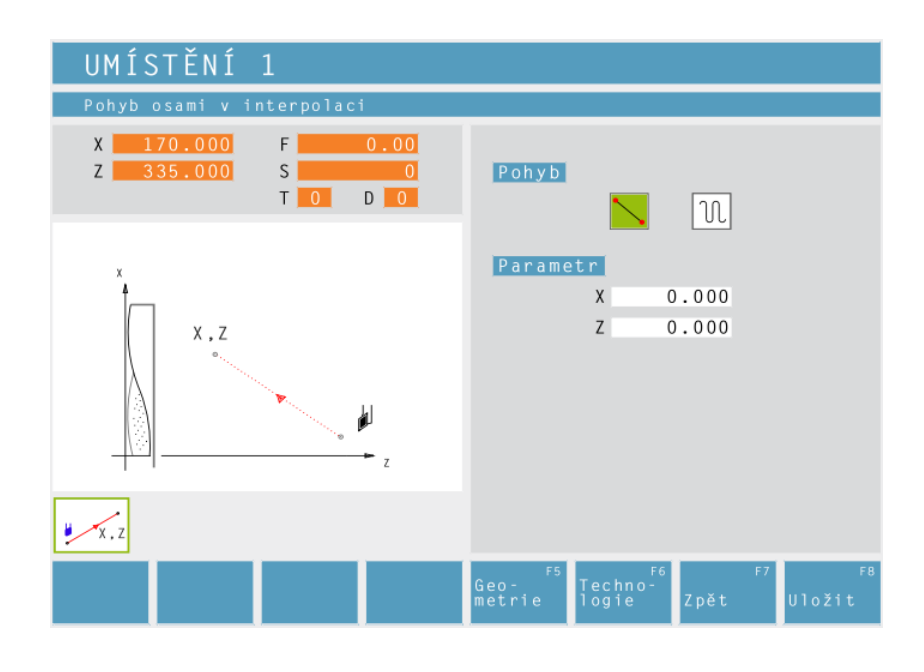

# Polohování

Nástrojem můžete pojíždět nebo jej polohovat lineárními pohyby.

Použití:

- k polohování nástroje před vlastním obráběním,
- k pojíždění nástrojem mezi dvěma cykly.

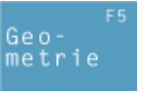

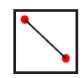

Nástroj provede lineární pojezd z okamžité polohy do cílové polohy.

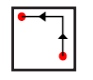

Nastroj provede pojezd z okamžité polohy do cílové polohy nejprve v ose X a poté v ose Z.

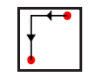

Nastroj provede pojezd z okamžité polohy do cílové polohy nejprve v ose Z a poté v ose X.

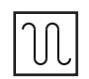

Nástroj pojíždí rychloposuvem.

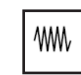

Nástroj pojíždí s naprogramovaným posuvem F.

### Souřadnice

Pomocí X a Z se udává cílová poloha.

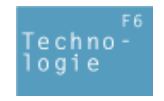

Dále zadejte veškerá potřebná technologická data (číslo nástroje, směr otáčení, posuv, otáčky vřetena).

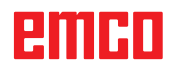

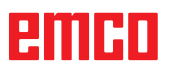

| Cyklus 150                                 | × |
|--------------------------------------------|---|
|                                            | - |
|                                            |   |
|                                            |   |
|                                            |   |
|                                            |   |
|                                            |   |
|                                            |   |
|                                            |   |
|                                            |   |
|                                            |   |
|                                            |   |
|                                            |   |
| Hášení parseru                             |   |
|                                            |   |
|                                            |   |
| J Zobrazit čisla řádků                     |   |
| Zkontrolovat Otevřít Uložit Převzít Zrušit |   |

# Cyklus ISO

Tento cyklus slouží k omezenému programování kódů DIN/ISO.

Prostřednictvím tlačítka "Kontrola" existuje možnost kontroly syntaxe.

Pomocí tlačítka "Otevřít" můžete připojit "cizí" kód ISO. Tlačítko "Uložit" slouží k uložení kódu ISO do libovolného seznamu. Tlačítko "Převzít" slouží k převzetí kódu ISO do seznamu cyklů.

### Přehled M-příkazů

| PŘÍKAZ | VÝZNAM                                                     |
|--------|------------------------------------------------------------|
| MO     | Naprogramované zastavení                                   |
| M1     | Volitelné zastavení (zastavení programu jen při OPT. STOP) |
| M2     | Konec programu                                             |
| M3     | Vřeteno ZAP, ve směru hodinových ručiček                   |
| M4     | Vřeteno ZAP, proti směru hodinových ručiček                |
| M5     | Vřeteno VYP                                                |
| M6     | Výměna nástroje                                            |
| M7     | Minimální mazání ZAP                                       |
| M8     | Chladicí kapalina ZAP                                      |
| M9     | Chladicí kapalina VYP, minimální mazání VYP                |
| M20    | Pinola ZPĚT                                                |
| M21    | Pinola DOPŘEDU                                             |
| M25    | OTEVŘÍT upínací zařízení                                   |
| M26    | ZAVŘÍT upínací zařízení                                    |
| M30    | Konec hlavního programu                                    |
| M71    | Vyfukování ZAP                                             |
| M72    | Vyfukování VYP                                             |
| M90    | Sklíčidlo s ručním upínáním                                |
| M91    | Tahové upínací zařízení                                    |
| M92    | Tlakové upínací zařízení                                   |

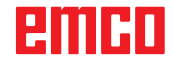

| PŘÍKAZ | VÝZNAM                                                | FORMÁT                       |
|--------|-------------------------------------------------------|------------------------------|
| G0     | Rychloposuv                                           | G0 X Y Z                     |
| G1     | Lineární interpolace                                  | G1 X Y Z                     |
| G2     | Kruhová interpolace ve směru hodinových ručiček       | G2 X Y Z I J K<br>G2 X Y Z R |
| G3     | Kruhová interpolace proti směru<br>hodinových ručiček | G3 X Y Z I J K<br>G3 X Y Z R |
| G4     | Doba prodlevy (v sekundách)                           | G4 F                         |
| G33    | Řezání závitu                                         | G33 X Y Z Stoupání L         |
| G40    | Zrušení volby korekce poloměru nástroje               | G40                          |
| G41    | Korekce poloměru nástroje vlevo                       | G41                          |
| G42    | Korekce poloměru nástroje vpravo                      | G42                          |
| G60    | Přesné zastavení – jemné                              | G60                          |
| G64    | Režim řízení dráhy                                    | G64                          |
| G92    | Omezení otáček vřetena                                | G92 S                        |
| G94    | Posuv za minutu                                       | G94                          |
| G95    | Posuv na otáčku                                       | G95                          |
| G96    | Konstantní řezná rychlost                             | G96                          |
| G97    | Konstantní otáčky                                     | G97                          |

## Přehled G-příkazů

I, J, K Střed kruhu v kartézských souřadnicích, vztaženo k počátečnímu bodu.

R=+ Úhel menší nebo rovno 180°.

R=- Úhel větší než 180°.

S Otáčky.

### Ostatní příkazy

| PŘÍKAZ | VÝZNAM                                             |   | FORMÁT     |
|--------|----------------------------------------------------|---|------------|
| Т      | Výběr nástroje                                     | Т | Např.: T 2 |
| D      | Výběr ostří                                        | D | Např.: D 3 |
| S      | Otáčky vřetena, resp. konstantní<br>řezná rychlost | S |            |
| F      | Posuv                                              | F |            |

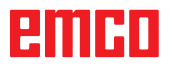

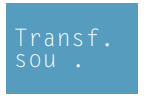

# Transformace souřadnic

Cyklus "Transformace souřadnic" slouží k posunutí nulového bodu (PNB) nulového bodu obrobku (W). Existují následující možnosti:

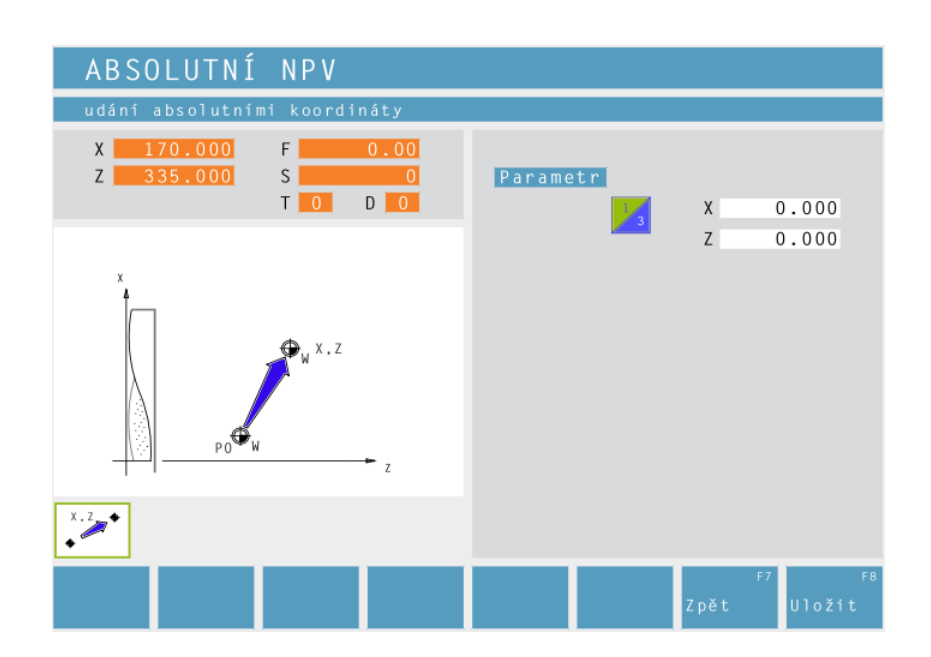

### Absolutní PNB

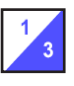

Souřadnice (X, Z) Absolutní posunutí nulového bodu obrobku (W):

- X...absolutní PNB ve směru osy X
- Z...absolutní PNB ve směru osy Z

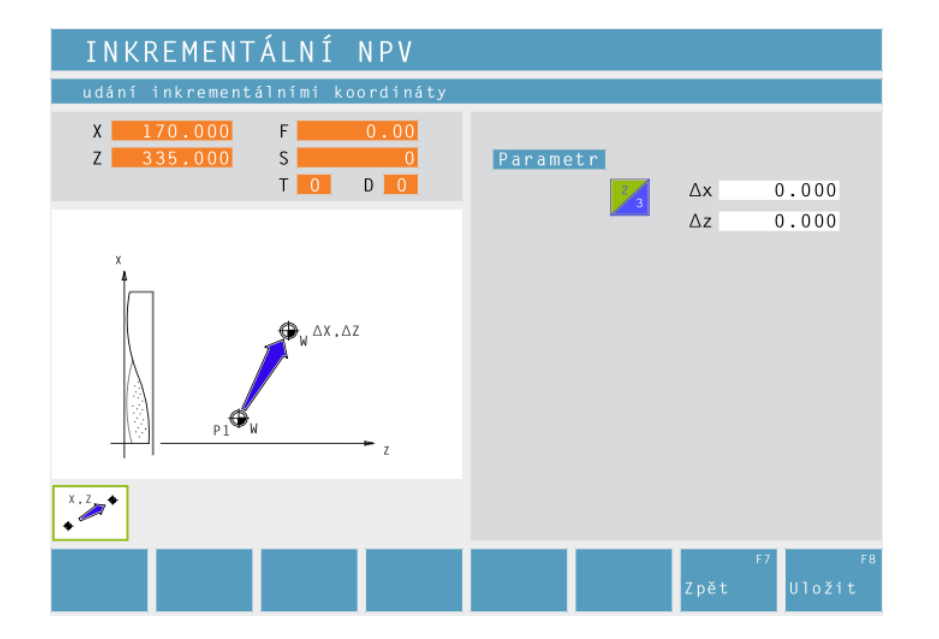

### Inkrementální PNB

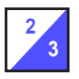

Souřadnice ( $\Delta x$ ,  $\Delta z$ ) Inkrementální posunutí nulového bodu obrobku (W):

 Δx...inkrementální PNB ve směru osy X
 Δz...inkrementální PNB ve směru osy Z

TA

| ODSTRANĚNÍ NPV                               |                      |
|----------------------------------------------|----------------------|
| udání posuvem nulového bodu                  |                      |
| X 170.000 F 0.00<br>Z 335.000 S 0<br>T 0 D 0 | Parametr             |
|                                              |                      |
| •                                            |                      |
|                                              | F7 F8<br>Zpět Uložit |

### Zrušení PNB

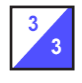

Posunutí nulového bodu obrobku (W) se zruší.

### Upozornění:

Pro výrobu jednotlivých kusů se většinou používá varianta Nastavení vztažného bodu (viz kapitola F Nastavení vztažného bodu).

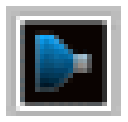

# Simulace

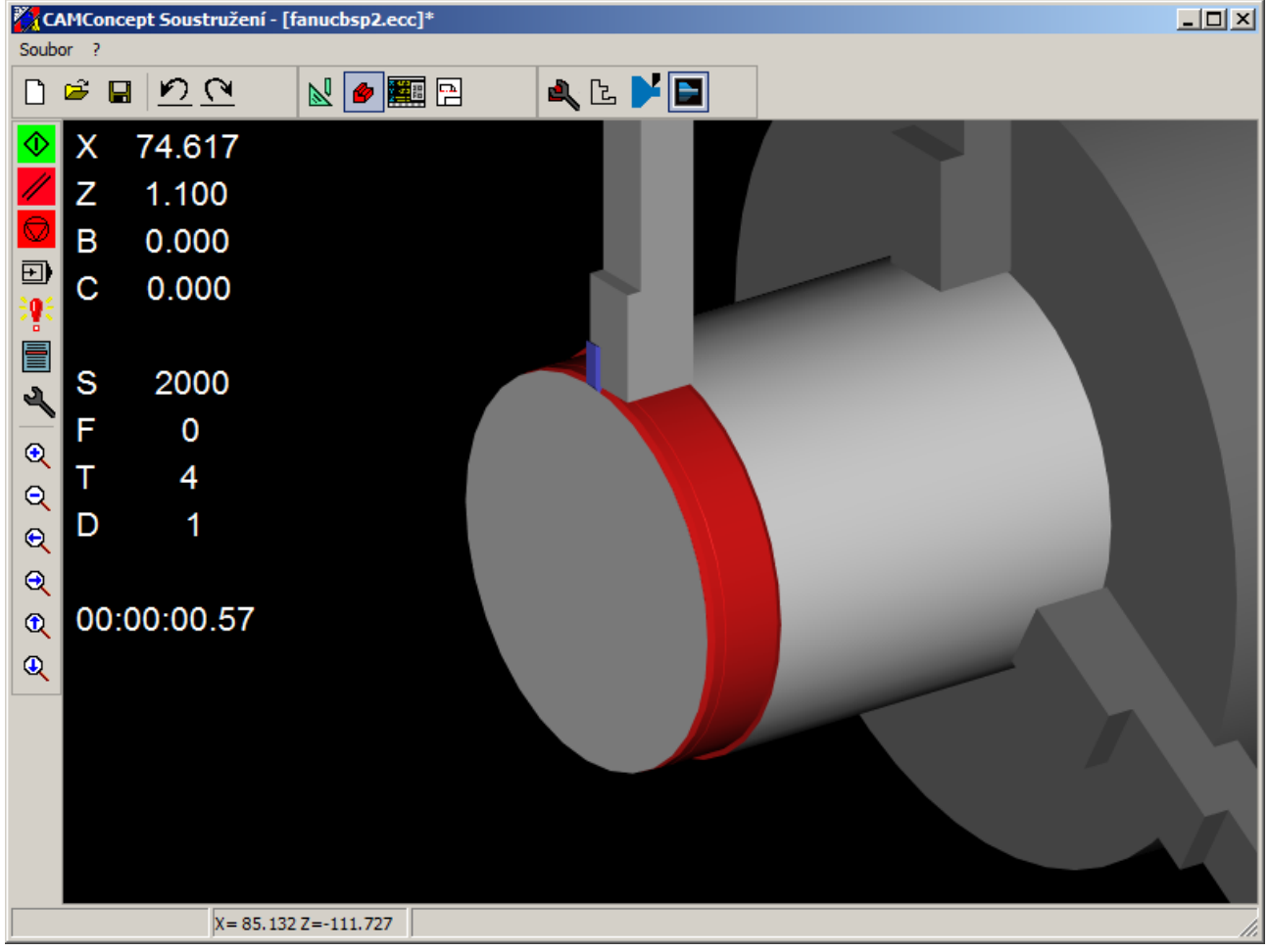

Okno simulace CAMConcept

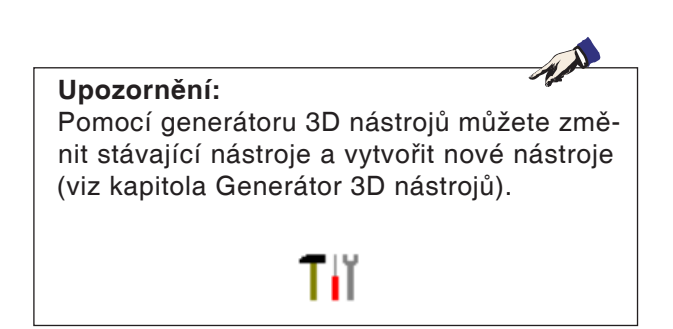

V okně simulace se zobrazuje obrábění obrobku.

Dodatečně k oknu simulace se zobrazují aktuální posuvy, otáčky vřetena, názvy a hodnoty polohy nástroje.

Obráběcí čas se zobrazuje ve formátu hodiny:minuty:sekundy.setiny sekundy.

Chybová hlášení se rovněž objeví zde. Např.: varování před kolizí.

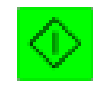

# Spuštění simulace NC

Pomocí tohoto symbolu se spustí simulace. Aby bylo možno simulaci spustit, musí být otevřen projekt CAMConcept. Název aktuálně otevřeného projektu CAMConcept je zobrazen v horním středu okna simulace (např.: Flansch9.ecc).

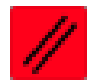

# **Reset simulace NC**

Pomocí tohoto tlačítka se simulace a CNC program přeruší a vrátí do výchozího stavu.

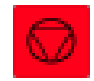

# Zastavení simulace NC

Pomocí tohoto symbolu se zastaví simulace a CNC program. V simulaci lze pokračovat pomocí symbolu "Start NC".

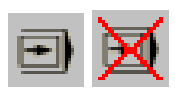

### Zapnutí/vypnutí simulace jednotlivé věty

Pomocí tohoto symbolu se simulace zastaví po každé větě. V simulaci lze pokračovat vždy pomocí symbolu "Start NC".

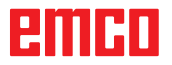

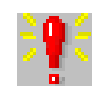

| ١ | /ýstrahy 3D simulace                                | ×        |
|---|-----------------------------------------------------|----------|
|   | 1: Soustružení kontury 3D-View: Kolize rychloposuvu | <u>_</u> |
|   |                                                     |          |
|   |                                                     |          |
|   |                                                     |          |
|   |                                                     |          |
|   |                                                     |          |
|   |                                                     |          |
| l |                                                     |          |
| l |                                                     |          |
|   |                                                     |          |
|   | Vymazat OK                                          |          |
|   |                                                     |          |

# Výstrahy 3D simulace

Symbol signalizuje, že CAMConcept ve 3D simulaci objevil jednu nebo více chyb. Stiskněte symbol a otevře se okno výstrah. V okně výstrah je vypsán seznam výstražných hlášení.

Výstrahy se potvrdí a vymažou pomocí "Vymazat".

Pomocí "OK" se výstrahy potvrdí a zůstanou zapsány v seznamu výstrah.

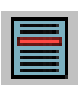

# Seznam cyklů X 1: Soustružení kontury 2: Podélné soustružení OK

### Seznam cyklů

Po zvolení symbolu se objeví okno se seznamem cyklů. Zobrazí se všechny definované cykly projektu. Na pozadí se zobrazí právě prováděný cyklus. 0.01 ÷

X -0.4

Vlastnosti 3D simulace

Pohled parametr

Rozlišení

Směr pohledu

Typ zobrazení

O Drátový model

O 2D-profil stínován

Normálně

Posunutí surového dílu X 0.

C Transparentní surový díl

O Drátový model kompletní

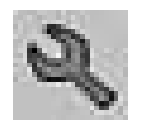

Y 0.7

Y 0.

# Nastavení 3D simulace

×

Z -0.5

Přerušit

Z 0.

Pohled

O 3/4

O 1/4

ОК

Iný 3D

0 1/2

Po zvolení symbolu se objeví okno vlastností simulace.

V záložce "Náhled" můžete provést následující nastavení:

### Globální rozlišení:

Lze zvolit hodnoty v rozmezí 0,01 až 0,3. Čím jemnější je rozlišení, tím přesnější je struktura 3D obrazu.

### Směr pohledu:

Směrem pohledu lze přednastavit počáteční pohled na surový kus. Směr pohledu lze však změnit i během simulace pomocí myši.

| Druh | zobrazen | í. |
|------|----------|----|
| Dian | ZUDIAZEI |    |

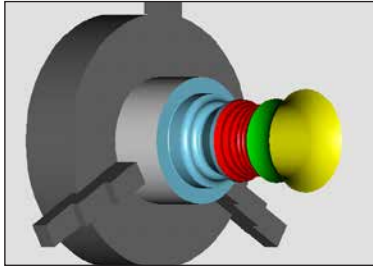

Normální zobrazení

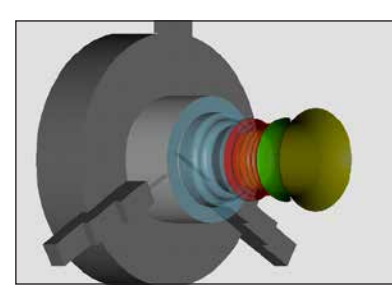

Transparentní surový kus

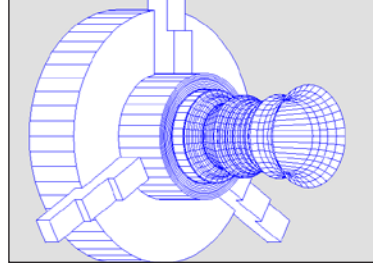

Kompletní drátový model

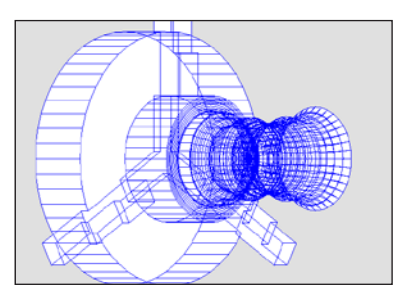

Drátový model

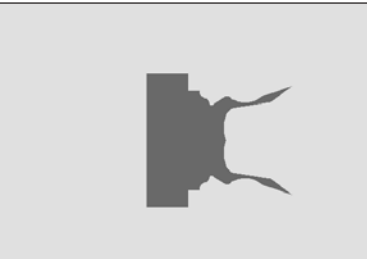

Stínovaný 2D profil

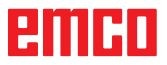

### Pohled:

Zobrazení řezu umožňuje sledovat postupy, které jsou obvykle skryty. Na výběr máte následující řezy:

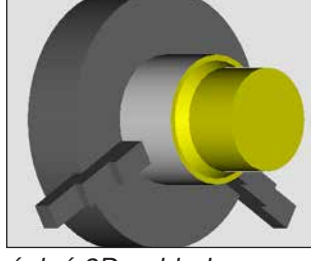

úplný 3D pohled

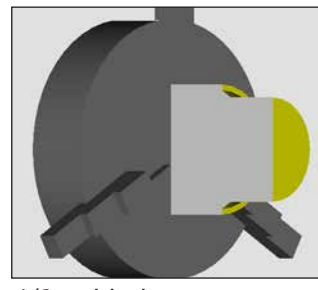

1/2 pohled

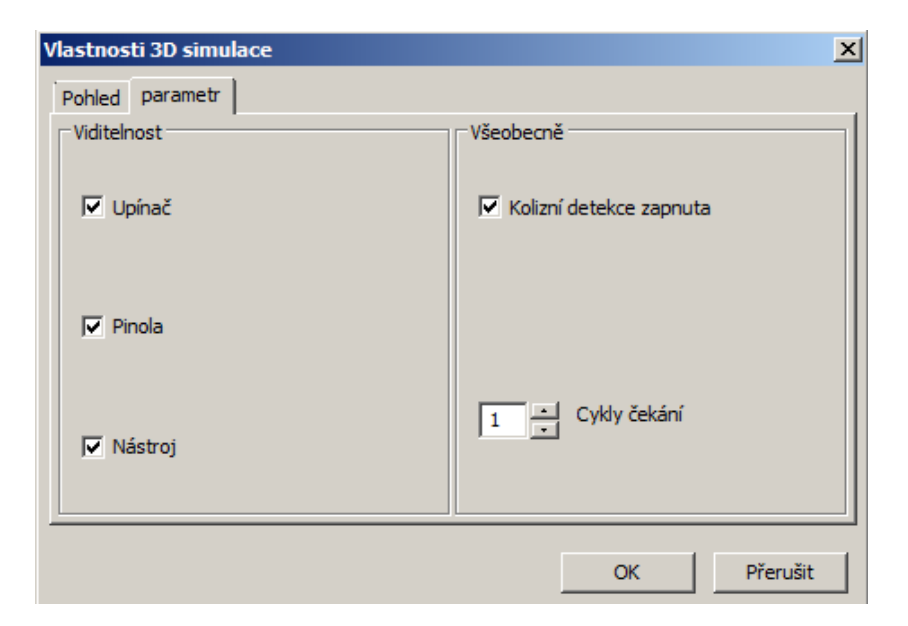

1/4 pohled

3/4 pohled

V záložce "Parametry" můžete provést následující nastavení:

### ViditeInost:

- upínací zařízení viditelné/neviditelné
- pinola viditelné/neviditelné
- nástroje viditelné/neviditelné

### Všeobecně

- kontrola kolize zap/vyp
- cykly čekání 0-99

### Kontrola kolize

Při kontrole kolize jsou monitorovány následující situace:

- Kontakty nástroje a upínacího zařízení. Při vypnutém zobrazení upínacího zařízení nejsou kolize upínacího zařízení monitorovány.
- Kontakty neřezných částí nástroje s obrobkem nebo upínacím zařízením.

V případě kolize se zobrazí druh kolize a simulace se zastaví.

Pokud obrobek přijde v rychloposuvu do kontaktu s neřeznou částí nástroje v rychloposuvu nebo s vypnutým vřetenem, příslušná řezná plocha se zabarví červeně. V simulaci lze pokračovat pomocí Start NC.

### Cykly čekání

Pomocí cyklů čekání lze simulaci zpomalit. Cyklus čekání je libovolně definovaný čas, jenž musí uplynout mezi dvěma pohyby nástroje. Cyklus čekání se definuje hodnotami v rozmezí 0 a 99. Čím větší je hodnota cyklu čekání, tím déle trvá simulace.

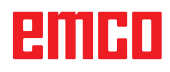

# Příkazy zoomování pro simulaci

Navigační lišta umožňuje zoomování a posunutí zobrazení simulace.

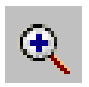

### Větší

Po zvolení symbolu se náhled zvětší o jeden stupeň.

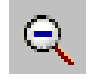

### Menší

Po zvolení symbolu se náhled zmenší o jeden stupeň.

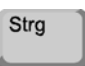

Pro plynulé zvětšení nebo zmenšení zobrazení simulace stiskněte "Ctrl" + levé tlačítko myši + pohyb myší nahoru nebo dolů.

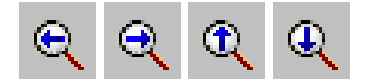

### Posunutí

Po zvolení symbolu se náhled posune stupňovitě.

Pro plynulé posunutí zobrazení simulace stiskněte pravé tlačítko myši + pohyb myší do požadovaného směru.

### Otočení

Zobrazení simulace lze kdykoliv libovolně otočit v rovině se stisknutým levým tlačítkem myši. Pro pohyby kolem osy Z stiskněte "Shift" + levé tlačítko myši + pohyb myší směrem doprava nebo doleva.

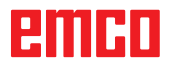

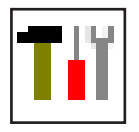

# Modelace nástroje pomocí generátoru 3D nástrojů

Pomocí generátoru 3D nástrojů můžete změnit stávající nástroje a vytvořit nové nástroje.

| Trí 3DView generátor nástrojů         Spirálový vrták 4mm         Geometrie Oběľný Stroje         Výběr typu vrták       2         Vrták       2         Průměr držáku (HD)       10.000         Barva držáku       192,192,192         Průměr držáku (HD)       4.000         Průměr stopky (SD)       4.000         Úhel (TA)       120.000         Délka ostří (FL)       50.000         Délka nástroje (TL)       55.000         Celková délka (OL)       60.000         Barva nástroje       0.000,000 |                                                                                                    |
|----------------------------------------------------------------------------------------------------|----------------------------------------------------------------------------------------------------|
| Spirálový vrták 45m Vytet všechno<br>EMCO GmbH - V3.05                                                                                                    | I     I     I |

- 1 Záložky "Geometrie", "Všeobecně" a "Stroje" u vrtáku a frézy a "Deska", "Držák", "Všeobecně" a "Stroje" u soustružnického nože
- 2 Volba typu nástroje
- 3 Toto okno umožňuje zadání rozměrů nástroje
  4 Grafická podpora pro stanovení rozměrů nástroje
- 5 Volba nástrojů vybraného typu nástrojů
- 6 Volba typů nástrojů (zde: pouze vrták) "Soustružnický nůž", "Fréza" a "Vrták" omezují volbu nástrojů na příslušný typ (zde: vypíše se pouze seznam vrtacích nástrojů). "Vše" neomezuje výběr nástrojů.

- 7 Tlačítka pro rychlé prolistování nástroji
  - jdi k prvnímu nástroji ve skupině |<<
  - jdi k poslednímu nástroji ve skupině >>|
  - jdi o jeden nástroj v seznamu dopředu <
  - jdi o jeden nástroj v seznamu zpět >
- 8 Tlačítko k vymazání nástrojů
- 9 Tlačítko k vytvoření nových nástrojů
- 10 Tlačítko pro kopírování nástrojů
- 11 Tlačítko k uložení změn
- 12 Tlačítko pro 3D vizualizaci
- 13 Tlačítko pro třídění
- 14 Tlačítko k ukončení generátoru nástroje 3DView

/yber typ nástroje

Jméno nástroje Vrták # Typ nástroje C Soustružení C Frézování Vrtání

Odměřovací systém
 metricky
 inch

Pozice vložení C na začátku seznamu © před aktuální položkou C za aktuální položkou C na konci seznamu

OK

# Vytvoření nového nástroje

- Volbu pro typy nástrojů nastavte na volbu "Vše".
- Stiskněte tlačítko pro vytvoření nových nástrojů.
- Zvolte název nástroje, typ nástroje a měrnou soustavu.

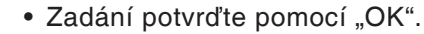

- Definujte všechny rozměry nástroje.
- Definujte všechny barvy nástroje (viz "Volba barvy nástroje").

| ometrie Obecný Stroje                                                                                                    |                                                                                  |     |  |
|----------------------------------------------------------------------------------------------------|----------------------------------------------------------------------------------|-----|--|
| Vrták                                                                                                    | <b>.</b>                                                                         |     |  |
| John V du Zaku<br>Průměr stopky (SD)<br>Průměr nástroje (D)<br>Úřile (TA)<br>Dělka nástroje (TL)<br>Dělka nástroje (TL)<br>Celková dělka (OL)<br>Barva nástroje | 132,132,132<br>4,000<br>4,000<br>120,000<br>55,000<br>60,000<br>60,000<br>60,000 | SD+ |  |
|                                                                                                    |                                                                                  |     |  |
|                                                                                                    |                                                                                  |     |  |

Uložit

Kopírovat

Uložit

Opustit

- 🗆 🗵

• Zadání potvrďte pomocí "Uložit".

### Kopírování nástroje

- Vyvolejte nástroj, jenž má být kopírován.
- Stiskněte tlačítko pro kopírování nástrojů.
- Zadejte nový název nástroje.
- Zadání potvrďte pomocí "Uložit".

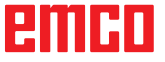

# Změna stávajícího nástroje

- Vyvolejte nástroj, jenž má být změněn.
- Změňte hodnoty.
- Zadání potvrďte pomocí "Uložit".

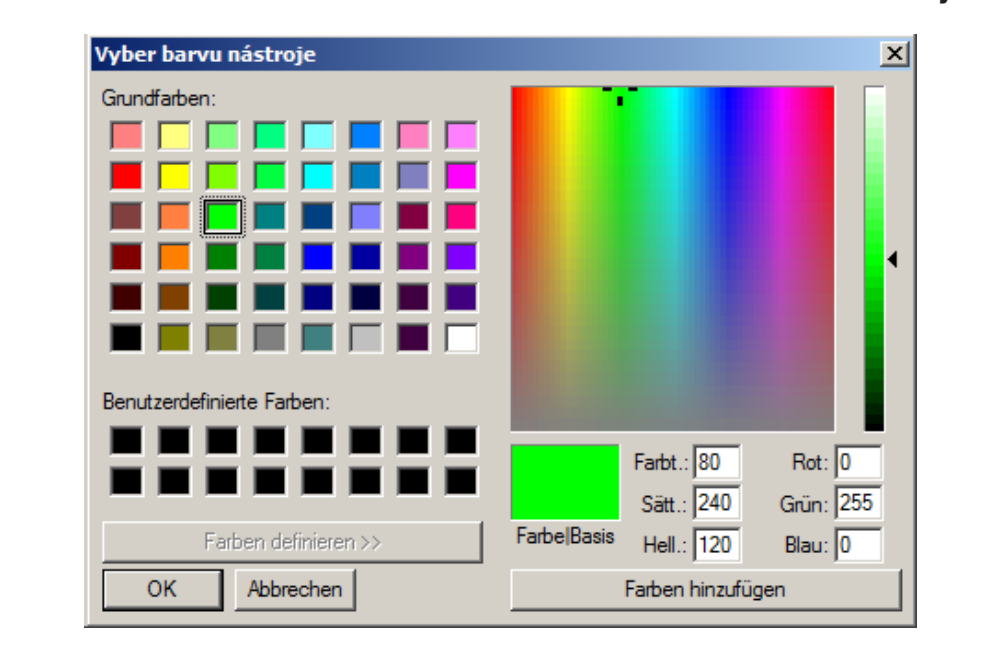

# Volba barvy nástroje

- Dvakrát klikněte kurzorem myši v barevném poli barvy nástroje. Objeví se okno "Volba barvy nástroje".
- Vyberte požadovanou barvu.

OK

Uložit

• Zadání potvrďte pomocí "OK".

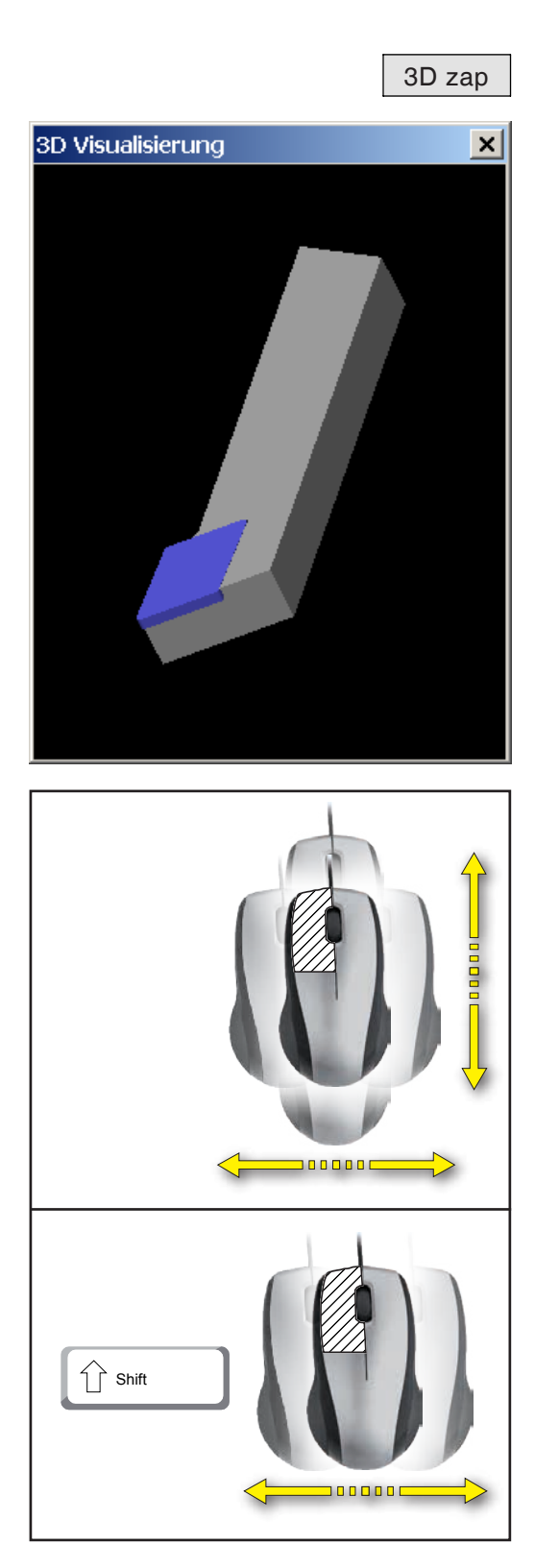

# Vizualizace nástroje

• Stiskněte tlačítko pro 3D vizualizaci.

Otočení zobrazení

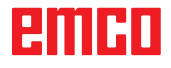

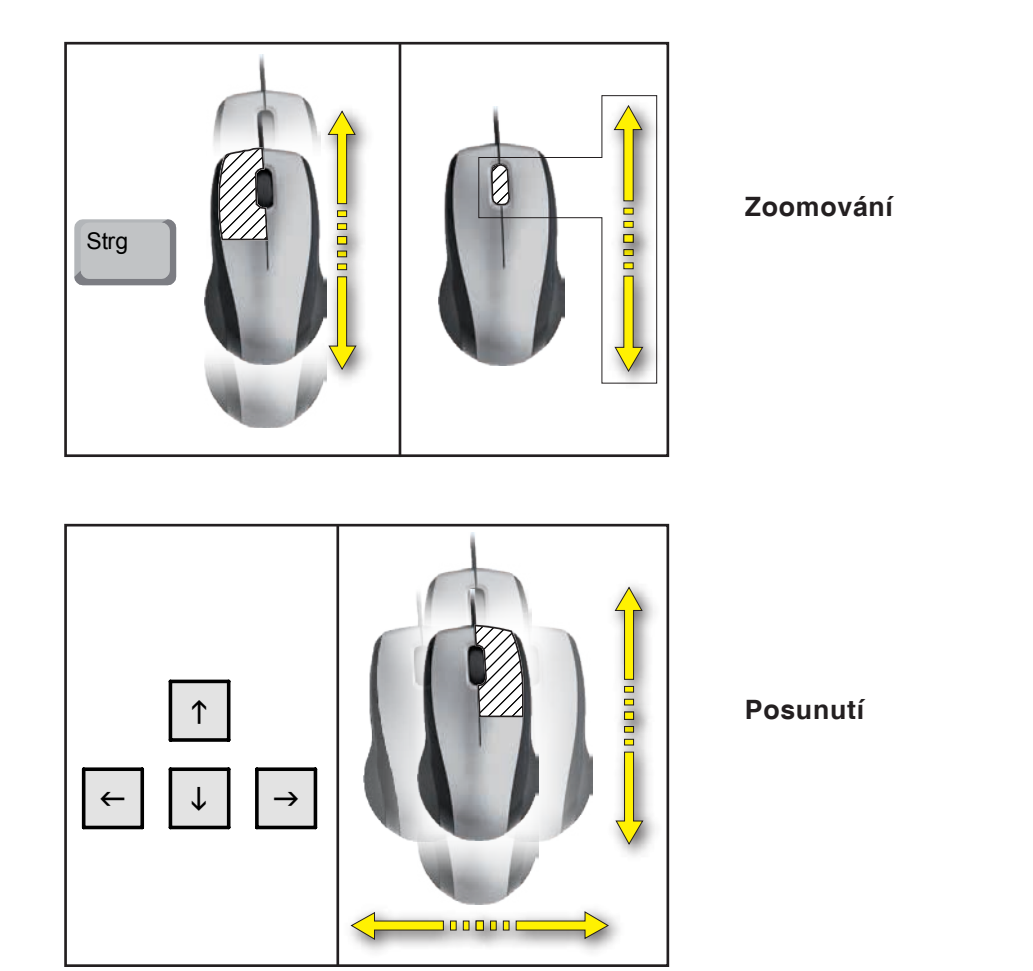

# Funkce třídění

Pořadí třídění umožňuje zobrazení nástrojů setříděně podle typů nástrojů. Po každé změně pořadí třídění se aktualizuje volba nástrojů.

• Stiskněte tlačítko pro třídění.

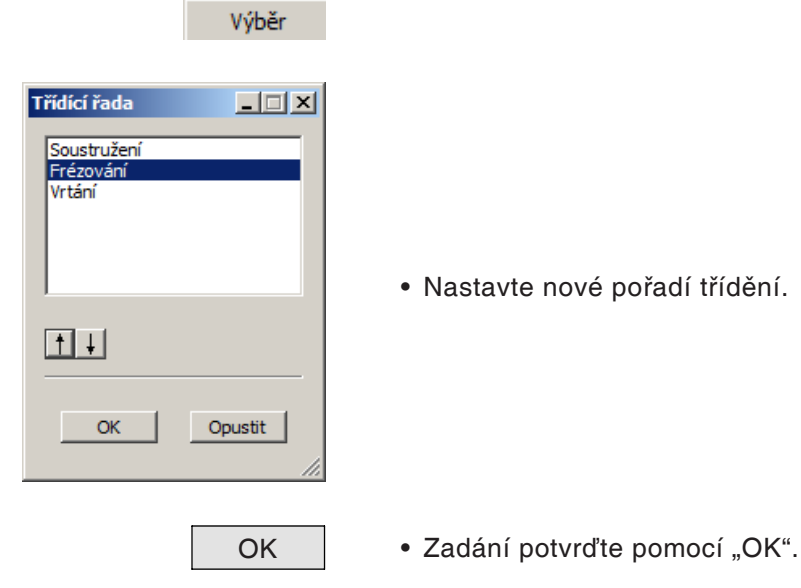

# emco

# F: Příkazy NC

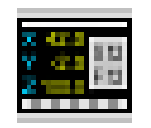

### **Režim NC**

NUM-Lock.

Kliknutím na přepínací symbol "NC" se aktivují příkazové symboly NC. Režim NC je aktivní tak dlouho, dokud nebude opětovně zrušen prostřednictvím CAD, CAM nebo PP (příprava práce).

Funkce stroje v numerickém bloku klávesnice jsou

aktivní pouze tehdy, pokud není aktivní funkce

Pro výběr funkcí lze použít jak symboly CAMCon-

cept, tak i tlačítka numerického bloku klávesnice.

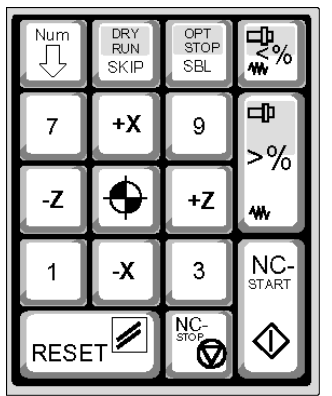

Funkce tlačítek v numerickém bloku klávesnice

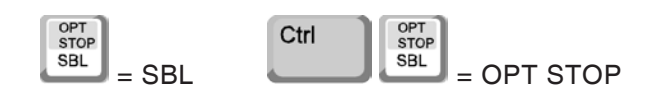

### Pouze pro simulační pracoviště Nastavení numerického bloku v EMConfig

### Zadání číslic

Celý numerický blok zachovává standardní funkcionalitu Windows.

### Řídicí systém stroje

Pomocí tlačítka Num-Lock lze u číselných tlačítek volit mezi zadáním čísla a funkcí stroje.

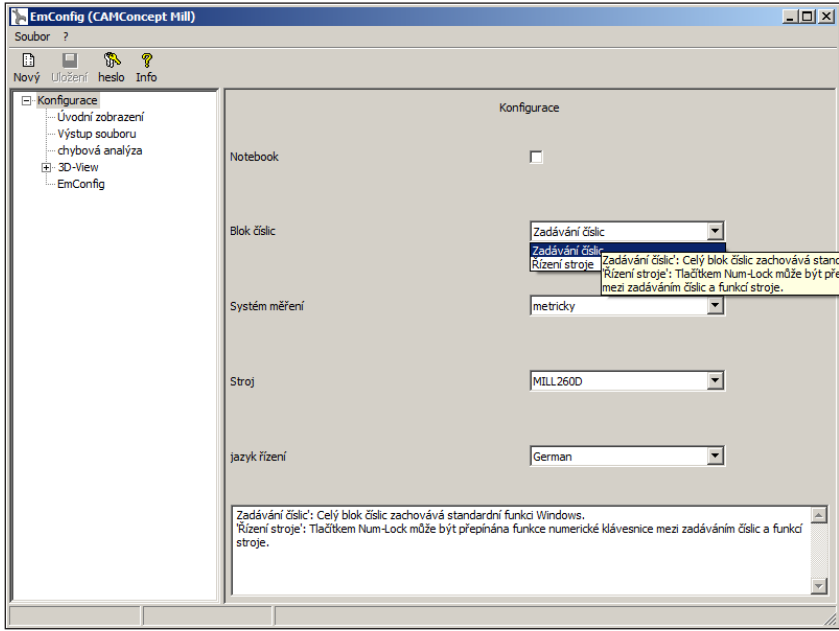

Nastavení numerického bloku

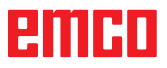

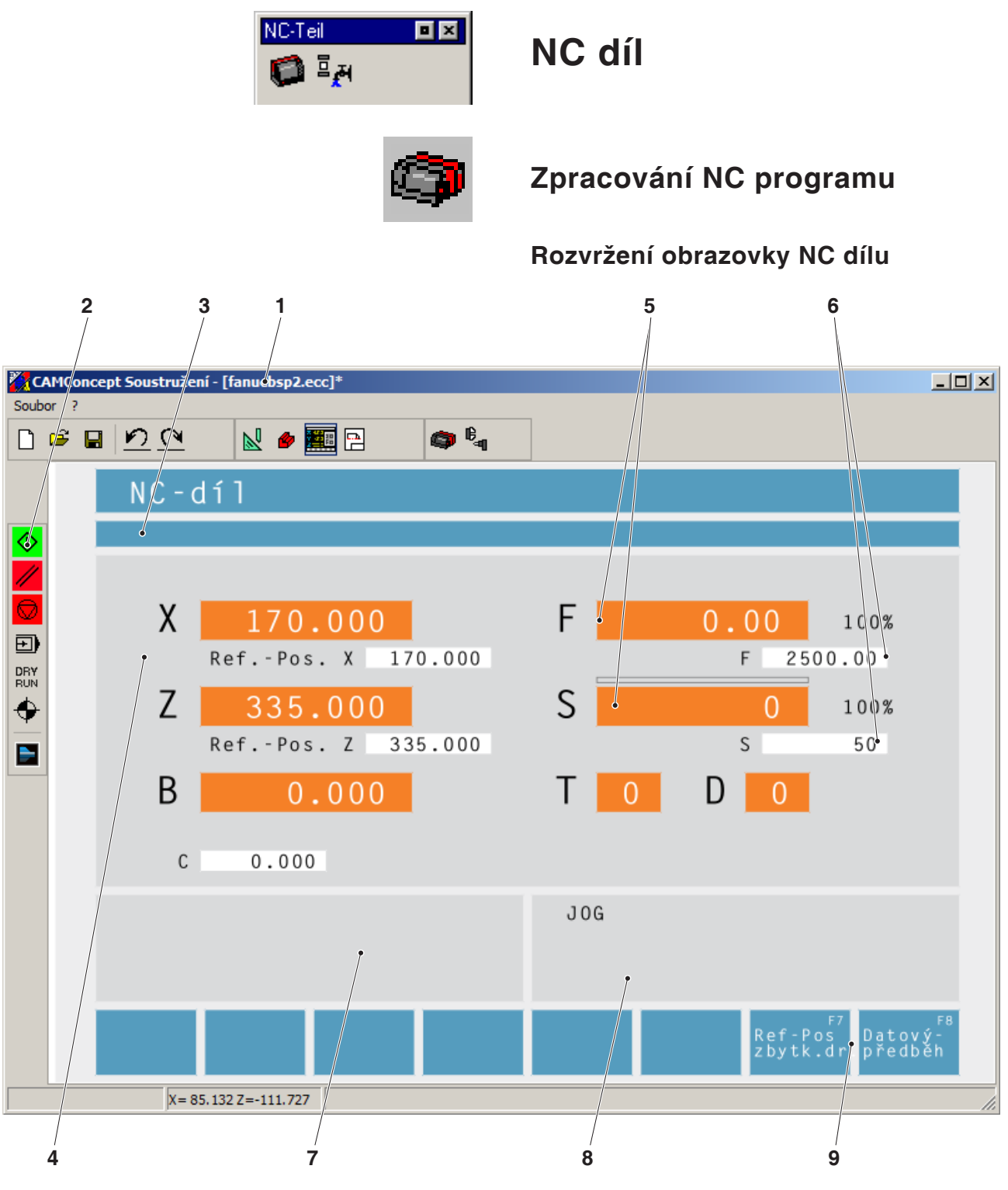

- 1 Název projektu
- 2 Příkazy zpracování programu
- 3 Řádek výstrah a hlášení
- 4 Zobrazení polohy NC; technologická data;
- 5 Zobrazení aktuální hodnoty posuvu nebo otáček
- 6 Zobrazení naprogramované hodnoty posuvu nebo otáček
- 7 Seznam cyklů Zobrazí se definované cykly projektu. Na pozadí se zobrazí právě prováděný cyklus.
- 8 Zobrazení stavu; zobrazení provozních režimů;
- 9 Funkční tlačítko pro přepínaní mezi zobrazením referenční polohy a zobrazením zbývající dráhy nebo pro nastavení přechodu na další větu

emco

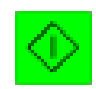

# Start NC

Pomocí tohoto symbolu se provede přepnutí z režimu "JOG" do provozního režimu "AUTO" a spustí se běh zvoleného NC programu.

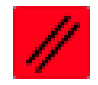

### **Reset NC**

Pomocí tohoto symbolu se provede přepnutí z režimu "AUTO" do provozního režimu "JOG", běh NC programu se přeruší a program se nastaví zpět do výchozího stavu.

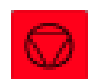

# Zastavení NC

Pomocí tohoto symbolu se zastaví běh NC programu. V simulaci lze pokračovat pomocí symbolu "Start NC".

Při dočasném zastavení můžete ručně provést různé změny (např. pomocí periferních příkazů).

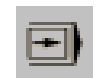

# Zapnutí/vypnutí jednotlivé věty

Pomocí tohoto symbolu se běh NC programu zastaví po každé větě. V běhu NC programu lze pokračovat vždy pomocí symbolu "Start NC". Je-li jednotlivá věta zapnuta, v okně simulace se objeví text "SBL" (=SingleBlock).

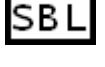

DRY RUN

### Dryrun

Pomocí tohoto symbolu se nastaví stav Zkušební chod. Po spuštění NC programu se hlavní vřeteno nezapne a suporty se pohybují pevnou rychlostí posuvu.

Proveďte pouze zkušební chod bez obrobku. Je-li zkušební chod zapnutý, v okně simulace se objeví text "DRY".

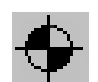

DRY

### Referencování stroje

Pomocí tohoto symbolu se provede najetí do referenčního bodu stroje.

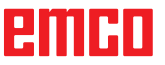

## Přechod na další větu

Při přechodu na další větu lze za běhu programu přeskakovat cykly.

### Přeskočení cyklů při přechodu na další větu

- Stiskněte funkční tlačítko.
- Pomocí kurzorových tlačítek zvolte cyklus, od kterého má NC program pokračovat.

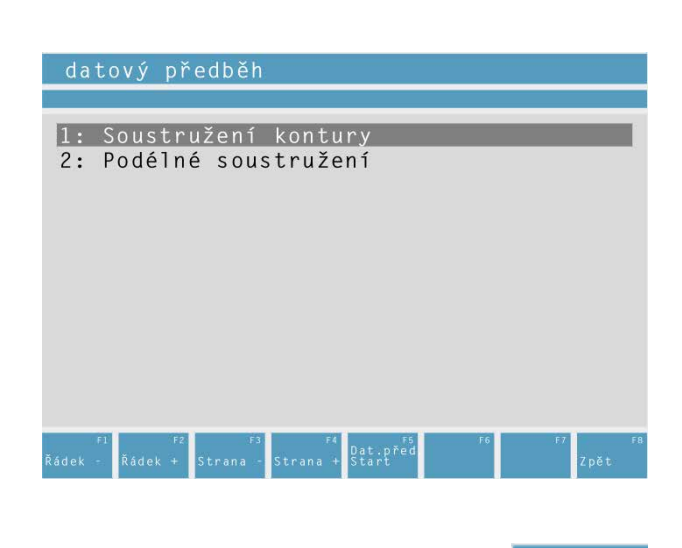

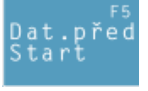

 Stiskněte funkční tlačítko. Počkejte tak dlouho, dokud CAMConcept nevypočítá zbývající program. "Start NC" stiskněte, až když vás k tomu CAMConcept vyzve v zobrazení stavu. Přeskočené cykly se neprovedou.

# emco

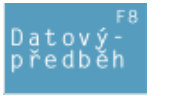

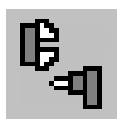

# Periferní zařízení

Úkolem periferních funkcí je zapnutí požadovaného příslušenství NC stroje.

Rozsah periferních funkcí závisí na instalaci. Nedostupné funkce jsou zobrazeny na šedém pozadí.

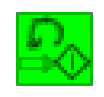

### Vřeteno vlevo

Pomocí tohoto symbolu se hlavní vřeteno zapne s otáčením doleva.

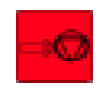

### Zastavení vřetena

Pomocí tohoto symbolu se vypne hlavní vřeteno.

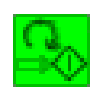

### Vřeteno vpravo

Pomocí tohoto symbolu se hlavní vřeteno zapne s otáčením doprava.

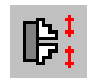

### Otevření/zavření upínacího zařízení

Pomocí tohoto symbolu se otevře nebo zavře upínací zařízení. Dbejte na to, aby upínací zařízení bylo možno zapnout pouze při otevřených dveřích.

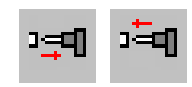

# Pinola dopředu/zpět

Pomocí tohoto symbolu se pojíždí pinolou dopředu nebo zpět.

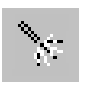

# Zapnutí/vypnutí vyfukovacího zařízení

Pomocí tohoto symbolu se vyfukovací zařízení zapne na 3 sekundy.

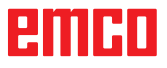

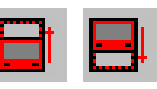

# Otevření/zavření automatických dveří

Pomocí tohoto symbolu se otevřou nebo zavřou dvířka stroje.

Dbejte na to, aby upínací zařízení bylo možno zapnout pouze při otevřených dveřích.

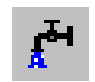

# Zapnutí/vypnutí chladicí kapaliny

Pomocí tohoto tlačítka se zapíná a vypíná čerpadlo chladicí kapaliny.

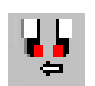

# Další nástroj

Pomocí tohoto symbolu se buben nástrojů otočí o 1 nástroj. Tento příkaz lze rovněž provést i pomocí kombinace tlačítek ALT + K.

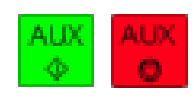

# Zapnutí/vypnutí pomocných pohonů

Pomocí tohoto tlačítka se zapnou nebo vypnou pomocné pohony.
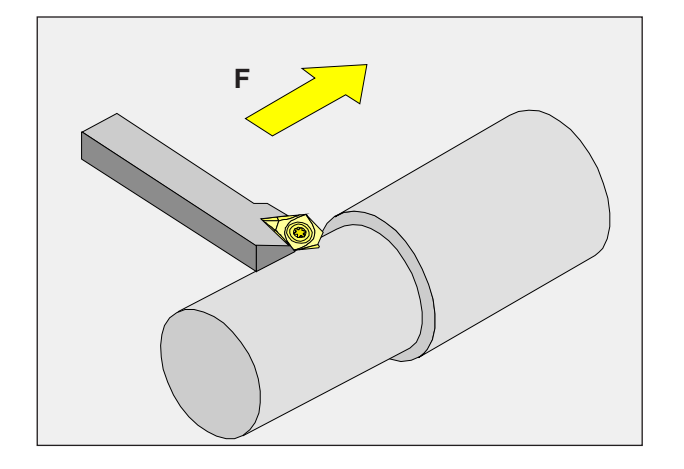

# F

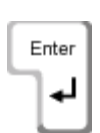

中

>%

₩⁄

### Rychloposuv

mované hodnoty.

Vstup

Pro rychloposuv zadejte F999999. Po převzetí dat (ENTER) se hodnota následně upraví na rychloposuv aktuálního stroje.

Pomocí tlačítka vyberte vstupní pole pro posuv.

 Stiskněte klávesu Enter. Požadovaná hodnota se automaticky zapíše do zobrazení naprogra-

· Zadejte požadovanou hodnotu posuvu.

#### Ovlivnění posuvu

Vámi naprogramovaná hodnota posuvu F odpovídá 100 %.

Těmito tlačítky nebo pomocí Override posuvu lze změnit nastavenou hodnotu posuvu F v %.

#### Rozsah nastavení:

0 % až 120 % naprogramovaného posuvu. Zobrazí se pouze změněná hodnota v procentech a ne výsledná efektivní hodnota.

V rychloposuvu není překročeno 100 %.

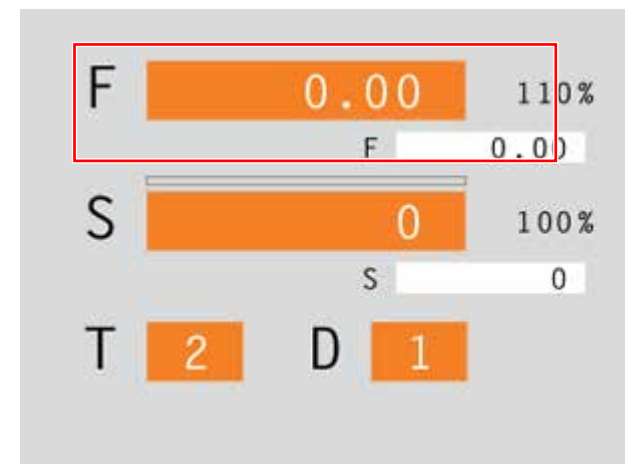

### Posuv F [mm/min]

Posuv F je rychlost v mm/min (stopa/min), kterou se po své dráze pohybuje střed nástroje. Maximální posuv může být pro každou osu stroje odlišný a je stanoven pomocí parametrů stroje.

# emco

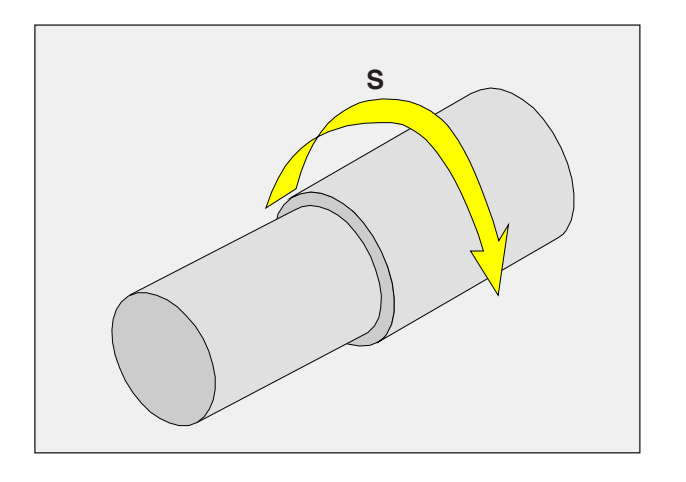

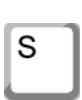

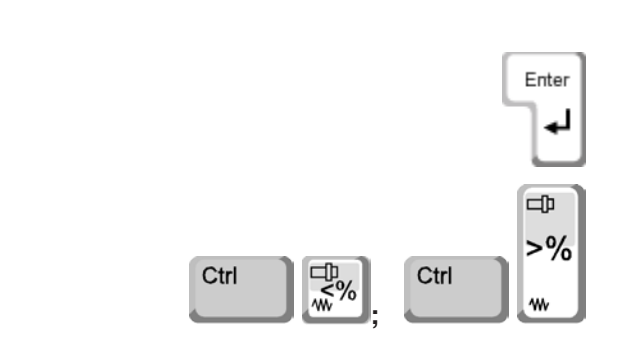

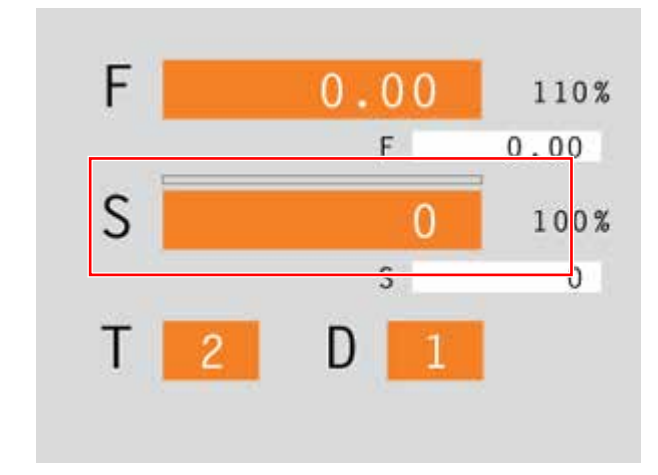

### Otáčky vřetena S [ot/min]

Otáčky vřetena S zadejte v otáčkách za minutu (1/min).

#### Vstup

- Pomocí tlačítka vyberte vstupní pole pro otáčky vřetena.
- Zadejte požadované otáčky.
- Stiskněte klávesu Enter. Požadovaná hodnota se automaticky zapíše do zobrazení naprogramované hodnoty.

#### Korekce otáček vřetena

Vámi naprogramované otáčky vřetena S odpovídají 100 %.

Těmito kombinacemi tlačítek nebo pomocí Override otáček vřetena lze změnit nastavenou hodnotu otáček vřetena S v %.

Rozsah nastavení:

50 % až 120 % naprogramovaných otáček vřetena.

Zobrazí se pouze změněná hodnota v procentech a ne výsledná efektivní hodnota.

# emco

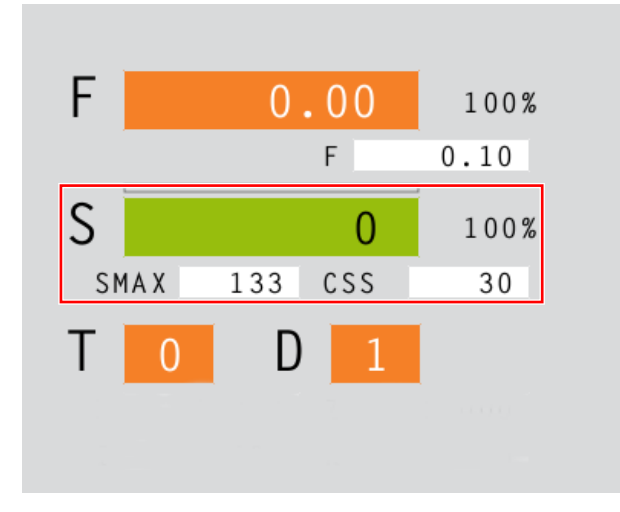

### Konstantní řezná rychlost CSS [m/ min]

Konstantní řeznou rychlost CSS zadávejte v (m/ min) nebo v (palec/min).

Při aktivované konstantní řezné rychlosti se otáčky vřetena, vždy v závislosti na průměru obrobku, automaticky změní tak, aby řezná rychlost S v (m/ min nebo palec/min) zůstala u ostří nástroje konstantní. Tím získáte rovnoměrnější kresby soustružení a tím lepší kvalitu povrchu.

V případě, že je obrobek obráběn s velkým rozdílem průměru, doporučuje se zadání omezení otáček vřetena. Tím lze u malých průměrů zamezit nepřípustně vysokým otáčkám.

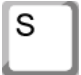

- Pomocí tlačítka vyberte vstupní pole pro otáčky vřetena.
- Zadejte požadované otáčky.

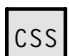

#### **Aktivace CSS**

- Aktivujte konstantní řeznou rychlost v režimu CAM pro příslušný cyklus. Naprogramované otáčky vřetena S se automaticky přepočtou na konstantní řeznou rychlost CSS.
- Zadejte požadovanou konstantní řeznou rychlost.
- Zadejte omezení otáček vřetena Smax.

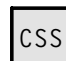

#### **Deaktivace CSS**

 Opětovným stisknutím tlačítka CSS se konstantní řezná rychlost deaktivuje. Naprogramovaná konstantní řezná rychlost CSS se automaticky přepočte na otáčky vřetena S.

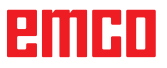

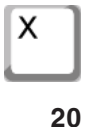

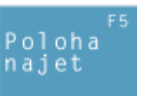

Х

Enter

Z

### Pojíždění souřadnicovými osami

Příklad: Pojezd osy X do polohy 20

- Pomocí tlačítka vyberte vstupní pole pro pojížděnou osu.
- Zadejte požadovanou hodnotu souřadnice.
- Stiskněte funkční tlačítko, aby osa pojížděla nastaveným posuvem.

# Nastavení/vynulování vztažného bodu

#### Nastavení vztažného bodu

- Pomocí tlačítka vyberte vstupní pole pro požadovanou osu.
- Zadejte požadovanou vztažnou hodnotu.
- Stiskněte klávesu Enter.
- CAMConcept otevře dialogové pole. Dotaz potvrďte klávesou Enter.

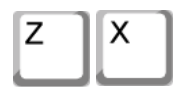

т

D

3

#### Vynulování vztažného bodu

- Pomocí tlačítka vyberte vstupní pole pro požadovanou osu.
- Stiskněte funkční tlačítko, aby se nastavený vztažný bod vrátil do nulového bodu stroje.

### Výměna nástroje

Příklad: Výběr nástroje 3 s ostřím 2

- Pomocí tlačítka vyberte vstupní pole pro číslo nástroje.
- Zadejte číslo požadovaného nástroje (3).
- Stiskněte "Enter", aby se nástroj vyměnil.
- Pomocí tlačítka vyberte vstupní pole pro číslo břitu.

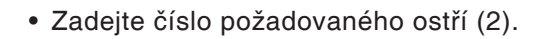

• Stiskněte "Enter", aby CAMConcept zohlednil zvolené ostří 2.

Upozornění:

Ú čísla břitu 0 nebude zohledněno žádné posunutí nástroje.

### emco

# G: Příprava práce

| ľ | С | Ŀ | L |  |
|---|---|---|---|--|
| L |   |   |   |  |

### Režim přípravy práce

Kliknutím na přepínací symbol "PP" se aktivují příkazové symboly PP. Režim PP je aktivní tak dlouho, dokud nebude opětovně zrušen prostřednictvím CAD, CAM nebo NC.

Příkazy zoomování jsou popsány v kapitole B.

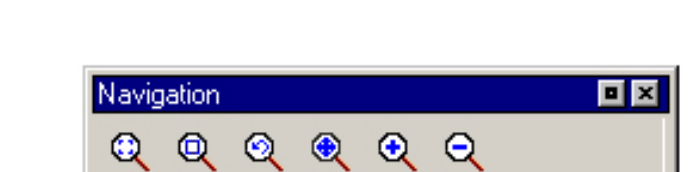

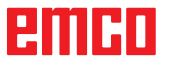

| Arbeit |   |  |
|--------|---|--|
| Ē      | 8 |  |

| Ξħ       |
|----------|
| <b>—</b> |
|          |

| Tisk tabulky r | nástrojů       |           | ×       |
|----------------|----------------|-----------|---------|
| Název společn  | osti, řádek 1: |           |         |
|                |                |           |         |
| 11             |                |           |         |
| Název společn  | osti, řádek 2: |           |         |
|                |                |           |         |
| 1              |                |           |         |
| Datum:         | Název:         | Označení: |         |
| 07/17/18       |                |           | _       |
|                | OK             | Zručit    | Náblad  |
|                | UK             | Zrusit    | Ivanied |

#### Vstupní okno pro titulkové pole

| Fisk plánů     |               |        |        | ×      |
|----------------|---------------|--------|--------|--------|
| Název společno | sti, řádek 1: |        |        |        |
|                |               |        |        |        |
|                |               |        |        |        |
| Název společno | sti, řádek 2: |        |        |        |
|                |               |        |        |        |
|                |               |        |        |        |
| Měřítko:       | Datum:        | Název: | Označe | ní:    |
| 1:2            | ▼ 07/17/18    |        |        |        |
|                |               |        |        | 1      |
|                |               | ОК     | Zrušit | Náhled |

Vstupní okno

### Příprava práce

### Tisk nástrojové tabulky

Po zvolení symbolu můžete ve vstupním okně stanovit záznamy po titulkové pole.

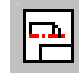

### Tisk plánů

Po zvolení symbolu myší stanovte oblast tisku. Ve vstupním okně můžete stanovit záznamy pro titulkové pole, jakož i měřítko.

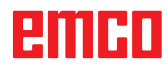

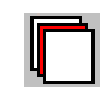

| Nastavení vrstev   | × |  |  |
|--------------------|---|--|--|
| Pomocná konstrukce |   |  |  |
| 🔽 Surový kus       |   |  |  |
| Vpínací zařízení   |   |  |  |
| Konstrukce         |   |  |  |
| Výkres             |   |  |  |
| 🔽 Úprava           |   |  |  |
| 🔽 Kótování         |   |  |  |
|                    |   |  |  |
| OK Zrušit          |   |  |  |

Okno pro nastavení vrstev

### Nastavení vrstev

Po zvolení symbolu můžete v okně výběru můžete vrstvy, které mají být zobrazeny, zapnout jako viditelné nebo neviditelné.

# emco

# H: Výstrahy a hlášení

### Výstrahy stroje 6000 - 7999

Tyto výstrahy jsou inicializovány strojem. Výstrahy jsou pro různé stroje rozdílné. Výstrahy 6000 - 6999 se musí normálně potvrdit pomocí RESET. Výstrahy 7000 - 7999 jsou hlášení, jež většinou opět zmizí, když se odstraní situace, která je inicializovala.

#### PC MILL 50 / 55 / 100 / 105 / 125 / 155 Concept MILL 55 / 105 / 155

#### 6000: NOUZOVÝ STOP

Bylo stisknuto tlačítko nouzového vypnutí. Odstraňte nebezpečnou situaci a odblokujte tlačítko nouzového vypnutí. Musí se provést nové najetí do referenčního bodu.

#### 6001: PLC-DOSAŽEN ČAS CYKLU

Kontaktujte zákaznický servis společnosti EMCO.

#### 6002: PLC-NEBYL VYBRÁN PROGRAM

Kontaktujte zákaznický servis společnosti EMCO.

#### 6003: PLC-NENÍ VYBRÁNA DATOVÁ JEDN.

Kontaktujte zákaznický servis společnosti EMCO.

#### 6004: PLC-RAM CHYBA PAMĚTI

Kontaktujte zákaznický servis společnosti EMCO.

#### 6005: PŘEHŘÁTÁ BRZDA

Hlavní pohon byl brzděn příliš často, velké změny otáček během krátké doby. E4.2 aktivní

#### 6006: PŘETÍŽENÁ BRZDA

viz 6005

#### 6007: CHYBA BEZPEČ. OKRUHU!

Stykač osy nebo hlavního pohonu při vypnutém stroji není deaktivován. Stykač zůstal viset nebo chyba kontaktu. E4.7 nebyl při zapnutí aktivní.

#### 6008: CHYBÍ ZAŘÍZENÍ CAN

Zkontrolujte pojistky, příp. kontaktujte zákaznický servis společnosti EMCO.

#### 6009: CHYBA BEZPEČNOSTNÍHO OKRUHU

Běžící CNC program se přeruší, pomocné pohony se odpojí, referenční bod se ztratí. Kontaktujte zákaznický servis společnosti EMCO.

#### 6010: CHYBA POHONU OSY X

Karta krokového motoru je vadná nebo příliš horká, pojistka nebo kabeláž je vadná. Běžící CNC program se přeruší, pomocné pohony se odpojí, referenční bod se ztratí. Zkontrolujte pojistky nebo kontaktujte zákaznický servis společnosti EMCO.

### **6011: CHYBA POHONU OSY Y** viz 6010.

### 6012: CHYBA POHONU OSY Z viz 6010.

#### 6013: CHYBA HLAV. POHONU

Napájení hlavního pohonu je vadné nebo je hlavní pohon příliš horký, pojistka nebo kabeláž je vadná.

Běžící CNC program se přeruší, pomocné pohony se odpojí.

Zkontrolujte pojistky nebo kontaktujte zákaznický servis společnosti EMCO.

#### 6014: CHYBÍ OTÁČKY VŘETENA

Tato výstraha se spustí, pokud otáčky vřetena klesnou pod 20 ot/min. Příčinou je přetížení. Změňte data řezu (posuv, otáčky, přísuv). CNC program se přeruší, pomocné pohony se odpojí.

K 2018-06

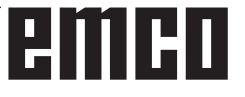

#### 6019: PŘEKROČEN ČAS SVĚRÁKU

Elektrický svěrák během 30 sekund nedosáhl koncové polohy.

Vadné řízení nebo vadná základní deska upínacího zařízení, svěrák je zablokovaný, nastavte bezdotykové koncové spínače.

#### 6020: CHYBA SVĚRÁKU

Při zavřeném elektrickém svěráku vypadl signál "Upínací zařízení upnuto" základní desky upínacího zařízení.

Vadné řízení, základní deska upínacího zařízení, kabeláž.

#### 6022: CHYBA KARTY UPÍNAČE

Když je signál "Upínací zařízení upnuto" hlášen trvale, ačkoliv nebyl vyslán žádný řídicí signál. Vyměňte základní desku.

#### 6024: OTEVŘENY DVEŘE

Dveře byly během pohybu stroje otevřeny. Běžící CNC program se přeruší, pomocné pohony se odpojí.

#### 6027: CHYBA KONCOVÉHO SPÍNAČE DVEŘÍ

Koncový spínač automatických dvířek stroje je posunutý, vadný nebo nesprávně propojen kabely.

Kontaktujte zákaznický servis společnosti EMCO.

#### 6028: PŘEKROČEN ČAS DVEŘÍ

Automatické dveře zablokovány, nedostatečné napájení stlačeným vzduchem, vadný koncový spínač.

Zkontrolujte dveře, napájení stlačeným vzduchem a koncové spínače nebo kontaktujte zákaznický servis společnosti EMCO.

#### 6030: NENÍ UPNUT DÍL

Není k dispozici žádný obrobek, posunuté opěrné ložisko svěráku, posunutá spínací vačka, vadný hardware.

Nastavte nebo kontaktujte zákaznický servis společnosti EMCO.

#### 6040: CHYBA POLOHY REVOLVERU

Po RNH potlačen postup bubnu osou Z. Nesprávná poloha vřetena nebo mechanická závada. E4.3=0 ve spodním stavu

#### 6041: PŘEKROČEN ČAS VÝMĚNY NÁSTROJE

Zablokovaný buben nástrojů (kolize?), hlavní pohon není připraven, vadná pojistka, vadný hardware.

Běžící CNC program se přeruší.

Zkontrolujte, zda nedošlo ke kolizím, zkontrolujte pojistky nebo kontaktujte zákaznický servis společnosti EMCO.

#### 6043-6046: CHYBA POLOHY NÁSTROJE

Polohovací chyba hlavního pohonu, chyba kontroly polohy (indukční přibližovací spínač vadný nebo posunutý, vůle bubnu), vadná pojistka, vadný hardware.

Osa Z by při vypnutém stroji mohla být vysunuta z ozubení.

Běžící CNC program se přeruší.

Kontaktujte zákaznický servis společnosti EMCO.

#### 6047: REVOLVER NENÍ ZAMKNUT

Buben nástrojů pootočen z blokovací polohy, vadný nebo posunutý indukční přibližovací spínač, vadná pojistka, vadný hardware. Běžící CNC program se přeruší.

Kontaktujte zákaznický servis společnosti EMCO. Pokud je buben revolverové hlavy pootočen (žádná závada), postupujte následujícím způsobem: Buben ručně uveďte do blokovací polohy Přejděte do provozního režimu MANUAL (JOG).

Přemístěte klíčový spínač.

Proveďte pojezd suportem Z směrem nahoru, až dokud se nebude zobrazovat výstraha.

#### 6048: PŘEKROČEN ČAS REVOLVERU

Zablokovaný dělicí přístroj (kolize), nedostatečné napájení stlačeným vzduchem, vadný hardware. Zkontrolujte, zda nedošlo ke kolizi, zkontrolujte napájení stlačeným vzduchem nebo kontaktujte zákaznický servis společnosti EMCO.

### 6049: PŘEKROČEN ČAS REVOLVERU viz 6048

#### 6050: M25 BĚHEM OTÁČENÍ VŘETENA

Příčina: Chyba programování v NC programu. Běžící program se přeruší. Vypnou se pomocné pohony.

Náprava: Opravte NC program.

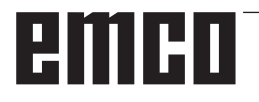

#### 6064: CHYBA AUTOMATICKÝCH DVEŘÍ

Příčina: Výpadek tlaku automatického zařízení dveří.

Mechanicky zablokované automatické zařízení dveří.

Vadný koncový spínač otevřené koncové polohy.

Vadná bezpečnostní základní deska. Vadná kabeláž.

Vadné pojistky.

Běžící program se přeruší.

Vypnou se pomocné pohony. Náprava: Servis automatického zařízení dveří.

#### 6069: UPÍNÁNÍ PRO TANI NENÍ OTEVŘENO

Po otevření upnutí tlakový spínač neodpadne během 400 ms. Tlakový spínač je vadný nebo existuje mechanický problém. E22.3

#### 6070: CHYBÍ TLAK PRO TANI

Při zavírání upnutí tlakový spínač nereaguje. Není k dispozici stlačený vzduch nebo existuje mechanický problém. E22.3

#### 6071: DĚLICÍ PŘÍSTROJ NENÍ PŘIPRAVEN

Chybí Servo Ready signál z měniče frekvence. Nadměrná teplota pohonu TANI nebo měnič frekvence není připraven k provozu.

#### 6072: CHYBA SVĚRÁKU

servis společnosti EMCO.

Došlo k pokusu spustit vřeteno při otevřeném svěráku nebo bez upnutého obrobku. Svěrák zablokován mechanicky, nedostatečné napájení stlačeným vzduchem, vadný pneumatický spínač, vadná pojistka, vadný hardware. Zkontrolujte pojistky nebo kontaktujte zákaznický

6073: CHYBA DĚLICÍHO PŘÍSTROJE

Příčina: Vadný blokovací bezdotykový spínač. Vadná kabeláž.

Vadná pojistka.

Spuštění vřetena při nezablokovaném dělicím přístroji.

Běžící program se přeruší.

Vypnou se pomocné pohony.

Náprava: Servis automatického dělicího přístroje. Zablokujte dělicí přístroj.

#### 6074: PŘEKROČEN ČAS DĚLICÍHO PŘÍSTROJE

Příčina: Mechanicky zablokovaný dělicí přístroj. Vadný blokovací bezdotykový spínač. Vadná kabeláž. Vadná pojistka. Nedostatečné napájení stlačeným vzduchem.

Běžící program se přeruší.

Vypnou se pomocné pohony.

Náprava: Zkontrolujte, zda nedošlo ke kolizi, zkontrolujte napájení stlačeným vzduchem nebo kontaktujte zákaznický servis společnosti EMCO.

#### 6075: M27 BĚHEM OTÁČENÍ VŘETENA

Příčina: Chyba programování v NC programu. Běžící program se přeruší. Vypnou se pomocné pohony. Náprava: Opravte NC program.

#### 6110: 5. OSA NEPŘIPOJENA

- Příčina: 4./5. osa byla zvolena v EMConfig, nebyla však elektricky připojena.
- Náprava: 4./5. osu připojte nebo zrušte volbu v Em-Config.

#### 6111: 5. OSA PŘIPOJENA

- Příčina: 4./5. osa byla zrušena v EMConfig, je však elektricky připojena.
- Náprava: 4./5. osu odstraňte ze stroje nebo zvolte v EmConfig.

#### 6112: ZAREAGOVAL JISTIČ MOTORU

Příčina: Zareagoval jistič motoru. Případně aktivní NC program se okamžitě zastaví.

Náprava: Zkontrolujte zařízení patřící k jističi motoru, který zareagoval, a poté jej znovu zapněte. Při opakovaném výskytu kontaktujte servis společnosti EMCO.

#### 7000: CHYBNÉ ČÍSLO NÁSTROJE!

Naprogramovaná nástrojová pozice je větší než 10.

Běžící CNC program se zastaví.

Program přerušte pomocí RESET, opravte program

#### 7001: NENÍ PROGRAMOVÁN M6!

Pro automatickou výměnu nástroje se po T-slově musí naprogramovat příkaz M6.

#### 7007: ZASTAVENÍ POSUVU!

Osy byly zastaveny robotickým rozhraním (robotický vstup FEEDHOLD).

#### 7016: SPÍNAČ PŘÍDAVNÉHO ZAŘÍZENÍ!

Pomocné pohony jsou vypnuty. K zapnutí pomocných pohonů stiskněte tlačítko AUX ON nejméně po dobu 0,5 s (tím se zabrání neúmyslnému zapnutí).

#### 7017: REFERENCE STROJE!

Najeďte do referenčního bodu (Z před X před Y). Pokud referenční bod není aktivní, ruční pohyby jsou možné pouze v poloze klíčového spínače "Ruční provoz".

#### 7018: KLÍČ!

Při aktivaci startu NC byl klíčový spínač v poloze "Ruční provoz".

Start NC nelze aktivovat.

Ke zpracování CNC programu přepněte klíčový spínač.

#### 7020: AKTIVNÍ SPEC. OPERAČNÍ MÓD!

Zvláštní provoz: Dvířka stroje jsou otevřena, pomocné pohony jsou zapnuty, klíčový spínač je v poloze "Ruční provoz" a potvrzovací tlačítko je stisknuto.

Lineárními osami lze při otevřených dvířkách pojíždět ručně. Revolverovou nástrojovou hlavou nelze otáčet při otevřených dvířkách. CNC program může běžet pouze při stojícím vřetenu (DRYRUN) a v režimu jednotlivých vět (SINGLE). Z bezpečnostních důvodů: Funkce potvrzovacího tlačítka se automaticky přeruší po 40 s, potvrzovací tlačítko se pak musí pustit a opětovně stisknout.

#### 7021: REVOLVER NENÍ ZABLOKOVÁN!

Výměna nástroje byla přerušena. Pojížděcí pohyby nejsou možné. Stiskněte tlačítko revolverové hlavy v režimu JOG. Hlášení se objeví po výstraze 6040.

### 7022: INICIALIZACE REVOLVERU! viz 7021

#### 7023: ČEKÁNÍ HLAVNÍHO POHONU!

Měnič frekvence LENZE musí být odpojen od napájecí sítě minimálně po dobu 20 sekund, než bude možno provést opětovné zapnutí. Toto hlášení se objeví při rychlém otevření/zavření dveří (v době kratší než 20 sekund).

#### 7038: CHYBA MAZÁNÍ!

Tlakový spínač je vadný nebo ucpaný. Start NC nelze aktivovat. Tuto výstrahu lze vynulovat pouze vypnutím a zapnutím stroje. Kontaktujte zákaznický servis společnosti EMCO.

#### 7039: CHYBA MAZÁNÍ!

Příliš málo maziva, tlakový spínač je vadný. Start NC nelze aktivovat.

Zkontrolujte mazivo a proveďte řádný mazací cyklus nebo kontaktujte zákaznický servis společnosti EMCO.

#### 7040: OTEVŘENY DVEŘE!

Hlavní pohon nelze zapnout a start NC nelze aktivovat (s výjimkou zvláštního provozu). Pro zpracování CNC programu zavřete dveře.

#### 7042: INICIALIZUJ DVEŘE!

Jakýkoliv pohyb, resp. start NC je zablokován. Pro aktivaci bezpečnostních obvodů otevřete a zavřete dveře.

#### 7043: DOSAŽEN POČET KUSŮ!

Je dosažen přednastavený počet průběhů programu. Start NC nelze aktivovat. Pro pokračování vynulujte počítadlo kusů.

#### 7050: NENÍ UPNUT DÍL

Svěrák není po zapnutí nebo po výstraze ani v přední ani v zadní koncové poloze. Start NC nelze aktivovat.

Svěrákem najeďte ručně do platné koncové polohy.

#### 7051: DĚLICÍ PŘÍSTROJ NENÍ ZABLOKOVÁN!

Buď je dělicí přístroj po zapnutí stroje v nedefinované poloze nebo chybí blokovací signál po procesu dělení.

Spusťte proces dělení, zkontrolujte, resp. nastavte bezdotykový spínač zablokování.

#### 7054: OTEVŘEN SVĚRÁK!

Příčina: Svěrák není upnutý.

Po zapnutí hlavního vřetena pomocí M3/M4 se objeví výstraha 6072 (svěrák není připraven k provozu). Náprava: Upněte svěrák.

#### 7055: OTEVŘEN UPÍNAČ NÁSTROJŮ!

Když je nástroj upnut v hlavním vřetenu a řídicí systém nerozpozná příslušné T-číslo. Vyhoďte nástroj při otevřených dveřích pomocí

PC kláves "Ctrl" a " 1 " z hlavního vřetena.

#### 7056: NESPRÁVNÁ DATA NASTAVENÍ!

V datech nastavení je uloženo neplatné číslo nástroje.

Vymažte data nastavení v seznamu strojů xxxxx. pls.

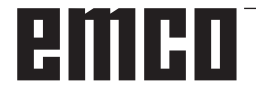

#### 7057: NÁSTROJ OBSAZEN

Upnutý nástroj nelze uložit do revolverové nástrojové hlavy, protože pozice je obsazena. Vyhoďte nástroj při otevřených dveřích pomocí PC kláves "Ctrl" a " 1 " z hlavního vřetena.

#### 7058: UVOLNĚNÍ OS

Polohu ramena revolverové nástrojové hlavy nelze při výměně nástroje definovat jednoznačně. Otevřete dvířka stroje, zásobník revolverové nástrojové hlavy posuňte zpět až na doraz. V režimu JOG najeďte frézovací hlavou směrem nahoru až k ref. spínači Z, a poté najeďte do referenčního bodu.

#### 7087: ZAREAGOVAL MOT. JISTIČ UPÍN. SYST. HYDRAULICKÉHO SYSTÉMU!

Vadný hydraulický motor, těžký chod, nesprávně nastavený jistič.

Vyměňte motor nebo zkontrolujte jistič a případně jej vyměňte.

#### 7090: PŘEPÍNAČ SKŘÍŇOVÉHO ROZVADĚ-ČE JE AKTIVNÍ

Dveře skříňového rozvaděče lze otevřít pouze při zapnutém klíčovém spínači, aniž by se iniciovala výstraha.

Vypněte klíčový spínač.

#### 7107: ZAREAGOVAL JISTIČ MOTORU

Zareagoval jistič motoru. Případně aktivní NC program se dokončí. Zamezí se opětovnému startu NC.

Zkontrolujte zařízení patřící k jističi motoru, který zareagoval, a poté jej znovu zapněte. Při opakovaném výskytu kontaktujte servis společnosti EMCO.

#### 7270: AKTIVNÍ OFSET KOREKCÍ!

Pouze u PC-MILL 105

Nastavení ofsetu se spustí pomocí následující ovládací sekvence.

- referenční bod není aktivní
- stroj v referenčním režimu
- klíčový spínač v poloze ručního provozu
- stiskněte současně klávesu STRG (nebo CTRL) a 4

To se musí provést, pokud před procesem výměny nástroje nebylo správně provedeno polohování vřetena (příliš velká tolerance)

#### 7271: SEŘÍZENÍ UKONČENO, DATA ULOŽENA

viz 7270

#### PC TURN 50 / 55 / 105 / 120 / 125 / 155 Concept TURN 55 / 60 / 105 / 155 / 250 / 460 Concept MILL 250 EMCOMAT E160 EMCOMAT E200 EMCOMILL C40 EMCOMAT FB-450 / FB-600

#### 6000: NOUZOVÝ STOP

Bylo stisknuto tlačítko nouzového vypnutí. Referenční bod se ztratí, pomocné pohony se odpojí.

Odstraňte nebezpečnou situaci a odblokujte tlačítko nouzového vypnutí.

#### 6001: PLC-ČAS CYKLU PŘEKROČEN

Pomocné pohony se odpojí. Kontaktujte zákaznický servis společnosti EMCO.

#### 6002: PLC-NEBYL VYBRÁN PROGRAM

Pomocné pohony se odpojí. Kontaktujte zákaznický servis společnosti EMCO.

#### 6003: PLC-NENÍ VYBRÁNA DATOVÁ JEDN.

Pomocné pohony se odpojí. Kontaktujte zákaznický servis společnosti EMCO.

#### 6004: PLC-RAM CHYBA PAMĚTI

Pomocné pohony se odpojí. Kontaktujte zákaznický servis společnosti EMCO.

#### 6005: K2 NEBO K3 NEPOKLESLY

Zapněte/vypněte stroj, vadná bezpečnostní základní deska.

#### 6006 NOUZOVÝ STOP RELÉ K1 NEPOKLESL

Zapněte/vypněte stroj, vadná bezpečnostní základní deska

#### 6007 CHYBA BEZPEČ. OKRUHU!

#### 6008: CHYBÍ ZAŘÍZENÍ CAN

Základní deska sběrnice CAN PLC není řídicím systémem rozpoznána.

Zkontrolujte kabel rozhraní, elektrické napájení základní desky CAN.

#### 6009: CHYBA BEZPEČNOSTNÍHO OKRUHU

#### 6010: CHYBA POHONU OSY X

Karta krokového motoru je vadná nebo příliš horká, pojistka je vadná, přepětí nebo podpětí v napájecí síti.

Běžící CNC program se přeruší, pomocné pohony se odpojí, referenční bod se ztratí.

Zkontrolujte pojistky nebo kontaktujte zákaznický servis společnosti EMCO.

### 6011: CHYBA POHONU OSY C

viz 6010

### **6012: CHYBA POHONU OSY Z** viz 6010.

12 0010.

#### 6013: CHYBA HLAVNÍHO POHONU

Napájení hlavního pohonu je vadné nebo je hlavní pohon příliš horký, pojistka je vadná, přepětí nebo podpětí v napájecí síti.

Běžící CNC program se přeruší, pomocné pohony se odpojí.

Zkontrolujte pojistky nebo kontaktujte zákaznický servis společnosti EMCO.

#### 6014: CHYBÍ OTÁČKY VŘETENA

Tato výstraha se spustí, pokud otáčky vřetena klesnou pod 20 ot/min. Příčinou je přetížení. Změňte data řezu (posuv, otáčky, přísuv). CNC program se přeruší, pomocné pohony se

odpojí.

#### 6015: CHYBÍ RYCHLOST POH. NÁSTROJE viz 6014

#### 6016: CHYBÍ SIGNÁL REVOLVERU

#### 6017: CHYBÍ SIGNÁL REVOLVERU

U revolverové nástrojové hlavy se spojkou se poloha spojovacích/rozpojovacích magnetů kontroluje pomocí dvou bezdotykových spínačů. Aby bylo možno revolverovou nástrojovou hlavou otáčet dále, musí být zajištěno, že je spojka v zadní koncové poloze. Rovněž musí být v provozu s poháněnými nástroji spojka bezpečně v přední koncové poloze.

Zkontrolujte a nastavte kabeláž, magnet, bezdotykové spínače koncových poloh.

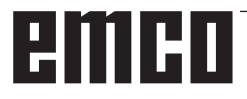

#### 6018: AS SIGNÁLY, K4 NEBO K5 NEPOKLESLY

Zapněte/vypněte stroj, vadná bezpečnostní základní deska.

#### 6019: SÍŤOVÝ MODUL NENÍ PŘIPRAVEN K PROVOZU

Zapněte/vypněte stroj, modul síťového napájení, vadný regulační člen osy 6020 porucha pohonu PN, zapněte/vypněte stroj, vadný regulační člen osy.

#### 6020: CHYBA POHONU PN

Napájení pohonu PN je vadné nebo je pohon PN příliš horký, pojistka je vadná, přepětí nebo podpětí v napájecí síti. Běžící CNC program se přeruší, pomocné pohony se odpojí.

Zkontrolujte pojistky nebo kontaktujte zákaznický servis společnosti EMCO.

#### 6021: ČAS KLEŠTINY

Pokud při zavření upínacího zařízení tlakový spínač nezareaguje během jedné sekundy.

#### 6022: CHYBA KARTY UPÍNAČE

Když je signál "Upínací zařízení upnuto" hlášen trvale, ačkoli nebyl vyslán žádný řídicí signál. Vyměňte základní desku.

#### 6023: KONTROLA TLAKU KLEŠTINY

Pokud se při zavřeném upínacím zařízení vypne tlakový spínač (výpadek stlačeného vzduchu déle než 500 ms).

#### 6024: OTEVŘENY DVEŘE

Dveře byly během pohybu stroje otevřeny. Běžící CNC program se přeruší.

#### 6025: OTEVŘEN KRYT PŘEVODOVKY

Kryt kol byl během pohybu stroje otevřen. Běžící CNC program se přeruší. Pro pokračování zavřete kryt.

#### 6026: OCHRANA MOTORU ČERPADLA CHLAZENÍ AKTIVNÍ!

#### 6027: CHYBA KONCOVÉHO SPÍNAČE DVEŘÍ

Koncový spínač automatických dvířek stroje je posunutý, vadný nebo nesprávně propojen kabely.

Kontaktujte zákaznický servis společnosti EMCO.

#### 6028: PŘEKROČEN ČAS DVEŘÍ

Automatické dveře zablokovány, nedostatečné napájení stlačeným vzduchem, vadný koncový spínač.

Zkontrolujte dveře, napájení stlačeným vzduchem a koncové spínače nebo kontaktujte zákaznický servis společnosti EMCO.

#### 6029: PŘEKROČEN ČAS PINOLY

Pokud pinola během 10 sekund nedosáhne koncové polohy.

Nastavte řízení, bezdotykové spínače koncových poloh, nebo zablokovaná pinola.

#### 6030: NENÍ UPNUT DÍL

Není k dispozici žádný obrobek, posunuté opěrné ložisko svěráku, posunutá spínací vačka, vadný hardware.

Nastavte nebo kontaktujte zákaznický servis společnosti EMCO.

#### 6031: CHYBA PINOLY

6032: ČAS VÝMĚNY NÁSTROJE viz 6041.

#### 6033: CHYBA SYNCHRONIZACE REVOLVERU

Vadný hardware. Kontaktujte zákaznický servis společnosti EMCO.

#### 6037: ČAS SKLÍČIDLA

Pokud při zavření upínacího zařízení tlakový spínač nezareaguje během jedné sekundy.

#### 6039: CHYBA TLAKU UPÍNAČE

Pokud se při zavřeném upínacím zařízení vypne tlakový spínač (výpadek stlačeného vzduchu déle než 500 ms).

#### 6040: CHYBA INDEXU REVOLVERU

Revolverová nástrojová hlava není v žádné ze zablokovaných poloh, vadná základní deska snímače revolverové nástrojové hlavy, vadná kabeláž, vadná pojistka.

Revolverovou nástrojovou hlavu otočte pomocí tlačítka revolverové hlavy, zkontrolujte pojistky nebo kontaktujte zákaznický servis společnosti EMCO.

#### 6041: PŘEKROČEN ČAS VÝMĚNY NÁSTROJE

Zablokovaný kotouč revolverové hlavy (kolize?), vadná pojistka, vadný hardware.

Běžící CNC program se přeruší.

Zkontrolujte, zda nedošlo ke kolizím, zkontrolujte pojistky nebo kontaktujte zákaznický servis společnosti EMCO.

#### 6042: REVOLVER PŘEHŘÁTÝ

Příliš horký motor revolverové nástrojové hlavy. Revolverovou nástrojovou hlavou se smí provádět max. 14 procesů otáčení za minutu.

#### 6043: PŘEKROČEN ČAS VÝMĚNY NÁSTROJE

Zablokovaný kotouč revolverové hlavy (kolize?), vadná pojistka, vadný hardware.

Běžící CNC program se přeruší.

Zkontrolujte, zda nedošlo ke kolizím, zkontrolujte pojistky nebo kontaktujte zákaznický servis společnosti EMCO.

#### 6044: PŘETÍŽENÁ BRZDA

Redukujte počet změn otáček v programu.

#### 6045: CHYBÍ IMPULS REVOLVERU

Vadný hardware. Kontaktujte zákaznický servis společnosti EMCO.

#### 6046: CHYBA KODÉRU REVOLVERU

Vadná pojistka, vadný hardware.

Zkontrolujte pojistky nebo kontaktujte zákaznický servis společnosti EMCO.

#### 6048: CHYBA SKLÍČIDLA

Došlo k pokusu spustit vřeteno při otevřeném sklíčidle nebo bez upnutého obrobku.

Sklíčidlo zablokováno mechanicky, nedostatečné napájení stlačeným vzduchem, vadná pojistka, vadný hardware.

Zkontrolujte pojistky nebo kontaktujte zákaznický servis společnosti EMCO.

#### 6049: CHYBA KLEŠTINY

viz 6048.

#### 6050: M25 BĚHEM OTÁČENÍ VŘETENA

Při M25 musí hlavní vřeteno stát (dávejte pozor na fázi doběhu, příp. naprogramujte dobu prodlení).

#### 6055: NENÍ UPNUT DÍL

Tato výstraha se objeví, když při již rotujícím hlavním vřetenu upínací zařízení nebo pinola dosáhne koncovou polohu.

Obrobek byl vymrštěn z upínacího zařízení nebo byl pinolou zatlačen do upínacího zařízení. Zkontrolujte nastavení upínacího zařízení, upínací síly, změňte hodnoty řezu.

#### 6056: CHYBA PINOLY

Došlo k pokusu spustit vřeteno při nedefinované poloze pinoly, k pokusu pohybovat osou nebo revolverovou nástrojovou hlavou.

Pinola zablokována mechanicky (kolize?), nedostatečné napájení stlačeným vzduchem, vadná pojistka, vadný magnetický spínač.

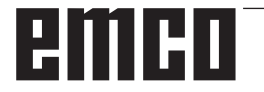

Zkontrolujte, zda nedošlo ke kolizím, zkontrolujte pojistky nebo kontaktujte zákaznický servis společnosti EMCO.

#### 6057: M20/M21 BĚHEM OTÁČENÍ VŘETENA

Při M20/M21 musí hlavní vřeteno stát (dávejte pozor na fázi doběhu, příp. naprogramujte dobu prodlení).

#### 6058: M25/M26-NEDEF. POLOHA PINOLY

K uvedení upínacího zařízení do chodu v NC programu pomocí M25 nebo M26 se pinola musí nacházet v zadní koncové poloze.

#### 6059: PŘEKROČEN ČAS OSY C

Osa C se nepřikloní během 4 sekund. Důvod: příliš nízký tlak vzduchu, resp. vzpříčený mechanický systém.

#### 6060: CHYBA INDEXU OSY C

Při přiklonění osy C koncový spínač nereaguje. Zkontrolujte pneumatický systém, mechanický systém a koncové spínače.

#### 6064: CHYBA AUTOMATICKÝCH DVEŘÍ

Dveře zablokovány mechanicky (kolize?), nedostatečné napájení stlačeným vzduchem, vadný koncový spínač, vadná pojistka.

Zkontrolujte, zda nedošlo ke kolizím, zkontrolujte pojistky nebo kontaktujte zákaznický servis společnosti EMCO.

#### 6065: CHYBA PODAVAČE

Podavač není připraven.

Zkontrolujte, zda je podavač zapnutý, správně připojen a připraven k provozu, příp. podavač deaktivujte (WinConfig).

#### 6066: CHYBA UPÍNAČE

Není k dispozici stlačený vzduch na upínacím zařízení

Zkontrolujte pneumatický systém a polohu bezdotykových spínačů upínacího zařízení.

#### 6067: NÍZKÝ TLAK VZDUCHU

Zapněte stlačený vzduch, zkontrolujte nastavení tlakového spínače.

#### 6068: NADMĚRNÁ TEPLOTA HLAVNÍHO MOTORU

#### 6070: NAJETÍ NA KONCOVÝ SPÍNAČ PINOLY

Příčina: Osa najela na pinolu.

Náprava: Suportem odjeďte od pinoly.

#### 6071: NAJETÍ NA KONCOVÝ SPÍNAČ OSY X!

Příčina: Osa najela na koncový spínač. Náprava: Osou odjeďte od koncového spínače.

6072: NAJETÍ NA KONCOVÝ SPÍNAČ OSY Z viz 6071

#### 6073: OTEVŘENÍ DÁVKOVACÍ OCHRANY

Příčina: Ochrana sklíčidla je otevřena. Náprava: Zavřete ochranu sklíčidla.

#### 6074: NENÍ ZPĚTNÉ HLÁŠENÍ OD USB PLC

Zapněte/vypněte stroj, zkontrolujte kabeláž, vadná základní deska USB.

6075: SEPNUL OSOVÝ KONCOVÝ SPÍNAČ viz 6071

6076: NENÍ PŘIPRAVEN NÁHON OSY Y viz 6010

#### 6077 NENÍ PŘIPRAVEN SVĚRÁK

Příčina: Ztráta tlaku v upínacím systému. Náprava: Zkontrolujte stlačený vzduch a pneumatická vedení.

#### 6078 SEPNUL OCHRANNÝ SPÍNAČ ZÁSOBNÍKU NÁSTROJŮ

Příčina: Příliš krátké intervaly otáčení. Náprava: Zvyšte intervaly otáčení.

#### 6079 SEPNUL OCHRANNÝ SPÍNAČ VÝMĚNÍKU NÁSTROJŮ

viz 6068

#### 6080 CHYBÍ TLAKOVÝ SPÍNAČ SEVŘENÍ KRUHOVÉ OSY

Příčina: Při zavírání upnutí tlakový spínač nereaguje. Neník dispozici stlačený vzduch nebo existuje mechanický problém. Náprava: Zkontrolujte stlačený vzduch.

### 6081 NENÍ OTEVŘENÉ SEVŘENÍ KRUHOVÉ

**OSY** viz 6080

#### 6082 ZÁVADA AS/SIGNÁL

- Příčina: Chybný signál Active Safety Regulační člen X/Y.
- Náprava: Výstrahu vymažte pomocí tlačítka RESET, resp. zapněte/vypněte stroj. Při opakovaném výskytu poruchy kontaktujte společnost EMCO.

#### 6083 ZÁVADA AS/SIGNÁL

- Příčina: Chybný signál Active Safety Hlavní vřeteno/ regulační člen Z.
- Náprava: Výstrahu vymažte pomocí tlačítka RESET, resp. zapněte/vypněte stroj. Při opakovaném výskytu poruchy kontaktujte společnost EMCO.

#### 6084 ZÁVADA AS/SIGNÁL EU MODUL

- Příčina: Chybný signál Active Safety Neregulovaný modul napájení.
- Náprava: Výstrahu vymažte pomocí tlačítka RESET, resp. zapněte/vypněte stroj. Při opakovaném výskytu poruchy kontaktujte společnost EMCO.

#### 6085 N=0 NESEPNULO RELÉ

Příčina: Neodpadlo relé nulových otáček.

Náprava: Výstrahu vymažte pomocí tlačítka RESET, resp. zapněte/vypněte stroj. Při opakovaném výskytu poruchy kontaktujte společnost EMCO (výměna relé).

#### 6086 RŮZNÉ SIGNÁLY DVEŘÍ OD USB PLC A ACC PLC

- Příčina: ACC PLC a USB PLC dostanou hlášení o rozdílném stavu dveří.
- Náprava: Výstrahu vymažte tlačítkem RESET. Při opakovaném výskytu poruchy kontaktujte společnost EMCO.

# 6087 NENÍ PŘIPRAVEN NÁHON OSY A viz 6010

#### 6088 SEPNUL OCHR. SPÍNAČ ZAŘÍZENÍ OVL. DVEŘÍ

Příčina: Přetížení pohonu dveří.

Náprava: Výstrahu vymažte pomocí tlačítka RESET, resp. zapněte/vypněte stroj. Při opakovaném výskytu poruchy kontaktujte společnost EMCO (výměna motoru, pohonu).

#### 6089 NENÍ PŘIPRAVEN NÁHON OSY B viz 6010

#### 6090 NESEPNUL STYKAČ POSUVU ODŘEZKŮ

Příčina: Nevypnul stykač dopravníku třísek.

Náprava: Výstrahu vymažte pomocí tlačítka RESET, resp. zapněte/vypněte stroj. Při opakovaném výskytu poruchy kontaktujte společnost EMCO (výměna stykače).

#### 6091 NESEPNUL STYKAČ AUTOMATIKY DVEŘÍ

- Příčina: Nevypnul stykač automatického zařízení dveří.
- Náprava: Výstrahu vymažte pomocí tlačítka RESET, resp. zapněte/vypněte stroj. Při opakovaném výskytu poruchy kontaktujte společnost EMCO (výměna stykače).

#### 6092 NOUZOVÉ VYPNUTÍ EXTERNĚ

#### 6093 PORUCHA AS SIGNÁLU OSY A

- Příčina: Chybný signál Active Safety Regulační člen A.
- Náprava: Výstrahu vymažte pomocí tlačítka RESET, resp. zapněte/vypněte stroj. Při opakovaném výskytu poruchy kontaktujte společnost EMCO.

#### 6095 EMERGENCY-OFF CABINET OVERHEAT

Příčina: Zareagovala kontrola teploty.

Náprava: Zkontrolujte filtr a ventilátor skříňového rozváděče, zvyšte spouštěcí teplotu, vypněte a zapněte stroj.

#### 6096 EMERGENCY-OFF CABINET DOOR OPEN

- Příčina: Dveře skříňového rozváděče otevřeny bez uvolnění klíčového spínače.
- Náprava: Zavřete dveře skříňového rozváděče, vypněte a zapněte stroj.

#### 6097 EMERGENCY-OFF TEST REQUIRED

Příčina: Funkční test nouzového vypnutí.

Náprava: Stiskněte tlačítko nouzového vypnutí na ovládacím panelu a znovu jej odblokujte. K potvrzení stavu nouzového vypnutí stiskněte tlačítko Reset.

#### 6098 CHYBÍ PLOVÁKOVÝ SPÍNAČ HYD-RAULICKÉHO SYSTÉMU

- Následek: Vypnutí pomocných pohonů
- Význam: Zareagoval plovákový spínač hydraulického systému.
- Náprava: Doplňte hydraulický olej.

#### 6099 CHYBÍ BEZDOTYKOVÝ SPÍNAČ BRZ-DY VŘETENA

- Následek: Zastavení posuvu, zablokování načítání
- Význam: M10 brzda vřetena ZAP → bezdotykový spínač zůstane v poloze 0. M11 brzda vřetena VYP → bezdotykový spínač zůstane v poloze 1.

Náprava: Zkontrolujte bezdotykový spínač, zkontrolujte magnetický ventil brzdy vřetena

#### 6100 - KONTROLA TLAKU KONÍKA

- Následek: Vypnou se pomocné agregáty.
- Význam: V okamžiku příkazu spuštění vřetena nebyl tlak koníkaještě vytvořen, resp. tlak během chodu vřetena poklesl.
- Náprava: Zkontrolujte nastavení tlaku upínacího zařízení a příslušného tlakového spínače (cca 10 % nižší než upínací tlak).

Zkontrolujte program.

#### 6101 CHYBÍ KONÍK - B3 NEBO - B4

- Následek: Zastavení posuvu, zablokování načítání
- Význam: Byl aktivován magnetický ventil pohybu koníka, spínač –B3 a –B4 nemění svůj stav.
- Náprava: Zkontrolujte spínače, magnetické ventily.

#### 6102 KONTR. POLOHY KONÍKA (DÍL OK?)

- Následek: Zastavení posuvu, zablokování načítání
- Význam: Cílová poloha koníka byla v automatickém režimu přejeta.
- Náprava: Zkontrolujte cílovou polohu koníka, zkontrolujte technologii (vyšší tlak upínacího zařízení, nižší tlak koníka).

#### 6103 CHYBÍ KONÍK VZADU

- Následek: Zastavení posuvu, zablokování načítání
- Význam: Byl aktivován magnetický ventil pro koník zpět, spínač pro koník vzadu zůstává v poloze 0.
- Náprava: Zkontrolujte magnetický ventil, zkontrolujte spínač.

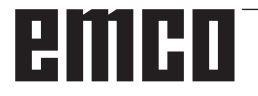

#### 6104 KONTROLA TLAKU UPÍNACÍHO ZAŘÍ-ZENÍ 1

Následek: Vypnou se pomocné agregáty.

- Význam: V okamžiku příkazu spuštění vřetena ještě nebyl vytvořen upínací tlak, resp. upínací tlak během chodu vřetena poklesl.
- Náprava: Zkontrolujte tlak upínacího zařízení a příslušný tlakový spínač.

Zkontrolujte program.

#### 6105 CHYBÍ UPÍNACÍ ZAŘÍZENÍ 1 OTEVŘENO

- Následek: Zastavení posuvu, zablokování načítání
- Význam: Analogový bezdotykový spínač pro otevření upínacího zařízení 1 nereaguje.
- Náprava: Opětovné nastavení kontroly upínacího zařízení (viz dále v této kapitole).

#### 6106 CHYBÍ UPÍNACÍ ZAŘÍZENÍ 1 ZAVŘENO

- Následek: Zastavení posuvu, zablokování načítání
- Význam: Tlakový spínač upínacího zařízení nespíná.
- Náprava: Zkontrolujte tlakový spínač.

#### 6107 KONTROLA KONCOVÉ POLOHY UPÍ-NACÍHO ZAŘÍZENÍ 1

- Následek: Vypnou se pomocné agregáty.
- Náprava: Správné nastavení upínacího zařízení - neupínejte v koncové poloze upínacího systému (viz dále v této kapitole)

#### 6108 CHYBA ZACHYTÁVACÍ MISKA VPŘEDU

- Následek: Zastavení posuvu, zablokování načítání
- Význam: Byl aktivován magnetický ventil pro zachytávací misku vpřed/zpět, spínač pro zachytávací misku vpřed/ zpět nemění svůj stav.
- Náprava: Zkontrolujte spínače, magnetické ventily.

#### 6109 CHYBA ZACHYTÁVACÍ MISKA VY-KLOPENA

- Následek: Zastavení posuvu, zablokování načítání
- Význam: Byl aktivován magnetický ventil pro odklonění/přiklonění zachytávací misky, spínač pro odklonění/přiklonění zachytávací misky nemění svůj stav.
- Náprava: Zkontrolujte spínače, magnetické ventily.

#### 6900 USB PLC není k dispozici

- Příčina: USB komunikace s bezpečnostní základní deskou nemohla být vytvořena.
- Náprava: Vypněte a zapněte stroj. Kontaktujte zákaznický servis společnosti EMCO, pokud se porucha vyskytne opakovaně.

#### 6901 Chyba relé nouzového vypínače USB PLC

- Příčina: Vadné relé nouzového vypnutí USB PLC.
- Náprava: Vypněte a zapněte stroj. Kontaktujte zákaznický servis společnosti EMCO, pokud se porucha vyskytne opakovaně.

#### 6902 Kontrola klidového stavu X

- Příčina: Nedovolený pohyb osy X v aktuálním provozním stavu.
- Náprava: Výstrahu vymažte pomocí tlačítka RESET, vypněte a zapněte stroj. Kontaktujte zákaznický servis společnosti EMCO, pokud se porucha vyskytne opakovaně.

#### 6903 Kontrola klidového stavu Z

- Příčina: Nedovolený pohyb osy Z v aktuálním provozním stavu.
- Náprava: Výstrahu vymažte pomocí tlačítka RESET, vypněte a zapněte stroj. Kontaktujte zákaznický servis společnosti EMCO, pokud se porucha vyskytne opakovaně.

#### 6904 Chyba Alive spínání PLC

- Příčina: Porucha ve spojení (Watchdog) bezpečnostní základní desky s PLC.
- Náprava: Výstrahu vymažte pomocí tlačítka RESET, vypněte a zapněte stroj. Kontaktujte zákaznický servis společnosti EMCO, pokud se porucha vyskytne opakovaně.

#### 6906 Vřeteno zvýšených otáček

- Příčina: Otáčky hlavního vřetena překračují maximální přípustnou hodnotu pro aktuální provozní stav.
- Náprava: Výstrahu vymažte pomocí tlačítka RESET, vypněte a zapněte stroj. Kontaktujte zákaznický servis společnosti EMCO, pokud se porucha vyskytne opakovaně.

#### 6907 Chyba uvolnění impulzu modulu ER

- Příčina: ACCPLC nevypnulo napájecí a rekuperační modul.
- Náprava: Výstrahu vymažte pomocí tlačítka RESET, vypněte a zapněte stroj. Kontaktujte zákaznický servis společnosti EMCO, pokud se porucha vyskytne opakovaně.

### 6908 Kontrola klidového stavu hlavního vřetena

- Příčina: Neočekávaný rozběh hlavního vřetena v provozním stavu.
- Náprava: Výstrahu vymažte pomocí tlačítka RESET, vypněte a zapněte stroj. Kontaktujte zákaznický servis společnosti EMCO, pokud se porucha vyskytne opakovaně.

#### 6909 Uvolnění regulátoru bez spuštění vřetena

- Příčina: Uvolnění regulátoru hlavního vřetena bylo uskutečněno z ACC PLC bez stisknutého tlačítka spuštění vřetena.
- Náprava: Výstrahu vymažte pomocí tlačítka RESET, vypněte a zapněte stroj. Kontaktujte zákaznický servis společnosti EMCO, pokud se porucha vyskytne opakovaně.

#### 6910 Chyba: kontrola klidového stavu Y

- Příčina: Nedovolený pohyb osy Y v aktuálním provozním stavu.
- Náprava: Výstrahu vymažte pomocí tlačítka RESET, vypněte a zapněte stroj. Kontaktujte zákaznický servis společnosti EMCO, pokud se porucha vyskytne opakovaně.

#### 6911 Chyba: kontrola klidového stavu os

- Příčina: Nedovolený pohyb osy v aktuálním provozním stavu.
- Náprava: Výstrahu vymažte pomocí tlačítka RESET, vypněte a zapněte stroj. Kontaktujte zákaznický servis společnosti EMCO, pokud se porucha vyskytne opakovaně.

#### 6912 Chyba: příliš vysoká rychlost os

- Příčina: Posuv os překračuje maximální přípustnou hodnotu pro aktuální provozní stav.
- Náprava: Výstrahu vymažte pomocí tlačítka RESET, vypněte a zapněte stroj. Kontaktujte zákaznický servis společnosti EMCO, pokud se porucha vyskytne opakovaně.

#### 6913 Chyba: příliš vysoká rychlost X

- Příčina: Posuvosy X překračuje maximální přípustnou hodnotu pro aktuální provozní stav.
- Náprava: Výstrahu vymažte pomocí tlačítka RESET, vypněte a zapněte stroj. Kontaktujte zákaznický servis společnosti EMCO, pokud se porucha vyskytne opakovaně.

#### 6914 Chyba: příliš vysoká rychlost Y

- Příčina: Posuv osy Y překračuje maximální přípustnou hodnotu pro aktuální provozní stav.
- Náprava: Výstrahu vymažte pomocí tlačítka RESET, vypněte a zapněte stroj. Kontaktujte zákaznický servis společnosti EMCO, pokud se porucha vyskytne opakovaně.

#### 6915 Chyba: příliš vysoká rychlost Z

- Příčina: Posuv osy Z překračuje maximální přípustnou hodnotu pro aktuální provozní stav.
- Náprava: Výstrahu vymažte pomocí tlačítka RESET, vypněte a zapněte stroj. Kontaktujte zákaznický servis společnosti EMCO, pokud se porucha vyskytne opakovaně.

#### 6916 CHYBA: VADNÝ BEZDOTYKOVÝ SPÍNAČ OSY X

- Příčina: Bezdotykový spínač osy X nedává žádný signál.
- Náprava: Výstrahu vymažte tlačítkem RESET. Při opakovaném výskytu poruchy kontaktujte společnost EMCO.

#### 6917 CHYBA: VADNÝ BEZDOTYKOVÝ SPÍNAČ OSY Y

- Příčina: Bezdotykový spínač osy Y nedává žádný signál.
- Náprava: Výstrahu vymažte tlačítkem RESET. Při opakovaném výskytu poruchy kontaktujte společnost EMCO.

#### 6918 CHYBA: VADNÝ BEZDOTYKOVÝ SPÍNAČ OSY Z

- Příčina: Bezdotykový spínač osy Z nedává žádný signál.
- Náprava: Výstrahu vymažte tlačítkem RESET. Při opakovaném výskytu poruchy kontaktujte společnost EMCO.

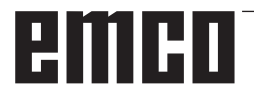

#### 6919 CHYBA: VADNÝ BEZDOTYKOVÝ SPÍNAČ VŘETENA

- Příčina: Bezdotykový spínač hlavního vřetena nedává žádný signál.
- Náprava: Výstrahu vymažte tlačítkem RESET. Při opakovaném výskytu poruchy kontaktujte společnost EMCO.

#### 6920 PŘÍLIŠ DLOUHÁ ZMĚNA SMĚRU X "1"

- Příčina: Změna směru osy X nebyla do USB PLC zaslána po dobu delší než tři sekundy.
- Náprava: Výstrahu vymažte tlačítkem RESET. Vyvarujte se dlouhému pojíždění ručním kolečkem tam a zpět. Při opakovaném výskytu poruchy kontaktujte společnost EMCO.

#### 6921 PŘÍLIŠ DLOUHÁ ZMĚNA SMĚRU Y "1"

- Příčina: Změna směru osy Y nebyla do USB PLC zaslána po dobu delší než tři sekundy.
- Náprava: Výstrahu vymažte tlačítkem RESET. Vyvarujte se dlouhému pojíždění ručním kolečkem tam a zpět. Při opakovaném výskytu poruchy kontaktujte společnost EMCO.

#### 6922 PŘÍLIŠ DLOUHÁ ZMĚNA SMĚRU Z "1"

- Příčina: Změna směru osy Z nebyla do USB PLC zaslána po dobu delší než tři sekundy.
- Náprava: Výstrahu vymažte tlačítkem RESET. Vyvarujte se dlouhému pojíždění ručním kolečkem tam a zpět. Při opakovaném výskytu poruchy kontaktujte společnost EMCO.
- 6923 RŮZNÉ SIGNÁLY DVEŘÍ OD USB PLC A ACC PLC
- Příčina: ACC PLC a USB PLC dostanou hlášení o rozdílném stavu dveří.
- Náprava: Výstrahu vymažte tlačítkem RESET. Při opakovaném výskytu poruchy kontaktujte společnost EMCO.

#### 6924 CHYBA UVOLNĚNÍ IMPULZU HLAVNÍHO VŘETENA

- Příčina: Uvolnění impulzu na regulačním členu hlavního vřetena bylo přerušeno prostřednictvím USB PLC, protože PLC jej nevypnulo včas.
- Náprava: Výstrahu vymažte tlačítkem RESET. Při opakovaném výskytu poruchy kontaktujte společnost EMCO.

#### 6925 MAINS CONTACTOR!

- Příčina: Síťový stykač v aktuálním provozním stavu neodpadne nebo se nepřitáhne.
- Náprava: Výstrahu vymažte pomocí tlačítka nouzového vypnutí a znovu inicializujte stroj. Kontaktujte zákaznický servis společnosti EMCO, pokud se porucha vyskytne opakovaně.

#### 6926 ERROR: DRIVE CONTACTOR!

- Příčina: Stykač motoru v aktuálním provozním stavu neodpadne.
- Náprava: Výstrahu vymažte pomocí tlačítka nouzového vypnutí a znovu inicializujte stroj. Kontaktujte zákaznický servis společnosti EMCO, pokud se porucha vyskytne opakovaně.

#### 6927 ERROR: EMERGENCY STOP ACTIVE!

Příčina: Bylo stisknuto tlačítko nouzového vypnutí. Náprava: Znovu inicializujte stroj.

#### 6928 ERROR STANDSTILL MONITORING TOOL-TURRET

- Příčina: Nedovolený pohyb revolverové nástrojové hlavy v aktuálním provozním stavu.
- Náprava: Výstrahu vymažte pomocí tlačítka nouzového vypnutí a znovu inicializujte stroj. Kontaktujte zákaznický servis společnosti EMCO, pokud se porucha vyskytne opakovaně.

#### 6929 ERROR MACHINE-DOOR LOCK

- Příčina: Stav zablokování dveří není platný nebo přidržovací zařízení dveří není funkční.
- Náprava: Výstrahu vymažte pomocí tlačítka nouzového vypnutí a znovu inicializujte stroj. Kontaktujte zákaznický servis společnosti EMCO, pokud se porucha vyskytne opakovaně.

#### 6930 ERROR PLAUSIBILITY OF MAIN SPIN-DLE BEROS

- Příčina: Různý signál bezdotykových spínačů hlavního vřetena.
- Náprava: Výstrahu vymažte pomocí tlačítka nouzového vypnutí a znovu inicializujte stroj. Kontaktujte zákaznický servis společnosti EMCO, pokud se porucha vyskytne opakovaně.

#### 6931 ERROR PLAUSIBILITY QUICKSTOPP-FUNCTION MAIN DRIVE

- Příčina: Regulační prvek hlavního pohonu nepotvrdí v aktuálním provozním stavu funkci rychlého zastavení.
- Náprava: Výstrahu vymažte pomocí tlačítka nouzového vypnutí a znovu inicializujte stroj. Kontaktujte zákaznický servis společnosti EMCO, pokud se porucha vyskytne opakovaně.

#### 6988 NENÍ K DISPOZICI USB NÁSTAVBA PRO ROBOTIKU

Příčina: USB rozšíření pro robotiku nelze aktivovat z ACC.

Náprava: Kontaktujte společnost EMCO.

#### 7000: PROGRAMOVÁN ŠPATNÝ NÁSTROJ!

Naprogramovaná nástrojová pozice je větší než 8. Běžící CNC program se zastaví.

Program přerušte pomocí RESET, opravte program

#### 7007: ZASTAVENÍ POSUVU

V robotickém režimu je na vstupu E3.7 signál HIGH. Zastavení posuvu bude aktivní, až dokud nebude na vstup E3.7 přiveden signál LOW.

#### 7016: SPÍNAČ NA PŘÍDAVNÝCH POHONECH!

Pomocné pohony jsou vypnuty. K zapnutí pomocných pohonů (spustí se mazací impulz) stiskněte tlačítko AUX ON nejméně po dobu 0,5 s (tím se zabrání neúmyslnému zapnutí).

#### 7017: REFERENCE STROJE!

Najeďte do referenčního bodu.

Pokud referenční bod není aktivní, ruční pohyby os posuvu jsou možné pouze v poloze klíčového spínače "Ruční provoz".

#### 7018: AUT – ZAVŘETE DVEŘE PRACOVNÍHO PROSTORU!

Při aktivaci startu NC byl klíčový spínač v poloze "Ruční provoz".

Start NC nelze aktivovat.

Ke zpracování CNC programu přepněte klíčový spínač.

#### 7019: PORUCHA PNEUMATIKY MAZÁNÍ!

Doplňte pneumatický olej.

#### 7020: AKTIVNÍ SPEC. OPERAČNÍ MÓD!

Zvláštní provoz: Dvířka stroje jsou otevřena, pomocné pohony jsou zapnuty, klíčový spínač je v poloze "Ruční provoz" a potvrzovací tlačítko je stisknuto.

Lineárními osami lze při otevřených dvířkách pojíždět ručně. Revolverovou nástrojovou hlavou lze otáčet při otevřených dvířkách. CNC program může běžet pouze při stojícím vřetenu (DRYRUN) a v režimu jednotlivých vět (SINGLE).

Z bezpečnostních důvodů: Funkce potvrzovacího tlačítka se automaticky přeruší po 40 s, potvrzovací tlačítko se pak musí pustit a opětovně stisknout.

#### 7021: REVOLVER NENÍ ZABLOKOVÁN!

Výměna nástroje byla přerušena.

Spuštění vřetena a start NC nejsou možné. Stiskněte tlačítko revolverové hlavy ve stavu RESET řídicího systému.

### 7022: CHYBA ODEBÍRACÍHO ZAŘÍZENÍ

Překročení času otočného pohybu. Zkontrolujte pneumatický systém, resp. zda je vzpříčen mechanický systém (příp. sevřený obrobek).

#### 7023: NASTAVIT TLAK VZDUCHU!

Během otvírání a zavírání upínacího zařízení se tlakový spínač musí jednou vypnout/zapnout. Nastavte tlakový spínač, od verze PLC 3.10 již tato výstraha neexistuje.

#### 7024: NASTAVIT TLAK VZDUCHU UPÍNAČE!

Při otevřeném upínacím zařízení a aktivní kontrole koncové polohy musí příslušný bezdotykový spínač zpětně hlásit polohu Otevřeno.

Zkontrolujte a nastavte bezdotykový spínač upínacího zařízení, zkontrolujte kabeláž.

#### 7025 PRODLEVA HLAVNÍHO POHONU!

Měnič frekvence LENZE musí být odpojen od napájecí sítě minimálně po dobu 20 sekund, než bude možno provést opětovné zapnutí. Toto hlášení se objeví při rychlém otevření/zavření dveří (v době kratší než 20 sekund).

#### 7026 OCHRANA VENTILÁTORU HL.MOTORU AKTIVNÍ!

#### 7038: CHYBA MAZÁNÍ!

Tlakový spínač je vadný nebo ucpaný. Start NC nelze aktivovat. Tuto výstrahu lze vynulovat pouze vypnutím a zapnutím stroje. Kontaktujte zákaznický servis společnosti EMCO.

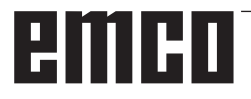

#### 7039: CHYBA MAZÁNÍ!

Příliš málo maziva, tlakový spínač je vadný. Start NC nelze aktivovat.

Zkontrolujte mazivo a proveďte řádný mazací cyklus nebo kontaktujte zákaznický servis společnosti EMCO.

#### 7040: OTEVŘENY DVEŘE!

Hlavní pohon nelze zapnout a start NC nelze aktivovat (s výjimkou zvláštního provozu). Pro zpracování CNC programu zavřete dveře.

#### 7041: OTEVŘEN KRYT PŘEVODOVKY

Hlavní vřeteno nelze zapnout a start NC nelze aktivovat.

Pro spuštění CNC programu zavřete kryt kol.

#### 7042: INICIALIZUJ DVEŘE!

Jakýkoliv pohyb v pracovním prostoru je zablokován.

Pro aktivaci bezpečnostních obvodů otevřete a zavřete dveře.

#### 7043: DOSAŽEN POČET KUSŮ!

Je dosažen přednastavený počet průběhů programu. Start NC nelze aktivovat. Pro pokračování vynulujte počítadlo kusů.

#### 7048: OTEVŘEN UPÍNAČ!

Toto hlášení indikuje, že sklíčidlo není upnuto. Ztratí se, jakmile bude obrobek upnut.

#### 7049: NENÍ UPNUT DÍL!

Není upnutý žádný obrobek, zapnutí vřetena je zablokováno.

#### 7050: OTEVŘENA KLEŠTINA!

Toto hlášení indikuje, že kleština není upnuta. Ztratí se, jakmile bude obrobek upnut.

#### 7051: NENÍ UPNUT DÍL!

Není upnutý žádný obrobek, zapnutí vřetena je zablokováno.

#### 7052: PINOLA V MEZIPOLOZE!

Pinola není v definované poloze. Všechny pohyby os, vřeteno a revolverová nástrojová hlava jsou zablokovány. Najeďte pinolou do nejzazší koncové polohy a pomocí pinoly upněte obrobek.

#### 7053: PINOLA NEUPÍNÁ!

Pinola najela až do přední koncové polohy. Abyste mohli dále pracovat, musíte nejdříve pinolou najet zcela zpět do zadní koncové polohy.

#### 7054: NENÍ UPNUT DÍL!

Není upnutý žádný obrobek, zapnutí vřetena je zablokováno.

#### 7055: UPÍNAČ OTEVŘEN!

Toto hlášení indikuje, že upínací zařízení není ve stavu upnutí. Ztratí se, jakmile bude obrobek upnut.

#### 7060: UVOLNIT KONCOVÝ SPÍNAČ PINOLY!

Osa najela na pinolu. Suportem opět odjeďte od pinoly.

#### 7061: UVOLNIT KONCOVÝ SPÍNAČ OSY X!

Osa najela na koncový spínač. Osou odjeďte od koncového spínače.

## **7062: UVOLNIT KONCOVÝ SPÍNAČ OSY Z!** viz 7061

#### 7063: STAV OLEJE CENTRÁLNÍHO MAZÁNÍ!

Příliš nízká hladina oleje v centrálním mazání. Olej doplňte podle návodu k údržbě stroje.

#### 7064: ZAVŘÍT KRYT SKLÍČIDLA!

Ochrana sklíčidla je otevřena. Zavřete ochranu sklíčidla.

#### 7065: OCHRANA MOTORU ČERPADLA CHLAZENÍ AKTIVNÍ!

Čerpadlo chladicí kapaliny je přehřáto. Zkontrolujte lehkost chodu, znečistění čerpadla chladicí kapaliny. Zajistěte, aby se v chladicím zařízení nacházelo dostatečné množství chladicí kapaliny.

#### 7066: POTVRDIT NÁSTROJ!

Po výměně nástroje kvůli potvrzení výměny nástroje stiskněte tlačítko T.

#### 7067: RUČNÍ REŽIM!

Klíčový spínač zvláštního provozu se nachází v poloze seřízení (ručně).

#### 7068: RUČNÍ KOLEČKO X V ZÁBĚRU!

Bezpečnostní ruční kolečko je pro ruční pojížděcí pohyb zaklapnuto. Zaklapnutí bezpečnostního ručního kolečka se kontroluje bezdotykovými spínači. Při zaklapnutém ručním kolečku nelze zapnout posuv os. Pro automatické zpracování programu se musí opětovně povolit záběr ručního kolečka.

7069: RUČNÍ KOLEČKO Y V ZÁBĚRU! viz 7068

### **7070: RUČNÍ KOLEČKO Z V ZÁBĚRU!** viz 7068

#### 7071: ZMĚNA NÁSTROJE VERTIKÁLNĚ!

Kryt pro ruční upnutí nástrojového držáku se kontroluje pomocí spínače. Spínač hlásí neodebraný nástrčkový klíč nebo otevřený kryt. Po upnutí nástroje odstraňte nástrčkový klíč a zavřete kryt.

#### 7072: ZMĚNA NÁSTROJE HORIZONTÁLNĚ!

Otočný knoflík pro ruční upnutí nástroje k horizontálnímu vřetenu se kontroluje pomocí spínače. Spínač hlásí pevně utažený otočný knoflík. Vřeteno se zablokuje. Po upnutí nástroje uvolněte otočný knoflík.

#### 7073: VYJET KONCOVÝ SPÍNAČ OSY Y! viz 7061

#### 7074: ZMĚNIT NÁSTROJ!

Upněte naprogramovaný nástroj.

#### 7076: ZAMKNOUT SMĚR KÝVÁNÍ FRÉZOVACÍ HLAVY!

Frézovací hlava není zcela vyklopena. Mechanicky zafixujte frézovací hlavu (musí se uvést do činnosti koncový spínač).

#### 7077: NASTAVIT OBRACEČ NÁSTROJŮ!

Nejsou k dispozici žádná platná data stroje pro výměnu nástroje. Kontaktujte společnost EMCO.

#### 7078: POUZDRA NÁSTROJE NEJSOU ZABOČENA ZPĚT!

Přerušení během výměny nástroje. V seřizovacím provozu sklopte zpět pouzdro na nástroje.

#### 7079: RAMENO K VÝMĚNĚ NÁSTR. NENÍ V ZÁKL. POL.!

viz 7079

#### 7080: NÁSTROJ JE NESPRÁVNĚ UPNUTÝ!

Kužel nástroje se nachází mimo toleranci. Nástroj je upnutý s pootočením o 180°. Je přestaven bezdotykový spínač upnutí nástroje. Zkontrolujte nástroj a znovu jej upněte. Pokud se problém vyskytne u více nástrojů, kontaktujte společnost EMCO.

#### 7082: SEPNUL OCHRANNÝ SPÍNAČ POSUVU ODŘEZKŮ!

Dopravník třísek je přetížen. Zkontrolujte lehkost chodu dopravního pásu a odstraňte vzpříčené třísky.

#### 7083: DRŽENÍ V ZÁSOBNÍKU AKTIVNÍ!

Nástroj byl při nechaotické správě nástroje vyjmut z hlavního vřetena. Buben nástrojů uložte do zásobníku.

#### 7084: OTEVŘENÝ SVĚRÁK!

Svěrák není upnutý. Upněte svěrák.

#### 7085 PROVÉST JÍZDU KRUH. OSOU A NA 0 STUP.!

Příčina: Vypnutí machine operating controllers (MOC) je možné, až když je rotační osa v poloze 0°.
Musí se provést před každým vypnutím stroje při existující 4.5. rotační ose.

Náprava: Rotační osou A najeďte do polohy 0°.

#### 7088 CABINET OVERHEAT

Příčina: Zareagovala kontrola teploty.

Náprava: Zkontrolujte filtr a ventilátor skříňového rozváděče, zvyšte spouštěcí teplotu.

#### 7089 CABINET DOOR OPEN

Příčina: Otevřeny dveře skříňového rozváděče. Náprava: Zavřete dveře skříňového rozváděče.

#### 7900 INITIALIZE EMERGENCY STOP!

- Příčina: Tlačítko nouzového vypnutí musí být inicializováno.
- Náprava: Stiskněte a opět vytáhněte tlačítko nouzového vypnutí.

#### 7091 ČEKÁNÍ NA USB-I2C PLC

- Příčina: Komunikace s USB-I2C PLC nemohla být vytvořena.
- Náprava: Pokud hlášení nezmizí samo od sebe, vypněte a zapněte stroj. Pokud se hlášení trvale vyskytuje i po vypnutí, kontaktujte prosím zákaznický servis společnosti EMCO.

#### 7092 AKTIVNÍ ZASTAVENÍ TESTU

- Příčina: Bezpečnostní test ke kontrole bezpečnostních funkcí je aktivní.
- Náprava: Počkejte, dokud nebude bezpečnostní test ukončen.

#### 7093 AKTIVNÍ REŽIM PŘEVZETÍ REFE-RENČNÍHO BODU!

Příčina: Režim převzetí referenčního bodu byl aktivován obsluhou.

#### 7094 PŘEVZAT REFERENČNÍ BOD X

Příčina: Referenční hodnota osy X byla převzata do souboru acc.msd.

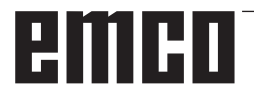

#### 7095 PŘEVZAT REFERENČNÍ BOD Y

Příčina: Referenční hodnota osy Y byla převzata do souboru acc.msd.

#### 7096 PŘEVZAT REFERENČNÍ BOD Z

Příčina: Referenční hodnota osy Z byla převzata do souboru acc.msd.

#### 7097 REGULÁTOR POSUVU JE V POLOZE 0

Příčina: Přepínač (ovlivnění posuvu) byl obsluhou umístěn do polohy 0 %.

#### 7098 AKTIVNÍ BRZDA VŘETENA 1

Následek: Zastavení vřetena

#### 7099 KONÍK SE POHYBUJE VPŘED

Následek: Zablokování načítání

- Význam: Naprogramován příkaz M21 → tlakový spínač Koník vpřed ještě nenabyl hodnotu 1
- Náprava: Potvrdí se automaticky pomocí tlakového spínače vpřed

#### 7100 KONÍK SE POHYBUJE ZPĚT

- Následek: Zablokování načítání
- Význam: Naprogramován příkaz M20 → koncový spínač Koník vzadu ještě nenabyl hodnotu 1
- Náprava: Potvrdí se automaticky pomocí koncového spínače vzadu

#### 7101 CHYBÍ REFERENČNÍ BOD REVOLVERU

- Následek: Zastavení posuvu, zablokování načítání
- Význam: Při startu NC revolverová nástrojová hlava ještě není referencována.
- Náprava: Revolverovou nástrojovou hlavu referencujte v provozním režimu JOG pomocí tlačítka revolverové nástrojové hlavy.

#### 7102 AKTIVNÍ OTOČENÍ NÁSTROJE

Následek:

#### 7103 UPÍNACÍ ZAŘÍZENÍ 1 V KONCOVÉ POLOZE

- Následek: Zamezení startu NC a startu hlavního pohonu, zastavení vřetena S1
- Význam: Analogový snímač rozeznává upínací polohu jako koncovou polohu.
- Náprava: Změňte rozsah upínání upínacího zařízení (viz dále v této kapitole)

#### 7104 KONÍK V MEZIPOLOZE

Následek: Zastavení posuvu/zablokování načítání

#### 7105 PŘEVZAT REFERENČNÍ BOD PN

Následek:

#### 7900 INICIALIZACE NOUZOVÉHO VYPNUTÍ!

- Příčina: Tlačítko nouzového vypnutí musí být inicializováno.
- Náprava: Stiskněte a opět vytáhněte tlačítko nouzového vypnutí.

#### 7901 INITIALIZE MACHINE DOOR!

Příčina: Dvířka stroje musí být inicializována. Náprava: Otevřete a opět zavřete dvířka stroje.

#### 7106 PŘEVZAT REFERENČNÍ BOD A

Příčina: Referenční hodnota osy A byla převzata do souboru acc.msd.

### Výstrahy vstupních zařízení 1700 - 1899

Tyto výstrahy a hlášení jsou inicializovány klávesnicí řídicího systému.

#### 1701 Chyba generálního RS232

- Příčina: Nastavení sériového rozhraní jsou neplatná nebo bylo přerušeno spojení se sériovou klávesnicí.
- Náprava: Zkontrolujte nastavení sériového rozhraní, resp. vypněte/zapněte klávesnici a zkontrolujte kabelové připojení.

#### 1703 Ext. klávesnice není k dispozici

- Příčina: Spojení s externí klávesnicí nelze vytvořit.
- Náprava: Zkontrolujte nastavení externí klávesnice, resp. zkontrolujte kabelové připojení.

#### 1704 Ext. klávesnice: chyba checksum

- Příčina: Chyba při přenosu
- Náprava: Spojení s klávesnicí se obnoví automaticky. Pokud by se to nezdařilo, vypněte/zapněte klávesnici.

#### 1705 Ext. klávesnice: generální chyba

Příčina: Připojená klávesnice hlásí chybu.

Náprava: Klávesnici odpojte a znovu připojte. Při opakovaném výskytu kontaktujte servis společnosti EMCO.

#### 1706 Chyba generálního USB

- Příčina: Chyba v USB komunikaci
- Náprava: Klávesnici odpojte a znovu připojte. Při opakovaném výskytu kontaktujte servis společnosti EMCO.

#### 1707 Ext. klávesnice: není LED

- Příčina: Do klávesnice byl odeslán chybný příkaz LED.
- Náprava: Kontaktujte servis společnosti EMCO.

#### 1708 Ext. klávesnice: neznámý příkaz

- Příčina: Do klávesnice byl odeslán neznámý příkaz. Náprava: Kontaktujte servis společnosti EMCO.
- Naprava: Kontaktujte servis společnosti EMCO.

#### 1710 Softwarová klávesnice Easy2control nebyla správně nainstalována!

- Příčina: Chybná instalace Easy2control
- Náprava: Software nainstalujte znovu, resp. kontaktujte servis společnosti EMCO.

# 1711 Chybná inicializace softwarové klávesnice Easy2Control!

- Příčina: Chybí konfigurační soubor onscreen.ini pro Easy2control.
- Náprava: Software nainstalujte znovu, resp. kontaktujte servis společnosti EMCO.

### 1712 Nebyl nalezen USB disk pro softwarovou klávesnici Easy2Control!

- Příčina: Hardwarový USB klíč pro Easy2control není připojen. Easy2control se sice zobrazí, nelze ji však ovládat.
- Náprava: Připojte hardwarový USB klíč pro Easy2control.

#### 1801 Tabulka klávesnice nenalezena

- Příčina: Soubor s přiřazením klávesnice nebylo možno najít.
- Náprava: Software nainstalujte znovu, resp. kontaktujte servis společnosti EMCO.

#### 1802 Ztracen kontakt ke klávesnici

- Příčina: Spojení se sériovou klávesnicí bylo přerušeno.
- Náprava: Vypněte/zapněte klávesnici a zkontrolujte kabelové připojení.

# emco

### Výstrahy kontroléru os 8000 - 9000, 22000 - 23000, 200000 -300000

#### 8000 Fatální chyba AC

8101 Fatální chyba inicializace AC viz 8100.

8102 Fatální chyba inicializace AC viz 8100.

### 8103 Fatální chyba inicializace AC viz 8100.

8104 Fatální systémová chyba AC viz 8100.

**8105 Fatální chyba inicializace AC** viz 8100.

#### 8106 Nebyla nalezena karta PC-COM

- Příčina: Kartu PC-COM nelze inicializovat (příp. není zabudována).
- Náprava: Namontujte kartu, pomocí jumperu nastavte jinou adresu

### **8107 Karta PC-COM nereaguje** viz 8106.

8108 Fatální chyba na kartě PC-COM viz 8106.

**8109 Fatální chyba na kartě PC-COM** viz 8106.

#### 8110 PC-COM Chybí hlášení inicializace

Příčina: Interní chyba

Náprava: Restartujte software nebo jej v případě potřeby znovu nainstalujte, chybu nahlaste společnosti EMCO.

### 8111 PC-COM Chybí hlášení inicializace viz 8110.

8113 Neplatná data (pccom.hex) viz 8110.

8114 Chyba programování na PC-COM viz 8110.

8115 PC-COM Chybí potvrzení programového balíku

viz 8110.

**8116 PC-COM Chyba při rozběhu** viz 8110.

8117 Fatální chyba inicializačních dat (pccom.hex) viz 8110.

8118 Fatální inicializační chyba AC viz 8110, příp. příliš málo paměti RAM

#### 8119 Číslo PC přerušení není možné

Příčina: Číslo přerušení PC nelze použít.

Náprava: V Ovládacích panelech Windows 95 pomocí Systém zjistěte volné číslo přerušení (přípustné: 5,7,10, 11, 12, 3, 4 a 5) a toto číslo zapište do WinConfig.

#### 8120 PC přerušení nelze uvolnit viz 8119

#### 0101 Nanlatný něíkaz d

- 8121 Neplatný příkaz do PC-COM
- Příčina: Interní chyba nebo vadný kabel
- Náprava: Zkontrolujte kabel (přišroubujte); restartujte software nebo jej v případě potřeby znovu nainstalujte, chybu nahlaste společnosti EMCO.

#### 8122 Interní AC Mailbox plný

- Příčina: Interní chyba
- Náprava: Restartujte software nebo jej v případě potřeby znovu nainstalujte, chybu nahlaste společnosti EMCO.

#### 8123 Soubor RECORD nelze vytvořit

- Příčina: Interní chyba
- Náprava: Restartujte software nebo jej v případě potřeby znovu nainstalujte, chybu nahlaste společnosti EMCO.

#### 8124 Do souboru RECORD nelze psát

Příčina: Interní chyba

Náprava: Restartujte software nebo jej v případě potřeby znovu nainstalujte, chybu nahlaste společnosti EMCO.

#### 8125 Málo paměti pro záložní paměť

Příčina: Příliš málo paměti RAM, příliš velká doba záznamu.

Náprava: Restartujte software, v případě potřeby odstraňte ovladač atd., abyste uvolnili paměť, snižte dobu záznamu.

#### 8126 Interpolátor AC přetížen

Příčina: Příp. nedostatečný výkon počítače.

Náprava: Pomocí WinConfig nastavte delší dobu přerušení. Tím se však může zhoršit přesnost dráhy.

#### 8127 Málo paměti v AC

- Příčina: Příliš málo paměti RAM
- Náprava: Ukončete ostatní běžící programy, restartujte software, v případě potřeby odstraňte ovladač atd., abyste uvolnili paměť.

#### 8128 Do AC přijato neznámé hlášení

Příčina: Interní chyba

Náprava: Restartujte software nebo jej v případě potřeby znovu nainstalujte, chybu nahlaste společnosti EMCO.

### **8129 Vadná MSD data, konfigurace os** viz 8128.

**8130 Interní chyba inicializace AC (IPO)** viz 8128.

**8131 Interní chyba inicializace AC (PLC)** viz 8128.

**8132 Osa obsazena více kanály** viz 8128.

8133 Málo NC paměti bloků AC (IPO) viz 8128.

8134 Příliš mnoho bodů středu kruhu viz 8128.

8135 Příliš málo bodů středu kruhu viz 8128.

**8136 Poloměr kruhu příliš malý** viz 8128.

#### 8137 Neplatná osa helix

Příčina: Nesprávná osa pro Helix. Kombinace kruhových os a lineární osy se neshoduje. Náprava: Opravte program.

#### 8140 Stroj (ACIF) se nehlásí

Příčina: Stroje není zapnutý nebo připojen. Náprava: Zapněte, resp. připojte stroj.

#### 8141 Interní chyba PC-COM

Příčina: Interní chyba

Náprava: Restartujte software nebo jej v případě potřeby znovu nainstalujte, chybu nahlaste zákaznickému servisu společnosti EMCO.

#### 8142 Chyba programování ACIF

Příčina: Interní chyba

Náprava: Restartujte software nebo jej v případě potřeby znovu nainstalujte, chybu nahlaste zákaznickému servisu společnosti EMCO.

**8143 Chybí potvrzení ACIF paketu** viz 8142.

#### 8144 Chyba rozběhu ACIF

viz 8142.

8145 Fatální chyba inicializace dat (acif.hex) viz 8142.

8146 Vícenásobný požadavek na osu viz 8142.

8147 Neplatný stav PC-COM (DPRAM) viz 8142.

8148 Neplatný příkaz PC-COM (KNr) viz 8142.

8149 Neplatný příkaz PC-COM (Len) viz 8142.

#### 8150 Fatální chyba ACIF

viz 8142.

**8151 Chyba AC Init (chybí soubor RBT)** viz 8142.

8152 AC Chyba AC Init (formát souboru RBT)!

viz 8142.

8153 Timeout programování FPGA na ACIF viz 8142.

**8154 Neplatný příkaz do PC-COM** viz 8142.

## 8155 Neplatné FPGA potvrzení paketu programů

viz 8142, resp. chyba hardwaru na základní desce ACIF (kontaktujte servis společnosti EMCO).

**8156 Hledání Sync. více než 2 otáčky** viz 8142, resp. chyba hardwaru u bezdotykového spínače (kontaktujte servis společnosti EMCO).

### 8157 Záznam dat hotov

viz 8142.

### 8158 Změřená šířka bezdotykového spínače (referencování) příliš velká

viz 8142, resp. chyba hardwaru u bezdotykového spínače (kontaktujte servis společnosti EMCO).

#### 8159 Funkce není implementována

Význam: Tuto funkci v normálním provozu nelze provést.

#### 8160 Rotační hlídání os 3..7

Příčina: Osa se protáčí, resp. zablokován suport, synchronizace os se ztratila

### Náprava: Najeďte do referenčního bodu.

#### 8161 Omezení DAU osa X není ve fázi

#### Ztráta kroku krokového motoru. Příčiny:

- Mechanicky zablokovaná osa
- Vadný řemen osy
- Příliš velká vzdálenost bezdotykového spínače (>0,3 mm) nebo vadný bezdotykový spínač
- Vadný krokový motor

#### 8162 Omezení DAU osa Y není ve fázi

viz 8161

#### 8163 Omezení DAU osa Z není ve fázi viz 8161

**8164 Softwarový koncový spínač osa 3..7 +** Příčina: Osa na konci rozsahu pojezdu Náprava: Najeďte osou zpět

#### **8168 Softwarový koncový spínač osa 3..7 -**Příčina: Osa na konci rozsahu pojezdu Náprava: Najeďte osou zpět

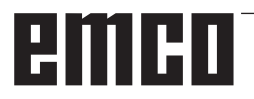

#### 8172 Chyba komunikace se strojem

Příčina: Interní chyba

Náprava: Restartujte software nebo jej v případě potřeby znovu nainstalujte, chybu nahlaste společnosti EMCO. Zkontrolujte spojení PC se strojem, příp. odstraňte zdroje poruch.

#### 8173 Příkaz INC za chodu programu

Náprava: Program zastavte pomocí zastavení NC nebo resetu. Proveďte pojezd osy

#### 8174 Příkaz INC není dovolen

- Příčina: Osa je v současné době v pohybu
- Náprava: Počkejte, až se osa zastaví, a poté proveďte pojezd osy.

#### 8175 Soubor MSD nelze otevřít

Příčina: Interní chyba

Náprava: Restartujte software nebo jej v případě potřeby znovu nainstalujte, chybu nahlaste společnosti EMCO.

#### 8176 Soubor PLS nelze otevřít

viz 8175.

**8177 Čtení ze souboru PLS není možné** viz 8175.

8178 Zápis do souboru PLS není možný viz 8175.

**8179 Soubor ACS nelze otevřít** viz 8175.

**8180 Čtení ze souboru ACS není možné** viz 8175.

**8181 Zápis do souboru ACS není možný** viz 8175.

#### 8183 Převodový stupeň příliš velký

Příčina: Zvolený převodový stupeň na stroji není přípustný

#### 8184 Neplatný příkaz interpolace

8185 Zakázaná změna dat MSD viz 8175.

8186 Soubor MSD nelze otevřít viz 8175.

**8187 Chybný program PLC** viz 8175.

8188 Chybný příkaz pro převodový stupeň viz 8175.

**8189 Chybné přiřazení kanálu OB-AC** viz 8175.

**8190 Neplatný kanál v příkazu** viz 8175.

8191 Chybná jednotka posuvu Jog Příčina: Stroj nepodporuje rotační posuv v režimu JOG

Náprava: Vyžádejte si aktualizaci softwaru u společnosti EMCO

### **8192 Použita neplatná osa** viz 8175.

#### 8193 Fatální chyba PLC viz 8175.

#### 8194 Závit bez délky

Příčina: Naprogramované cílové souřadnice jsou identické s počátečními souřadnicemi

Náprava: Opravte cílové souřadnice

#### **8195 V hlavní ose není stoupání závitu** Náprava: Naprogramujte stoupání závitu

#### 8196 Pro řezání závitů příliš mnoho os

Náprava: Pro závit naprogramujte max. 2 osy.

#### 8197 Dráha závitu příliš krátká

Příčina: Příliš krátká délka závitu. Při přechodu z jednoho závitu na druhý musí být délka druhého závitu dostatečná, aby byl řezán správný závit.

Náprava: Prodlužte druhý závit nebo nahraďte vyrovnávacím dílem (G1).

#### 8198 Interní chyba (příliš mnoho závitů) viz 8175.

#### 8199 Interní chyba (stav závitu)

- Příčina: Interní chyba
- Náprava: Restartujte software nebo jej v případě potřeby znovu nainstalujte, chybu nahlaste společnosti EMCO.

#### 8200 Závit bez točícího se vřetena Náprava: Zapněte vřeteno.

8201 Interní chyba závitu (IPO) viz 8199.

128199. 202 Interní (

8202 Interní chyba závitu (IPO) viz 8199.

8203 Fatální chyba AC (0-Ptr IPO) viz 8199.

8204 Fatální chyba inicializace: PLC/IPO v chodu

viz 8199.

8205 Překročení doby cyklu PLC Příčina: Příliš nízký výkon počítače

**8206 Chyba inicializace PLC skupiny M** viz 8199.

**8207 Neplatná PLC data stroje** viz 8199.

8208 Neplatný příkaz použití viz 8199.

**8212 Kruhová osa není dovolena** viz 8199.

8213 Nelze interpolovat kružnici s kruhovou osou

8214 Řezání závitů s interpolací s kruhovou osou není dovoleno

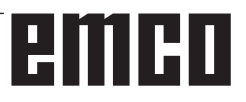

### 8215 Neplatný stav

viz 8199.

#### 8216 Typ osy není kruhová osa při přepínání kruhových os

viz 8199.

#### 8217 Typ osy není dovolen!

- Příčina: Přepnutí v režimu rotační osy při zapnutém vřetenu
- Náprava: Zastavte vřeteno a proveďte přepnutí rotační osy.

# 8218 Referencování kruhové osy bez zvolené osy v kanálu

viz 8199.

## 8219 Řezání závitů bez rotačního snímače není dovoleno!

Příčina: Řezání závitu, resp. řezání vnitřního závitu je možné pouze u vřeten se snímačem úhlové polohy

## 8220 Délka dorazu pro hlášení PC příliš velká viz 8199.

8221 Uvolnění vřetena, i když druh osy není vřeteno!

viz 8199.

#### 8222 Nové vřeteno master není platné!

Příčina: Uvedené vřeteno master při přepnutí vřetena master není platné.

Náprava: Opravte číslo vřetena.

### 8224 Neplatný režim přesného zastavení! viz 8199.

#### 8225 Chybné parametry v BC\_MOVE\_TO\_IO!

- Příčina: Stroj není konfigurován pro měřicí čidlo. Pojížděcí pohyb rotační osou v provozu měřicího čidla není přípustný.
- Náprava: Odstraňte pohyb rotační osy z pojížděcího pohybu.

### 8226 Přepínání kruhové osy není dovoleno (nastavení MSD)!

Příčina: Uvedené vřeteno nemá žádnou rotační osu

### 8228 Přepínání kruhové osy není dovoleno při pohybujících se osách!

Příčina: Rotační osa se při přepnutí do provozu vřetena pohybovala.

Náprava: Rotační osu před přepnutím zastavte.

# 8229 Zapínání vřetena není dovoleno při aktivní kruhové ose!

### 8230 Start programu není dovolen vzhledem k aktivní kruhová ose!

### 8231 Konfigurace os (MSD) pro TRANSMIT není platná!

Příčina: Transmit u tohoto stroje není možný.

## 8232 Konfigurace os (MSD) pro TRACYL není platná!

Příčina: Tracyl u tohoto stroje není možný.

### 8233 Osa není během TRANSMIT/TRACYL k dispozici!

Příčina: Programování rotační osy během Transmit/ Tracyl není přípustné.

#### 8234 Uvolnění regulátoru bylo systémem PLC během interpolace os odebráno!

Příčina: Interní chyba

Náprava: Chybu vymažte resetem a nahlaste společnosti EMCO.

# 8235 Interpolace bez uvolnění regulátoru systémem PLC!

viz 8234.

# 8236 Aktivace TRANSMIT/TRACYL za pohybu osy/vřetena není dovolena! viz 8234.

#### 8237 Průjezd pólem při TRANSMIT!

Příčina: Přejetí souřadnic X0 Y0 u Transmit není přípustné.

Náprava: Změňte pojížděcí pohyb.

#### 8238 Rychlost posuvu v TRANSMIT překročena!

Příčina: Pojížděcí pohyb je příliš blízko souřadnic X0 Y0. K dodržení naprogramovaného posuvu by se musela překročit maximální rychlost rotační osy.

Náprava: Redukujte posuv. Ve WinConfig v nastavení MSD v části Všeobecná MSD data/ omezení posuvu osy C nastavte hodnotu na 0,2. Posuv se pak v blízkosti souřadnic X0 Y0 redukuje automaticky. Vzdálenost od středu se vypočítá pomocí následujícího vzorce: pro CT155/CT325/CT450: F[mm/min] \* 0,0016=vzdálenost [mm] pro CT250:

F[mm/min] \* 0,00016=vzdálenost [mm] Pro rychloposuv v Transmit platí: CT155/250/325: 4200 mm/min CT450: 3500 mm/min

#### 8239 DAU dosáhl meze 10V!

#### Příčina: Interní chyba

Náprava: Restartujte software nebo jej znovu nainstalujte, chybu nahlaste společnosti EMCO.

# 8240 Funkce není dovolena při aktivní transformaci (TRANSMIT/TRACYL)!

Příčina: Režim Jog a INC během Transmit v X/C a u Tracyl v rotační ose není možný.

#### 8241 TRANSMIT není uvolněn (MSD)!

Příčina: Transmit u tohoto stroje není možný.

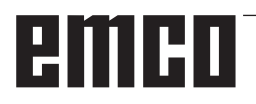

#### 8242 TRACYL není uvolněn (MSD)!

Příčina: Tracyl u tohoto stroje není možný.

### 8243 Kruhová osa není dovolena při aktivní transformaci!

Příčina: Programování rotační osy během Transmit/ Tracyl není přípustné.

#### 8245 Poloměr TRACYL = 0!

Příčina: Při volbě Tracyl byl použit poloměr 0. Náprava: Opravte poloměr

# 8246 Kompenzace ofsetu v tomto stavu není dovolena!

viz 8239.

## 8247 Kompenzace ofsetu: soubor MSD nelze psát!

#### 8248 Cyklický alarm hlídání!

- Příčina: Je přerušena komunikace s klávesnicí stroje
- Náprava: Restartujte software nebo jej znovu nainstalujte, chybu nahlaste společnosti EMCO.

### **8249 Hlídání klidového stavu os - alarm!** viz 8239.

8250 Osa vřetena není v režimu kruhové osy! viz 8239.

#### 8251 Chybí stoupání při G331/G332!

- Příčina: Chybí stoupání závitu nebo jsou počáteční a cílové souřadnice identické
- Náprava: Naprogramujte stoupání závitu. Opravte cílové souřadnice.

### 8252 Při G331/G332 je programováno více nebo žádná lineární osa!

#### Náprava: Přesně naprogramujte lineární osu.

### 8253 Při G331/G332 a G96 chybí hodnota otáček!

Příčina: Není naprogramována řezná rychlost. Náprava: Naprogramujte řeznou rychlost.

# 8254 Hodnota počátečního bodu při řezání závitů je neplatná!

Příčina: Přesazení počátečního bodu není v rozsahu 0 až 360°.

Náprava: Opravte přesazení počátečního bodu.

### 8255 Referenční bod leží mimo platné pásmo (SW koncový spínač)!

- Příčina: Referenční bod byl definován mimo softwarový koncový spínač.
- Náprava: Opravte referenční body ve WinConfig.

#### 8256 Příliš nízké otáčky pro G331!

- Příčina: Během řezání vnitřního závitu poklesly otáčky vřetena. Případně bylo použito nesprávné stoupání nebo není správný jádrový otvor.
- Náprava: Opravte stoupání závitu. Přizpůsobte průměr jádrového otvoru.

# 8257 Modul reálného času není aktivní nebo nebyla nalezena karta PCI!

Příčina: ACC nemohlo být spuštěno správně nebo nebyla rozpoznána PCI karta v ACC.

Náprava: Chybu nahlaste společnosti EMCO.

# 8258 Chyba při alokaci dat Linux! viz 8257.

#### 8259 Chybný následující závit!

Příčina: U řetězce závitů byla naprogramována věta bez závitu G33.

Náprava: Opravte program.

#### 8260 Příliš krátký výběh závitu

- Příčina: Nastane pouze tehdy, pokud je při podélném cyklu závitu výběh závitu nastaven tak, aby s potřebou brzdnou dráhou nebylo možno dosáhnout cílového bodu.
- Náprava: Výběh by měl být minimálně tak velký jako stoupání. Tato chyba se vyskytne i tehdy, pokud je stoupání řetězce závitů při výměně závitu hlavní osy příliš velké.

## 8261 Neplatný následující závit v rámci řetězce závitů!

- Příčina: U řetězce závitů nebyl naprogramován následující závit, počet musí souhlasit s předtím definovaným počtem v SETTHREADCOUNT().
- Náprava: Opravte počet závitů v řetězci závitů, přidejte závit

# 8262 Referenční značky leží příliš daleko od sebe!

- Příčina: Nastavení lineárního měřítka byla změněna nebo je lineární měřítko vadné.
- Náprava: Opravte nastavení. Kontaktujte společnost EMCO.

# 8263 Referenční značky leží příliš blízko u sebe!

viz 8262.

# 8265 Žádná nebo neplatná osa u přepínání osy!

Příčina: Interní chyba.

Náprava: Kontaktujte prosím zákaznický servis společnosti EMCO.

#### 8266 Zvolen neplatný nástroj

- Příčina: Naprogramovaný nástroj není osazen v zásobníku.
- Náprava: Opravte číslo nástroje, resp. vložte nástroj do zásobníku.

#### 8267 Příliš velká rychlostní odchylka

- Příčina: Požadovaná a skutečná rychlost osy se od sebe příliš odchylují.
- Náprava: Program opětovně projeďte s redukovaným posuvem. Pokud to problém neodstraní, kontaktujte společnost EMCO.

## 8269 Údaje vřetena z USB PLC nesouhlasí s ACC

- Příčina: USBSPS a ACC mají uloženy různé otáčky.
- Náprava: Výstrahu vymažte tlačítkem RESET. Při opakovaném výskytu poruchy kontaktujte společnost EMCO.

#### 8270 Vadný referenční spínač

- Příčina: Referenční spínač nesepnul uvnitř zadaného rozsahu.
- Náprava: Výstrahu vymažte tlačítkem RESET. Při opakovaném výskytu poruchy kontaktujte společnost EMCO.

### 8271 Vkládání do vyhrazeného místa není dovoleno

- Příčina: Došlo k pokusu vložit nástroj do zablokovaného místa v zásobníku.
- Náprava: Zvolte volné, nezablokované místo v zásobníku, a poté nástroj vložte do zásobníku.

#### 8272 Verze PLC se neshoduje s AC,

#### zapotřebí aktualizace

Příčina: Verze PLC je příliš stará na to, aby kompletně podporovala náhodnou správu nástroje.

#### Náprava: Proveďte aktualizaci PLC.

#### 8273 Přetížení vřetena

- Příčina: Vřeteno bylo přetíženo a otáčky se během obrábění snížily (na polovinu požadovaných otáček po dobu delší než 500 ms).
- Náprava: Výstrahu vymažte tlačítkem RESET. Změňte data řezu (posuv, otáčky, přísuv).

### 8274 Před vložením nástroje založit nástroj do tabulky nástrojů

- Příčina: Abyste mohli převzít nástroj do vřetena, musí být předtím nástroj definován v seznamu nástrojů.
- Náprava: Založte nástroj v seznamu nástrojů, poté proveďte vložení.

#### 8275 Snímač absolutní hodnoty nebylo možno načíst

- Příčina: Poloha enkodéru absolutní hodnoty nebylo možno načíst.
- Náprava: Vypněte a zapněte stroj. Kontaktujte zákaznický servis společnosti EMCO, pokud se porucha vyskytne opakovaně.

#### 8276 Absolutní osa mimo rozsah pojezdu

- Příčina: Osa se snímačem absolutní hodnoty se nachází mimo platný rozsah pojezdu.
- Náprava: Vypněte a zapněte stroj. Kontaktujte zákaznický servis společnosti EMCO, pokud se porucha vyskytne opakovaně.

#### 8277 Chyba Sinamics

- Příčina: Chyba v pohonech Sinamics.
- Náprava: Vypněte a znovu zapněte stroj. Vyskytuje-li se chyba i nadále, kontaktujte servis společnosti EMCO.

#### 8278 Řídicí systém není kompatibilní s ACpn

- Příčina: Použitý řídicí systém WinNC není kompatibilní se strojem ACpn.
- Náprava: Nainstalujte řídicí systém WinNC kompatibilní s ACpn.

#### 8279 Ztraceno spojení s pohonem

- Příčina: Spojení mezi ACpn a CU320 bylo přerušeno.
- Náprava: Vypněte a zapněte stroj. Kontaktujte zákaznický servis společnosti EMCO, pokud se porucha vyskytne opakovaně.

### 8280 Referenční bod v seřizovacích datech nesouhlasí s MSD, zkontrolujte prosím!

Příčina: Referenční bod uložený v datech nastavení AC stroje nesouhlasí s referenčním bodem v datech stroje (ACC\_MSD).

Náprava: Znovu změřte referenčních bod všech os a zaznamenejte jej do EMConfig.

#### 8277 Chyba Sinamics - pohon aktivní

Příčina: Chyba v pohonech Sinamics.

Náprava: Vypněte a zapněte stroj. Vyskytuje-li se chyba i nadále, kontaktujte servis společnosti EMCO.

### 8704 Chybí override posuvu, REPOS nebude provedeno

- Příčina: Příkaz REPOS se neprovede, protože Feed-Override je 0 %.
- Náprava: Změňte Feed-Override a spusťte REPOS znovu.

#### 8705 Aktivní třídění nástrojů

- Příčina: Nástroje se při náhodné (chaotické) správě nástroje přetřídí, aby byl umožněn nechaotický provoz (nástroj 1 na místo 1, nástroj 2 na místo 2, atd.).
- Náprava: Počkejte, až bude třídění ukončeno. Hlášení se automaticky vymaže řídicím systémem.

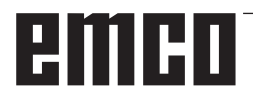

# 8706 Nové řízení – zkontrolujte tabulku nástrojů

Příčina: Řídicí systém byl změněn při aktivní náhodné (chaotické) správě nástroje.

Náprava: Pro vymazání výstrahy zkontrolujte tabulku nástrojů, resp. tabulku míst.

## 8707 Nelze ukončit se zapnutými pomocnými pohony

Příčina: Došlo k pokusu ukončit řídicí systém, ačkoli

#### 8710 Navazuje se komunikace s pohony

Příčina: Acpn vytváří spojení s pohony Sinamics. Náprava: Počkejte, dokud nebude vytvořeno spojení.

#### 8712 JOGOVÁNÍ V OSE X A C BĚHEM TRAN-SMIT DEAKTIVOVÁN

Příčina: Při aktivní transformaci čelní plochy není jogování v ose X a C možné.

Jsou ještě zapnuty pomocné pohony.

Náprava: Vypněte pomocné pohony, a poté ukončete řídicí systém.

#### 22000 Změna převodových stupňů není dovolena

Příčina: Změna převodových stupňů při zapnutém vřetenu.

Náprava: Zastavte vřeteno a proveďte změnu převodového stupně.

#### 22270 Posuv pro řezání závitů příliš velký

- Příčina: Příliš velké/chybí stoupání závitu, posuv u závitu dosahuje 80 % rychloposuvu
- Náprava: Opravte program, menší stoupání nebo nižší otáčky u závitu

200000 až 300000 jsou výstrahy specifické pro pohon a vyskytují se pouze v kombinaci s výstrahou "8277 Chyba Sinamics".

#### 201699 - "SI P1 (CU): nutná zkouška vypnutí"

Příčina: Je zapotřebí test cest vypnutí. Stroj zůstane i nadále připraven k provozu.

Náprava: Test se provede automaticky po restartu řídicího systému WinNC.

#### 235014 TM54F: nutné zastavení zkoušek

Příčina: Je zapotřebí zastavení testu.

Náprava: Ukončete WinNC a restartujte jej. Po restartu WinNC se automaticky provede test.

### Hlášení kontroléru os

### 8700 Před provedením startu proveď REPOS ve všech osách

- Příčina: Po zastavení programu ručním kolečkem, resp. tlačítky Jog byl proveden pojezd os a došlo k pokusu nechat běžet program dále.
- Náprava: Před opětovným spuštěním programu pomocí "REPOS" proveď te opětovné najetí os na konturu.

### 8701 Během offsetového orovnání bez zastavení NC

- Příčina: Stroj právě provádí automatické nastavení ofsetu. Během této doby není možné zastavení NC.
- Náprava: Počkejte, až se nastavení ofsetu ukončí, a poté program zastavte pomocí zastavení NC.

#### 8702 Žádné zastavení NC během najížděcí přímky po přechodu na další větu

- Příčina: Stroj nyní ukončuje provedení věty směrem vpřed a najíždí přitom do naposledy naprogramované polohy. Během této doby není možné zastavení NC.
- Náprava: Počkejte, až se provede najetí do dané polohy, a poté program zastavte pomocí zastavení NC.

#### 8703 Záznam dat hotový

Příčina: Záznam dat byl dokončen a soubor record.acp byl zkopírován do instalačního adresáře.

### 8705 Chybí override posuvu, REPOS nebude provedeno

- Příčina: Příkaz REPOS se neprovede, protože Feed-Override je 0 %.
- Náprava: Změňte Feed-Override a spusťte REPOS znovu.

#### 8706 Aktivní třídění nástrojů

- Příčina: Nástroje se při náhodné (chaotické) správě nástroje přetřídí, aby byl umožněn nechaotický provoz (nástroj 1 na místo 1, nástroj 2 na místo 2, atd.).
- Náprava: Počkejte, až bude třídění ukončeno. Hlášení se automaticky vymaže řídicím systémem.

#### 8707 Nové řízení – zkontrolujte tabulku nástrojů

- Příčina: Řídicí systém byl změněn při aktivní náhodné (chaotické) správě nástroje.
- Náprava: Pro vymazání výstrahy zkontrolujte tabulku nástrojů, resp. tabulku míst.

### 8708 Nelze ukončit se zapnutými pomocnými pohony

- Příčina: Došlo k pokusu ukončit řídicí systém, ačkoli jsou ještě zapnuty pomocné pohony.
- Náprava: Vypněte pomocné pohony, a poté ukončete řídicí systém.

#### 8709 K vložení nástroje upnout nástroj do vřetene

- Příčina: Při vkládání musí být nástroj fyzicky k dispozici ve vřetenu.
- Náprava: Nástroj upněte do vřetena. Hlášení zhasne.

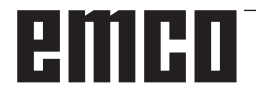

### Výstrahy řídicího systému 2000 - 5999

Tyto výstrahy jsou inicializovány softwarem.

Fagor 8055 TC/MC Heidenhain TNC 426 CAMConcept EASY CYCLE Sinumerik for OPERATE Fanuc 31i Heidenhain TNC640

#### 2000 Chybí odjížděcí pohyb

- Příčina: Žádný pohyb po vypnutí kompenzace poloměru břitu v aktuální rovině.
- Náprava: Vložte odjížděcí pohyb v aktuální rovině po vypnutí kompenzace poloměru břitu.

#### 2001 Chybí odvolení SRK

- Příčina: Kompenzace poloměru břitu nebyla vypnuta.
- Náprava: Vypněte kompenzaci poloměru břitu.

#### 2002 Méně než 3 pohyby pro SRK

Příčina: Kompenzace poloměru břitu vyžaduje min. 3 pohyby v aktuální rovině, aby bylo možno vypočítat kompenzaci poloměru břitu (pohyb pro najetí, kompenzovaný pohyb, odjezd).

#### 2010 Oprava poloměru je již aktivní

Příčina: Vzdálenosti počáteční bod-střed a koncový bod - střed se liší o více než 3 μm.
 Náprava: Opravte body kruhového oblouku.

#### 2200 Chyba syntaxe na řádku %s, sloupec %s

Příčina: Syntaktická chyba v kódu programu.

### 2300 Není možný tracyl bez dané kruhové osy

Příčina: Stroj pravděpodobně nemá rotační osu.

#### 3000 Najetí přísuvnou osou ručně do polohy %s

Náprava: Osu ručně přisuňte do požadované polohy.

#### 3001 Výměna nástroje T%s!

- Příčina: V NC programu byl naprogramován nový nástroj.
- Náprava: Do stroje upněte požadovaný nástroj.

#### 4001 Příliš malá šířka drážky

Příčina: Poloměr nástroje je pro frézovanou drážku příliš velký.

#### 4002 Délka drážky příliš krátká

Příčina: Délka drážky je pro frézovanou drážku příliš malá.

#### 4003 Délka je nula

Příčina: Délka kapsy, šířka kapsy, délka čepu, šířka čepu se rovná nule.

#### 4004 Drážka příliš široká

Příčina: Naprogramovaná šířka drážky je větší než délka drážky.

#### 4005 Hloubka je nula

Příčina: Neprovádí se žádné obrábění, protože nebyl definován účinný přísuv.

#### 4006 Příliš malý poloměr rohu

Příčina: Poloměr (zaoblení) rohu je pro velikost kapsy příliš velký.

#### 4007 Definovaný průměr příliš velký

Příčina: Zbývající materiál (požadovaný průměr průměr předvrtaného otvoru)/2 je větší než průměr nástroje.

#### 4008 Definovaný průměr je příliš malý

- Příčina: Průměr nástroje pro zamýšlený otvor je příliš velký.
- Náprava: Zvětšete požadovaný průměr, použijte menší frézu.

#### 4009 Délka je krátká

Příčina: Šířka a délka musí být větší než dvojnásobek poloměru nástroje.

#### 4010 Průměr roven menší nula

Příčina: Průměr kapsy, průměr čepu, atd. nesmí být nulový.

#### 4011 Průměr obrobku příliš velký

Příčina: Průměr kapsy obráběné načisto musí být větší než průměr předběžně opracované kapsy.

#### 4012 Průměr obrobku příliš malý

Příčina: Průměr čepu obráběného načisto musí být menší než průměr předběžně opracovaného čepu.

#### 4013 Spouštěcí úhel roven konc. úhlu

Příčina: Počáteční a koncový úhel vzoru vrtání je identický.

#### 4014 Poloměr nástroje 0 není přípustný

Příčina: Nástroj s poloměrem nula není přípustný. Náprava: Zvolte platný nástroj.

#### 4015 Není definovaná vnější kontura

Příčina: Soubor kontury uvedený v cyklu nebyl nalezen.

#### 4017 Poloměr nástroje příliš velký

Příčina: Pro naprogramované obrábění byl zvolen příliš velký nástroj. Obrábění proto není možné.

#### 4018 Rozměr obrobení načisto nesmí být 0

Příčina: Bylo naprogramováno obrobení načisto bez rozměru obrobení načisto.

#### 4019 Příliš mnoho opakování

- Příčina: Definice kontur jsou pro cyklus hrubování příliš komplexní.
- Náprava: Zjednodušte kontury.

#### 4020 Neplatná korekce poloměru

- Příčina: Při programování korekce poloměru nastala chyba.
- Náprava: Zkontrolujte parametry cyklů.

#### 4021 Nelze spočítat paralelní konturu

- Příčina: Kompenzace poloměru břitu nemohla být řídicím systémem vypočtena.
- Náprava: Zkontrolujte správnost naprogramované kontury. Případně kontaktujte společnost EMCO.

#### 4022 Neplatná definice kontur

Příčina: Naprogramovaná kontura pro zvolené obrábění není vhodná.

Náprava: Zkontrolujte naprogramovanou konturu.

#### 4024 Chybí definice kontury

Příčina: Soubor kontury uvedený v cyklu nebyl nalezen.

#### 4025 Interní výpočetní chyba

- Příčina: Při výpočtu pohybů cyklů se vyskytla neočekávaná chyba.
- Náprava: Kontaktujte prosím zákaznický servis společnosti EMCO.

#### 4026 Rozměr obrábění příliš velký

- Příčina: Dílčí rozměr obrobení načisto (pro více průchodů obrobení načisto) je větší než celkový rozměr obrobení načisto.
- Náprava: Opravte rozměry obrobení načisto.

#### 4028 Stoupání 0 není povoleno

Příčina: Závit byl naprogramován se stoupáním nula.

#### 4029 Neplatný režim obrábění

Příčina: Interní chyba (neplatný typ obrábění závitu).

#### 4030 Funkce ještě není podporovaná

- Příčina: Hrubování s ostrůvky ještě není implementováno.
- Náprava: Kontaktujte prosím zákaznický servis společnosti EMCO.

#### 4031 Nepovolená hodnota

Příčina: Přivnitřním soustružení byl naprogramován neplatný směr volného pojezdu.

#### 4032 Musí být definovaný přísuv

Příčina: Pro naprogramovaný cyklus nebyl definován přísuv.

#### 4033 Poloměr/zkosení příliš velké

Příčina: Poloměr, resp. zkosení nemohlo být vloženo do naprogramované kontury. Náprava: Zmenšete poloměr, resp. zkosení.

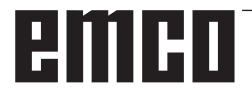
#### 4034 Průměr příliš velký

Příčina: Naprogramovaný počáteční bod a průměr obrábění si odporují.

#### 4035 Průměr příliš malý

Příčina: Naprogramovaný počáteční bod a průměr obrábění si odporují.

#### 4036 Neplatný směr obrábění

Příčina: Interní chyba.

Náprava: Kontaktujte prosím zákaznický servis společnosti EMCO.

#### 4037 Neplatný typ obrábění

Příčina: Interní chyba.

Náprava: Kontaktujte prosím zákaznický servis společnosti EMCO.

#### 4038 Neplatný podcyklus

Příčina: Interní chyba. Náprava: Kontaktujte prosím zákaznický servis společnosti EMCO.

#### 4039 Zaoblení není možné

Příčina: Naprogramovaný poloměr je v rozporu s ostatními parametry cyklu.

#### 4042 Neplatná šířka nástroje

Příčina: Pro oddělovací cyklus musí být definována šířka nástroje.

#### 4043 Příliš malá šířka zápichu

Příčina: Interní chyba.

Náprava: Kontaktujte prosím zákaznický servis společnosti EMCO.

#### 4044 Nedefinovaná vzdálenost

Příčina: Vzdálenost pro vícenásobný zápich nesmí být nulová.

#### 4045 Neplatný typ rozsahu

Příčina: Interní chyba.

Náprava: Kontaktujte prosím zákaznický servis společnosti EMCO.

#### 4046 Neplatný počet otáček

Příčina: Otáčky se nesmí rovnat nule.

#### 4047 Neplatný koncový bod

Příčina: Naprogramovaný koncový bod je v rozporu se zbývající definicí cyklu.

#### 4048 Břit nástroje je příliš úzký

Příčina: Břit nástroje je pro naprogramovaný přísuv příliš úzký.

#### 4050 Nedovolená vzdálenost

Příčina: Vzory vrtání nesouhlasí se zvolenou vzdáleností.

#### 4052 Vzor opracování není možný

Příčina: Chyba v definici vzoru vrtání. Protichůdný počet otvorů.

#### 4053 Neplatný počáteční bod

Příčina: Interní chyba. Náprava: Kontaktujte prosím zákaznický servis společnosti EMCO.

#### 4055 Neplatný směr obrábění

Příčina: Směr obrábění je v rozporu se zbývající definicí cyklu.

#### 4057 Úhel zanoření roven menší 0

Příčina: Úhel zanoření musí být v rozmezí 0 a 90°.

#### 4058 Příliš velké zkosení

Příčina: Naprogramované zkosení je pro cyklus kapsy příliš velké.

#### 4062 Poloměr/zkosení příliš malé

Příčina: Poloměr, resp. zkosení nelze zpracovat aktuálním poloměrem nástroje.

#### 4066 Neplatné přesazení frézování

Příčina: Šířka kroku musí být větší než nula.

#### 4069 Neplatná hodnota úhlu

Příčina: Úhel s hodnotou nula stupňů není přípustný.

#### 4072 Přísuv příliš malý

Příčina: Pro cyklus byl zvolen přísuv, který vede k nadměrně dlouhé době obrábění.

#### 4073 Neplatný úhel hřbetu

- Příčina: Úhel hřbetu zadaný pro nástroj nelze zpracovat.
- Náprava: Opravte úhel hřbetu nástroje.

#### 4074 Nebyl nalezen soubor kontury

- Příčina: Soubor kontury uvedený v cyklu nebyl nalezen.
- Náprava: Zvolte prosím soubor kontury pro cyklus.

#### 4075 Příliš široký nástroj

Příčina: Nástroj je pro naprogramovaný zápich příliš široký.

# 4076 Nelze přistavit kyvně (krátký počáteční pohyb)

- Příčina: První pohyb kontury je kratší než dvojnásobek poloměru nástroje, a proto jej nelze použít pro kyvný přísuv.
- Náprava: Prodlužte první pohyb kontury.

# 4077 V cyklu upichování uveden nesprávný typ nástroje

- Příčina: V cyklu upichování byl použit nesprávný typ nástroje.
- Náprava: V cyklech upichování používejte výlučně zapichovací, resp. upichovací nástroje.

#### 4078 Poloměr šroubovice příliš malý

- Příčina: Stoupání šroubovice je menší nebo rovno 0.
- Náprava: Naprogramujte poloměr větší než 0.

#### 4079 Stoupání šroubovice příliš malé

- Příčina: Poloměr šroubovice je menší nebo roven 0.
- Náprava: Naprogramujte stoupání větší než 0.

#### 4080 Radius of helix resp. tool to big

- Příčina: Najetí po šroubovici nelze se zvolenými údaji šroubovice a aktuálním poloměrem nástroje provést bez ztráty kontury.
- Náprava: Použijte nástroj s menším poloměrem nebo zmenšete poloměr šroubovice.

#### 4200 Chybí odjížděcí pohyb

- Příčina: Žádný pohyb po vypnutí kompenzace poloměru břitu v aktuální rovině.
- Náprava: Vložte odjížděcí pohyb v aktuální rovině po vypnutí kompenzace poloměru břitu.

#### 4201 Chybí G40

- Příčina: Kompenzace poloměru břitu nebyla vypnuta.
- Náprava: Vypněte kompenzaci poloměru břitu.

#### 4202 SRK potřebuje alespoň tři pohyby

Příčina: Kompenzace poloměru břitu vyžaduje min. 3 pohyby v aktuální rovině, aby bylo možno vypočítat kompenzaci poloměru břitu.

#### 4203 Najížděcí pohyb není možný

Příčina: Nebylo možno vypočítat najížděcí pohyb.

#### 4205 Odjížděcí pohyb není možný

Příčina: Nebylo možno vypočítat odjížděcí pohyb.

#### 4208 Nelze spočítat křivku SRK

Příčina: Pro naprogramovanou konturu nebylo možno vypočítat kompenzaci poloměru břitu.

#### 4209 Nelze spočítat křivku SRK

Příčina: Pro naprogramovanou konturu nebylo možno vypočítat kompenzaci poloměru břitu.

# 4210 Nelze měnit rovinu během zapnutého SRK

- Příčina: Naprogramovaná rovina se během kompenzace poloměru břitu nesmí měnit.
- Náprava: Odstraňtezměnurovinyběhemkompenzace poloměru břitu.

#### 4211 Oprava poloměru otáčení je již aktivní

- Příčina: G41jeaktivníaG42bylnaprogramován,resp. G42 je aktivní a G41 byl naprogramován.
- Náprava: Vypněte korekci poloměru nástroje pomocí G40 předtím, než opětovně naprogramujete korekci poloměru.

#### 4212 Přísuv při rozjezdu programován vícekrát

- Příčina: Popojížděcím pohybu byl naprogramován druhý přísuv bez předchozího najetí do pracovní roviny.
- Náprava: Předtím než naprogramujete druhý přísuv, nejdříve naprogramujte pojížděcí pohyb do pracovní roviny.

#### 5000 Provést nyní ruční vrtání

#### 5001 Oprava kontury podle úhlu břitu

Příčina: Naprogramovaná kontura byla přizpůsobena naprogramovanému hřbetu nástroje. Případně zůstane zbývající materiál, jenž nelze obráběttímto nástrojem.

#### 5500 3D simulace: Interní chyba

- Příčina: Interní chyba během 3D simulace.
- Náprava: Restartujte software nebo chybu v případě potřeby nahlaste zákaznickému servisu společnosti EMCO.

#### 5502 3D simulace: Neplatné místo nástroje

- Příčina: Místo nástroje na použitém stroji není dostupné.
- Náprava: Opravte vyvolání nástroje.

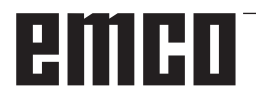

# 5503 3D simulace: Neplatné upínací zařízení na základě definice surového kusu

Příčina: Vzdálenost čelní plochy surového kusu od upínacích čelistí je větší než délka surového kusu.

Náprava: Přizpůsobte vzdálenost.

#### 5505 3D simulace: Neplatná definice surového kusu

Příčina: Nesprávnost v geometrii surového kusu (např. roztažnost v jedné ose menší nebo rovna 0, vnitřní průměr větší než vnější průměr, kontura surového kusu není uzavřená, ...).

Náprava: Opravte geometrii surového kusu.

# 5506 3D simulace: STL soubor upínacího zařízení má vlastní průniky

Příčina: Chyba v popisu upínacího zařízení. Náprava: Opravte soubor.

#### 5507 3D simulace: Průjezd pólem při TRAN-SMIT!

Příčina: Pojížděcí pohyb je příliš blízko souřadnic X0 Y0.

Náprava: Změňte pojížděcí pohyb.

# **X: EMConfig**

#### Upozornění:

Možnosti nastavení, které jsou k dispozici v EMConfig, jsou závislé na použitém stroji a řídicím systému.

## Všeobecně

EMConfig je pomocným softwarem pro WinNC. Pomocí EMConfig změníte nastavení WinNC.

Nejdůležitějšími možnostmi nastavení jsou:

- jazyk řídicího systému,
- měrná soustava mm palec,
- aktivace příslušenství,
- volba rozhraní pro klávesnici řídicího systému.

Pomocí EMConfig můžete aktivovat i diagnostické funkce - tím vám lze rychle pomoci.

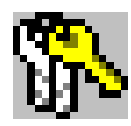

Parametry relevantní z bezpečnostně technického hlediska jsou chráněny heslem a mohou je aktivovat technici prvního uvedení do provozu nebo technici zákaznického servisu.

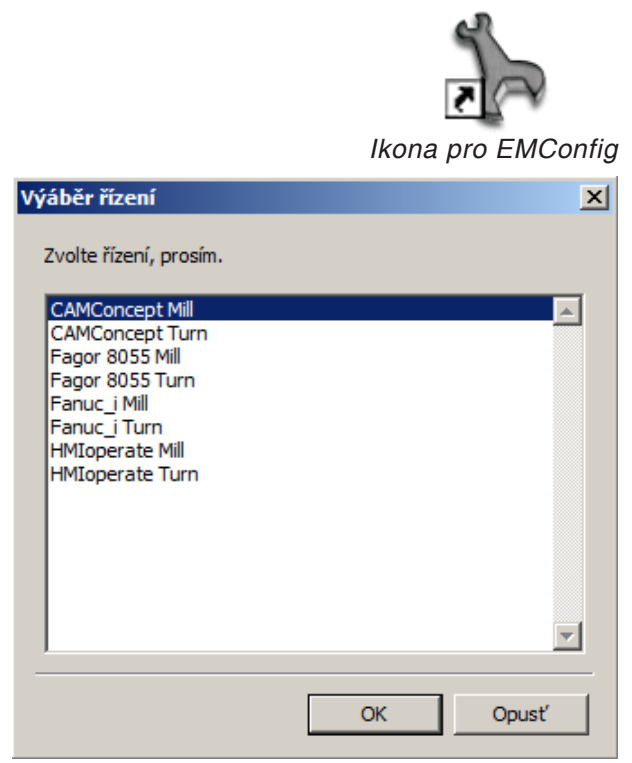

Okno výběru typů řídicího systému

## Spuštění EMConfig

Otevřete EMConfig.

Pokud máte nainstalovaných více typů řídicího systému, na obrazovce se objeví okno výběru.

Klikněte na požadovaný typ řídicího systému a na OK.

Všechna následující nastavení platí pouze pro zde zvolený řídicí systém.

Na obrazovce se objeví okno pro EMConfig.

| 🐂 EmConfig (Fanuc_i Turn)                                                                                                    |                                                                                                    | _D×                                                                                                    |
|----------------------------------------------------------------------------------------------------|----------------------------------------------------------------------------------------------------|----------------------------------------------------------------------------------------------------|
| Soubor ?                                                                                                    |                                                                                                    |                                                                                                    |
| Nový Uložení heslo Info                                                                                                    |                                                                                                    |                                                                                                    |
| <ul> <li>Honginzace</li> <li>Vstupní mechaniky</li> <li>Basy2control</li> <li>Kdiversnice</li> <li>Interpret</li> <li>chybová analýza</li> <li>EmConfig</li> <li>EmLaunch</li> <li>B-30-View</li> </ul> | EmConfig-jazyk<br>Systém měření<br>Zde můžete zvolit jazyk pro EmConfig.<br>Pro aktivací tohoto nastavení musíte restartovat program | Česky     Image: Config Config: Config: Conf |
|                                                                                                    |                                                                                                    | <b>v</b> 1                                                                                                    |
|                                                                                                    | P                                                                                                    |                                                                                                    |
|                                                                                                    |                                                                                                    | //.                                                                                                    |

Zde můžete změnit jazyk EMConfig. k aktivaci nastavení se program musí restartovat.

Změna jazyka EMConfig

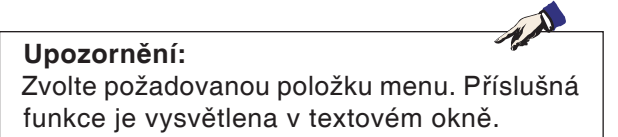

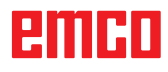

## Aktivace příslušenství

Pokud je na vašem stroji namontováno příslušenství, tato se musí aktivovat zde.

| 🐂 EmConfig (Fanuc_i Turn)*                               |                                      |          |   |
|----------------------------------------------------------|--------------------------------------|----------|---|
| Datei ?                                                  |                                      |          |   |
| Neu öffnen Speichern Kennwort                            | MSD-Diskette Info                    |          |   |
| <ul> <li>Konfiguration</li> <li>Eingabemedium</li> </ul> |                                      | Zubehöre |   |
| Cestmoglichkeiten     Fehleranalyse     Maschingen-Daten | Maschinentürautomatik                |          |   |
| Achsdaten     SPS-Maschinendaten                         | Automatischer Schraubstock           |          |   |
| <mark>Zubehöre</mark><br>                                | Ausblaseinrichtung                   |          |   |
| EmConfig                                                 | Pneumatisches Spannmittel            |          |   |
|                                                          | SCHÄFER Teilapparat                  |          |   |
|                                                          |                                      |          |   |
|                                                          | Hier aktivieren Sie diverse Zubehöre |          | X |
|                                                          |                                      |          |   |

Aktivace příslušenství

## **High Speed Cutting**

Když aktivujete toto zaškrtávací políčko, při zpracování programu se zapne High Speed Cutting.

| EmConfig (Sinumerik 840D Turn)                                                                                                    |                                                                                                    |
|----------------------------------------------------------------------------------------------------|----------------------------------------------------------------------------------------------------|
| Datei ?                                                                                                    |                                                                                                    |
| Neu öffnen Speichern Kennwort                                                                                                    | MSD-Diskette Info                                                                                    |
| <ul> <li>Konfiguration</li> <li>Eingabemedien</li> <li>DNC-Interface</li> <li>Datentransfer</li> <li>Inkrementeller JOG Betrieb</li> </ul> | High Speed Cutting                                                                                   |
|                                                                                                    | High Speed Cutting                                                                                   |
|                                                                                                    | Automatische Polanpassung                                                                            |
|                                                                                                    | Ist diese Checkbox aktiviert, so wird bei Programmbearbeitung das High Speed Cutting eingeschaltet 🔺 |
|                                                                                                    |                                                                                                    |

Použitím High Speed Cutting se přizpůsobí nastavení regulátoru osy. Toto zesílení je účinné pouze do naprogramovaného posuvu 2500 mm/min a dovoluje odjetí po dráze nástroje věrně podle kontury a vytvoření ostrých hran. Pokud je posuv nastaven vyšší, provede se automatický návrat do normálního provozního režimu a hrany se obrousí, resp. zaoblí.

Aktivace High Speed Cutting

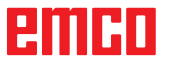

#### Upozornění:

Pokud se Easy2control používá bez hardwarového klíče, jsou ovládací prvky deaktivovány a řídicí systém vypíše příslušnou výstrahu. Virtuální klávesnice se však zcela zobrazí.

# Obsluha Easy2control pomocí obrazovky

Instalace a aktivace na příkladu WinNC pro Sinumerik Operate.

| HMIoperate Ei                             | nzellizenz (Programmierplatz)                                                                     |  |  |  |
|-------------------------------------------|---------------------------------------------------------------------------------------------------|--|--|--|
| Default-Spr                               | Default-Sprache                                                                                   |  |  |  |
| Bitte wähle                               | n Sie die zu aktivierende Sprache für HMIoperate aus.                                             |  |  |  |
| Die hier gev<br>Es kann nu                | vählte Sprache wird beim Programmstart automatisch eingestellt.<br>r eine Sprache gewählt werden. |  |  |  |
| 🔽 GER                                     | Easy2control - Bildschirm-Tastatur                                                                |  |  |  |
| □ ENG<br>□ FRA<br>□ ESP<br>□ NED<br>□ CZE | Easy2control aktivieren (Lizenzdongle erforderlich)?                                              |  |  |  |
|                                           | Ja Nein                                                                                           |  |  |  |
| InstallShield —                           | < Zurück Weiter > Abbrechen                                                                       |  |  |  |

1 A

V průběhu instalace softwaru WinNC pro Sinumerik Operate budete vyzváni k aktivaci Easy2control. Abyste software mohli používat bez omezení, musí být dodaný licenční hardwarový klíč připojen k volnému USB portu.

Aktivace Easy2control

| ≽ EmConfig (Fanuc_i Turn)                                     |                                                                                                    |                                                                                                    |
|---------------------------------------------------------------|----------------------------------------------------------------------------------------------------|----------------------------------------------------------------------------------------------------|
| Soubor ?                                                      |                                                                                                    |                                                                                                    |
| Nový Uložení heslo Info                                       |                                                                                                    |                                                                                                    |
| E- Konfigurace                                                | Eas                                                                                                    | y2control                                                                                                    |
| Easy2control     Klávesnice     Interpret     chyboyá popláza | Aktivovat Easy2Control                                                                                                    | v                                                                                                    |
| EmConfig<br>EmLaunch<br>EmLaunch                              | Zaznamenat pozici                                                                                                    | N                                                                                                    |
|                                                               | Maximalizovat                                                                                                    | N                                                                                                    |
|                                                               | Zvuková databáze                                                                                                    | Volba cesty                                                                                                  |
|                                                               | Prolinání kláves                                                                                                    | 100 ms                                                                                                    |
|                                                               | Otočný regulátor přísunu materiálu                                                                                                    | Aktivní                                                                                                    |
|                                                               | Otočný regulátor vzdy ovládán myší () při použití klávy<br>Neaktivní … regulátor nerí ovládán myší () při použití klávy<br>Neaktivní … regulátor nerí ovládán myší/dotykovou klá<br>Standarď … regulátor ovládán myší/dotykovou klávesn | Aktivní<br>Neaktivní<br>Neaktivní<br>Neaktivní<br>Meaktivní<br>Standarď<br>Standarď<br>(jen pokud není aktiv |
|                                                               |                                                                                                    |                                                                                                    |
|                                                               | ,                                                                                                    |                                                                                                    |

## Nastavení

Zde můžete Easy2control aktivovat, resp. deaktivovat a provádět nastavení.

#### Otočný regulátor Feed-Override a otočný regulátor Speed-Override:

- Aktivní: Otočný regulátor lze vždy ovládat pomocí myši/dotykové obrazovky (i s použitím klávesnice s mechanickým provedením regulátoru).
- Neaktivní: Otočný regulátor nelze ovládat pomocí myši/dotykové obrazovky.
- Standardní: Otočný regulátor lze ovládat pomocí myši/ dotykové obrazovky pouze tehdy, pokud není aktivní hardwarová varianta.

Nastavení Easy2control

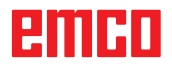

## Kamera v prostoru stroje

Příslušenství kamera v prostoru stroje je k dispozici pro všechny řídicí systémy, jež podporují Easy2control.

| EmConfig (HMIoperate Turn)*                                                           |                        | ×                                                                         |
|---------------------------------------------------------------------------------------|------------------------|---------------------------------------------------------------------------|
| Soubor ?                                                                              |                        |                                                                           |
| Nový Uložení heslo Info                                                               |                        |                                                                           |
| Konfigurace Vstupní mechaniky Easy2control                                            |                        | Easy2control                                                              |
| – Interpret<br>– Obrysový kalkulátor<br>– chybová analýza<br>– EmConfig<br>– EmLaunch | Aktivovat Easy2Control | ম                                                                         |
| æl- 3D-View<br>└── Simulace (2D/3D)                                                   | Zaznamenat pozici      | <u>ञ</u>                                                                  |
|                                                                                       | Maximalizovat          | <u>ञ</u>                                                                  |
|                                                                                       | Activate camera        | If activated the camera specific functionalities are available<br>sidebar |
|                                                                                       | Aktivovat Easy2Control |                                                                           |
|                                                                                       |                        |                                                                           |

Aktivace kamery v prostoru stroje

Pozor:

Popis pro instalaci kamery naleznete v kapitole Y "Externí vstupní zařízení".

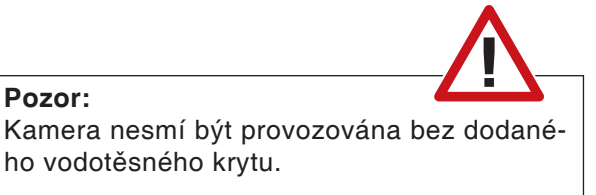

Provoz kamery bez vodotěsného krytu může mít za následek poškození chladicí kapalinou a třískami.

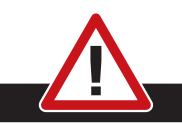

Kamery v prostoru stroje musí být v pracovní prostoru umístěna tak, aby se bezpodmínečně zabránilo kolizím s revolverovou nástrojovou hlavou a osami.

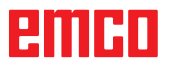

## Uložení změn

Po nastavení se změny musí uložit.

K tomu zvolte "Uložit" nebo klikněte na daný symbol.

#### Upozornění:

Vstupní pole s červeným pozadím signalizují nepřípustné hodnoty. Nepřípustná zadání hodnot EMConfig neuloží.

The second

Po uložení vytvořte disketu nebo USB flash disk s daty stroje (MSD).

## Vytvoření diskety nebo USB flash disku s daty stroje

Pokud jste měnili data stroje, musí se disketa nebo USB flash disk s daty stroje nacházet v příslušné jednotce.

Jinak uložení není možné a Vaše změny se ztratí.

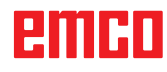

# Z: Instalace softwaru ve Windows

## Požadavky na systém

#### Stroje s integrovaným řídicím PC:

- Všechny stroje Concept
- Stroje, jež byly přestavěny na ACC
- MOC s Windows 7 nebo vyšší (32 / 64 bit)

#### Stroje s přistaveným řídicím PC a programovacími místy:

- Windows 7 nebo vyšší (32 / 64 bit),
- volné místo na pevném disku 400 MB,
- programovací místo: 1\*USB, strojní verze: 2\*USB.
- síťová karta s protokolem TCP/IP (u strojní verze)

#### Doporučené požadavky na systém

- PC Dual Core 2 GHz
- operační paměť 4 GB RAM
- volné místo na pevném disku 2 GB
- Rozhraní:
  - easy2control: 1\*USB dongle

easy2operate: 2\*USB pro dongle a klávesnici počítače

Připojení stroje:

1\*LAN (kabelové připojení), pouze s licencí stroje

volitelně: LAN nebo WLAN pro připojení k síti

## Instalace softwaru

- Spustte Windows
- Instalační program spusťte z UCB flash disku nebo ze staženého souboru.
- Postupujte podle instrukcí průvodce instalací.

Další informace o instalaci, resp. aktualizacích softwaru WinNC si zjistěte z dokumentu "Stručný návod k instalaci a aktualizaci WinNC".

#### Upozornění:

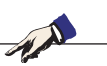

PC TURN a PC MILL musí být vybaveny přezbrojovací sadou pro ACC, aby bylo možno provozovat WinNC EMCO.

### Varianty WinNC

WinNC EMCO lze nainstalovat pro následující typy řídicího systému CNC:

- WinNC for SINUMERIK Operate T a M
- WinNC for FANUC 31i T a M
- Emco WinNC for HEIDENHAIN TNC 640
- HEIDENHAIN TNC 426
- FAGOR 8055 TC a MC
- CAMConcept T a M

Pokud máte nainstalovaných více typů řídicího systému, na obrazovce se při startu EMLaunch objeví menu, ze kterého můžete zvolit požadovaný typ.

Z každé varianty WinNC můžete nainstalovat následující verze:

• Demo licence:

Demo licence je platná 30 dnů od prvního použití. 5 dnů před uplynutím demo licence lze znovu zadat platný klíč licence. (viz správce licencí)

 Programovací místo: Na PC se pomocí WinNC simuluje programování a obsluha příslušného typu řídicího systému CNC.

- · Verze se samostatnou licencí: Slouží k externímu vytvoření programu pro CNC řízené obráběcí stroje na jedné PC pracovní stanici.
- Verze s multilicencí: Slouží k externímu vytvoření programu pro CNC řízené obráběcí stroje. Multilicence se smí instalovat v rámci instituce zaevidované poskytovatelem licence v neomezeném počtu na PC pracovních stanicích, resp. v síti.
- Verze se školní licencí: Je časově limitovaná multilicence speciálně pro školy a vzdělávací instituce.
- Strojní licence:

Tato licence umožňuje přímé ovládání strojů řízených pomocí PC (PC TURN, Concept TURN, PC MILL, Concept MILL) z WinNC jako s běžným CNC řídicím systémem.

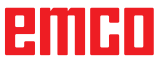

## Nebezpečí:

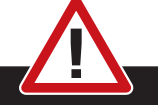

1 A

Demontáž, resp. montáž síťové karty smí provádět pouze odborný personál. Počítač musí být odpojen od elektrické sítě (vytáhněte síťovou zástrčku).

#### Upozornění:

Při instalaci stroje musí být síťová karta rezervována výhradně pro řízení stroje.

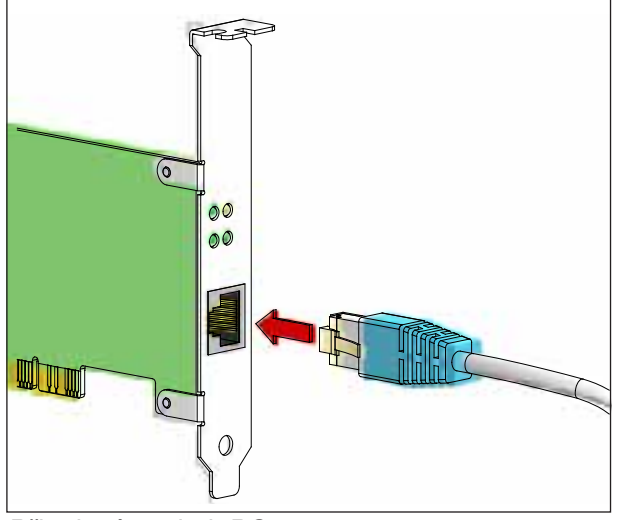

Připojení stroje k PC

## Síťová karta (ACC)

Pro

Concept Turn 55 Concept Mill 55 Concept Turn 105 Concept Mill 105 Concept Turn 60

Pouze pro stroje s přezbrojovací sadou ACC: PC Turn 50 PC Mill 50 PC Turn 100 PC Mill 120

Typ síťové karty: síťová karta s protokolem TCP/IP

Nastavení síťové karty pro lokální spojení se strojem:

IP adresa: 192.168.10.10 Maska podsítě 255.255.255.0

Při problémech dodržujte návod vašeho operačního systému (pomocník Windows).

Upozornění:

A

Pokud po spuštění nebylo možno vytvořit síťové spojení, je nutno provést výše uvedená nastavení.

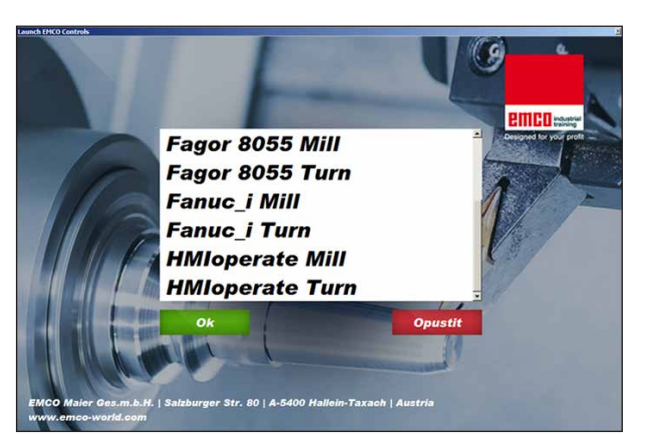

Menu výběru EMLaunch

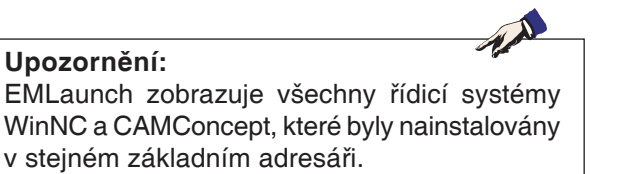

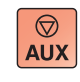

 $\Diamond$ 

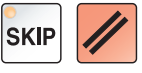

## Spuštění WinNC

Pokud jste u strojní verze v instalačním programu zvolili zápis do skupiny AUTOSTART pomocí ANO, WinNC se po zapnutí PC spustí automaticky.

V opačném případě postupujte následujícím způsobem:

- 1 Zapněte stroj.
- 2 Počkejte 20 sekund, abyste zajistili, že operační systém stroje běží předtím, než vytvoříte síťové spojení k PC. Jinak hrozí možnost, že nebude možno vytvořit žádné spojení.
- 3 Zapněte PC a spusťte Windows.
- 4 V zápatí klikněte na Start.
- 5 Zvolte Všechny programy a spusťte WinNC Launch.
- 6 Na obrazovce se zobrazí úvodní maska. V úvodní masce je zapsán nabyvatel licence.
- 7 Pokud jste nainstalovali pouze jeden typ řídicího systému CNC, spustí se tento řídicí systém okamžitě.
- 8 Pokud jste nainstalovali více typů řídicího systému CNC, objeví se menu výběru.
- 9 Zvolte požadovaný typ řídicího systému CNC (pomocí kurzorových tlačítek nebo myší) a stiskněte ENTER, abyste jej spustili.
- 10 Pokud používáte klávesnici řídicího systému, můžete požadovaný typ řídicího systému CNC zvolit pomocí kurzorových tlačítek nebo myší a spustit je pomocí tlačítka "Start NC".

## Ukončení WinNC

- Vypněte pomocné pohony pomocí AUX OFF. Platí pro strojní místa, ne pro programovací místa.
- 2 Současným stisknutím těchto tlačítek se řídicí systém WinNC ukončí. Řídicí systém lze cíleně ukončit i stisknutím funkčních tlačítek (různě pro příslušné řídicí systémy).

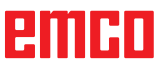

EmLaunch kontroluje ve verzi stroje ACC/ACpn,

V konfiguraci sítě nebyla IP adresa nakonfigurována správně a DHCP pro automatickou konfiguraci IP adresy je deaktivováno. Není možné žádné

Kontroly EmLaunch

zda je stroj dostupný:

spojení se strojem.

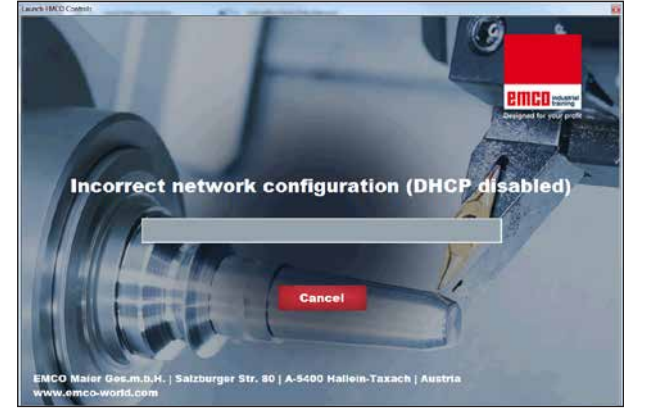

DHCP deaktivováno

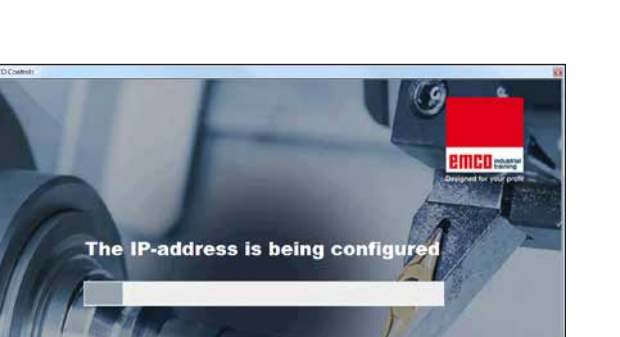

Dojde k pokusu o automatickou konfiguraci IP adresy pomocí DHCP.

Konfigurace IP

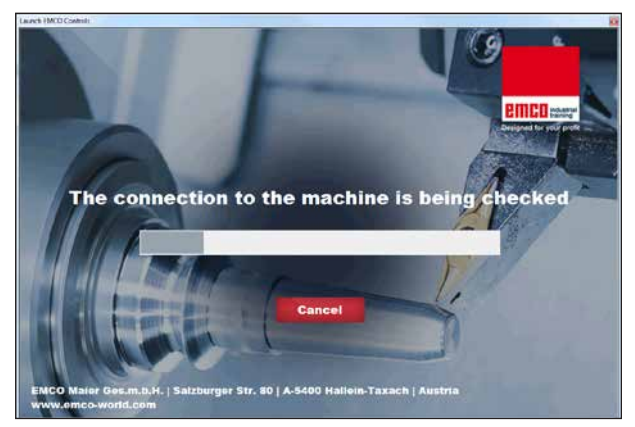

80 | A-5400 H

Vytvoření spojení se strojem

Konfigurace IP je správná a kontroluje se spojení se strojem. Jakmile je stroj dostupný, zobrazí se výběr dostupného řídicího systému.

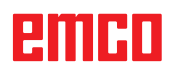

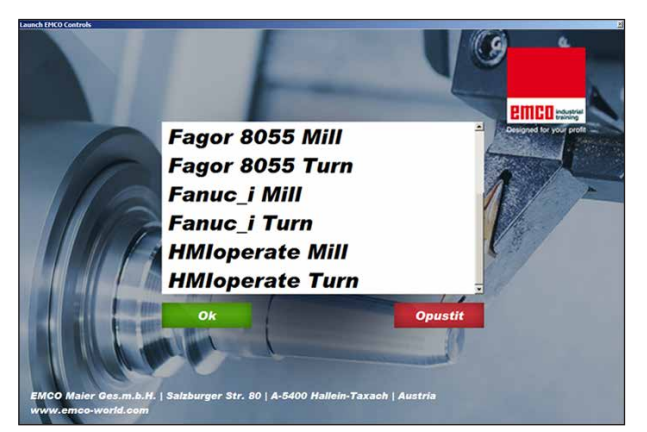

Spojení se strojem je OK

Spojení se strojem existuje a příslušný řídicí systém lze spustit.

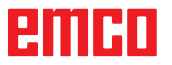

| Eingabe EMCO Lizenzschlüssel für GE Fanuc 0 |                       |  |
|---------------------------------------------|-----------------------|--|
| Name                                        | EMCO Maier Ges.m.b.H. |  |
| Adresse                                     | Hallein               |  |
| Lizenzschlüssel                             |                       |  |
|                                             |                       |  |
| ОК                                          | Demo                  |  |

Vstupní okno s dotazem na licenční klíč

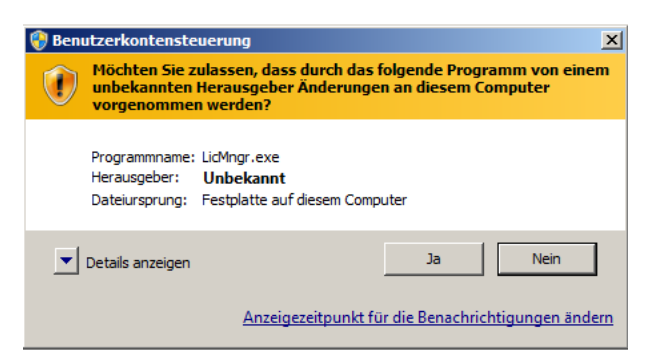

Spuštění správce licencí EMCO jako administrátor

| K EMCO Lizenzmanager               | × |
|------------------------------------|---|
| Wählen Sie ein Produkt             |   |
| Heidenhain TNC 426                 | • |
| Lizenzschlüsseleingabe ermöglichen |   |

Správce licencí EMCO

## Zadání licence

Po úspěšné instalaci softwarového produktu EMCO se při prvním spuštění objeví vstupní okno s výzvou k zadání jména, adresy a licenčního klíče. Vstupní okno se objeví pro každý nainstalovaný produkt. Je-li požadována demo licence (viz strana Z1), zvolte "DEMO".

Vstupní okno se poté znovu objeví až 5 dnů před uplynutím demo licence. Dodatečné zadání licenčního klíče je možné i přes správce licencí (viz správce licencí dole).

## Správce licencí

Dotaz v dialogu řízení uživatelských účtů, zda má být spuštěn správce licencí, musí být potvrzen pomocí Ano, aby bylo možno správce licencí spustit.

Pro uvolnění dodatečných funkčních skupin stávajícího softwarového produktu je zapotřebí zadat nově získaný licenční klíč (výjimka: demo licence).

Správce licencí EMCO (viz obrázek vlevo dole) umožňuje zadání dalších nových licenčních klíčů. k tomu v okně výběru zvolte nový produkt a potvrďte zadání.

Při dalším spuštění vašeho řídicího softwaru se nyní objeví vstupní okno s výzvou k zadání jména, adresy a licenčního klíče (viz obrázek úplně vlevo nahoře).

Dávejte pozor na to, že pro každý softwarový produkt se provádí dotaz na licenční klíč samostatně. Na obrázku vlevo je například nutno zadat licenční klíč pro softwarový produkt "Heidenhain TNC 426".

K zadání licence:

Spusťte WinNC s volbou "Provést jako administrátor" po instalaci nebo po spuštění správce licencí.